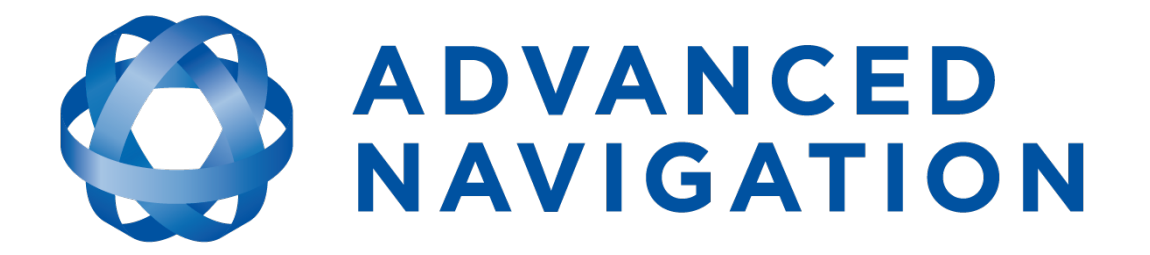

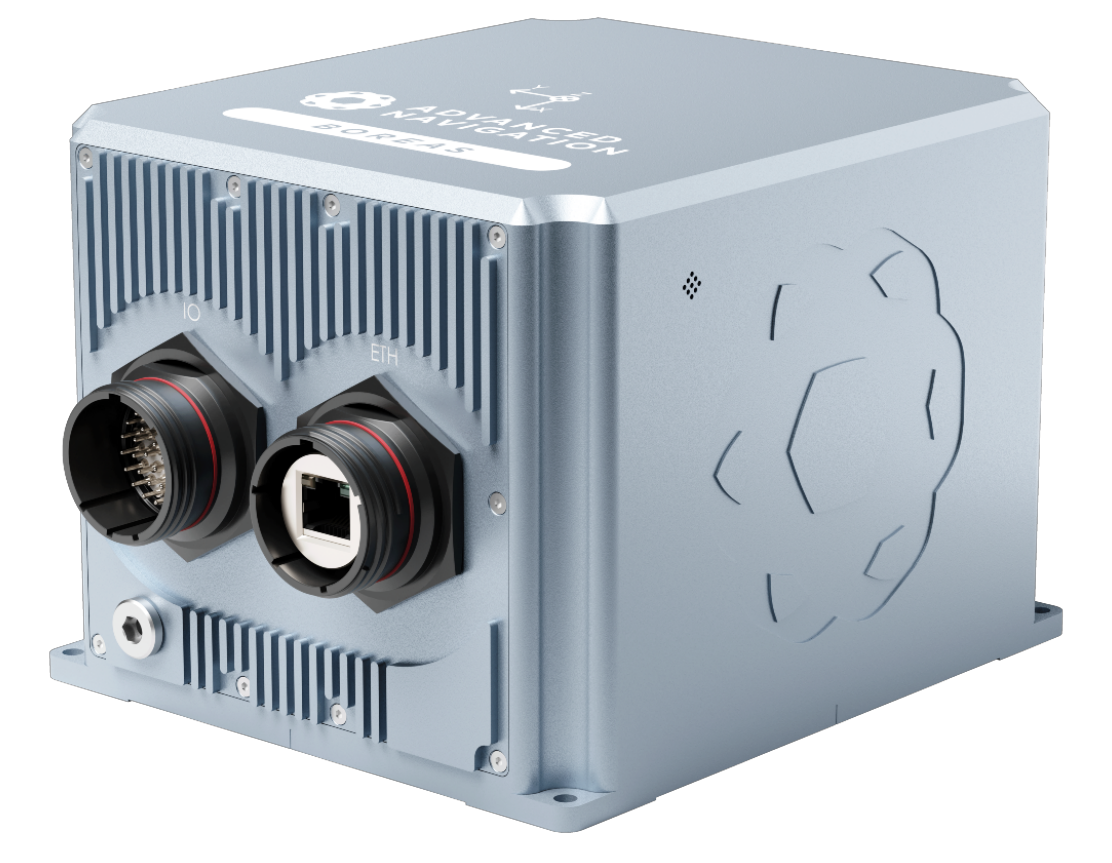

# Boreas A90 Boreas A70

# **Reference Manual**

# **Contents**

| 1 Revision History                 | . 1 |
|------------------------------------|-----|
| 2 Introduction                     | . 2 |
| 2.1 Firmware Changelog             | 3   |
| 2.2 Hardware Changelog             | . 3 |
| 0 Eventuation Kit                  |     |
| 3 Evaluation Kit                   | . 4 |
| 3.1 Evaluation Kit Contents        | . 5 |
| 4 Getting Started                  | . 7 |
| 5 Part Numbers and Ordering        | . 8 |
| 5.1 Evaluation Kit                 | 8   |
| 5.2 Standalone Units               | . 8 |
| 5.3 Software License Upgrades      | . 8 |
| 5.4 Accessories                    | . 9 |
| 6 Specifications                   | 40  |
| 6 Specifications                   | 10  |
| 6.1 Navigation Specifications      | .10 |
| 6.1.1 Sensor Specifications        | .11 |
| 6.1.1.1 Boreas A/0                 | .11 |
| 6.1.1.2 Boreas A90                 | 11  |
| 6.2 1 Environmental Specifications | 12  |
| 6.2.2 Mochanical Drawings          | 12  |
| 6.2.3 Cable Bend Radius            | 1/  |
| 6.3 Ground Stran                   | 14  |
| 6.3.1 Ground Strap Point Drawing   | 15  |
| 6.3.2 Serial Number                | 15  |
| 6 4 Communication Specifications   | 17  |
| 6.5 Electrical Specifications      | 17  |
| 6.6 Ethernet Connection            | 19  |
| 6.7 IO Connection                  | 19  |
| 6.7.1 IO Unterminated Cable        | .19 |
| 6.7.2 IO Breakout Cable            | 21  |
| 6.7.3 Custom IO Termination        | 23  |
| 7 Installing Boreas                | 24  |
| 7 1 Installation Checklist         | 24  |
| 7.2 Mounting Boreas                | 25  |
|                                    |     |

| 7.3 Mounting Alignment                            |    |
|---------------------------------------------------|----|
| 7.4 Cable Bend Radius                             |    |
| 7.5 MIL-DTL-38999 Series III Connector Mating     |    |
| 7.6 Power Supply                                  |    |
| 7.7 Electrical Domains                            |    |
| 7.8 Networking                                    |    |
| 7.9 Odometer                                      |    |
| 7.9.1 Factory VSS Signal                          | 31 |
| 7.9.2 OBDII Odometer Interface                    |    |
| 7.9.3 Aftermarket Wheel Speed Sensor              |    |
| 7.9.4 Radar Speed Sensor                          |    |
| 7.10 Magnetics                                    |    |
| 7.11 Vibration                                    |    |
| 8 Using Boreas                                    | 34 |
| 9.1 Eilter Initialization                         |    |
| 0.1 Filler Initialisation                         |    |
| 8.1.1 Orientation Initialisation                  |    |
| 8.1.2 Navigation Initialisation                   |    |
| 8.1.3 Heading Initialisation                      |    |
|                                                   |    |
| 8.2 Hot Start                                     |    |
| 8.3 Time                                          |    |
| 8.4 Heading Sources                               |    |
| 8.4.1 North Seeking Gyrocompass Heading           |    |
| 8.4.2 Velocity Heading                            |    |
| 8.4.3 External Heading                            |    |
| 8.4.4 External Magnetometers Packet               |    |
| 8.5 Data Anti-aliasing                            |    |
| 8.6 Vehicle Profiles                              |    |
| 8.7 Atmospheric Altitude                          |    |
| 8.8 Odometer Pulse Length                         |    |
| 8.8.1 Calibrating Odometer Automatic Pulse Length |    |
| 8.9 Reversing Detection                           |    |
| 8.10 Motion Analysis                              |    |
| 8.11 Kinematica Post Processing                   |    |
| 8.12 Vents                                        |    |
| 8.13 Heave                                        |    |
| 8.14 Environmental Exposure                       |    |
| 8.14.1 Temperature                                |    |
| 8.14.2 Water                                      |    |
| 8.14.3 Salt                                       |    |
| 8.14.4 Dirt and Dust                              |    |
| 8.14.5 pH Level                                   |    |

| 8.14.6 Shocks                              | 40             |
|--------------------------------------------|----------------|
| 8.14.7 Atmospheres                         | 40             |
| 8.15 Upgrading the Boreas Firmware         |                |
| 9 Configuring and Monitoring Boreas        | 41             |
| 0.4 Liping the Web Liper Interface         | ۰۰۰۰۰ ۲۰<br>۸۸ |
| 9.1 Using the web User Interface           |                |
| 9.1.1 Maili View                           |                |
| 9.1.1.1 Status Indicator                   |                |
| 9.1.1.2 Current Time, Position and Heading |                |
| 9.1.1.5 Altitude Indicator                 | 43             |
| 9.1.1.4 Satellites Table                   | 43             |
| 9.1.1.5 Map                                |                |
|                                            | 43             |
| 9.1.2 View Menu                            | 43             |
| 9.1.2.1 Map                                |                |
|                                            |                |
| 9. 1.2.5 Status                            |                |
| 9.1.2.4 Salemies                           |                |
| 9.1.2.5 Rdw Sellsols                       | 43             |
| 9.1.2.0 Otheritation                       |                |
| 9.1.2.7 Fosition                           |                |
|                                            | 40-ب<br>۱۵     |
| 9.1.2.9 Neave Heading Alignment            |                |
| 9.1.2.10 Coarse neading Angliment          | 50             |
| 9 1 3 1 Filter Ontions                     | 51             |
| 9 1 3 2 Data Ports                         | 51             |
| 9 1 3 3 Alignment                          |                |
| 9 1 3 4 Baud Rates                         | 53             |
| 9 1 3 5 GPIO                               | 54             |
| 9 1 3 6 Odometer                           |                |
| 9 1 3 7 Reset                              | 55             |
| 9 1 3 8 Manual Initialisation              | 55             |
| 9 1 3 9 Ethernet Settings                  | 56             |
| 9.1.3.10 NTRIP Client                      | 56             |
| 9.1.3.11 CAN Settings                      | 58             |
| 9.1.3.12 Advanced                          | 58             |
| 9.1.4 Tools Menu                           |                |
| 9.1.4.1 Firmware Update                    |                |
| 9.1.4.2 Logs                               |                |
| 9.1.4.3 Viewing Logged Data                |                |
| 9.2 Using Boreas Manager                   |                |
| 9.2.1 Software Changelog                   | 64             |
|                                            |                |

| 9.2.2 System Requirements          |          |
|------------------------------------|----------|
| 9.2.3 Installation and Starting    |          |
| 9.2.4 Troubleshooting              |          |
| 9.2.4.1 Windows                    |          |
| 9.2.4.2 LINUX                      |          |
| 9.2.5 Main view                    |          |
| 9.2.5. I Serial Poli               |          |
| 9.2.5.2 Autoude Indicator          | 09       |
| 9.2.5.0 Satellites Table           | 70       |
| 9.2.0.4 Status indicator           | 70       |
| 9.2.5.5 5D Map                     | 70       |
| 9.2.5.7 Baud Rate                  | 70       |
| 9.2.5.7 Dadu Nate                  | 70       |
| 9.2.6. View Menu                   | 70       |
|                                    | 70       |
| 0.2.6.2 Device Information         | 70       |
| 0.2.6.3 Status                     | 71       |
| 0.2.6.4 Satellites                 |          |
| 0.2.6.5 Raw Sensors                | 72       |
| 9.2.6.6 Orientation                | 72       |
| 0.2.6.7 Position                   | 73<br>7/ |
| 9.2.6.8 Velocity and Acceleration  | 74       |
|                                    | 75       |
| 9.2.6.10 Communications            | 70       |
| 9.2.6.10 Communications            | 70       |
| 9.2.6.12 North Seeking Status      |          |
| 9.2.7 Configuration Menu           |          |
| 9 2 7 1 Configuration Export       | 70       |
| 9 2 7 2 Filter Ontions             | 70       |
| 9 2 7 3 Packet Rates               | 80       |
| 9 2 7 4 Alignment                  |          |
| 9 2 7 5 Baud Rates                 | 83       |
| 9 2 7 6 GPIO                       | 83       |
| 9 2 7 7 Odometer                   | 83       |
| 9 2 7 8 Reset                      |          |
| 9.2.7.9 Reference Position Offsets |          |
| 9.2.7.10 GPIO Output               | 85       |
| 9.2.7.11 Manual Initialisation     | 86       |
| 9.2.7.12 Gimbal                    | 87       |
| 9.2.7.13 Ethernet Settings         |          |
| 9.2.7.14 CAN Settings              |          |
| 9.2.8 Tools Menu                   |          |
|                                    |          |

| 9.2.8.1 Firmware Update                           |     |
|---------------------------------------------------|-----|
| 9.2.8.2 Log Converter                             |     |
| 9.2.9 Logging                                     |     |
| 9.3 Using the Android App                         |     |
| 9.4 Using ANPP                                    |     |
| 10 Interfacing                                    |     |
| 10.1 Ethernet                                     |     |
| 10.1.1 Ethernet Modes                             |     |
| 10.1.2 Ethernet Functions                         | 94  |
| 10.1.2.1 NMEA Input                               |     |
| 10.1.2.2 Novatel GNSS Input                       | 95  |
| 10.1.2.3 Topcon GNSS Input                        |     |
| 10.1.2.4 ANPP Input                               |     |
| 10.1.2.5 RTCM Differential GNSS Corrections Input |     |
| 10.1.2.6 Trimble GNSS Input                       |     |
| 10.1.2.7 u-blox GNSS Input                        |     |
| 10.1.2.8 Hemisphere GNSS Input                    |     |
| 10.1.2.9 Teledyne DVL Input                       |     |
| 10.1.2.10 Tritech USBL Input                      |     |
| 10.1.2.11 Linkquest DVL Input                     |     |
| 10.1.2.12 Nortek DVL Input                        |     |
| 10.1.2.13 NMEA Output                             |     |
| 10.1.2.14 ANPP Output                             | 97  |
| 10.1.2.15 TSS1 Output                             |     |
| 10.1.2.16 Simrad 1000 Output                      |     |
| 10.1.2.17 Simrad 3000 Output                      |     |
| 10.1.2.18 Serial Port Passthrough                 | 97  |
| 10.1.2.19 GNSS Receiver Passthrough               |     |
| 10.2 Serial Interface                             |     |
| 10.2.1 Baud Rate                                  |     |
| 10.2.2 Format                                     |     |
| 10.3 1PPS Signal                                  |     |
| 10.4 CAN Interface                                |     |
| 10.5 External Data                                |     |
| 10.6 GPIO Pins and the Auxiliary Port             |     |
| 10.6.1 Dynamic Pin Functions                      |     |
|                                                   |     |
|                                                   |     |
| 10.6.1.4 Zere Velecity Input                      |     |
| 10.6.1.5 Disable CNSS                             | 102 |
| 10.6.1.6 Disable Disagura                         |     |
| IU.0. I.0 DISADIE Pressure                        |     |

| 10.6.1.7 Set Zero Orientation Alignment            |     |
|----------------------------------------------------|-----|
| 10.6.1.8 System State Packet Trigger               |     |
| 10.6.1.9 Raw Sensors Packet Trigger                | 103 |
| 10.6.1.10 1PPS Input                               |     |
| 10.6.1.11 Event 1 Input                            |     |
| 10.6.1.12 Event 2 Input                            |     |
| 10.6.1.13 Odometer Direction, Forward Low          |     |
| 10.6.1.14 Odometer Direction, Forward High         |     |
| 10.6.1.15 Reverse Alignment, Forward Low           | 104 |
| 10.6.1.16 Reverse Alignment, Forward High          |     |
| 10.6.1.17 Zero Angular Velocity Input              | 105 |
| 10.6.1.18 Odometer Input                           |     |
| 10.6.1.19 Pitot Tube Input                         | 105 |
| 10.6.1.20 Pressure Depth Transducer (deprecated)   |     |
| 10.6.1.21 Left Wheel Speed Sensor                  |     |
| 10.6.1.22 Right Wheel Speed Sensor                 |     |
| 10.6.1.23 Wheel Speed Sensor                       |     |
| 10.6.1.24 Wheel Encoder Phase A                    |     |
| 10.6.1.25 Wheel Encoder Phase B                    |     |
| 10.6.1.26 Gimbal Encoder Phase A                   |     |
| 10.6.1.27 Gimbal Encoder Phase B                   |     |
| 10.6.1.28 NMEA Input                               |     |
| 10.6.1.29 Novatel GNSS Input                       |     |
| 10.6.1.30 Topcon GNSS Input                        | 108 |
| 10.6.1.31 ANPP Input                               | 108 |
| 10.6.1.32 RTCM Differential GNSS Corrections Input | 109 |
| 10.6.1.33 Trimble GNSS Input                       |     |
| 10.6.1.34 u-blox GNSS Input                        |     |
| 10.6.1.35 Hemisphere GNSS Input                    |     |
| 10.6.1.36 Teledyne DVL Input                       |     |
| 10.6.1.37 Tritech USBL Input                       |     |
| 10.6.1.38 Linkquest DVL Input                      | 110 |
| 10.6.1.39 Linkquest USBL Input                     |     |
| 10.6.1.40 Nortek DVL Input                         | 110 |
| 10.6.1.41 NMEA Output                              | 111 |
| 10.6.1.42 ANPP Output                              |     |
| 10.6.1.43 TSS1 Output                              | 111 |
| 10.6.1.44 Simrad 1000 Output                       | 112 |
| 10.6.1.45 Simrad 3000 Output                       | 112 |
| 10.6.1.46 Serial Port Passthrough                  | 112 |
| 10.6.1.47 GNSS Receiver Passthrough                | 112 |
| 11 Advanced Navigation Packet Protocol             |     |

| 11.1 About Packets                                      | 115 |
|---------------------------------------------------------|-----|
| 11.1.1 Packet Structure                                 |     |
| 11.1.1.1 Header LRC                                     | 115 |
| 11.1.1.2 Packet ID                                      | 116 |
| 11.1.1.3 Packet Length                                  | 116 |
| 11.1.1.4 CRC                                            |     |
| 11.1.2 Packet Requests                                  | 116 |
| 11.1.3 Packet Acknowledgement                           |     |
| 11.1.4 Packet Rates                                     |     |
| 11.1.5 Packet Timing                                    | 116 |
| 11.2 Data Types                                         | 117 |
| 11.3 System Packets                                     |     |
| 11.3.1 Acknowledge Packet                               |     |
| 11.3.1.1 Acknowledge Result                             |     |
| 11.3.2 Request Packet                                   |     |
| 11.3.3 Boot Mode Packet                                 |     |
| 11.3.3.1 Boot Mode Types                                |     |
| 11.3.4 Device Information Packet                        | 119 |
| 11.3.4.1 Device ID                                      |     |
| 11.3.5 Restore Factory Settings Packet                  |     |
| 11.3.6 Reset Packet                                     |     |
| 11.3.6.1 Verification Sequence Values                   |     |
| 11.3.7 Serial Port Passthrough Packet                   |     |
| 11.3.7.1 Passthrough Routes                             |     |
| 11.3.8 IP Configuration Packet                          |     |
| 11.3.8.1 DHCP Mode                                      |     |
| 11.3.8.2 Link Mode Index                                |     |
| 11.3.8.3 Discovery Network Setting Overwrite            |     |
| 11.4 State Packets                                      |     |
| 11.4.1 System State Packet                              |     |
| 11.4.1.1 System Status                                  |     |
| 11.4.1.2 Filter Status                                  |     |
| 11.4.1.3 GNSS Fix Status                                |     |
| 11.4.1.4 Unix Time Seconds                              |     |
| 11.4.1.5 Microseconds                                   |     |
| 11.4.2 Unix Time Packet                                 |     |
| 11.4.3 Formatted Time Packet                            |     |
| 11.4.4 Status Packet                                    |     |
| 11.4.5 Position Standard Deviation Packet               |     |
| 11.4.6 Velocity Standard Deviation Packet               |     |
| 11.4.7 Euler Orientation Standard Deviation Packet      |     |
| 11.4.8 Quaternion Orientation Standard Deviation Packet |     |
| 11.4.9 Raw Sensors Packet                               |     |
|                                                         |     |

| 11.4.10 Raw GNSS Packet                             | . 132 |
|-----------------------------------------------------|-------|
| 11.4.10.1 Raw GNSS Status                           | 132   |
| 11.4.11 Satellites Packet                           | 133   |
| 11.4.12 Geodetic Position Packet                    | 134   |
| 11.4.13 ECEF Position Packet                        | 134   |
| 11.4.14 UTM Position Packet                         | . 134 |
| 11.4.15 NED Velocity Packet                         | 135   |
| 11.4.16 Body Velocity Packet                        | 135   |
| 11.4.17 Acceleration Packet                         | 135   |
| 11.4.18 Body Acceleration Packet                    | 136   |
| 11.4.19 Euler Orientation Packet                    | 136   |
| 11.4.20 Quaternion Orientation Packet               | 136   |
| 11.4.21 DCM Orientation Packet                      | 137   |
| 11.4.22 Angular Velocity Packet                     | . 137 |
| 11.4.23 Angular Acceleration Packet                 | 138   |
| 11.4.24 External Position and Velocity Packet       | . 138 |
| 11.4.25 External Position Packet                    | 139   |
| 11.4.26 External Velocity Packet                    | 139   |
| 11.4.27 External Body Velocity Packet               | 140   |
| 11.4.28 External Heading Packet                     | 140   |
| 11.4.29 Running Time Packet                         | 140   |
| 11.4.30 Odometer State Packet                       | 141   |
| 11.4.31 External Time Packet                        | 141   |
| 11.4.32 External Depth Packet                       | 142   |
| 11.4.33 Geoid Height Packet                         | 142   |
| 11.4.34 Wind Packet                                 | 142   |
| 11.4.35 Heave Packet                                | . 143 |
| 11.4.36 External Odometer Packet                    | 143   |
| 11.4.36.1 Odometer Flags                            | 143   |
| 11.4.37 External Air Data Packet                    | 144   |
| 11.4.37.1 External Air Data Flags                   | 144   |
| 11.4.38 North Seeking Initialisation Status Packet  | 145   |
| 11.4.38.1 North Seeking Initialisation Status Flags | 145   |
| 11.4.39 Gimbal State Packet                         | 145   |
| 11.4.40 Automotive Packet                           | 146   |
| 11.4.41 Basestation Packet                          | 147   |
| 11.4.41.1 GNSS Fix Status                           | . 147 |
| 11.4.42 Zero Angular Velocity Packet                | 147   |
| 11.4.42.1 Zero Angular Velocity Duration            | 148   |
| 11.4.43 System Temperature Packet                   | 148   |
| 11.5 Configuration Packets                          | 148   |
| 11.5.1 Packet Timer Period Packet                   | 150   |
| 11.5.1.1 UTC Synchronisation                        | 150   |
| -                                                   |       |

| 11.5.1.2 Packet Timer Period                 |  |
|----------------------------------------------|--|
| 11.5.2 Packets Period Packet                 |  |
| 11.5.2.1 Clear Existing Packets              |  |
| 11.5.2.2 Packet Period                       |  |
| 11.5.3 Baud Rates Packet                     |  |
| 11.5.3.1 Supported Baud Rate                 |  |
| 11.5.4 Installation Alignment Packet         |  |
| 11.5.4.1 Alignment DCM                       |  |
| 11.5.5 Filter Options Packet                 |  |
| 11.5.5.1 Vehicle Types                       |  |
| 11.5.6 GPIO Configuration Packet             |  |
| 11.5.6.1 GPIO Functions                      |  |
| 11.5.6.2 Auxiliary Functions                 |  |
| 11.5.6.3 GPIO Voltage Selection              |  |
| 11.5.7 Odometer Configuration Packet         |  |
| 11.5.8 Set Zero Orientation Alignment Packet |  |
| 11.5.9 Reference Point Offsets Packet        |  |
| 11.5.10 GPIO Output Configuration Packet     |  |
| 11.5.10.1 Port Input Modes                   |  |
| 11.5.10.2 Port Output Modes                  |  |
| 11.5.10.3 NMEA Fix Behaviour                 |  |
| 11.5.10.4 Port Output Rates                  |  |
| 11.5.11 User Data Packet                     |  |
| 11.5.12 GPIO Input Configuration Packet      |  |
| 11.5.13 CAN Configuration Packet             |  |
| 11.5.13.1 CAN Protocol                       |  |
| 12 Reference Information                     |  |
| 12.1 Technology Overview                     |  |
| 12.1.1 GNSS                                  |  |
| 12.1.2 AHRS                                  |  |
| 12.1.3 INS                                   |  |
| 12.1.4 GNSS/INS                              |  |
| 12.2 The Sensor Co-ordinate Frame            |  |
| 12.2.1 Right Hand Rule                       |  |
| 12.3 The Body Co-ordinate Frame              |  |
| 12.4 Roll, Pitch and Heading                 |  |
| 12.4.1 Second Right Hand Rule                |  |
| 12.4.2 Rotation Order                        |  |
| 12.5 Geodetic Co-ordinate System             |  |
| 12.5.1 Latitude and Longitude                |  |
| 12.5.2 Height                                |  |
| 12.6 NED Co-ordinate Frame                   |  |
|                                              |  |

| 12.7 ECEF Co-ordinate Frame | 3 |
|-----------------------------|---|
|-----------------------------|---|

#### DISCLAIMER

Information in this document is provided solely in connection with Advanced Navigation products. Advanced Navigation reserves the right to make changes, corrections, modifications or improvements, to this document, and the products and services described herein at any time, without notice.

All Advanced Navigation products are sold pursuant to Advanced Navigation's terms and conditions of sale.

Purchasers are solely responsible for the choice, selection and use of the Advanced Navigation products and services described herein, and to the extent permitted by law, Advanced Navigation assumes no liability whatsoever relating to, or in anyway connected to, the choice, selection or use of the Advanced Navigation products and services described herein.

No license, express or implied, by estoppel or otherwise, to any intellectual property rights is granted under this document. If any part of this document refers to any third party products or services it shall not be deemed a license grant by Advanced Navigation for the use of such third party products or services, or any intellectual property contained therein or considered as a warranty covering the use in any manner whatsoever of such third party products or services or any intellectual property contained therein.

UNLESS OTHERWISE SET FORTH IN ADVANCED NAVIGATION'S TERMS AND CONDITIONS OF SALE ADVANCED NAVIGATION DISCLAIMS ANY EXPRESS OR IMPLIED WARRANTY WITH RESPECT TO THE USE AND/OR SALE OF ADVANCED NAVIGATION PRODUCTS INCLUDING WITHOUT LIMITATION IMPLIED WARRANTIES OF MERCHANTABILITY, FITNESS FOR A PARTICULAR PURPOSE (AND THEIR EQUIVALENTS UNDER THE LAWS OF ANY JURISDICTION), FAULT TOLERANCE OR INFRINGEMENT OF ANY PATENT, COPYRIGHT OR OTHER INTELLECTUAL PROPERTY RIGHT.

UNLESS EXPRESSLY APPROVED IN WRITING BY TWO AUTHORIZED ADVANCED NAVIGATION REPRESENTATIVES, ADVANCED NAVIGATION PRODUCTS ARE NOT RECOMMENDED, AUTHORIZED OR WARRANTED FOR USE IN MILITARY, AIR CRAFT, SPACE, LIFE SAVING, OR LIFE SUSTAINING APPLICATIONS OR HAZARDOUS OR HIGH RISK ENVIRONMENTS REQUIRING FAIL-SAFE OR FAULT TOLERANT PERFORMANCE, NOR IN PRODUCTS OR SYSTEMS WHERE FAILURE OR MALFUNCTION MAY RESULT IN PERSONAL INJURY, DEATH, OR SEVERE PROPERTY OR ENVIRONMENTAL DAMAGE. SUCH USE IS AT PURCHASERS OWN RISK, EVEN IF ADVANCED NAVIGATION KNOWS OF SUCH USE.

ADVANCED NAVIGATION PRODUCTS WHICH ARE NOT SPECIFIED AS "AUTOMOTIVE GRADE" MAY ONLY BE USED IN AUTOMOTIVE APPLICATIONS AT USER'S OWN RISK.

Resale of Advanced Navigation products with provisions different from the statements and/or technical features set forth in this document shall immediately void any warranty granted by Advanced Navigation for the Advanced Navigation product or service described herein and shall not create or extend in any manner whatsoever, any liability of Advanced Navigation.

Information in this document supersedes and replaces all information previously supplied. References to Advanced Navigation in this disclaimer includes its related bodies corporate.

Document Version: 1.1 Publication Date: 23 Nov 2023

For more information, contact technical support via email at support@advancednavigation.com.

© 2023 Advanced Navigation - All rights reserved

# **1 Revision History**

| Version | Date         | Changes                                                                                                    |  |
|---------|--------------|----------------------------------------------------------------------------------------------------|--|
| 1.1     | 23 Nov 2023  | Updated weight and improved detail of <u>Hardware Specifications</u><br>Added <u>6.3 Ground Strap</u> details<br>Expanded <u>9.2 Using Boreas Manager</u> to include all features<br>Updated software changelog, see <u>9.2.1 Software Changelog</u> |  |
| 1.0     | 11 July 2023 | First release                                                                                                    |  |

Table 1: Revision History

# **2** Introduction

Boreas A90/A70 is an ultra high accuracy DFOG AHRS that provides accurate acceleration and orientation under the most demanding conditions. It combines cutting edge Fibre Optic Gyroscopes (FOG) technology with closed loop accelerometers, which are coupled in a sophisticated fusion algorithm to deliver accurate and reliable orientation. The system features ultra fast gyrocompassing heading that works under all conditions.

**Note**: Boreas AHRS variants can be upgraded to full INS capability through a software license upgrade. Position and navigation functionality is only to be used when licensed as an INS. As an INS it can be interfaced to any leading brand of GNSS receivers to create an OEM GNSS/INS solution.

Boreas is available in two different performance classes, the Boreas A90 and the Boreas A70. See <u>6</u> <u>Specifications</u> for a performance comparison between the two products. See <u>5 Part Numbers and Ordering</u> for more information.

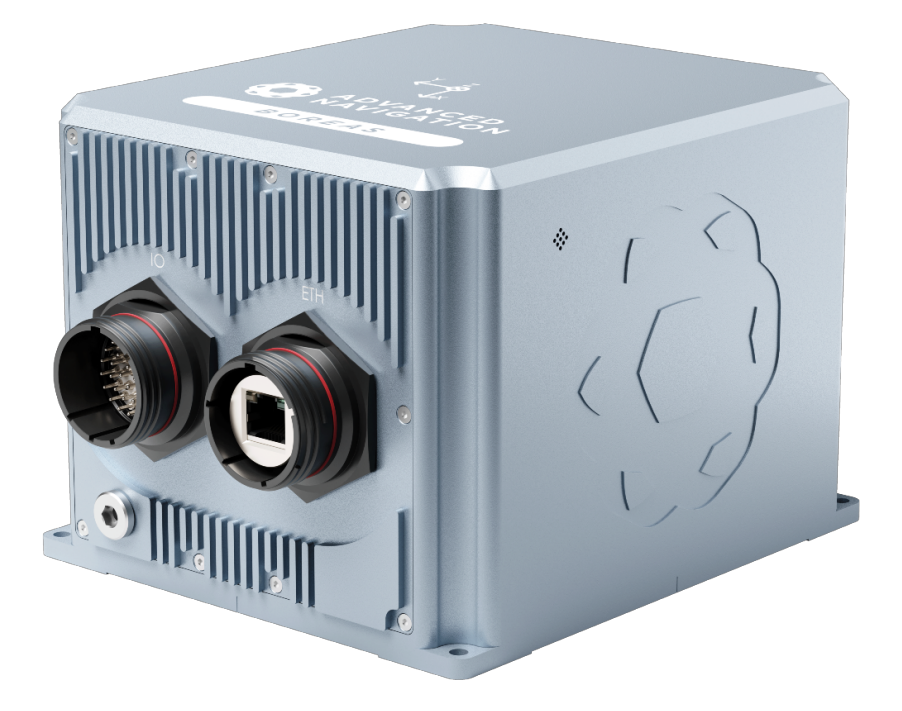

#### Figure 1: Boreas

Boreas is a compact, light-weight AHRS system that:

- Provides unparalleled accuracy, stability and reliability with its use of the revolutionary Digital FOG (DFOG) technology
- Can be upgraded to full INS capability through a software license upgrade.
- Rapidly acquires accurate heading information using Digital FOG (DFOG) gyroscopes in conjunction with an innovative north-seeking algorithm
- Extracts greater usable information from sensor data using Advanced Navigation's AI-based sensor filter
- Is designed and built to be tough, tested to high safety standards and resistant to shock and vibration, allowing it to be used in extreme conditions
- Features multiple interfaces including Ethernet, CAN, RS232, RS422 and general-purpose IO

 Supports all industry-standard protocols including NMEA 0183 and NMEA 2000 and a wide variety of proprietary protocols.

**Note**: For information about Global Navigation Satellite Systems (GNSS), Inertial Navigation Systems (INS) and related concepts explained in simple terms, see <u>12 Reference Information</u>.

Use the links below for detailed information about Boreas.

- <u>5 Part Numbers and Ordering</u>
- 6 Specifications
- 7 Installing Boreas
- <u>8 Using Boreas</u>
- 9 Configuring and Monitoring Boreas
- 10 Interfacing
- 11 Advanced Navigation Packet Protocol

### 2.1 Firmware Changelog

| Version | Date          | Changes         |
|---------|---------------|-----------------|
| 1.70    | November 2023 | Initial release |
|         |               |                 |

Table 2: Firmware Changelog

Note: To upgrade the firmware to the latest version, see 8.15 Upgrading the Boreas Firmware.

### 2.2 Hardware Changelog

| Version | Date      | Changes         |
|---------|-----------|-----------------|
| 1.1     | July 2023 | Initial release |

Table 3: Hardware Changelog

# **3 Evaluation Kit**

The Evaluation Kit provides the necessary parts and accessories to set up and connect a Boreas unit. It is supplied in a rugged transport case to protect the equipment during transit.

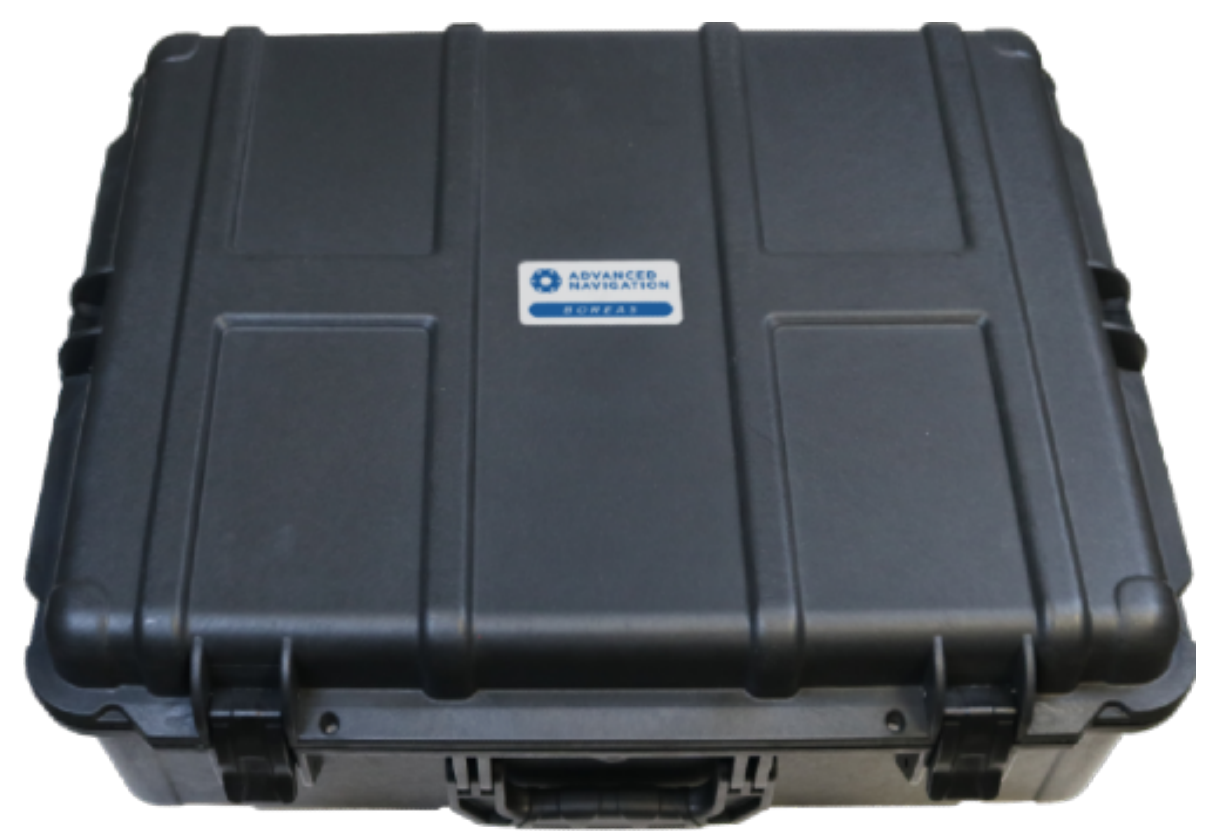

Figure 2: Boreas Evaluation Kit Transport Case

# **3.1 Evaluation Kit Contents**

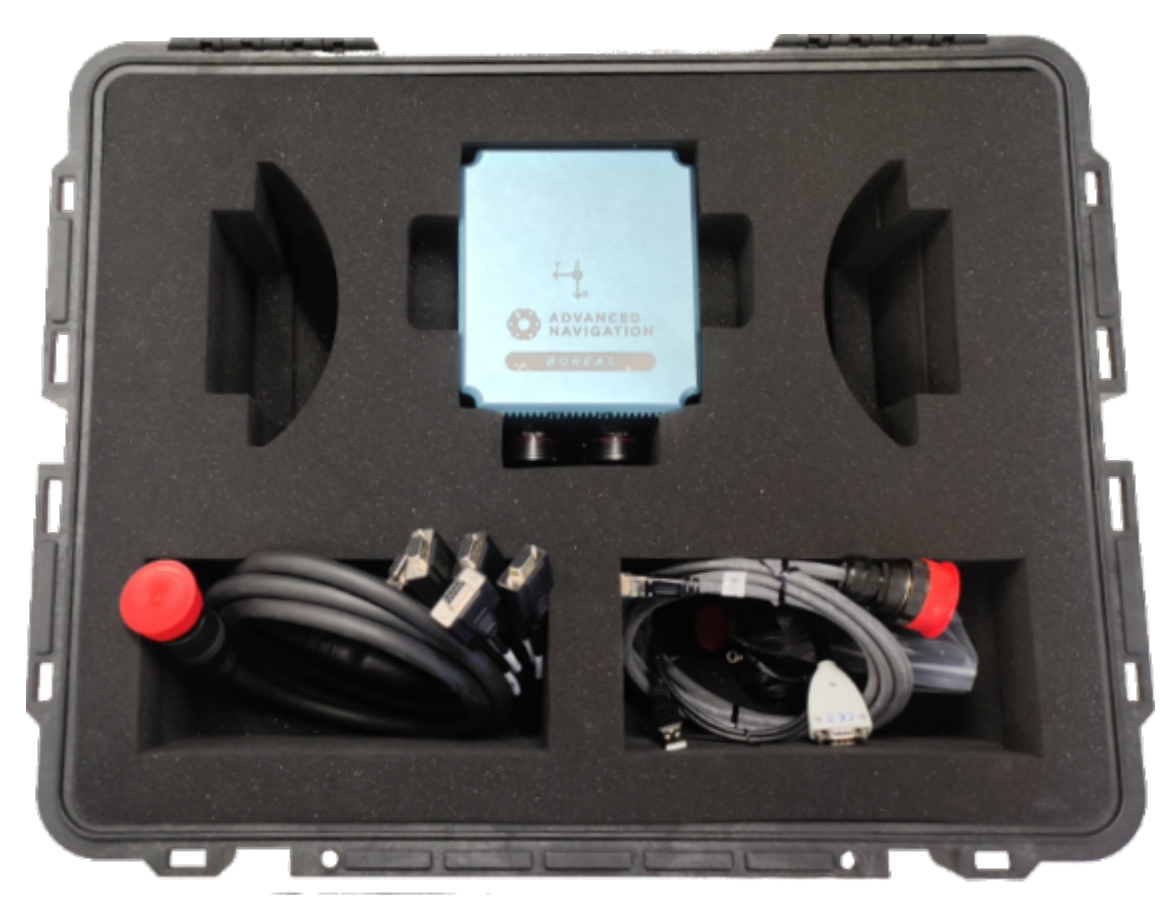

Figure 3: Boreas Evaluation Kit Contents

| Part Number                        | Quantity | Description                                                                | Notes                                                                                                    |
|------------------------------------|----------|----------------------------------------------------------------------------|----------------------------------------------------------------------------------------------------|
| BOREAS-A90<br>or<br>BOREAS-A70     | 1        | Boreas AHRS Unit                                                           | Boreas unit in rugged enclosure                                                                                                    |
| CABLE-FTDI                         | 1        | RS232/422 Adaptor to USB                                                   | FTDI USB to RS232 / RS422 (selectable) 1 metre cable                                                                                                    |
| CABLE-<br>38999-RJ45-<br>3M        | 1        | Ethernet MIL-DTL-38999 Ser-<br>ies III RJ45 to RJ45 3 m                    | Ethernet cable 3 m industrial<br>MIL-DTL-38999 Series III RJF TV RJ45<br>male to RJ45 male<br>See <u>6.6 Ethernet Connection</u> .                                                                              |
| CABLE-<br>38999-19-32-<br>BREAKOUT | 1        | Breakout cable for IO con-<br>nection                                      | Breakout cable for IO connection 2 m<br>MIL-DTL-38999 Series III Size 19, 32-pin<br>connector<br>Connectors for Primary, Auxiliary, CAN,<br>GPIO, 1PPS, Alert and Power. See <u>6.7.2</u><br>IO Breakout Cable. |
| SUPPLY-24V                         | 1        | 24 V DC power supply                                                       | 100-240 V AC Mains to 24 V DC Power<br>Supply (DC jack)<br>Includes 2-pin plug types A/C/G/I                                                                                                    |
| 38999-19-CAP                       | 1        | Waterproof cap for Size 19<br>MIL-DTL-38999 Series III<br>socket connector | Used to maintain IP67 rating when not using an Ethernet connection                                                                                                    |
| BOREAS90-<br>KIT-CASE              | 1        | Boreas Evaluation Kit case                                                 | Rugged transport case                                                                                                    |

Table 4: Evaluation Kit Contents

# 4 Getting Started

To get started with Boreas for the first time, it is recommended that you begin by establishing communications to the device, either before or after the unit is installed in its final location. These instructions assume the use of components provided in the <u>3 Evaluation Kit</u>, or purchased as Advanced Navigation supplied optional <u>5.4</u> <u>Accessories</u>.

- 1. Plug the power supply into the power connector on the breakout cable and then into the wall socket. See **<u>7.6 Power Supply</u>**.
- 2. Plug the IO breakout cable into the IO connector on the Boreas unit. See 6.7 IO Connection.
- 3. Connect either the MIL-DTL-38999 Series III terminated cable or a standard Ethernet cable from the Ethernet socket on the Boreas unit to your network or switch. See **6.6 Ethernet Connection**.
- 4. If using Windows, download and install the Bonjour ZeroConf networking utility from the link https://www.advancednavigation.com/Bonjour64.msi.
- 5. In a web browser, type the address: http://boreas.local.

There are additional factors that you must review **before** you proceed with the installation. For more information, see <u>7 Installing Boreas</u>.

# **5 Part Numbers and Ordering**

This topic covers information about:

- 5.1 Evaluation Kit
- 5.2 Standalone Units
- 5 Part Numbers and Ordering
- <u>5.4 Accessories</u>

## 5.1 Evaluation Kit

| Part Number   | Description                                                                                       |
|---------------|---------------------------------------------------------------------------------------------------|
| BOREAS-A90-EK | Boreas A90 AHRS Evaluation Kit<br>Includes the items listed in <u>3.1 Evaluation Kit Contents</u> |
| BOREAS-A70-EK | Boreas A70 AHRS Evaluation Kit<br>Includes the items listed in <u>3.1 Evaluation Kit Contents</u> |

Table 5: Evaluation Kit Part Numbers

## 5.2 Standalone Units

| Part Number | Description     | Notes                                                                      |
|-------------|-----------------|----------------------------------------------------------------------------|
| BOREAS-A90  | Boreas A90 Unit | Boreas A90 unit in rugged enclosure<br>No cables or blanking caps included |
| BOREAS-A70  | Boreas A70 Unit | Boreas A70 unit in rugged enclosure<br>No cables or blanking caps included |

Table 6: Standalone Unit Part Numbers

# 5.3 Software License Upgrades

**Note**: Boreas AHRS variants can be upgraded to full INS capability through a software license upgrade. Position and navigation functionality is only to be used when licensed as an INS. As an INS it can be interfaced to any leading brand of GNSS receivers to create an OEM GNSS/INS solution.

These license upgrades can either be ordered with the unit or purchased later.

| Part Number            | Description                                        | Notes                                                                                                    |
|------------------------|----------------------------------------------------|----------------------------------------------------------------------------------------------------|
| BOREAS-A90-<br>LIC-INS | License to upgrade Boreas A90 to INS functionality | Upgrade Boreas A90 to INS functionality.<br>Required to use: Navigation, Position, External<br>GNSS receiver |
| BOREAS-A70-<br>LIC-INS | License to upgrade Boreas A70 to INS functionality | Upgrade Boreas A70 to INS functionality.<br>Required to use: Navigation, Position, External<br>GNSS receiver |

Table 7: Ordering Part Numbers for Software License Upgrades

# **5.4 Accessories**

| Part Number                        | Description                                                                | Notes                                                                                                    |
|------------------------------------|----------------------------------------------------------------------------|----------------------------------------------------------------------------------------------------|
| CABLE-38999-<br>RJ45-3M            | Ethernet MIL-DTL-38999 Ser-<br>ies III RJ45 to RJ45 3 m                    | 3 m industrial Ethernet cable<br>MIL-DTL-38999 Series III RJF TV<br>See <u>6.6 Ethernet Connection</u>                                                                                                 |
| CABLE-38999-<br>RJ45-10M           | Ethernet MIL-DTL-38999 Ser-<br>ies III RJ45 to RJ45 10 m                   | 10 m industrial Ethernet cable<br>MIL-DTL-38999 Series III RJF TV<br>See <u>6.6 Ethernet Connection</u>                                                                                                |
| CABLE-38999-<br>19-32-<br>BREAKOUT | Breakout cable for<br>IO connection                                        | 2 m breakout cable for IO connection<br>MIL-DTL-38999 Series III Size 19, 32-pin connector<br>Connectors for Primary, Auxiliary, CAN, GPIO, 1PPS,<br>Alert and Power<br>See <u>6.7 IO Connection</u> . |
| CABLE-38999-<br>19-32-UNT-5M       | IO MIL-DTL-38999 Series III 5<br>m unterminated cable                      | MIL-DTL-38999 Series III 32-pin connector<br>5 m 26 core cable unterminated. See <u>6.7 IO Con-</u><br><u>nection</u> .                                                                                |
| 38999-19-CAP                       | Waterproof cap for Size 19<br>MIL-DTL-38999 Series III<br>socket connector | Used to maintain IP67 rating when not using an Eth-<br>ernet connection                                                                                                    |
| CABLE-FTDI                         | USB to RS232 / RS422 cable<br>1 m                                          | 1 m FTDI USB to RS232 / RS422 (selectable) cable                                                                                                    |
| SUPPLY-24V                         | 24 V DC Power Supply                                                       | 100-240 V AC Mains to 24 V DC Power Supply (DC<br>jack)<br>Includes 2-pin plug types A/C/G/I                                                                                                    |
| CAR12VPWR                          | Car auxiliary power outlet sup-<br>ply                                     | Car auxiliary power supply to DC jack power supply                                                                                                    |
| OBDII-<br>ODOMETER                 | OBDII Odometer                                                             | Allows vehicle-mounted units access to accurate odo-<br>meter data. See 7.9.2 OBDII Odometer Interface                                                                                                 |
| Various Air<br>Data Units          | Air Data Unit                                                              | Air data units provide pitot and static air velocity data aiding for Boreas in fixed wing aircraft                                                                                                    |
| BOREAS90-<br>KIT-CASE              | Boreas Kit Case                                                            | Rugged transport case suitable for storing a single<br>Boreas unit, 2 antennas, standard cables and power<br>supply accessories.                                                                       |

Table 8: Ordering Part Numbers for Accessories

# **6** Specifications

Review the following specifications for Boreas:

- 6.1 Navigation Specifications
- 6.2 Hardware Specifications
- <u>6.4 Communication Specifications</u>
- 6.5 Electrical Specifications
- 6.6 Ethernet Connection
- 6.7 IO Connection

## 6.1 Navigation Specifications

| Specification                                       | Boreas A70    | Boreas A90    |
|-----------------------------------------------------|---------------|---------------|
| Roll & Pitch Accuracy                               | 0.01 °        | 0.005 °       |
| Roll & Pitch Accuracy (Kinematica post processing)  | 0.01 °        | 0.005 °       |
| Heading Accuracy without GNSS (Secant Latitude RMS) | 0.1 °         | 0.01 °        |
| Gyrocompassing Coarse Alignment                     | 2 min         | 2 min         |
| Gyrocompassing Fine Alignment (typical)             | 10 min        | 10 min        |
| Heave Accuracy (whichever is greater)               | 2 % or 0.02 m | 2 % or 0.02 m |
| Rotation Range                                      | Unlimited     | Unlimited     |
| Hot Start Time                                      | 2 s           | 2 s           |
| Internal Filter Rate                                | 1000 Hz       | 1000 Hz       |
| Output Data Rate                                    | 1000 Hz       | 1000 Hz       |

Table 9: Boreas Orientation Specifications

Boreas can be upgraded to full INS capability through a software license upgrade. As an INS it can be interfaced to any of the leading brands of GNSS receivers to create an OEM GNSS/INS solution. When using a Trimble BD992 receiver, for example, the following specifications are achievable:

| Specification                                                         | Boreas A70 | Boreas A90 |
|-----------------------------------------------------------------------|------------|------------|
| Horizontal Position Accuracy                                          | 1.2 m      | 1.2 m      |
| Vertical Position Accuracy                                            | 2.0 m      | 2.0 m      |
| Horizontal Position Accuracy (SBAS)                                   | 0.5 m      | 0.5 m      |
| Vertical Position Accuracy (SBAS)                                     | 0.8 m      | 0.8 m      |
| Horizontal Position Accuracy (with RTK or Kinematica Post Processing) | 0.01 m     | 0.01 m     |
| Vertical Position Accuracy (with RTK or Kinematica Post Processing)   | 0.015 m    | 0.015 m    |
| Accuracy with Odometer without GNSS (% of distance travelled)         | 0.05%      | 0.01%      |
| Accuracy with DVL without GNSS (% of distance travelled)              | 0.05%      | 0.01%      |

| Specification                                              | Boreas A70 | Boreas A90 |
|------------------------------------------------------------|------------|------------|
| Velocity Accuracy                                          | 0.005 m/s  | 0.005 m/s  |
| Heading Accuracy with Dual GNSS (1.0 m antenna separation) | 0.01 °     | 0.006 °    |
| Heading Accuracy (Kinematica post processing)              | 0.01 °     | 0.006 °    |

Table 10: Boreas Navigation Specifications (with external GNSS)

### 6.1.1 Sensor Specifications

#### 6.1.1.1 Boreas A70

| Parameter                  | Accelerometers  | Gyroscopes     | Pressure      |
|----------------------------|-----------------|----------------|---------------|
| Range                      | ± 15 g          | ± 490 °/s      | 10 to 130 kPa |
| Bias Instability           | 7 ug            | 0.01 °/hr      | 8 Pa          |
| Initial Bias               | < 100 ug        | < 0.05 °/hr    | < 50 Pa       |
| Initial Scaling Error      | 340 ppm         | 100 ppm        | -             |
| Scale Factor Stability     | 150 ppm         | 20 ppm         | -             |
| Non-linearity              | 150 ppm         | 10 ppm         | -             |
| Cross-axis Alignment Error | < 0.001 °       | < 0.001 °      | -             |
| Noise Density              | 40 ug/√Hz       | 0.3 °/h/√Hz    | 0.4 Pa/√Hz    |
| Random Walk                | 23 mm/s/√hr VRW | 0.005 °/√h ARW | -             |
| Bandwidth                  | 300 Hz          | 400 Hz         | 50 Hz         |

Table 11: Boreas A70 Sensor Specifications

#### 6.1.1.2 Boreas A90

| Parameter                  | Accelerometers  | Gyroscopes     | Pressure      |
|----------------------------|-----------------|----------------|---------------|
| Range                      | ± 15 g          | ± 490 °/s      | 10 to 130 kPa |
| Bias Instability           | 7 ug            | 0.001 °/hr     | 8 Pa          |
| Initial Bias               | < 100 ug        | < 0.01 °/hr    | < 50 Pa       |
| Initial Scaling Error      | 340 ppm         | 80 ppm         | -             |
| Scale Factor Stability     | 100 ppm         | 10 ppm         | -             |
| Non-linearity              | 150 ppm         | 10 ppm         | -             |
| Cross-axis Alignment Error | < 0.001 °       | < 0.001 °      | -             |
| Noise Density              | 30 ug/√Hz       | 0.06 °/h/√Hz   | 0.4 Pa/√Hz    |
| Random Walk                | 17 mm/s/√hr VRW | 0.001 °/√h ARW | -             |
| Bandwidth                  | 300 Hz          | 400 Hz         | 50 Hz         |

Table 12: Boreas A90 Sensor Specifications

**Note**: Boreas sensors are calibrated for bias, sensitivity, misalignment, cross-axis sensitivity, nonlinearity and gyroscope linear acceleration sensitivity across the full operating temperature range.

# 6.2 Hardware Specifications

| Specification                                               | Value                      |
|-------------------------------------------------------------|----------------------------|
| Hot Start Battery Capacity                                  | > 48 hours                 |
| Hot Start Battery Charge Time                               | 30 minutes                 |
| Hot Start Battery Endurance                                 | > 10 years                 |
| Mean Time between Failure (MTBF)                            | > 70,000 hours             |
| Dimensions (depth x width x height)<br>excluding connectors | 160 mm x 140 mm x 115.5 mm |
| Weight                                                      | 2.7 kg                     |

Table 13: Hardware Specifications for Boreas

#### 6.2.1 Environmental Specifications

| Parameter                              | Specification       | Standard                                |
|----------------------------------------|---------------------|-----------------------------------------|
| Operating and Storage Tem-<br>perature | -40 °C to 75 °C     | MIL-STD-810H Method 501.7 & 502.7       |
| Humidity                               | Natural Cycle<br>B1 | MIL-STD-810H Method 507.6               |
| Salt Fog                               | 48 hours            | MIL-STD-810H Method 509.7               |
| Ingress Protection                     | IP67                | IEC 60529<br>MIL-STD-810H Method 512.6  |
| Vibration                              | 7.7 g rms           | MIL-STD-810H Method 514.8E-1 & 514.8C-3 |
| Shock                                  | 50 g 11 ms          | MIL-STD-810H Method 516.8               |

Table 14: Environmental specifications for Boreas

### 6.2.2 Mechanical Drawings

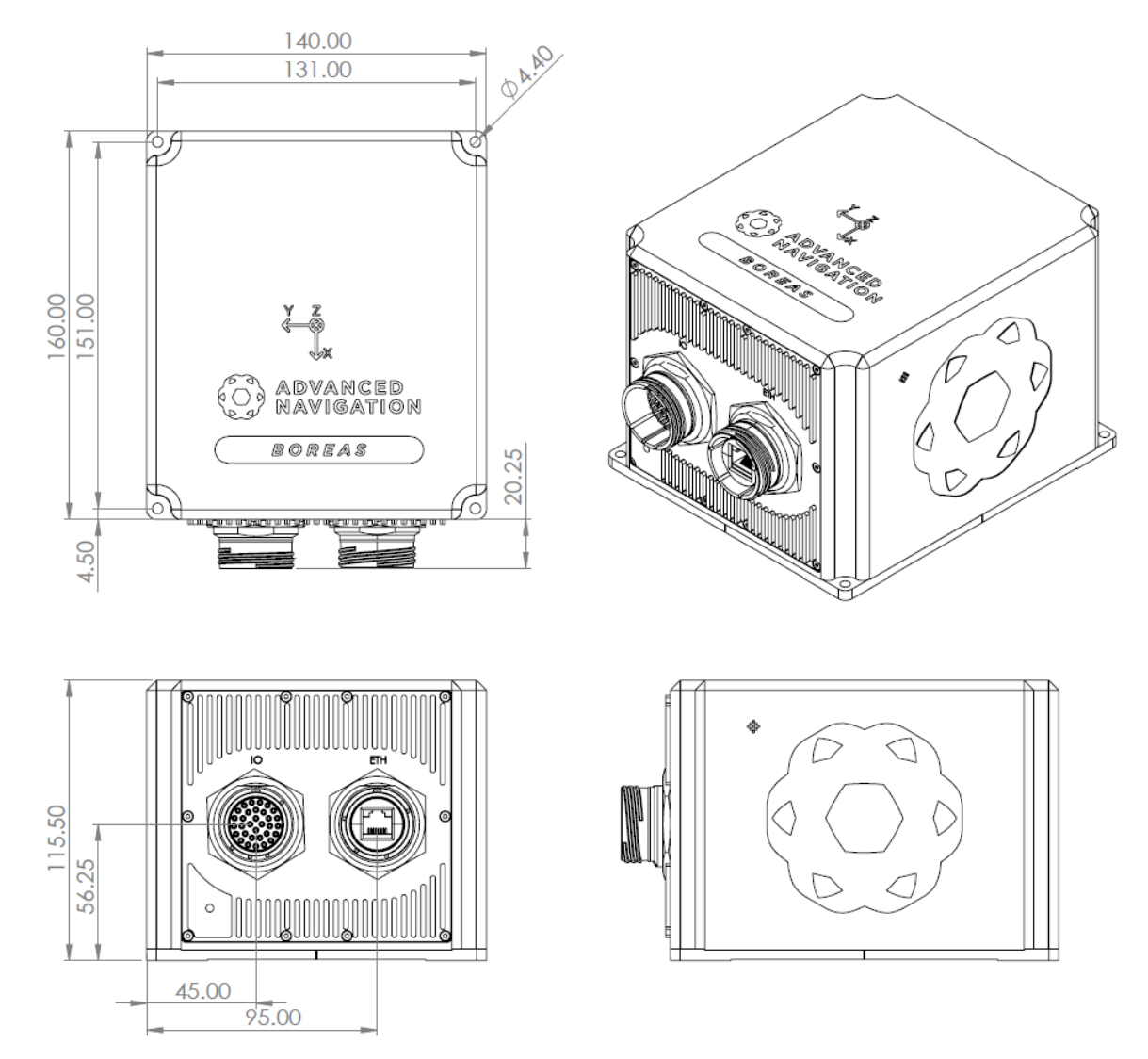

Figure 4: Mechanical Drawings of Boreas A90 and A70

#### 6.2.3 Cable Bend Radius

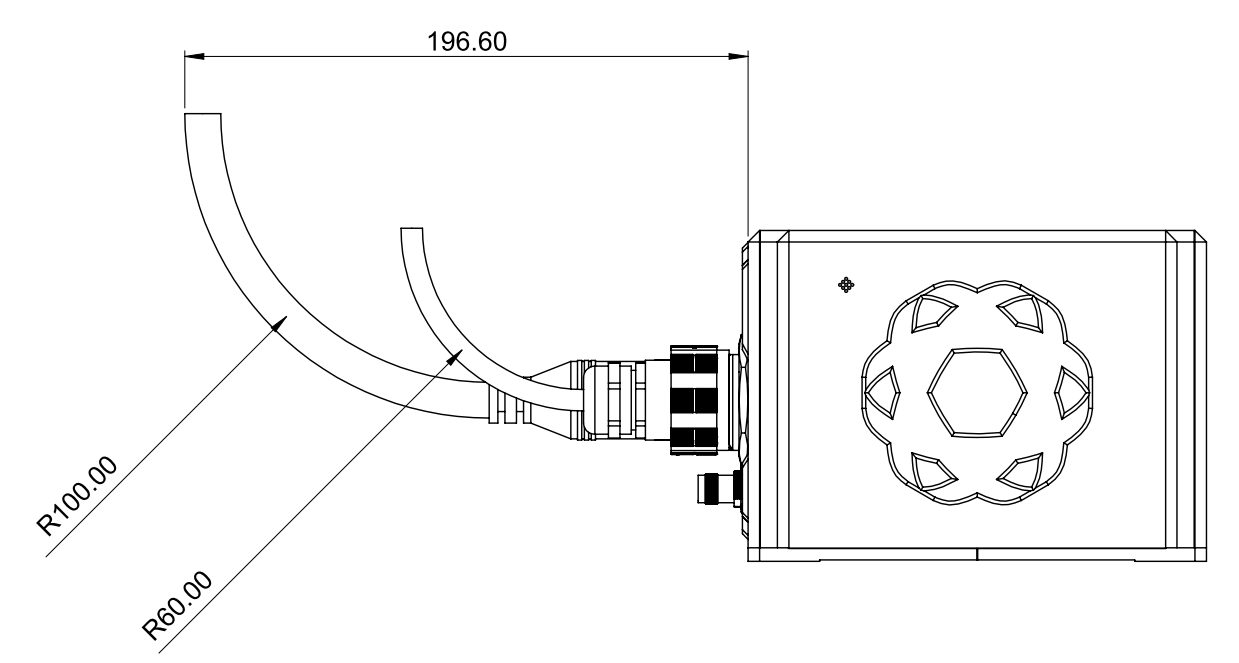

Figure 5: Recommended Minimum Bend Radius for Advanced Navigation Supplied Cables

# 6.3 Ground Strap

Boreas A90 and A70 features a single M4 x 6 mm threaded insert on the front face of the enclosure to be used to earth the unit.

Boreas should be connected to ground for safety, and to provide an outlet for excess current in the case of a fault in the system.

To safely earth Boreas, connect one side of a ground strap to the ground strap point on the enclosure, and the other end to the ground of the power supply, or directly to earth if the application is on a stationary object. Ensure that the ground strap used is of a gauge that will allow the current to be safely carried.

See 6.3.1 Ground Strap Point Drawing for the location of the connection point on the enclosure of Boreas.

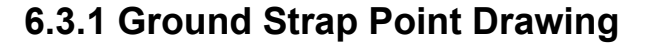

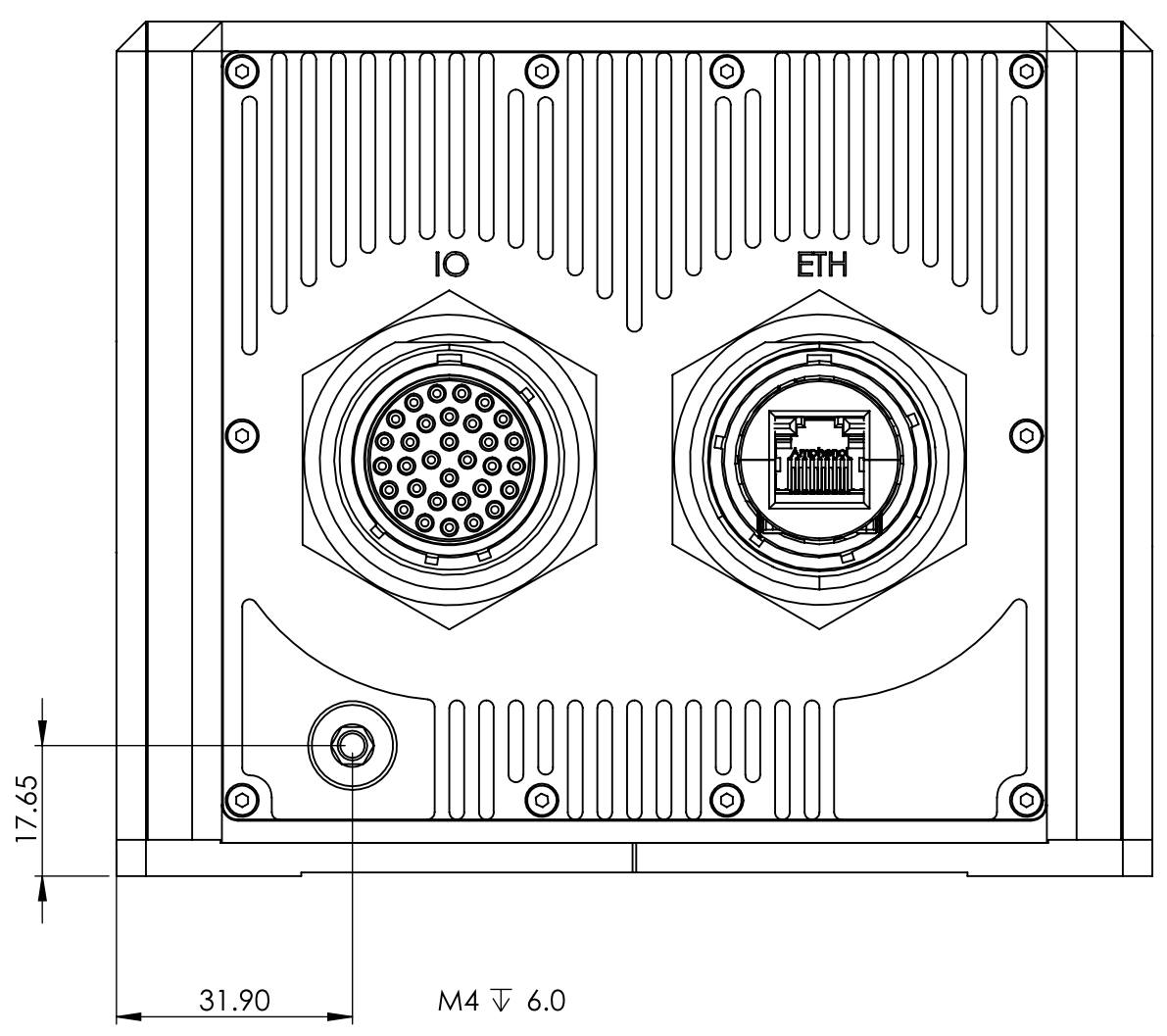

Figure 6: Location and Specifications of the Ground Thread

#### 6.3.2 Serial Number

The device serial number can be inspected by using the Device Information page in the web interface (see 9.1 Using the Web User Interface) or with the Manager application (see 9.2 Using Boreas Manager). The serial number label is located on the outside rear of the enclosure with the serial number encoded in a 2D data matrix bar code to assist customers in tracking their units. The label also contains the hardware version and build date. Applications are available for most smartphones that can scan the 2D data matrix bar code to display the serial number.

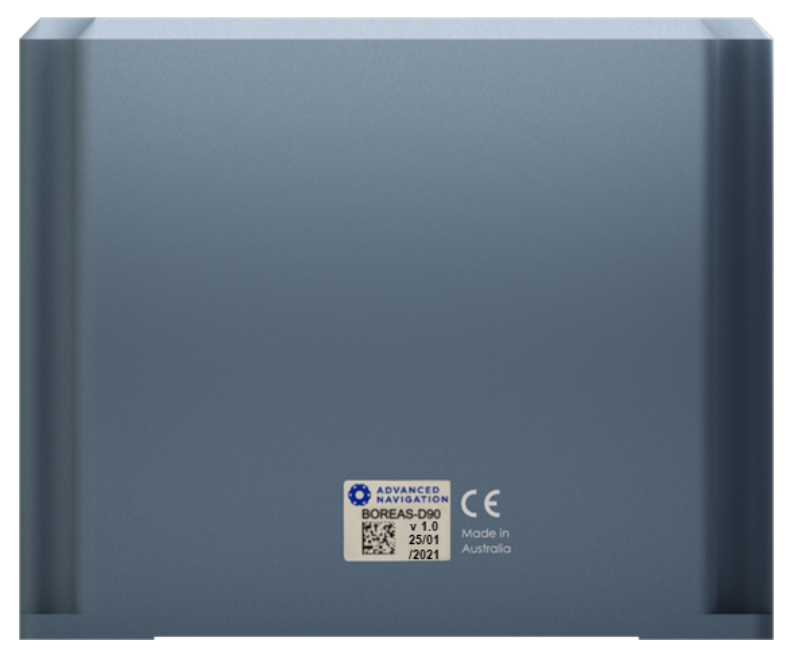

Figure 7: Boreas External Serial Number Sticker

# 6.4 Communication Specifications

| Specification                    | Value                                                                                                    |
|----------------------------------|----------------------------------------------------------------------------------------------------|
| Interfaces                       | Ethernet<br>RS232/RS422<br>CAN<br>1PPS                                                                                                    |
| Speed                            | 100 Mbit Ethernet<br>4800 to 4 M baud serial                                                                                                    |
| Protocols                        | Advanced Navigation Packet Protocol, NMEA or CANopen                                                                                                    |
| Peripheral Interface             | 2 x GPIO<br>1 x 1PPS Output<br>1 x Auxiliary RS232<br>1 x Alarm Output                                                                                                    |
| GPIO Operating Voltage<br>Levels | 5 V<br>3.3 V<br>RS232                                                                                                    |
| GPIO Functions                   | 1PPS input/output<br>Odometer input<br>DVL/USBL input<br>Air Data input<br>Zero velocity input<br>NMEA input/output<br>Novatel GNSS input<br>Trimble GNSS input<br>Advanced Navigation Packet Protocol<br>CAN/CANopen |

Table 15: Communication Specifications

# 6.5 Electrical Specifications

| Parameter                | Minimum | Typical                          | Maximum |  |  |  |
|--------------------------|---------|----------------------------------|---------|--|--|--|
| Operating Voltage        | 9 V     |                                  | 36 V    |  |  |  |
| Input Protection         | -200 V  |                                  | +200 V  |  |  |  |
| Power Consumption        |         | 10 W                             | 15 W    |  |  |  |
| Inrush Current           |         | 1.67 A at 12 V<br>0.79 A at 24 V |         |  |  |  |
| RS232                    |         |                                  |         |  |  |  |
| Tx Voltage Low           |         | -5.4 V                           | -5 V    |  |  |  |
| Tx Voltage High          | 5 V     | 5.4 V                            |         |  |  |  |
| Tx Short Circuit Current |         |                                  | ±60 mA  |  |  |  |

#### Boreas Reference Manual • Specifications

| Parameter                 | Minimum | Typical | Maximum  |
|---------------------------|---------|---------|----------|
| Rx Threshold Low          | 0.6 V   | 1.2 V   |          |
| Rx Threshold High         |         | 1.5 V   | 2.0 V    |
| RS422                     |         |         |          |
| Tx Differential Output    | 1.5 V   |         |          |
| Tx Short Circuit Current  |         |         | ±250 mA  |
| Rx Differential Threshold | -0.2 V  |         | -0.05 V  |
| GPIO when set to 5 V      |         |         |          |
| Output Voltage Low        | 0 V     |         | 0.3 V    |
| Output Voltage High       | 4.8 V   |         | 5 V      |
| Input Voltage             | -20 V   |         | 20 V     |
| Input Threshold Low       |         |         | 1.5 V    |
| Input Threshold High      | 3.5 V   |         |          |
| Output Current            |         |         | 5 mA     |
| 1PPS when set to 5 V      |         |         |          |
| Output Voltage Low        | 0 V     |         | 0.3 V    |
| Output Voltage High       | 4.5 V   |         | 5 V      |
| Output Current            |         |         | 50 mA    |
| GPIO when set to 3.3 V    |         | -       |          |
| Output Voltage Low        | 0 V     |         | 0.3 V    |
| Output Voltage High       | 3 V     |         | 3.3 V    |
| Output Current            |         |         | 5 mA     |
| Input Voltage             | -5 V    |         | 5 V      |
| Input Threshold Low       |         |         | 0.8 V    |
| Input Threshold High      | 2 V     |         |          |
| 1PPS when set to 3.3 V    |         | ·       |          |
| Output Voltage Low        | 0 V     |         | 0.1 V    |
| Output Voltage High       | 3 V     |         | 3.3 V    |
| Output Current            |         |         | 50 mA    |
| Alarm Output              |         |         |          |
| Voltage                   |         |         | 36 V     |
| Current                   |         |         | 0.5 A    |
| On Resistance             |         |         | 2.5 ohms |

Table 16: Electrical Specifications

# 6.6 Ethernet Connection

Advanced Navigation offers a 3 m industrial Ethernet cable with a MIL-DTL-38999 Series III connector to create a rugged connection to the unit. This is supplied as part of the <u>3 Evaluation Kit</u>, and also a recommended accessory with the standalone unit. The MIL-DTL-38999 Series III RJ45 end is IP67 rated in mated position.

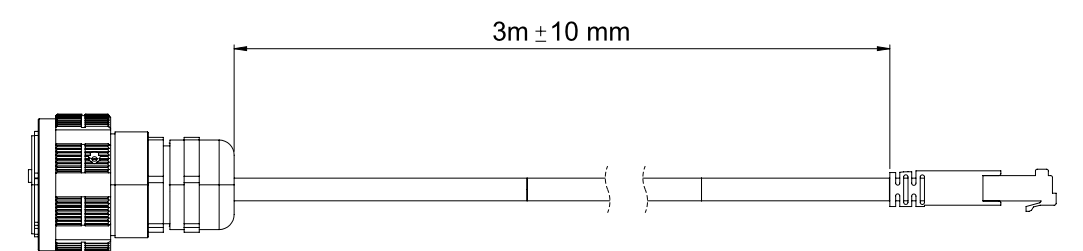

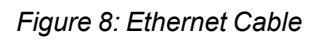

There are several alternatives and options for differing application needs:

- If a shorter cable is required, it can be either coiled or cut and re-terminated.
- For evaluation purposes, a standard Cat5e or better Ethernet cable can be used directly into the unit.
- If a longer cable is required, a standard Cat5e or better cable can be used with an Amphenol RJF-TV series connector. This connector uses a MIL-DTL-38999 Series III mating connection in a size 19. The connector has a normal Orientation Key, and is finished in an RoHS-compliant Black Zinc Nickel finish for high corrosion resistance. Refer to Amphenol documentation for instructions on how to correctly terminate these connectors.

| Connector                     | Manufacturer<br>and Series | Part Num-<br>ber | Notes                                              | Finish               |
|-------------------------------|----------------------------|------------------|----------------------------------------------------|----------------------|
| Cable side Ethernet connector | Amphenol<br>Socapex        | RJF TV<br>6M ZN  | Aluminium, Straight Plug with metal gland, Size 19 | Black Zinc<br>Nickel |

Table 17: Ethernet Connector

### 6.7 IO Connection

The IO connection is used to provide the power supply and access to a range of interface connections. It can be achieved with an <u>6.7.1 IO Unterminated Cable</u>, an <u>6.7.2 IO Breakout Cable</u> or by building your own cable (see <u>6.7.3 Custom IO Termination</u>). Connection is made through MIL-DTL-38999 Series III connectors, which provide reliable and rugged connection under demanding conditions and are rated to IP67 in the mated position (see <u>7.5 MIL-DTL-38999 Series III Connector Mating</u>).

#### 6.7.1 IO Unterminated Cable

An optional 5 m unterminated cable is available for custom connections. Each individual wire in the unterminated cable is a colour-coded FEP coated wire. See <u>Pin</u> for details on pin out functions. Custom cable lengths for unterminated types are available subject to minimum order quantities and lead times; contact the <u>Sales</u> team for more information

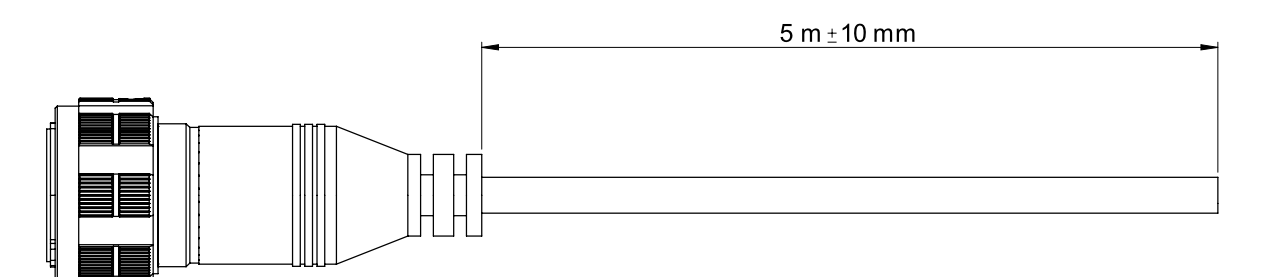

Figure 9: IO Unterminated Cable

| Pin | Colour                   | Function                 |
|-----|--------------------------|--------------------------|
| А   | Black                    | Power Ground             |
| В   | Red                      | Power Supply             |
| С   | Orange                   | 1PPS                     |
| D   | Blue                     | GPIO1                    |
| E   | Brown                    | GPIO2                    |
| F   |                          |                          |
| G   | Violet                   | RS422-TX(+)/RS232-TX PRI |
| Н   | Yellow                   | RS422-RX(+)/RS232-RX PRI |
| J   | White                    | Serial Ground 1          |
| К   | Light Blue               | RS422-TX(+)/RS232-TX AUX |
| L   | Light Green              | RS422-RX(+)/RS232-RX AUX |
| М   | White/Red Stripe         | Serial Ground 3          |
| N   | Light Brown/Black Stripe | CAN H                    |
| Р   |                          |                          |
| R   |                          |                          |
| S   | Pink                     | Alert H                  |
| Т   | Pink/Black Stripe        | Alert L                  |
| U   |                          |                          |
| V   | Grey                     | GPIO Ground 1            |
| W   | Grey/Black Stripe        | GPIO Ground 2            |
| Х   | Grey/Red Stripe          | GPIO Ground 3            |
| Y   | Violet/Black Stripe      | RS422-TX(-) PRI          |
| Z   | Yellow/Black Stripe      | RS422-RX(-) PRI          |
| а   | Light Blue/Black Stripe  | RS422-TX(-) AUX          |
| b   | Light Green/Black Stripe | RS422-RX(-) AUX          |
| с   | Light Brown              | CAN L                    |
| d   |                          |                          |

#### Boreas Reference Manual • Specifications

| Pin | Colour              | Function        |
|-----|---------------------|-----------------|
| е   |                     |                 |
| f   | Brown/White Stripe  | NA              |
| g   | Blue/White Stripe   | NA              |
| h   | White/Black Stripe  | Serial Ground 2 |
| j   | Orange/Black Stripe | NA              |

Table 18: Pin Allocation Table

#### 6.7.2 IO Breakout Cable

Advanced Navigation offers a 2 metre long pre-terminated IO cable that is supplied as part of the Boreas <u>3</u> <u>Evaluation Kit</u>. Custom cable lengths are not available for pre-terminated cables.

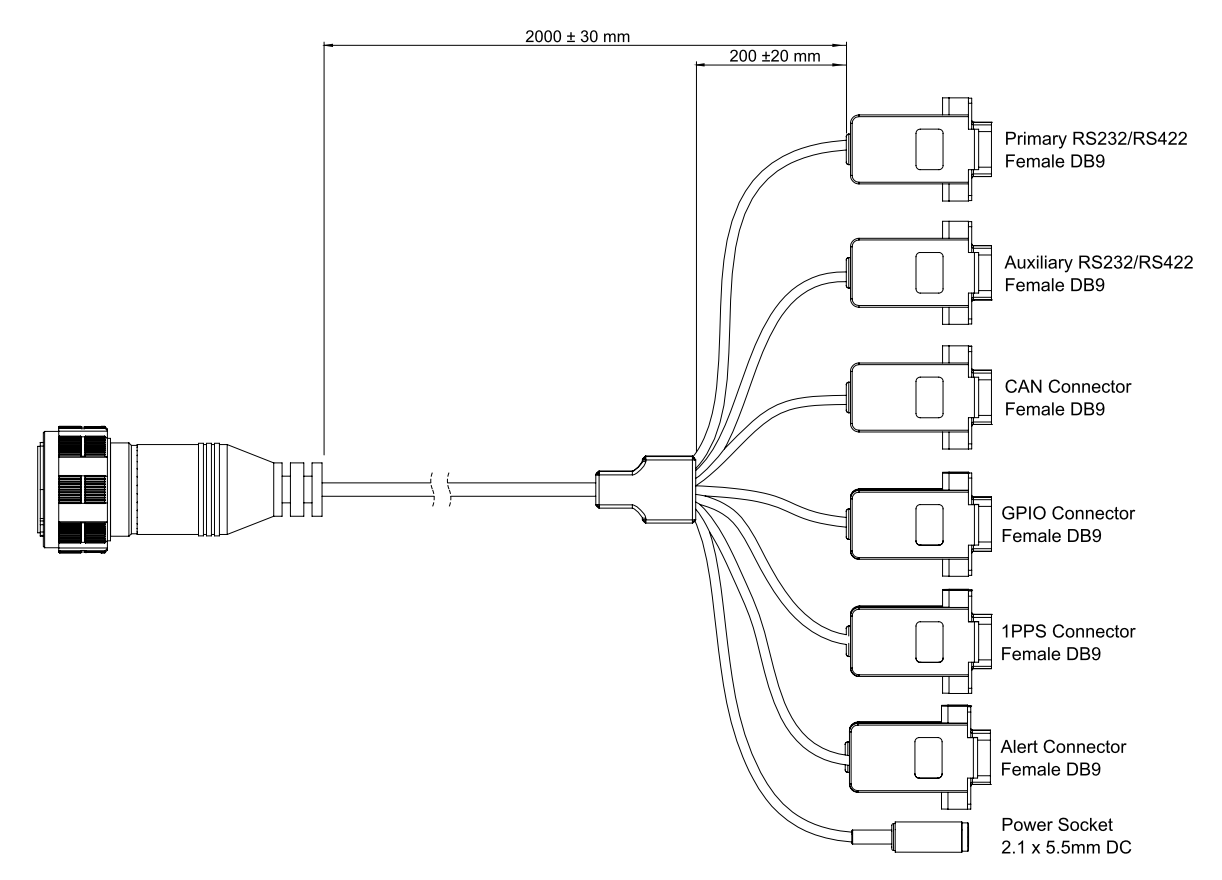

#### Figure 10: IO Breakout Cable

The IO breakout cable comprises one DC barrel plug for power, and six DB9 connectors that allow connecting to:

- Primary RS232/RS422
- Auxiliary RS232/RS422
- CAN Connector

- GPIO Connector
- 1PPS Connector
- Alert Connector

| Pin | Function                        | Primary | Auxiliary | CAN | GPIO | 1PPS | Alert | Power |
|-----|---------------------------------|---------|-----------|-----|------|------|-------|-------|
| А   | Power Ground                    |         |           |     |      |      |       | Ring  |
| В   | Power Supply                    |         |           |     |      |      |       | Тір   |
| С   | 1PPS                            |         |           |     |      | 2    |       |       |
| D   | GPIO1                           |         |           |     | 2    |      |       |       |
| E   | GPIO2                           |         |           |     | 3    |      |       |       |
| F   |                                 |         |           |     |      |      |       |       |
| G   | RS422-TX<br>(+)/RS232-TX PRI    | 2       |           |     |      |      |       |       |
| Η   | RS422-RX<br>(+)/RS232-RX PRI    | 3       |           |     |      |      |       |       |
| J   | Serial Ground 1                 | 5       |           |     |      |      |       |       |
| К   | RS422-TX<br>(+)/RS232-TX<br>AUX |         | 2         |     |      |      |       |       |
| L   | RS422-RX<br>(+)/RS232-RX<br>AUX |         | 3         |     |      |      |       |       |
| М   | Serial Ground 3                 |         |           | 6   |      |      |       |       |
| Ν   | CAN H                           |         |           | 7   |      |      |       |       |
| Р   |                                 |         |           |     |      |      |       |       |
| R   |                                 |         |           |     |      |      |       |       |
| S   | Alert H                         |         |           |     |      |      | 2     |       |
| Т   | Alert L                         |         |           |     |      |      | 3     |       |
| U   |                                 |         |           |     |      |      |       |       |
| V   | GPIO Ground 1                   |         |           |     |      | 5    |       |       |
| W   | GPIO Ground 2                   |         |           |     | 5    |      |       |       |
| Х   | GPIO Ground 3                   |         |           |     |      |      |       |       |
| Y   | RS422-TX(-) PRI                 | 8       |           |     |      |      |       |       |
| Z   | RS422-RX(-) PRI                 | 7       |           |     |      |      |       |       |
| а   | RS422-TX(-) AUX                 |         | 8         |     |      |      |       |       |
| b   | RS422-RX(-) AUX                 |         | 7         |     |      |      |       |       |
| С   | CAN L                           |         |           | 2   |      |      |       |       |
| d   |                                 |         |           |     |      |      |       |       |
| е   |                                 |         |           |     |      |      |       |       |
| f   | NA                              |         |           |     |      |      |       |       |

Given below are details of the IO breakout cable connections.

| Pin | Function        | Primary | Auxiliary | CAN | GPIO | 1PPS | Alert | Power |
|-----|-----------------|---------|-----------|-----|------|------|-------|-------|
| g   | NA              |         |           |     |      |      |       |       |
| h   | Serial Ground 2 |         | 5         |     |      |      |       |       |
| j   | NA              |         |           |     |      |      |       |       |

Table 19: IO Breakout Cable Connector Pin-out

### 6.7.3 Custom IO Termination

Whilst it is recommended to use either a breakout cable or an unterminated cable from Advanced Navigation, you can also source and build your own custom IO cable.

A suitable IO MIL-DTL-38999 Series III connector is available from several manufacturers with a variety of different cable boot and strain relief options. The table below specifies suitable example connectors.

| Connector                                                                             | Manufacturer<br>and Series | Part Number                   | Notes                                                                                                    | Finish |
|---------------------------------------------------------------------------------------|----------------------------|-------------------------------|----------------------------------------------------------------------------------------------------|--------|
| TV-CTV MIL-DTL-<br>38999 Series III, Size<br>19 connector with 32<br>size 20 contacts | Amphenol                   | TV O6 ZNCI 19-<br>32 S A F472 | Aluminium, Plug with integ-<br>rated Backshell, Size 19-32<br>(32 x 20 gauge contacts),<br>Socket contact, A orientation<br>key | Black  |
|                                                                                       | Souriau                    | 8DA519Z32SA                   | Aluminium, Plug with integ-<br>rated Backshell, Size 19-32<br>(32 x 20 gauge contacts),<br>Socket contact, A orientation<br>key | Nickel |

Table 20: Cable Side IO Connector

# 7 Installing Boreas

To install and quickly get started with Boreas, follow the instructions provided in **7.1 Installation Checklist** Additional information related to installing Boreas is provided in the following sections:

| See                                              | For                                                                                             |
|--------------------------------------------------|-------------------------------------------------------------------------------------------------|
| 7.2 Mounting Boreas                              | Guidelines for selecting the mounting location for the unit.                                    |
| 7.3 Mounting Alignment                           | Guidelines on setting the alignment with respect to the vehicle.                                |
| 7.4 Cable Bend Radius                            | Recommendation on the bend radius of Advanced Nav-<br>igation supplied cables.                  |
| 7.5 MIL-DTL-38999 Series<br>III Connector Mating | Information on correctly mating a connector                                                     |
| 7.6 Power Supply                                 | Recommendations for setting up power supply.                                                    |
| 7.7 Electrical Domains                           | Information on how to minimise interference due to noise.                                       |
| 7.8 Networking                                   | Information about changing Boreas to a fixed IP address system after establishing a connection. |
| 7.9 Odometer                                     | Different options using an odometer to improve the nav-<br>igation and orientation.             |
| 7.10 Magnetics                                   | Information on the effects of magnetic interference.                                            |
| 7.11 Vibration                                   | Steps to mitigate the adverse effects of vibration on the performance.                          |

Table 21: Additional Information

**Note**: For ordering an evaluation kit, a standalone kit or accessories for Boreas, see **<u>5 Part Numbers</u>** and Ordering.

# 7.1 Installation Checklist

The following checklist provides the basic steps for connecting, mounting and configuring a Boreas unit.

- 1. Plug the power supply into the power connector on the IO breakout cable and then into the wall socket. See <u>7.6 Power Supply</u>.
- Plug the IO breakout cable into the IO connector on the Boreas unit. See <u>6.7 IO Connection</u> and <u>7.4</u> <u>Cable Bend Radius</u>.
- 3. Connect to Boreas using one of the following methods:
  - a. Ethernet
    - Connect either the MIL-DTL-38999 Series III terminated cable or a standard Cat5e Ethernet cable from the Ethernet socket on the Boreas unit to your network or switch. A standard Ethernet cable will not be IP67 rated, and using the cable may cause damage to the unit due to environmental factors. See <u>6.6 Ethernet Connection</u> and <u>7.4 Cable Bend Radius</u>
- ii. If using Windows, download and install the Bonjour ZeroConf networking utility from the link <a href="https://www.advancednavigation.com/Bonjour64.msi">https://www.advancednavigation.com/Bonjour64.msi</a>.
- iii. In a web browser, navigate to http://boreas.local.

#### b. **RS232**

- i. Connect the USB to RS232 / RS422 adaptor cable to the Primary port and your computer. The factory default setting is RS232. Check that the mode switch is at the correct setting.
- ii. Java 11 is required to run Boreas Manager. Adoptium JRE 11 is the recommended Java installer to be used on all platforms. Install the latest version of Java 11 from <u>Adoptium</u>, selecting the correct operating system and architecture for your computer.
- iii. Download Boreas Manager from the **Boreas** product page of the Advanced Navigation website.

**Note**: Boreas Manager is only available for systems with x64 architecture

- iv. Double click Boreas Manager to start the application. See <u>Using Boreas Manager</u> for specific notes for different platforms
- v. Select the correct COM port.
- vi. Select the Baud Rate. The default baud rate is 115200 bps.
- vii. Click **Connect**. If you are unable to connect, see <u>9.2.4 Troubleshooting</u>.
- 4. Mount the unit in the standard alignment of X+ pointing forward and Z+ pointing down. For more information, see **7.3 Mounting Alignment**.
- 5. Choose a Vehicle Profile in the <u>9.1.3.1 Filter Options</u> screen under the **Configuration** menu. This should be the closest available match to your vehicle type. If you need more information, contact Support at support@advancednavigation.com.
- Check that all filters are initialised. See <u>8.1 Filter Initialisation</u>. The system is now ready for use.

## 7.2 Mounting Boreas

When installing Boreas into a vehicle, the mounting position and <u>alignment</u> of the unit are essential for achieving optimal performance. Position refers to the physical location within the vehicle where the unit is installed while alignment refers to the orientation of the unit with respect to the orientation of the vehicle.

When planning a mounting location for Boreas, be mindful of the following recommendations.

- Mount the unit in an area that will not exceed the rated temperature range, and with minimal temperature fluctuations.
- Mount the unit away from high levels of vibration where possible.
- Mount close to the centre of gravity of the vehicle where possible.
- Mount the unit at least 10 cm away (and preferably as far as possible) from sources of dynamic magnetic interference such as high current wiring or large motors for best performance.
- Do not obstruct the two vents on the side of the enclosure unless <u>8.7 Atmospheric Altitude</u> will be disabled.

Boreas is mounted using the four 4.4 mm diameter mounting holes on the base of the enclosure (see <u>Figure</u> <u>11: Bottom View of Boreas Mounting Plate</u> below for mounting plate and hole guide).

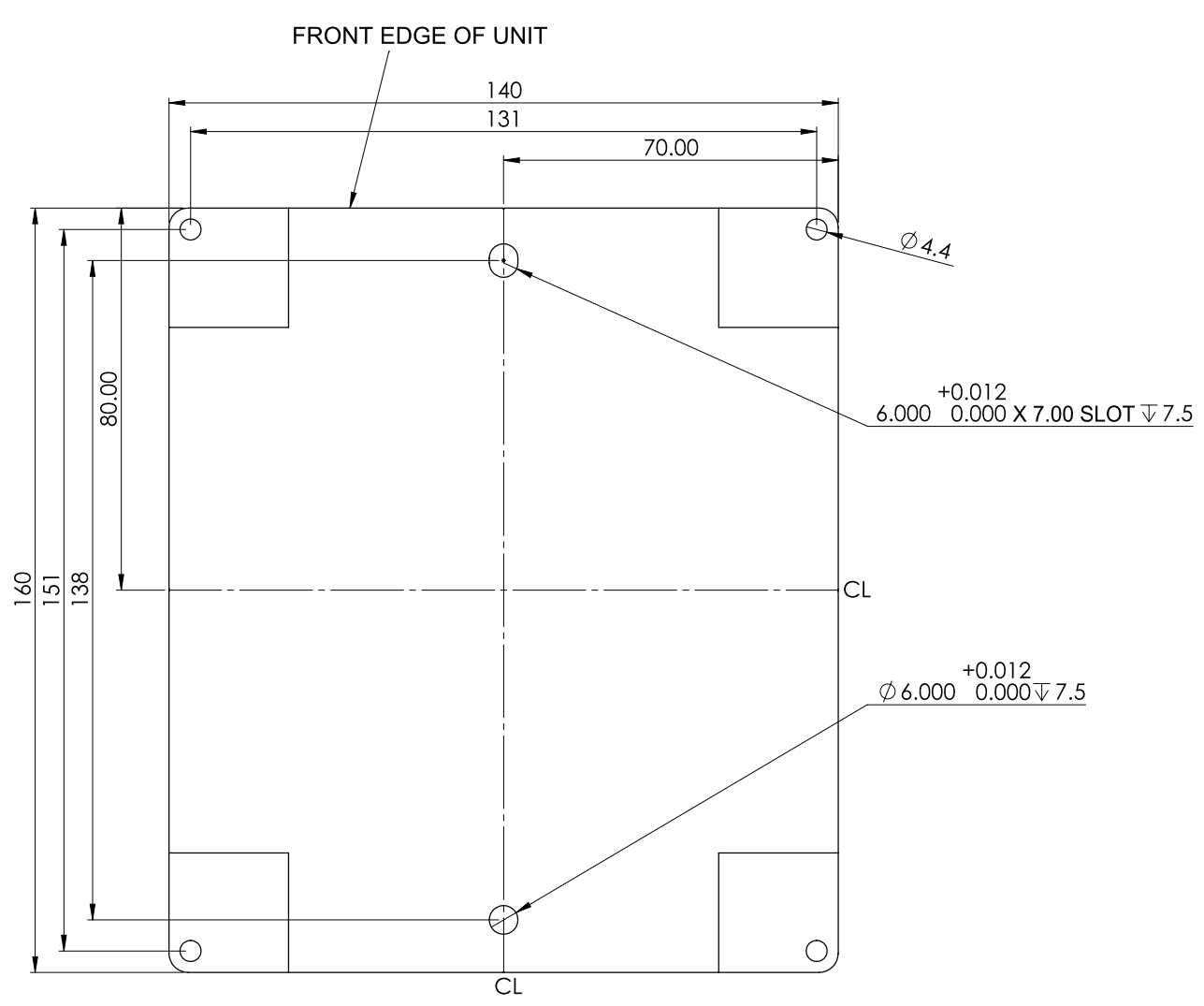

Figure 11: Bottom View of Boreas Mounting Plate

For precision mounting, an alignment hole 6 mm and an alignment slot 6 mm x 7 mm are provided at the middle edge of the enclosure. They are designed for 6 mm dowel pins. Suitable alignment dowel pins based on DIN 6321 are Norelem Locating Pin 02020-206 or equivalent.

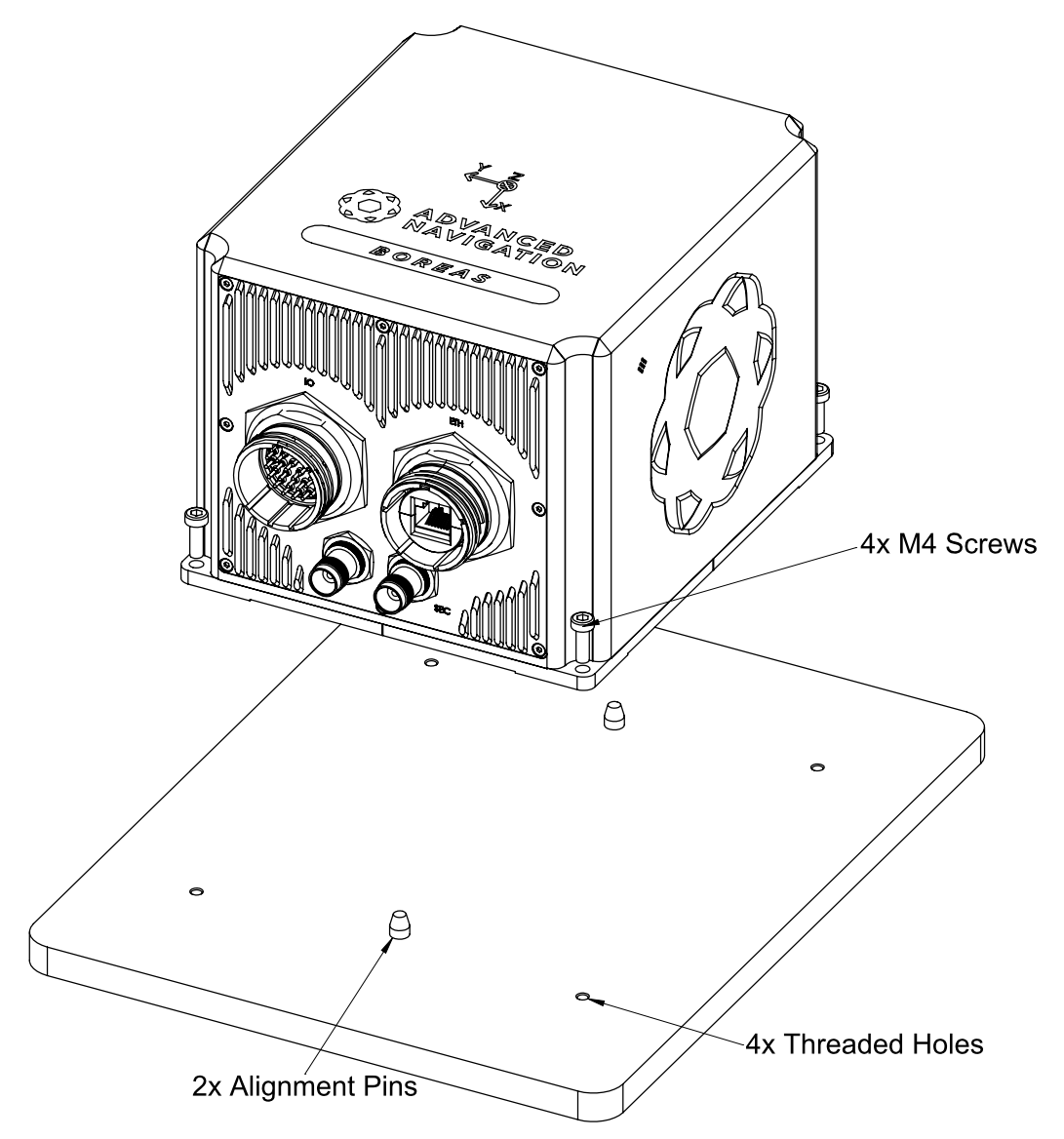

Figure 12: Boreas Mounting Holes and Alignment Pins

It is recommended that M4 stainless steel washers with an outside diameter of 9 mm are used under the bolts. Blue loctite can also be used to prevent the screws from loosening over time.

To ensure precision mounting repeatability,

- 1. Place the unit in position on the alignment pins and apply gentle pressure in the positive y-axis direction.
- 2. Install the M4 mounting screws.
- 3. Tighten the stainless steel bolts in a clockwise direction to a torque of 1 Nm.

For instructions on alignment of the unit within a vehicle, see 7.3 Mounting Alignment.

# 7.3 Mounting Alignment

The easiest way to align Boreas is by installing the unit with its sensor axes aligned with the vehicle axes. There are notches marked on the unit to indicate the X and Y axes to assist with alignment.

Install the unit such that the X+ axis points forward towards the front of the vehicle and the Z+ axis points straight down towards the ground as shown below.

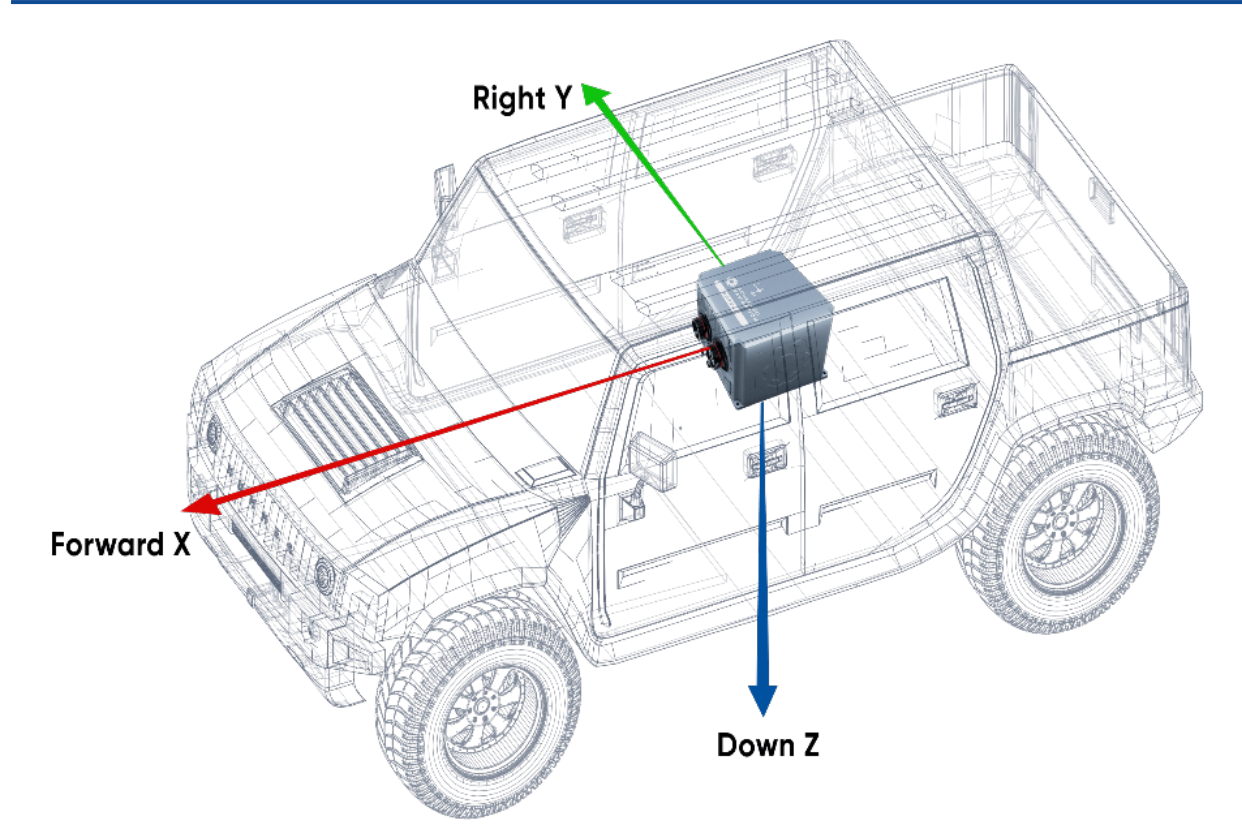

Figure 13: Recommended Mounting Location and Alignment

If aligning Boreas with the vehicle axes is not possible within vehicle size or shape constraints, it may be mounted in a different alignment and the alignment offset can be configured <u>9.1 Using the Web User</u> Interface or <u>9.2 Using Boreas Manager</u>.

# 7.4 Cable Bend Radius

During installation, be mindful that cables must not be flexed beyond their specified bending radius. For Advanced Navigation supplied cables, these specifications can be found in <u>6.2.3 Cable Bend Radius</u>.

A figure of the bend radius for Advanced Navigation supplied cables is shown below.

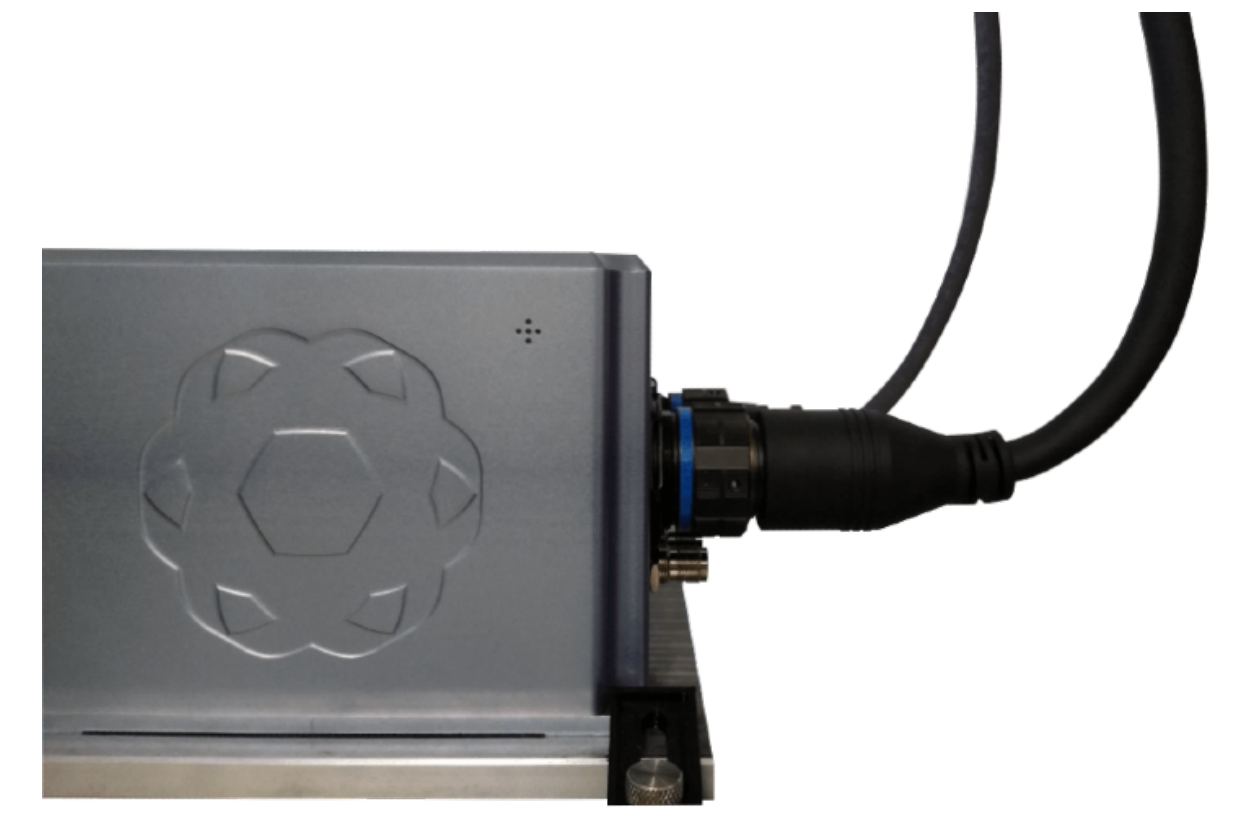

Figure 14: Bend Radius Using Advanced Navigation Supplied Cables

For space-constrained applications, it may be necessary to use single-insulated wires with a customer-supplied plug.

# 7.5 MIL-DTL-38999 Series III Connector Mating

In order to maintain proper ingress protection, it is important that a proper connection is made to the MIL-DTL-38999 Series III IO and Ethernet connectors.

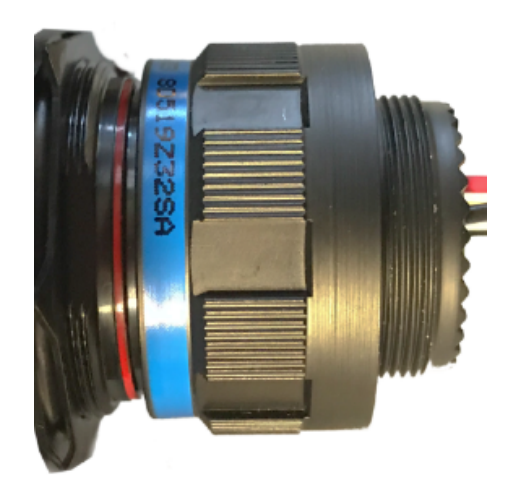

Figure 15: Unmated Connector

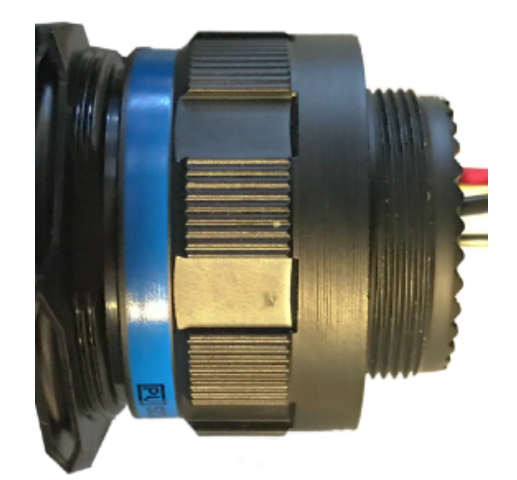

Figure 16: Correctly Mated Connector

The connector should be mated using its correct keying position and orientation. The screw thread should be tightened to fully mated position. If using an Advanced Navigation supplied cable, a visible red band indicates that the connector is not mated correctly. See **8.14 Environmental Exposure** 

# 7.6 Power Supply

A high level of power supply filtering has been built into Boreas; however, it is still recommended that the power supply be free of significant noise. Boreas contains a fully isolated power supply and has separate grounds for power and signals to ensure that power supply noise does not corrupt communications or cause ground loops with other equipment. See <u>7.7 Electrical Domains</u> for more details about isolation.

The power supply should be able to supply the maximum current at the chosen voltage plus a safety factor for any extreme operating conditions (for example at high temperatures), calculated from the maximum power indicated in the <u>6.2 Hardware Specifications</u>.

Boreas contains an active protection circuit on the power supply input that protects the unit from under-voltage, over-voltage and reverse polarity events. It is recommended to always operate the unit at a voltage higher than the minimum mentioned in the Boreas <u>Electrical Specifications</u>. Take caution when using a supply voltage close to the minimum voltage as minor voltage fluctuations could trigger under-voltage protection, leading to unexpected oscillations between the on and off states.

# 7.7 Electrical Domains

Boreas contains separate electrically isolated domains. Each domain is isolated from the others to minimise noise injection and avoid ground loops. Where possible, this isolation should be preserved by externally connected devices. We recommend connecting the enclosure to your vehicle ground where possible for the best electrical noise performance.

| Domain Name | Affected Components and Ports          |
|-------------|----------------------------------------|
| Chassis     | Enclosure                              |
| Power       | Power Supply                           |
| Serial      | Primary port, Auxiliary port, CAN port |
| GPIO        | GPIO 1 port, GPIO 2 port, 1PPS port    |
| Ethernet    | Ethernet port                          |

Table 22: Boreas Electrical Domains

# 7.8 Networking

The default configuration for Boreas is for the DHCP Client to be Enabled. This makes it a plug-and-play solution for most users. It is possible to change Boreas to a fixed IP address system once a connection has been established.

Boreas supports the Zero Configuration (Zeroconf) networking feature. On Linux and MacOS systems no additional software is required. If you are using Microsoft Windows, install the Apple Bonjour software from <a href="https://www.advancednavigation.com/Bonjour64.msi">https://www.advancednavigation.com/Bonjour64.msi</a> if it's not already installed. Open a web browser and type in the address <a href="https://boreas.local/">https://boreas.local/</a> to discover the device and access the web interface.

If you cannot establish a connection using a DHCP-capable network, you can connect to and configure the Boreas using the Primary port RS232 serial interface and the Boreas Manager application.

Note: A factory reset will re-enable the DHCP Client and lose any static IP address settings.

## 7.9 Odometer

**Note**: Boreas AHRS variants can be upgraded to full INS capability through a software license upgrade. Position and navigation functionality is only to be used when licensed as an INS. As an INS it can be interfaced to any leading brand of GNSS receivers to create an OEM GNSS/INS solution.

On ground vehicles, the use of an odometer input will greatly improve the Boreas navigation and orientation solution. With a high resolution wheel encoder Boreas can be used to navigate indoors without GNSS.

There are several different options for odometer installation which are listed below.

## 7.9.1 Factory VSS Signal

Most mass-market vehicles since 1980 contain a VSS (vehicle speed sensor) signal that can be wired directly into one of the Boreas GPIO pins. Any voltage limits on this pin that must be taken into consideration.

To set up the odometer, the appropriate GPIO pin should be set to Odometer Input using Boreas Manager. The odometer pulse length must then be set either manually or automatically, see **<u>8.8 Odometer Pulse Length</u>** for more information.

For more information on the GPIO signals and their requirements see 10.6 GPIO Pins and the Auxiliary Port.

### 7.9.2 OBDII Odometer Interface

For applications where it is undesirable to modify the vehicle or the system needs to be used with multiple vehicles, the OBDII odometer interface may be a better solution. OBDII is a vehicle diagnostic port standard and most vehicles from the mid 1990s onwards contain an OBDII port in the drivers side foot well. Advanced Navigation produces an inexpensive OBDII Odometer Interface that plugs into this OBDII port and feeds Boreas with odometer data over the Auxiliary RS232 port. See the figure below. Contact the Advanced Navigation sales team at <a href="mailto:sales@advancednavigation.com">sales@advancednavigation.com</a> for more information.

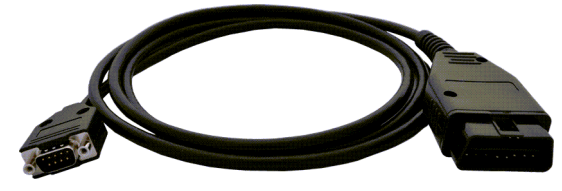

Figure 17: Advanced Navigation OBDII Odometer

### 7.9.3 Aftermarket Wheel Speed Sensor

Applications requiring very high performance without GNSS for any length of time are recommended to use a high precision aftermarket wheel speed sensor. Advanced Navigation recommends aftermarket wheel speed sensors from Kistler, Pegasem or GMH Engineering.

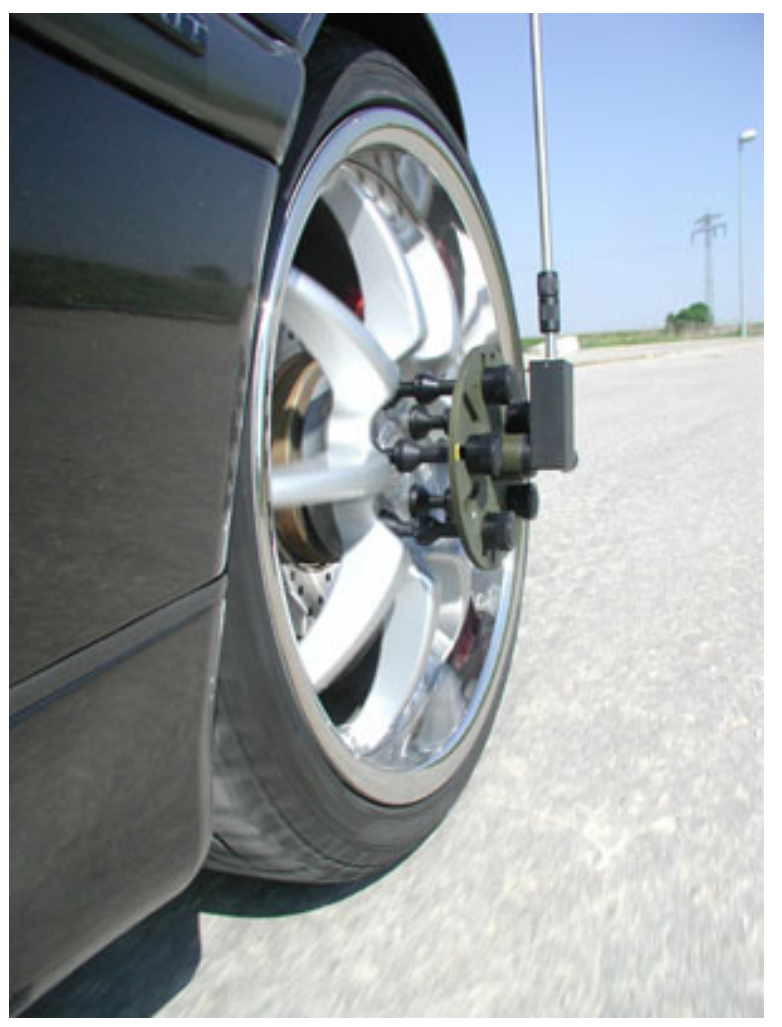

Figure 18: Aftermarket Wheel Speed Sensor

## 7.9.4 Radar Speed Sensor

For applications requiring high performance in harsh conditions where aftermarket wheel speed sensors are not feasible, a radar speed sensor is recommended. Advanced Navigation recommends radar speed sensors from Stalker or GMH Engineering.

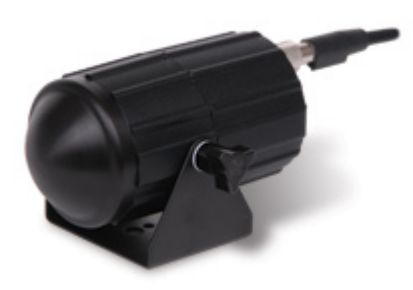

Figure 19: Radar Speed Sensor

## 7.10 Magnetics

Boreas uses FOG sensors to calculate heading; therefore, its heading is not corrupted by stray and changing magnetic fields. However, FOG sensors can still be affected by magnetic fields, which are strong and in close proximity. It is recommended that Boreas is not mounted directly on or closely adjacent to electric motors, solenoids and high current pulsed wiring. Magnetic Fields stronger than 2 Gauss at the surface of the unit will effect performance.

# 7.11 Vibration

Boreas is able to tolerate a high level of vibration compared to other inertial systems. This is due to a unique gyroscope design and a special filtering algorithm among other things. There is, however, a limit to the amount of vibration that a unit can tolerate, There may be temporarily degraded accuracy while operating under high vibration.

When mounting Boreas to a platform with vibration present, there are several options to mitigate the negative performance effects. It is recommended to conduct a brief operating check to confirm performance is within specification before conducting longer runs. The Raw Sensor view in the web UI or Boreas Manager can give you a good idea of how bad the vibrations are.

If there are persistent issues:

- Try to find a mounting point with less vibration.
- Boreas can be mounted with a small flat piece of rubber to provide some isolation. This must not be very soft foam which may result in an incorrect level over time.
- Mount Boreas to a plate which is then mounted to the platform through vibration isolation mounts. Be mindful that a plate with very soft mounts may also cause problems with shifts in orientation over time.

# 8 Using Boreas

This section covers the following topics:

- 8.1 Filter Initialisation
- 8.2 Hot Start
- <u>8.3 Time</u>
- 8.4 Heading Sources
- 8.5 Data Anti-aliasing
- 8.6 Vehicle Profiles
- 8.7 Atmospheric Altitude
- 8.8 Odometer Pulse Length
- 8.9 Reversing Detection
- <u>8.10 Motion Analysis</u>
- 8.11 Kinematica Post Processing
- 8.12 Vents
- 8.13 Heave
- 8.14 Environmental Exposure
- 8.15 Upgrading the Boreas Firmware

## 8.1 Filter Initialisation

There are four different levels of filter initialisation on Boreas. These are orientation, navigation, heading and time.

The initialisation of each can be monitored by inspecting the <u>9.1.2.3 Status</u> view in the web UI or <u>9.2.6 View</u> <u>Menu</u> in the Boreas Manager.

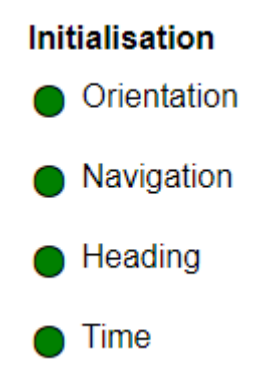

Figure 20: Initialisation Levels

After all four levels of initialisation, the Boreas INS filter takes several minutes to achieve its full accuracy. It is recommended to wait two minutes after initialisation for applications requiring high accuracy.

### 8.1.1 Orientation Initialisation

Orientation initialisation occurs automatically upon power on and typically completes within seconds. To determine its orientation it uses the accelerometers to measure the gravity vector. Random accelerations from environmental sources can disturb this process, which can introduce minor orientation errors that will be corrected within several seconds. To prevent this, Boreas monitors the accelerometers and gyroscopes and restarts the orientation detection if there are sudden movements. It is however still possible under some circumstances for it to miss minor movements and start with a small orientation error. Boreas will progressively correct the orientation error over a period of several seconds.

Once orientation initialisation is complete, the roll, pitch and angular velocity values will be valid.

### 8.1.2 Navigation Initialisation

**Note**: Boreas AHRS variants can be upgraded to full INS capability through a software license upgrade. Position and navigation functionality is only to be used when licensed as an INS. As an INS it can be interfaced to any leading brand of GNSS receivers to create an OEM GNSS/INS solution.

Navigation initialisation completes once the system has determined a starting absolute position. If the system is hot-starting it will remember its position at the time it was switched off and use this as the starting position. The other possibility for navigation initialisation is an external position source to be used, see <u>11.4.25 External</u> <u>Position Packet</u> for more information. In a situation where an external position input is not available, it can be initialised manually by entering a position into the <u>9.1.3.8 Manual Initialisation</u> page in the web UI or in <u>Boreas Manager</u>.

Once navigation initialisation is complete, the position, velocity and acceleration values will be valid.

### 8.1.3 Heading Initialisation

Heading initialisation completes once the system has determined a heading using one of its several methods. The conditions required to determine a heading depend upon the heading source being used, see **8.4 Heading Sources** If velocity heading is enabled and the vehicle is moving, this will be very fast. If the system hot-starts, the last known heading value will be used. However, in order for the Heading Filter to initialise, the system must have a valid heading source.

Until the heading has been initialised, the system will not be able to navigate without a GNSS fix, and the roll and pitch values will not reach full accuracy.

### 8.1.4 Time Initialisation

Time initialisation completes once the system has determined time accurately. For this to occur the system must receive rough time as well as a 1PPS signal on one of the GPIO pins. It is also possible to acquire time from an external source, see <u>11.4.31 External Time Packet</u> for more information.

Until the time has initialised, the Unix or formatted time that Boreas outputs will be flagged as invalid.

## 8.2 Hot Start

Advanced Navigation devices were the first on the market with hot-start functionality. This hot-start functionality allows Boreas to start inertial navigation within 500 ms to 1s The hot-start functionality is always on and fully automatic. See <u>Navigation Specifications</u> for details.

A next generation backup battery system within Boreas provides the hot-start ability for more than 48 hours without power. When Boreas hot-starts, it assumes that it is in the same state it was when it lost power and begins navigating from that position.

Whenever Boreas is without power it continues to accurately keep time so that it is immediately valid for a hotstart.

The hot-start functionality is of particular benefit to vehicle tracking and robotics applications. The primary benefits are immunity and fast recovery from power failure as well as fast start up time.

## 8.3 Time

Boreas has been designed to provide a highly accurate time reference. It contains a temperature compensated disciplined oscillator that corrects itself very precisely using GNSS time. When a GNSS fix is available, the Boreas time is accurate to within 20 nanoseconds.

If greater accuracy is required for your application, Advanced Navigation may be able to offer Boreas with a temperature compensated disciplined oscillator that has greater time accuracy than 20 nanoseconds and less than 3  $\mu$ s/hr of drift. Contact Advanced Navigation's sales department at sales@advancednavigation.com for more information.

When Boreas hot-starts the time accuracy is typically within 1 second immediately on startup and corrected to within 50 nanoseconds as soon as a GNSS fix is achieved.

The time can be accessed via the following means:

- A 1PPS output over GPIO or the Auxiliary port, see **10.6.1.2 1PPS Output** of the Dynamic Pin Functions.
- A built-in Precision Time Protocol (PTP) version 2 server for synchronisation with network-connected devices which require high accuracy time. The PTP server broadcasts PTP messages (Sync, Follow Up, Announce) to multicast IP address 224.0.1.129. The PTP broadcasts are sent whenever an Ethernet connection is established and cannot be disabled.

## 8.4 Heading Sources

There are several different heading sources available for Boreas. The heading sources can be configured using the Filter Options page in the Web UI (see <u>9.1 Using the Web User Interface</u>) or in the Manager application (see <u>9.2 Using Boreas Manager</u>). It is possible to use multiple heading sources and this can provide performance benefits.

### 8.4.1 North Seeking Gyrocompass Heading

Boreas contains high accuracy gyroscopes allowing it to detect the rotation of Earth to determine North with a high degree of accuracy. Gyrocompass heading is fully automatic and always enabled.

Coarse alignment takes two minutes to complete, during which time some movement is acceptable, however it is best to keep the unit as stationary as possible. The <u>9.1.2.10 Coarse Heading Alignment</u> Status dialogue in the Web UI provides feedback on the initialisation process.

Fine alignment will occur after coarse alignment is complete. Fine alignment is automatic, and the time taken to reach full accuracy will depend upon operating conditions. Some movement, ideally including 90 degree turns will speed up the time required to reach full accuracy.

For all applications, the gyrocompass heading requires an approximate position that is within a 50 km range. The position can come from the GNSS, <u>9.1.3.8 Manual Initialisation</u>, or the last good position that is stored in flash memory.

### 8.4.2 Velocity Heading

Velocity heading works by deriving heading from the direction of velocity and acceleration. Velocity heading works well with cars, boats, fixed wing aircraft and other vehicles that don't move sideways. Velocity heading cannot work for helicopters and other vehicles where the vehicle is pointed somewhere other than the direction of travel. Velocity heading requires a horizontal speed of over 1.15 metres/second with a GNSS fix. It is recommended not to use velocity heading with Boreas unless a dual antenna heading fix is not possible. Velocity heading is disabled by default.

## 8.4.3 External Heading

This can be used if there is some other way to derive heading that is external to Boreas. The heading must be supplied to Boreas using the<u>11.4.28 External Heading Packet</u> or an NMEA message, see<u>10.6.1.28 NMEA</u> Input.

### 8.4.4 External Magnetometers Packet

Heading can derived using the magnetometers of an additional external Advanced Navigation product to input external magnetometer values. See **External Magnetometers Packet** for details.

# 8.5 Data Anti-aliasing

Internally the Boreas filters update at 1000 Hz. When Boreas outputs data, most applications require the data at a much lower rate (typically < 100 Hz). This causes a problem for time-based data such as velocities and accelerations where aliasing will occur at the lower rate. To prevent this problem, if the output rate is lower than 1000 Hz, Boreas will low-pass filter the values of the time-dependent data between packets to prevent aliasing. This is only the case when a packet is set up to output at a certain rate. If the packet is simply requested, no anti-aliasing will occur. Additionally there is no anti-aliasing for non time-dependent fields such as position.

## 8.6 Vehicle Profiles

Boreas supports a number of different pre-configured vehicle profiles. These vehicle profiles impose constraints upon the filter to increase performance. If your application matches one of the available vehicle profiles, it is required that you select it for use in the <u>Filter Options</u> page in the Web UI or Boreas Manager. For a list of the different vehicle profiles, see <u>11.5.5.1 Vehicle Types</u>. If the wrong vehicle profile is selected, it can cause a significant decrease in performance.

## 8.7 Atmospheric Altitude

Boreas contains an internal atmospheric pressure sensor. This is used as an altitude aid in the filter. If Boreas is mounted in an area subject to unusual pressure waves, for example helicopters, or is mounted inside an enclosure that is not exposed to atmospheric pressure, the pressure sensor input should be disabled. This can be done by disabling Atmospheric Altitude in the Filter Options page in the <u>9.1 Using the Web User Interface</u> or <u>9.2 Using Boreas Manager</u>.

## 8.8 Odometer Pulse Length

For Boreas to use a wheel speed sensor or odometer input, it must know the pulse length of the signal. The pulse length is the distance in metres between low to high transitions of the signal. By default, the odometer will

automatically calibrate itself. To automatically calibrate the odometer pulse length, use the procedure outlined below.

### 8.8.1 Calibrating Odometer Automatic Pulse Length

- 1. Ensure that the signal is connected correctly and that the GPIO pin is configured as an odometer input using the GPIO configuration page in the web UI or Boreas Manager. See <u>9.1 Using the Web User Inter-face</u> or <u>9.2 Using Boreas Manager</u>.
- 2. Open Boreas Manager, connect to Boreas and open the Odometer Configuration dialogue. In the Odometer Configuration dialogue select the **Automatic pulse length calibration** check box and click **Save**.
- 3. Wait until Boreas has a continuous GNSS fix from an external GNSS receiver and then conduct the test in an area with no obstructions over the test circuit.
- 4. If Boreas loses a GNSS fix for any extended period of time during the calibration, the distance travelled will be reset. The distance travelled can be checked in the Odometer Configuration dialogue to ensure that it has passed 1000 metres.
- 5. Once 1000 metres has been driven, check that the automatic pulse length check box has become unticked and the Pulse Length value has changed. This indicates a successfully completed calibration.

**Note**: To enter the pulse length manually, use the **Odometer** page in the Configuration menu in the **Boreas Manager**.

## 8.9 Reversing Detection

Reversing detection is an algorithm that can detect when the vehicle is travelling backwards. Knowledge of reverse motion is important when using velocity heading or odometer input to provide correct results. If Boreas is fitted to a vehicle that does not reverse or doesn't use velocity heading or an odometer, this function should be disabled. Reversing detection is enabled by default and it can be disabled using the Filter Options page in the web UI or Boreas Manager. See <u>9.1 Using the Web User Interface</u> or <u>9.2 Using Boreas Manager</u>.

# 8.10 Motion Analysis

Motion analysis is an artificial intelligence algorithm that associates patterns in high frequency inertial data with the speed of the vehicle. After power on it takes some time to match patterns with speed before it will become active. Motion analysis only activates when dead reckoning and is most effective when the vehicle is near stationary. Motion analysis does not work in all situations and its primary benefit is for ground vehicles. It should be enabled in any car application. Motion analysis is enabled by default and can be disabled using the <u>9.1.3.1</u> Filter Options page in the web UI or Boreas Manager.

## 8.11 Kinematica Post Processing

Boreas can be used with Advanced Navigation's post-processing platform Kinematica to achieve high-accuracy positioning of as low as 10 mm and significantly improved dead reckoning performance. You need to record a ANPP-format log file with certain packets enabled.

Refer to the Kinematica documentation found at **www.advancednavigation.com/solutions/kinematica** for details.

## 8.12 Vents

Boreas contains a sophisticated venting system that allows it to measure air pressure whilst preventing water ingress. There are two sets of vent holes on either side of the enclosure. It is very important that these remain clear of debris and blockages. Should debris get into the vents they should be gently rinsed with fresh water. Foreign bodies should never be poked into the vent holes, as this will break the environmental seal and void the warranty on the unit. The vents are not resistance to high-pressure jet washing or to waves. Do not direct streams of water directly at the unit.

# 8.13 Heave

Boreas can provide vertical heave position at four different points on a ship. The Boreas heave filter is always on and fully automatic. After power on, Boreas requires approximately 5 minutes for its heave filter to converge upon an accurate solution. Heave works without a GNSS fix, however best heave performance is achieved when Boreas has a GNSS fix from an external GNSS receiver.

By default Boreas provides heave from the point at which the Boreas unit is mounted, however it can provide heave at four different offset points on the ship. To configure Heave, use the <u>9.1.3 Configuration Menu</u> page in the web UI or use the <u>9.2 Using Boreas Manager</u>.

## 8.14 Environmental Exposure

Whilst Boreas is environmentally protected, there are limits to this protection that must be observed to avoid damaging the device.

Boreas is only IP67-protected when its connectors are mated (or sealed with the blanking caps). If any of these connections are not tightened to the recommended torque, the unit will not achieve its rated protection.

Spanners or tools should never be used to tighten the connectors. Use your fingers to firmly tighten the connectors. The Boreas seals the top of the enclosure to the base using screws and an o-ring. This o-ring is not field serviceable, and attempting to open the housing will invalidate the calibration.

### 8.14.1 Temperature

Boreas should not be subjected to temperatures outside of its operating range. Subjecting Boreas to temperatures outside of the operating range can affect the factory sensor calibration, potentially causing a permanent reduction in performance or premature failure. For information about the operating temperature range, see <u>6.2 Hardware Specifications</u>.

### 8.14.2 Water

Boreas complies with IP67 standard, which means that it can be submersed in water to a depth of up to 1 m deep for a maximum of 30 minutes. Submersion to depths beyond 1 metre can cause water entry and destruction of the internal electronics, and the sealing is not designed for prolonged or repetitive immersion. Do not direct streams of water directly at the unit even at low pressure. For cleaning the unit, ensure that no pressure is used.

**Note**: Connectors must be installed or blanking caps must be used if the unit is likely to be exposed to water.

### 8.14.3 Salt

The Boreas housing is made from hard-anodized marine-grade aluminium and stainless fittings to provide good corrosion resistance, however cannot tolerate extended periods of time in salt water environments. After any contact with salt water or salt spray, Boreas should be rinsed with distilled or RO water.

### 8.14.4 Dirt and Dust

Boreas is completely sealed against dirt and dust entry whenever all connectors are mated. When disconnecting the connectors, any dirt or dust should be rinsed or wiped off with fresh water and then dried to minimise the chance of contaminants entering the connectors or plugs.

### 8.14.5 pH Level

Environments with acidic or alkaline water or atmospheres can cause the Boreas enclosure to corrode or discolor. If Boreas comes into contact with these environments it should be rinsed in fresh water as soon as possible. It is not recommended to operate Boreas in non-neutral pH environments.

### 8.14.6 Shocks

Boreas is a rugged piece of equipment that can withstand reasonable amounts of shock. However, continuous shocks may cause premature failure as a result of materials fatigue, and may also affect the sensor calibration resulting in degraded performance.

Shocks applied directly to the Boreas enclosure can affect the unit. Therefore, care should be taken when handling the unit prior to mounting. When mounted in a vehicle, the effect of most operating shocks is negligible.

### 8.14.7 Atmospheres

Hydrogen-rich atmosphere may damage the MEMS. Boreas is not rated for use where explosive gases or dust may be present.

## 8.15 Upgrading the Boreas Firmware

Boreas contains firmware which is regularly updated to improve performance and add features. Advanced Navigation recommends that you upgrade to the latest version whenever available. The firmware update function is robust, such that power loss, file corruption or other issues cannot cause problems with units. Check the **Boreas** product page of the Advanced Navigation website periodically for updates.

Follow these steps:

- 1. Navigate to the Firmware Update page under the **Tools** menu.
- 2. Click **Choose File** and select the firmware file.
- 3. Click Upload File.

The detailed process with screenshots is outlined below.

Note: Advanced Navigation device firmware files have the extension .anfw.

# 9 Configuring and Monitoring Boreas

Boreas can be configured and monitored through:

- the web user interface, accessed on a connected computer via Ethernet
- Boreas Manager, accessed on a computer via a serial adaptor
- the Advanced Navigation Packet Protocol (9.4 Using ANPP)

The Boreas Web UI is the recommended interface to configure as it is designed to be simple and easy to use without any software or system requirements. The Web UI is compatible with all modern web browsers.

## 9.1 Using the Web User Interface

The web user interface allows you to manage Boreas through the following:

- 9.1.1 Main View
- 9.1.2 View Menu
- 9.1.3 Configuration Menu
- 9.1.4 Tools Menu

### 9.1.1 Main View

The Main View is accessible from other pages via the **Map** menu item under the **View** menu.

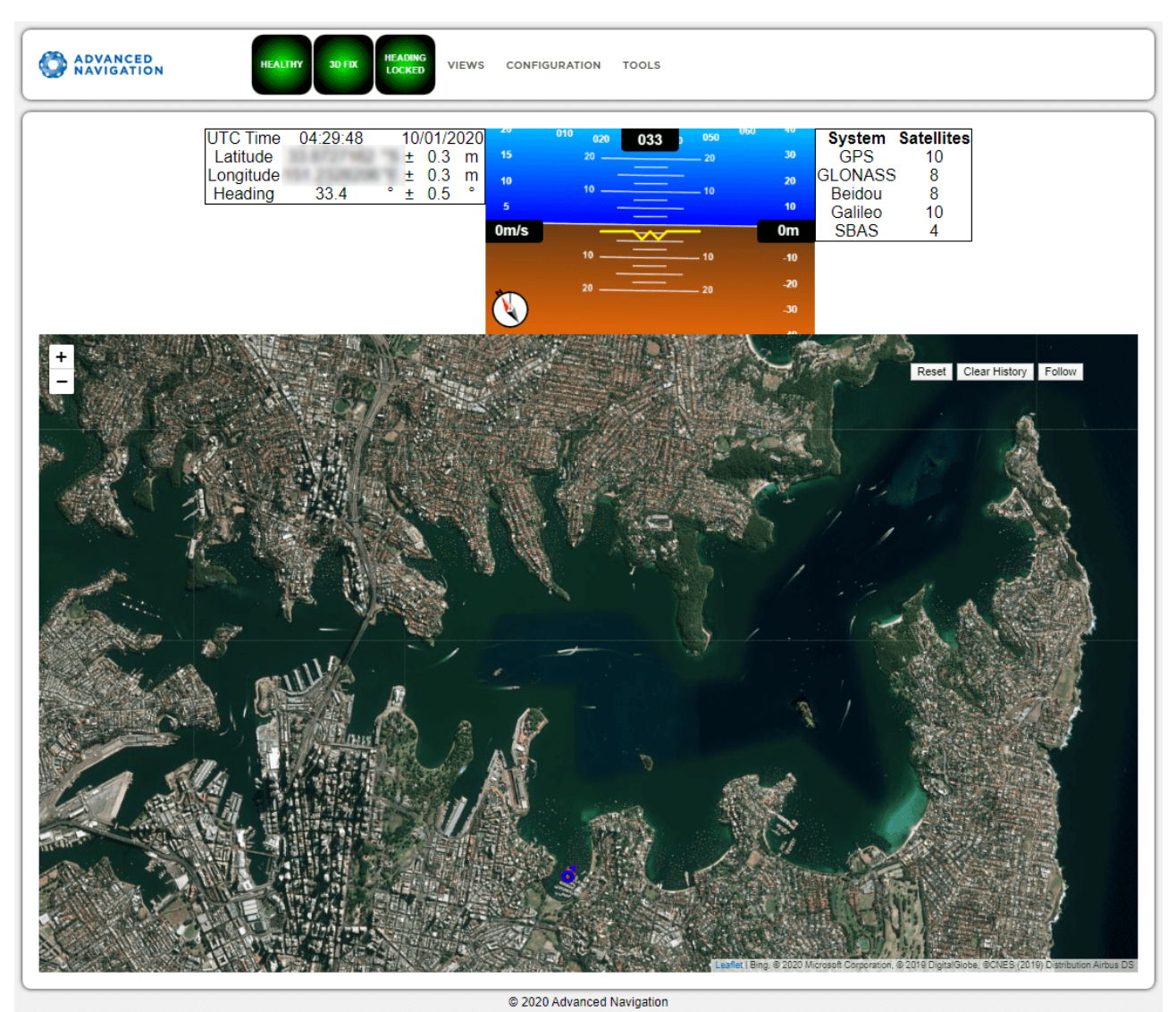

Figure 21: Boreas Web UI Home Page

### 9.1.1.1 Status Indicator

The Status Indicator section contains the current Boreas status and the heading status. These are visible on every page.

- Status Indicator: This indicator shows any problems with Boreas. Once the filter has initialised it will show "HEALTHY".
- GNSS Fix: This indicator shows the status of the GNSS fix. Under normal operating conditions it should show "3D FIX". When satellite visibility is poor it may show either "2D FIX" or "NO FIX".
- Heading Status: This indicator shows the current status of the heading filter. When there is a valid source of heading it will show "HEADING LOCKED".

### 9.1.1.2 Current Time, Position and Heading

This section displays the current UTC time, position, and heading. The data will only be valid if Boreas has a HEALTHY status, there is a 3D GNSS fix or better, and the Heading is initialised.

#### 9.1.1.3 Altitude Indicator

The Attitude Indicator visualises roll and pitch using a standard artificial horizon. Heading, velocity and height are shown to the side. All units are SI (metric) and degrees.

#### 9.1.1.4 Satellites Table

The Satellites table shows the number of satellites visible by the primary antenna. More detailed information can be found in the Satellites screen under the **View** menu.

**Note**: The satellites table will only display satellite data if the Boreas A90 or A70 has a license upgrade to full INS capability, and is interfaced to an external GNSS receiver.

#### 9.1.1.5 Map

The map shows the Boreas position on Earth as well as a red trail showing position history since the last reset. When the filter initialises the map will automatically reset the view to the Boreas position. To move the camera click and drag on the map. To zoom in and out, use the mouse scroll wheel.

Use **Reset** to reset the map view to the current position of Boreas.

Clear History clears the current red trail showing the position history. This will immediately restart from the current position. Note that this does not affect any logging currently active.

#### 9.1.1.6 Map Controls

#### Reset

This resets the map view to the current position of Boreas.

#### **Clear History**

This clears the current red trail showing the position history. This will immediately restart from the current position. Note that this does not affect any logging currently active.

#### Follow

This button makes the map follow the device.

### 9.1.2 View Menu

The View menu contains the options for viewing pages of data from Boreas.

#### 9.1.2.1 Map

This takes the user back to the home page of the web UI with the map display.

### 9.1.2.2 Device Information

The Device Information page is useful for users when requesting technical support and for tracking their serial number, firmware version, and hardware version.

Page 43

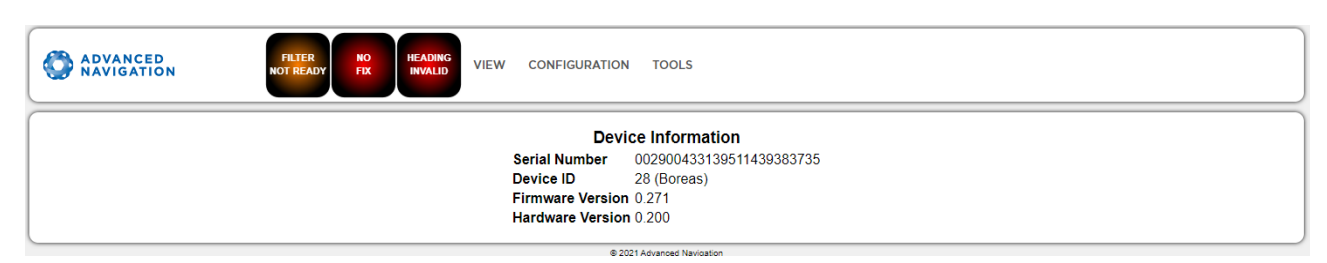

Figure 22: Boreas Web UI Device Information Page

#### 9.1.2.3 Status

The Status shows the current status of Boreas as reported by sections 11.4.1 System State Packet (ID#20).

**Note**: The following Status flags do not update for Boreas units with a Trimble BD992 GNSS Receiver. These flags are only applicable to Aries GNSS Receivers: GNSS 2, Antenna 1 disconnected, Antenna 2 disconnected, Antenna 1 short, Antenna 2 short

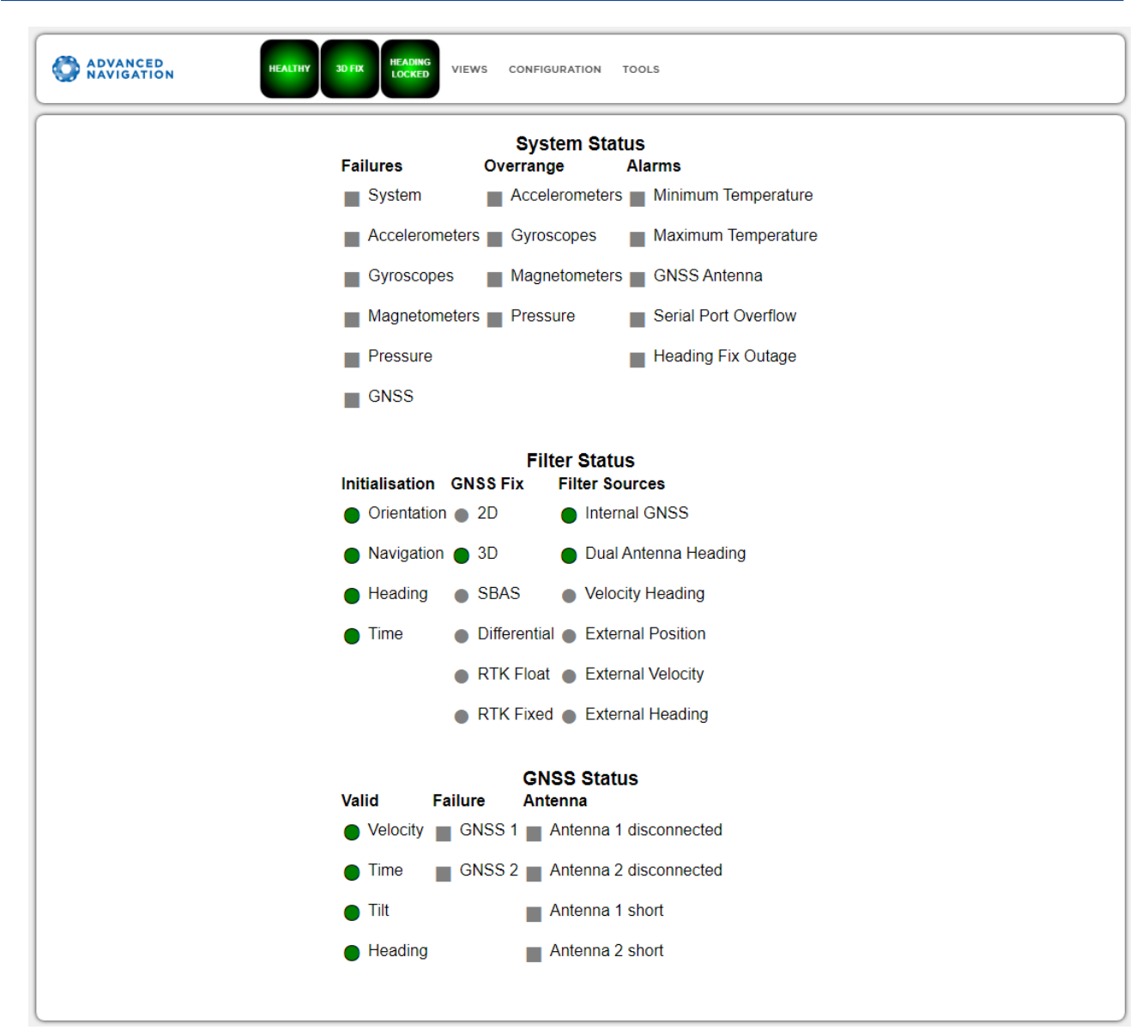

Figure 23: Boreas Web UI Status Page

#### 9.1.2.4 Satellites

**Note**: The satellites page will only display satellite data if the Boreas A90 or A70 has a license upgrade to full INS capability, and is interfaced to an external GNSS receiver.

The information is displayed as a satellite skyplot, a table and an SNR graph. A maximum of 28 satellites will be displayed, even if more are accessible. This plot shows the SNR of each satellite at the primary and secondary antenna. As a guideline, these should be within 5-10 dB of each other in the absence of cable or antenna faults

Figure 24: Boreas Web UI Satellites Page

#### 9.1.2.5 Raw Sensors

The Raw Sensors page shows the temperature-calibrated raw IMU sensor values.

In the lower plot only the air pressure is plotted. The current value from the internal temperature sensors are given on the right. These do not provide general environmental temperature.

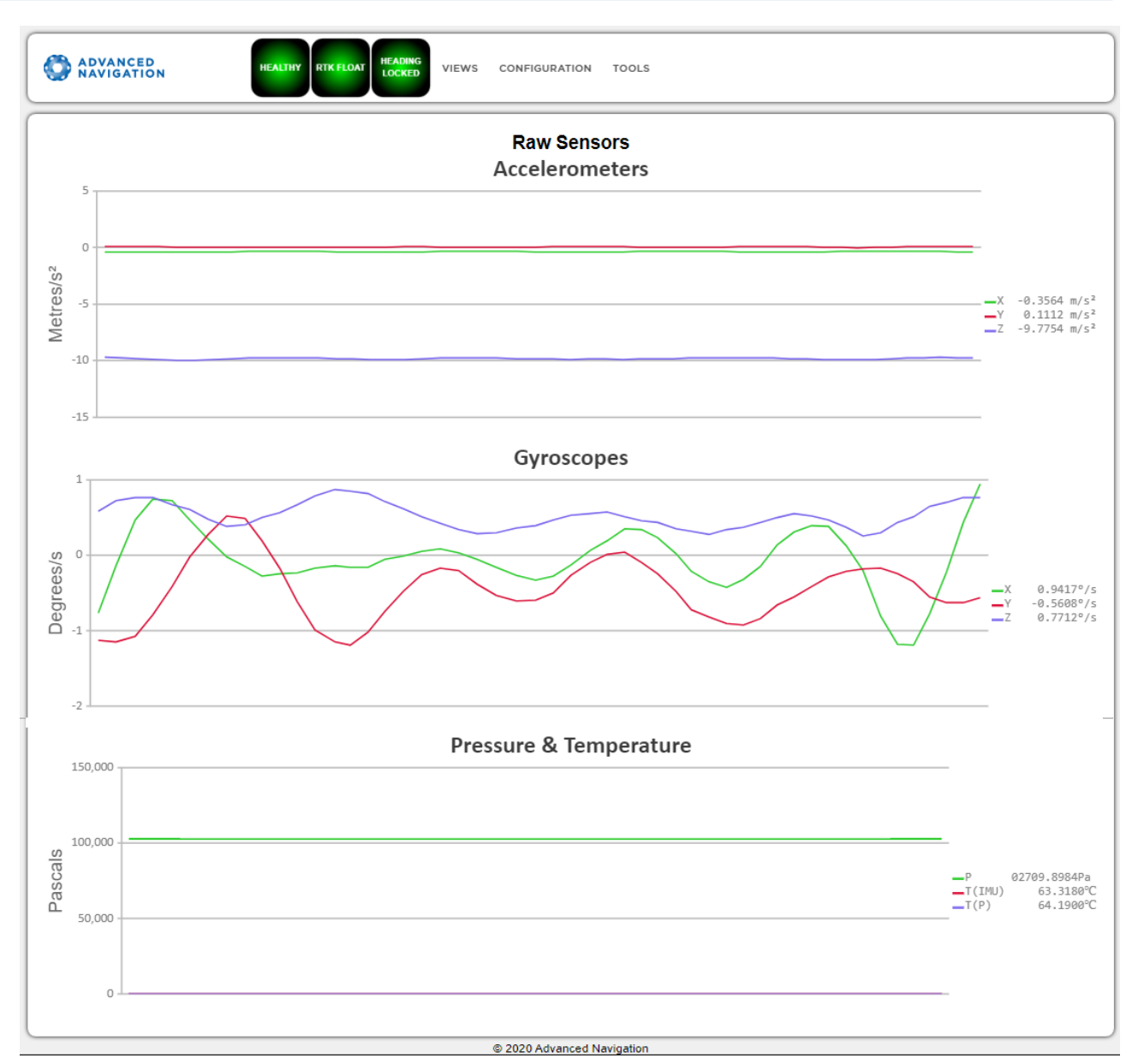

Figure 25: Web UI Raw Sensors Page

#### 9.1.2.6 Orientation

The Orientation page shows the Boreas orientation and angular velocity. Course is determined by measuring sequential positions. Slip is the difference between the heading and the course.

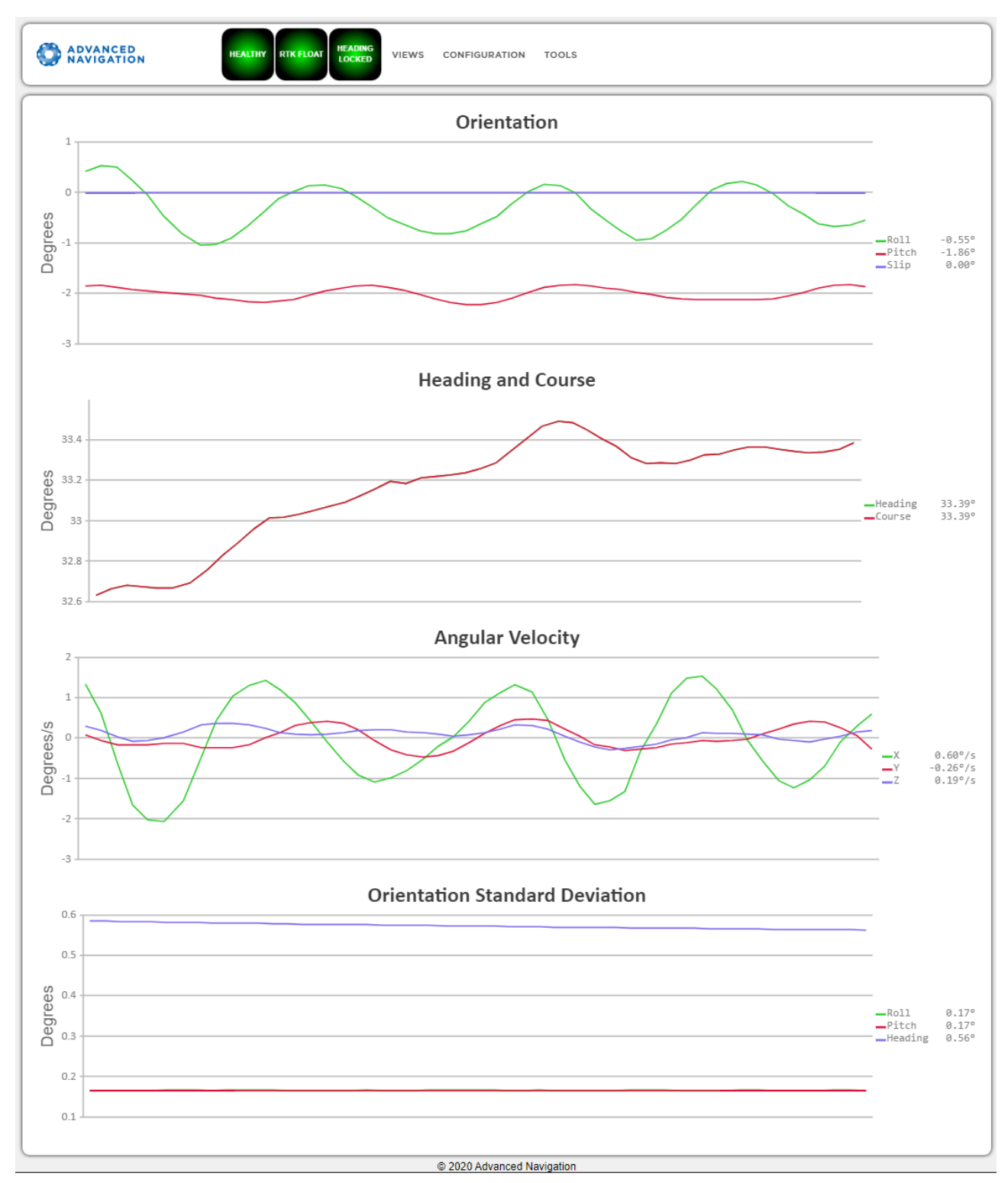

Figure 26: Boreas Web UI Orientation Page

### 9.1.2.7 Position

The Position page shows the Boreas position and position standard deviation. Latitude and longitude are converted to North and East metres from a reference point that can be reset by refreshing the web page in your browser.

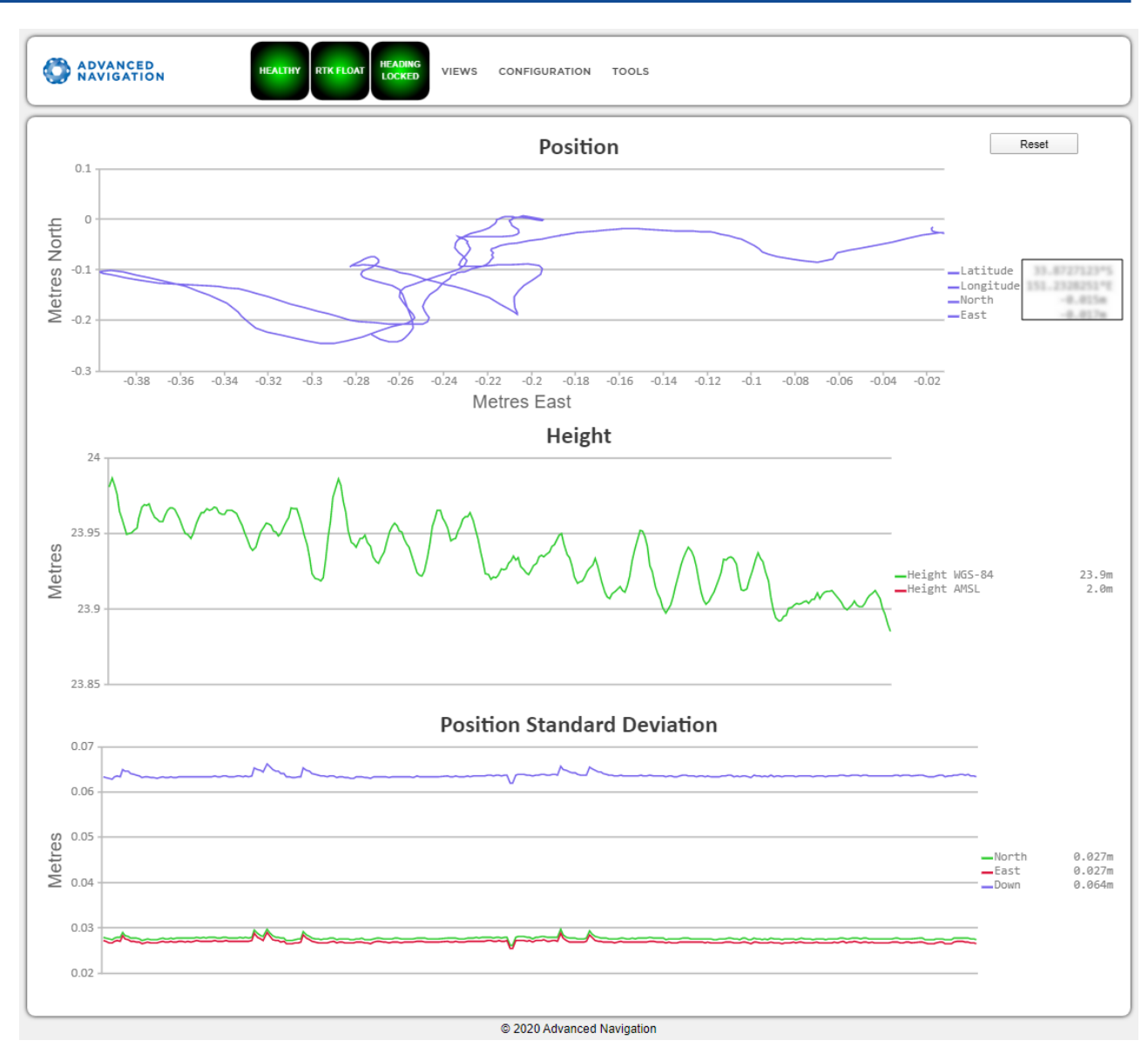

Figure 27: Boreas Web UI Position Page

### 9.1.2.8 Velocity and Acceleration

The Velocity and Acceleration page shows the Boreas velocity, acceleration and g-force.

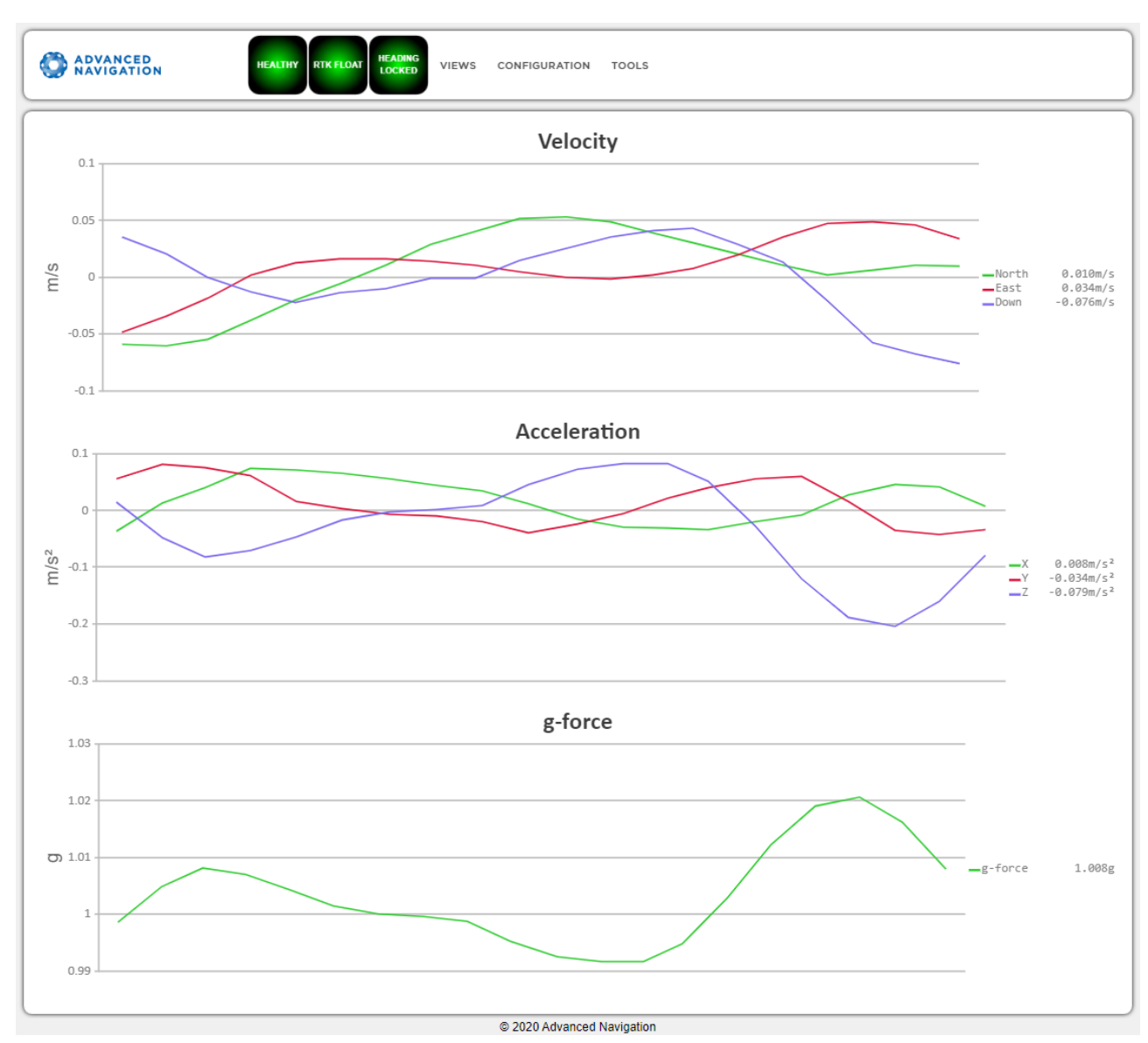

Figure 28: Boreas Web UI Velocity and Acceleration Page

### 9.1.2.9 Heave

This page displays the heave at up to 4 reference points.

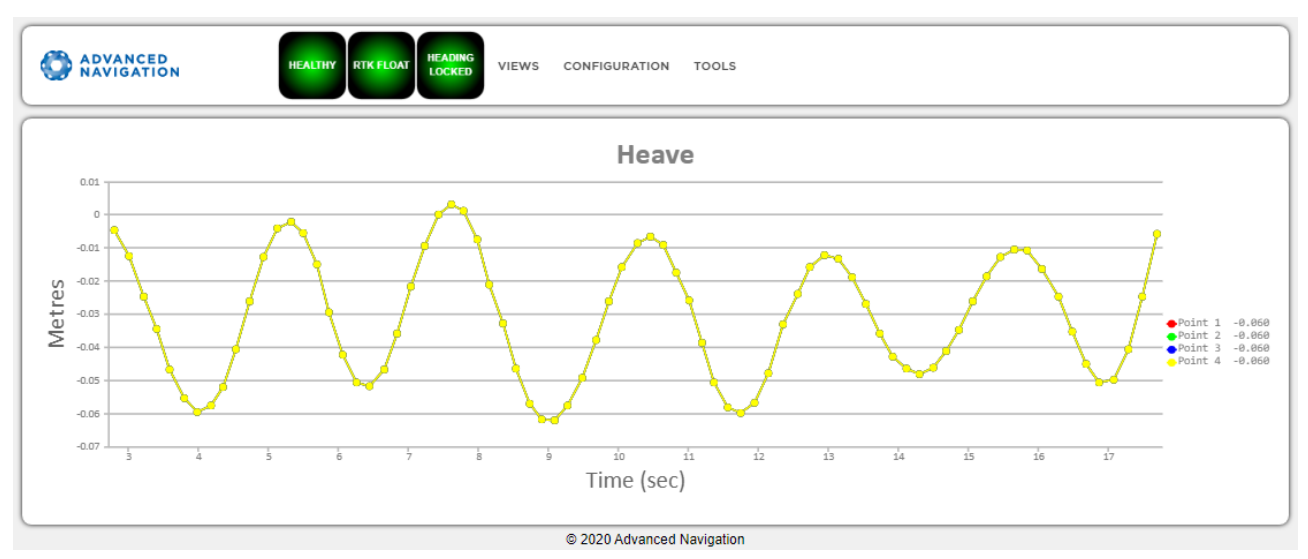

Figure 29: Boreas Web UI Heave Page

### 9.1.2.10 Coarse Heading Alignment

Coarse Alignment is used to derive the heading based on a gyrocompass' estimation of true North. For more information, see **8.4 Heading Sources**. Coarse alignment is necessary to establish an approximate heading when a dual antenna GNSS heading or alternate source is unavailable, such as in a GNSS denied environment. Once coarse alignment is complete, a heading is established, after which the gyrocompass will be used for fine alignment.

The Coarse Heading Alignment page displays the current status of the initialisation process. Given below is a list statuses and warnings that may be displayed during this process:

| Status Mes-<br>sages                                             | Description                                                                                                    |
|------------------------------------------------------------------|----------------------------------------------------------------------------------------------------|
| Awaiting pos-<br>ition via GNSS<br>or manual ini-<br>tialisation | An approximate position is required to complete coarse alignment. Initialisation will com-<br>mence as soon as the position is available. If GNSS positioning is not available, provide<br>the position details manually on the <u>9.1.3.8 Manual Initialisation</u> page. |
| Initialising,<br>please wait                                     | With the position known, the process of determining the coarse heading alignment has commenced. This process will take 2 minutes, unless it is restarted due to excessive motion or a significant change in latitude.                                                      |
| Alignment ini-<br>tialised via altern-<br>ate source             | Coarse alignment is not required as heading has been initialised via an alternate source, such as <u>dual antenna</u> , <u>velocity</u> or <u>external input</u> . If heading is available from one of these sources, coarse alignment is not required.                    |
| Heading coarse<br>alignment com-<br>plete                        | The system has successfully determined an approximate heading.                                                                                                    |

Table 23: Coarse Heading Alignment - Status Messages

| Warning Messages                                          | Description                                                              |
|-----------------------------------------------------------|--------------------------------------------------------------------------|
| Initialisation restarted - excess-<br>ive motion detected | Initialisation has been automatically restarted due to excessive motion. |

| Warning Messages                                            | Description                                                                                                    |  |  |
|-------------------------------------------------------------|----------------------------------------------------------------------------------------------------|--|--|
| Initialisation restarted - change in latitude detected      | Initialisation has been automatically restarted due to a significant change in latitude.                                                |  |  |
| Initialisation restarted - Change in COG lever arm detected | Initialisation has been automatically restarted due to a change in the Centre of Gravity (COG) lever arm <b>configuration</b> .         |  |  |
| Warning - Check latitude, value out of range                | A discrepancy between the current latitude and the coarse alignment algorithm has been detected. Check the current latitude is correct. |  |  |

Table 24: Coarse Heading Alignment - Warning Messages

## 9.1.3 Configuration Menu

These menus contain the set of configuration settings for Boreas.

### 9.1.3.1 Filter Options

Ensure that the Vehicle Type filter option is selected for all applications. For most standard applications, the other filter options can be left as their defaults.

See <u>8.1 Filter Initialisation</u> for more information on these specific settings. If you require assistance, contact <u>support@advancednavigation.com</u>.

| ADVANCED HEALTHY RTK FLOAT HEADING LOCKED VIEWS CONFIGURATION TOOLS |             |
|---------------------------------------------------------------------|-------------|
| Filter Options                                                      |             |
| Vehicle Type                                                        | Unlimited • |
| Internal GNSS Enabled                                               | 8           |
| Magnetic Heading Enabled                                            |             |
| Atmospheric Altitude Enabled                                        |             |
| Velocity Heading Enabled                                            |             |
| Reversing Detection Enabled                                         |             |
| Motion Analysis Enabled                                             |             |
| Automatic Magnetic Calibration Enabled                              |             |
| Save Changes                                                        |             |
|                                                                     |             |
| © 2020 Advanced Navigation                                          |             |

Figure 30: Boreas Web UI Filter Options Page

#### 9.1.3.2 Data Ports

The Data Ports page allows you to specify which data packets or messages are output on a periodic basis and at what rate via a range of serial and Ethernet ports.

**Note**: The GPIOs and auxiliary port are configured in the Data Ports page only if they are being used as serial transmit and receive lines. To configure GPIOs as digital or frequency inputs or outputs, use the **<u>9.1.3.5 GPIO</u>** page.

Other data formats available include NMEA0183, GNSS, TSS1, SIMRAD and other formats. For more information see <u>10.1.2 Ethernet Functions</u> and <u>10.2 Serial Interface</u>.

| ADVANCED<br>NAVIGATION | HEALTHY RTK FLOAT HEADING                 | VIEWS CONFIG             | SURATION TOOLS                     |         |
|------------------------|-------------------------------------------|--------------------------|------------------------------------|---------|
|                        |                                           | D                        | ata Ports                          |         |
|                        | Primary                                   | Output<br>ANPP <b>*</b>  |                                    |         |
|                        | Add Packet Rate Packet: System State (20) | T                        | Period: 50 ms Frequency<br>20 00bz | Remove  |
|                        | Packet: Raw Sensors (28)                  | ▼                        | Period: 50 ms Frequency<br>20.00hz | Remove  |
|                        | Auxiliary                                 | Output<br>GNSS Passthr ▼ | Input<br>GNSS Passithr ▼           |         |
|                        | GPIO                                      | Output<br>None V         | Input<br>None T                    |         |
|                        | Ethernet 1<br>Mode: TCP Server V          | Output<br>None V         | Input<br>None V                    | Port: 0 |
|                        | Ethernet 2<br>Mode: TCP Server V          | Output<br>None V         | Input<br>None V                    | Port: 0 |
|                        | Ethernet 3<br>Mode: TOP Server •          | Output<br>None V         | Input<br>None V                    | Port: 0 |
|                        | Ethernet 4<br>Mode: TOP Server •          | Output<br>None V         | Input<br>None T                    | Port: 0 |
|                        | Logging                                   | Output<br>None V         |                                    |         |
|                        |                                           | 3                        | Save Changes                       |         |

Figure 31: Boreas Web UI Data Ports Page

#### 9.1.3.3 Alignment

The Alignment page is used to set the alignment offsets of the system installation. It is important to set the values on this page correctly to avoid degrading performance.

| ADVANCED<br>NAVIGATION HEALTHY RIKFLOAT HEADING<br>LOCKED VIEWS CONFIGURATION TOOLS |                    |                 |              |                         |               |                   |  |
|-------------------------------------------------------------------------------------|--------------------|-----------------|--------------|-------------------------|---------------|-------------------|--|
|                                                                                     |                    |                 |              | Alignment               |               |                   |  |
|                                                                                     | Alignment O        | ffset - degrees | Primary GNSS | Antenna Offset - metres | External Data | a Offset - metres |  |
|                                                                                     | Roll               | 0               | X-Axis       | 1                       | X-Axis        | 0                 |  |
|                                                                                     | Pitch              | 0               | Y-Axis       | 1.5                     | Y-Axis        | 0                 |  |
|                                                                                     | Heading            | 0               | Z-Axis       | -2.5                    | Z-Axis        | 0                 |  |
|                                                                                     | Zero Current Orien | tation          |              |                         |               |                   |  |
|                                                                                     |                    |                 |              | Save Changes            |               |                   |  |
|                                                                                     |                    |                 |              |                         |               |                   |  |
|                                                                                     |                    |                 |              |                         |               |                   |  |
|                                                                                     |                    |                 | © 2          | 020 Advanced Navigation |               |                   |  |

Figure 32: Boreas Web UI Alignment Page

#### Alignment Offset

If Boreas is installed into the vehicle with the positive X axis pointing forwards and the positive Z axis pointing down, then no alignment offset is required and the roll, pitch and heading offset values can remain at the factory defaults of zero.

If the unit is installed in a different orientation then the roll, pitch and heading offset must be entered. For example, if the unit is installed on its side with the X axis pointing up and the Z axis pointing forwards and no change to the Y axis, then this would result in a pitch offset of +90 degrees with roll and heading remaining zero.

If there is a small misalignment due to mechanical mounting error this can be compensated for by setting the vehicle stationary on a level surface and clicking the **Zero Current Orientation** button.

**Note**: Zero Current Orientation will only correct for roll and pitch offsets, the Heading offset must be entered manually and saved after using this function.

#### External Data Offset

These values are only required for speciality applications operating with an external source of velocity and position data. The offsets are used when providing NMEA Input, External GNSS, or with an Air Data Unit. When using a DVL, use the odometer offset. Please contact <a href="mailto:support@advancednavigation.com">support@advancednavigation.com</a> for further assistance.

#### 9.1.3.4 Baud Rates

This page is for setting the baud rates for the GPIO, primary and auxiliary ports. The factory default baud rate value for these ports is 115200 bps.

The primary and auxiliary ports can be set to RS232 or RS422. The factory default is RS232 for both ports.

|   | ADVANCED HEALTHY RTK FLOAT HEADING LOCKED VIEWS CONFIGURATION TOOLS |
|---|---------------------------------------------------------------------|
|   | Baud Rates                                                          |
|   | Primary 115200 • Mode RS232 •                                       |
|   | GPI0 1/2 115200 V Mode RS232 V<br>Auxiliary 115200 V Mode RS232 V   |
|   | Save Changes                                                        |
| L |                                                                     |
|   | © 2020 Advanced Navigation                                          |

Figure 33: Boreas Web UI Baud Rates Page

#### 9.1.3.5 GPIO

This page allows the user to select the input and output functions of the GPIO and Auxiliary ports. These functions are described in detail in <u>10.6.1 Dynamic Pin Functions</u>. These functions change dynamically and are effective immediately upon clicking **Save Changes**.

**Note**: The GPIO port functions at RS232 levels for data functions and 0 to 5 volt (or 0 to 3.3 V) levels for all other functions. The auxiliary port functions at RS232 or RS422 levels for data functions and 0 to 5 volt (or 0 to 3.3 V) levels for all other functions. The internal hardware automatically reconfigures based upon the selected function.

The default values for these settings are Inactive. The dedicated 1PPS signal is active by default.

| ADVANCED<br>NAVIGATION | HEALTHY RTK FLOAT HEADING UIEWS COM | NFIGURATION TOOLS         |
|------------------------|-------------------------------------|---------------------------|
|                        | GP                                  | IO Configuration          |
|                        | GPIO1 Function                      | Inactive                  |
|                        | GPIO2 Function                      | Inactive                  |
|                        | Auxillary Transmit Function         | GNSS Receiver Passthrough |
|                        | Auxillary Receive Function          | GNSS Receiver Passthrough |
|                        |                                     |                           |
|                        |                                     | Sava Channes              |
|                        |                                     | ouro onuigos              |
|                        |                                     |                           |
|                        | © 2                                 | 020 Advanced Navigation   |

Figure 34: Boreas Web UI GPIO Configuration Page

#### 9.1.3.6 Odometer

The Odometer page allows the user to configure the odometer pulse length and offset. See <u>7.9 Odometer</u> and <u>8.8 Odometer Pulse Length</u> for more information on the use of odometers. The odometer offset is also applied when using a DVL input.

| ADVANCED HEALTHY RIK FLOAT HEADING VIEWS CONFIGURATION | TOOLS       |
|--------------------------------------------------------|-------------|
| Odometer Co                                            | nfiguration |
| Automatic Calibration                                  | 8           |
| Pulse Length                                           | 0           |
| X-Axis Offset (meters)                                 | 0           |
| Y-Axis Offset (meters)                                 | 0           |
| Z-Axis Offset (meters)                                 | 0           |
| Save Cha                                               | nges        |
|                                                        |             |
|                                                        |             |

Figure 35: Boreas Web UI Odometer Configuration Page

#### 9.1.3.7 Reset

The Reset button causes the system to perform a power cycle. No configuration settings or state data are lost.

The Cold Start button clears all filters, and connections are reset and must re-established. No configuration settings are lost.

The Factory Reset button resets all Boreas settings back to their factory defaults, including state data and all configuration settings. It also erases the hot start data so that the system is forced to perform a cold start.

| ADVANCED<br>NAVIGATION | HEALTHY RTK FLOAT HEADING LOCKED VIEWS CONFIGURATION TOOLS                                                                                                    |
|------------------------|----------------------------------------------------------------------------------------------------|
|                        | Reset                                                                                                    |
|                        | <ul> <li>Reset: Will reboot the device WITHOUT resetting temporary settings.</li> <li>Cold Reset: Will reboot the device AND reset temporary settings.</li> <li>Factory Restore: Will reset configuration options to their defaults by wiping data.</li> </ul> |
|                        | None of these functions will restore firmware to a previous version.                                                                                                    |
|                        | Warning: Factory restore will erase all configured data from the device.                                                                                                    |
|                        | Reset Cold Reset Factory Restore                                                                                                    |

Figure 36: Boreas Web UI Reset Page

#### 9.1.3.8 Manual Initialisation

This page can be used to manually initialise Boreas when a GNSS fix is not available. Setting the position will initialise the navigation filter. Setting the heading will also initialise the heading filter.

| ADVANCED<br>NAVIGATION HEALTHY RTK FLOA | THEADING VIEWS CONFIGURATION TOOLS |
|-----------------------------------------|------------------------------------|
|                                         | Manual Initialisation              |
|                                         | Position                           |
|                                         | Latitude (decimal degrees)         |
|                                         | Longitude (decimal degrees)        |
|                                         | Height (metres)                    |
|                                         | Orientation                        |
|                                         | Heading (decimal degrees)          |
|                                         | Save Changes                       |
|                                         |                                    |
|                                         | © 2020 Advanced Navigation         |

Figure 37: Boreas Web UI Manual Initialisation Page

#### 9.1.3.9 Ethernet Settings

The Ethernet Settings page allows you to enable or disable the DHCP Client. When the DHCP Client is disabled you need to enter the TCP/IP settings if you wish to access the web UI.

If you are only connecting to Boreas via the primary port these settings can be ignored.

The default is for the Ethernet mode to be set to DHCP.

| ADVANCED HEADING RIK FLOAT HEADING UEWS C | ONFIGURATION TOOLS |  |  |
|-------------------------------------------|--------------------|--|--|
| Ethernet Settings                         |                    |  |  |
| Ethernet Mo                               | ode DHCP V         |  |  |
| Automatic I                               | DNS 💌              |  |  |
| IP Address                                | 0.0.0.0            |  |  |
| Netmask                                   | 0.0.0.0            |  |  |
| Gateway                                   | 0.0.0              |  |  |
| DNS Serve                                 | r 0.0.0.0          |  |  |
| Save Changes                              |                    |  |  |
|                                           |                    |  |  |
| © 2020 Advanced Navigation                |                    |  |  |

Figure 38: Boreas Web UI Ethernet Settings page

#### 9.1.3.10 NTRIP Client

The NTRIP client built into Boreas can be used to connect to a network DGPS (Differential GPS, a older standard for GNSS corrections of lower performance than RTK) or RTK service to stream correction data to Boreas for DGPS or RTK. The NTRIP client requires that Boreas has an available internet connection to the NTRIP Caster to function.

The source of the corrections data can be either your own base station, configured as an NTRIP Caster, or a third-party service. Either way, you will need the login details for connecting to and authenticating with the NTRIP Caster, and identifying the nearest mountpoint.

These steps are required:

- 1. Select Enabled.
- 2. For Host/Server, enter the NTRIP Caster address.

- 3. For Port, enter the NTRIP Caster port numbe. This is usually 2101.
- 4. Click Save.
- 5. Click Get Mountpoints.
- 6. Select your mountpoint from the Mountpoint drop down list, being mindful that the distance should not exceed 50km.
- 7. Enter your username in the Username box.
- 8. Enter your password in the Password box.
- 9. Click Save.

To disconnect from the NTRIP Caster unselect Enabled and click Save.

#### Troubleshooting NTRIP Caster Connections

If you cannot get the list of mountpoints, ensure the Host Address and Port number are correct for your NTRIP Caster.

If the Connection Status is not green, and says UNAUTHORISED this indicates an incorrect username or password.

Contact support@advancednavigation.com for further assistance with network DGPS or RTK.

| ADVANCED<br>NAVIGATION | HEALTHY RTK FLOAT HEADING LOCKED VIEW CONFIGURATION TOOLS |  |  |  |  |
|------------------------|-----------------------------------------------------------|--|--|--|--|
| NTRIP Client           |                                                           |  |  |  |  |
| Status                 |                                                           |  |  |  |  |
|                        | Connection Status:   Connected                            |  |  |  |  |
|                        | Bytes Received: 96198789 bytes                            |  |  |  |  |
| Configuration          |                                                           |  |  |  |  |
|                        | Enabled 🛛                                                 |  |  |  |  |
|                        | Report Position                                           |  |  |  |  |
|                        | Host                                                      |  |  |  |  |
|                        | Port 2101                                                 |  |  |  |  |
|                        | Get Mountpoints                                           |  |  |  |  |
|                        | Mountpoint                                                |  |  |  |  |
|                        | Username                                                  |  |  |  |  |
|                        | Password                                                  |  |  |  |  |
|                        | Save Changes                                              |  |  |  |  |

Figure 39: Boreas Web UI NTRIP Client Page

### 9.1.3.11 CAN Settings

The CAN Settings page allows you to enable or disable the CAN functionality. If you are only connecting to Boreas via the primary port then these settings can be ignored.

The default for CAN is Enabled at 1,000,000 baud rate. A CANOpen EDS file is available. Contact Support for a copy of this file.

| ADVANCED<br>NAVIGATION | HEALTHY RTK FLOAT HEADING VIEWS CONFIGURATION TOOLS |  |
|------------------------|-----------------------------------------------------|--|
| CAN Settings           |                                                     |  |
|                        | Enabled 🛛                                           |  |
|                        | Baud Rate                                           |  |
|                        | Protocol CANOpen                                    |  |
| Save Changes           |                                                     |  |
|                        |                                                     |  |
|                        | © 2020 Advanced Navigation                          |  |

Figure 40: Boreas Web UI CAN Settings Page

#### 9.1.3.12 Advanced

The Advanced page allows you to set the voltage level of the GPIO and 1PPS signals lines along with the packet rates.

The options are 5 V, 3.3 V, or Disabled. The default is 5 V.

**Note**: The dedicated 1PPS signal is active whenever the voltage is set to 5 V or 3.3 V, and is therefore active by default.

The CANopen output packet rates can be configured as the period between packets in milliseconds within the range of 10 ms to 10,000 ms. The default is 50 ms.

| ADVANCED ANTENNA NO RX                                                                      | HEADING VIEW CONFIGURATION TO       | DOLS              |                      |  |
|---------------------------------------------------------------------------------------------|-------------------------------------|-------------------|----------------------|--|
| Advanced<br>GPIO 1 & 2 / 1PPS working voltage 5 Volts V<br>NTRIP Disable position reporting |                                     |                   |                      |  |
| CANopen Packet Rates                                                                        |                                     |                   |                      |  |
| s                                                                                           | System State 50 ms                  |                   |                      |  |
| F                                                                                           | Raw Sensors 50 ms                   |                   |                      |  |
| F                                                                                           | Raw GNSS 50 ms                      |                   |                      |  |
| (                                                                                           | Odometer State 50 ms                |                   |                      |  |
| E                                                                                           | Body Velocity 50 ms                 |                   |                      |  |
| CANopen TXPDO                                                                               |                                     |                   |                      |  |
| Т                                                                                           | TXPDO Index Function Code (decimal) | Node ID (decimal) | COB-ID (hexadecimal) |  |
| C                                                                                           | 0 3                                 | 1                 | 0x181                |  |
| 1                                                                                           | 1 3                                 | 2                 | 0x182                |  |
| 2                                                                                           | 2 3                                 | 3                 | 0x183                |  |

Figure 41: Boreas Web UI Advanced Page

### 9.1.4 Tools Menu

The Tools menu contains tools for performing certain procedures with Boreas.

### 9.1.4.1 Firmware Update

This page is used to update the Boreas device firmware,

Boreas contains firmware which is regularly updated to improve performance and add features. Advanced Navigation recommends that you upgrade to the latest version whenever available. The firmware update function is robust, such that power loss, file corruption or other issues cannot cause problems with units. Check the **Boreas** product page of the Advanced Navigation website periodically for updates.

Follow these steps:

- 1. Navigate to the Firmware Update page under the **Tools** menu.
- 2. Click Choose File and select the firmware file.
- 3. Click **Upload File**.

The detailed process with screenshots is outlined below.

Note: Advanced Navigation device firmware files have the extension .anfw.

Boreas Reference Manual • Configuring and Monitoring Boreas

| ADVANCED<br>NAVIGATION     | HEALTHY 3D FIX HEADING LOCKED VIEW CONFIGURATION TOOLS |  |  |
|----------------------------|--------------------------------------------------------|--|--|
| Firmware Upload            |                                                        |  |  |
|                            | Please select an ANFW file to upload.                  |  |  |
|                            | Firmware File: Choose file No file chosen Upload File  |  |  |
|                            |                                                        |  |  |
| © 2023 Advanced Navigation |                                                        |  |  |

Figure 42: Web UI Firmware Update Page

Click "Choose File" and select the appropriate ANFW file for upload.
| ADVANCED<br>NAVIGATION | HEALTHY 3D FIX HEADING LOCKED VIEW CONFIGURATION TOOLS |
|------------------------|--------------------------------------------------------|
|                        | Firmware Upload                                        |
|                        | Please select an ANFW file to upload.                  |
|                        | Firmware File: Choose file                             |
|                        |                                                        |

Figure 43: Firmware Update Choose File

Wait while the system uploads the firmware.

| ADVANCED<br>NAVIGATION | HEALTHY 3D FIX HEADING LOCKED VIEW CONFIGURATION TOOLS |
|------------------------|--------------------------------------------------------|
|                        | Firmware Upload                                        |
|                        | Please select an ANFW file to upload.                  |
|                        | Firmware File: Choose file .anfw Upload File           |
|                        | Uploading Firmware.                                    |
|                        | 2023 Advanced Navination                               |

Figure 44: Firmware Update Uploading Firmware

Once uploaded, the system will automatically verify the firmware prior to reboot.

| ADVANCED<br>NAVIGATION | FILTER<br>NOT READY 3D FIX HEADING<br>INVALID VIEW CONFIGURATION TOOLS     |
|------------------------|----------------------------------------------------------------------------|
|                        | Firmware Upload                                                            |
|                        | Please select an ANFW file to upload.                                      |
|                        | Firmware File: Choose file anfw Upload File                                |
|                        |                                                                            |
|                        | C Firmware uploaded successfully. Verifying the Firmware before rebooting. |
|                        | © 2023 Advanced Navisation                                                 |

Figure 45: Firmware Update Verifying

Upon successful verification, a dialog box will appear indicating the device is rebooting to apply the update.

| ADVANCED Boreas D70 HEALTHY 3D FIX HEADING VIEW CONFIGURATION TOOLS         |  |  |
|-----------------------------------------------------------------------------|--|--|
| Firmware Upload                                                             |  |  |
| Please select an ANFW file to upload.                                       |  |  |
| Firmware File: Choose file boreas_d70_v1501.anfw Upload File                |  |  |
| Verification Successful. The device is now rebooting to apply the firmware. |  |  |
| © 2023 Advanced Navigation                                                  |  |  |

Figure 46: Firmware Update Complete

#### 9.1.4.2 Logs

Boreas features an onboard high capacity data logging system. Logging is enabled by default, but by default no specific data is configured to be logged. To enable logging of specific data packets or messages, see the Logging section on the <u>9.1.3.2 Data Ports</u> page (in the <u>9.1.3 Configuration Menu</u>).

If any log files exist on the Boreas they will appear on this page in a list, with the most recent at the top. The log file name includes the date and time the log file recording commenced, using UTC time, in the format BoreasLog\_yy-mm-dd\_hh-mm-ss.xxx. The log file extension identifies the file type.

If the time and date in the log file name is incorrect, this usually indicates that Boreas does not have a GNSS fix and has therefore not yet determined the correct time.

Note that the logging configuration and recorded log files can only be accessed by the web UI. You cannot use the serial port interfaces.

**Note**: If there is a requirement not to store potentially sensitive information, it is possible to order Boreas without internal storage. If this is the case, no internal logging will be possible.

#### **Enabling and Disabling Logging**

To enable or disable the logging functionality, select or deselect the Enable Logging check box and click Save Changes.

The log file currently being recorded is highlighted in green.

If recording an ANPP-format log file, the log file will include the current Boreas device configuration.

#### Limiting the Maximum Log File Size

If you wish to limit the maximum file size for individual log files, select the Enable Splitting check box, enter a Max Log Size (in MiB), and then click the Save Changes button. This will not affect pre-existing log files but will affect the currently recording log file. Note this will round down to an integer if you enter a number with decimal places.

#### Downloading Log Files

You can download individual log files by simply clicking on them. Note, only one log file can be downloaded at a time using this method.

To download multiple log files, first select the files required, and then click the Download Selected button. This will download all the files to your computer and compress them into one ZIP file. Note, it may appear that nothing is happening during this process, and it can take some time to complete.

You can select all log files using the Select All button, or individually select log files using the check box on the left of the log file name.

#### **Deleting Log Files**

You can delete log files by selecting the specific log file(s) using the check box to the left of the log file name, or using the Select All button, and then click the Delete Selected button.

For bulk erasing ALL log files you can use the Format button. This will erase all log files irrecoverably. Note, it can take some time.

#### **Starting New Log Files**

The Start New Log button will stop writing the current log file and commence writing a new file. This new file will also include the current Boreas device configuration. If logging is currently not enabled, this button will not do anything.

#### 9.1.4.3 Viewing Logged Data

The ANPP log files are binary data and are therefore not in a human-readable format. To convert the ANPP log files you can use the Log Converter function of Boreas Manager, see section <u>9.2.8.2 Log Converter</u>. This will create CSV and KML files for your analysis.

All the ANPP packets are described in detail in <u>11 Advanced Navigation Packet Protocol</u>.

NMEA0183 log files are ASCII text and can be opened in any text editor.

# 9.2 Using Boreas Manager

Boreas Manager is a software tool provided by Advanced Navigation for logging, testing, display and configuration of Boreas. It is designed to be simple and easy to use. It should run on most Windows, MacOS and Linux computers.

**Note**: Java 11 is required to run Boreas Manager. Adoptium JRE 11 is the recommended Java installer to be used on all platforms. Install the latest version of Java 11 from <u>Adoptium</u>, selecting the correct operating system and architecture for your computer.

Boreas Manager contains almost identical functionality to the web UI. This section will only include the areas that are different or absent from the web UI. Refer to the documentation for <u>9.1 Using the Web User</u> Interface as required.

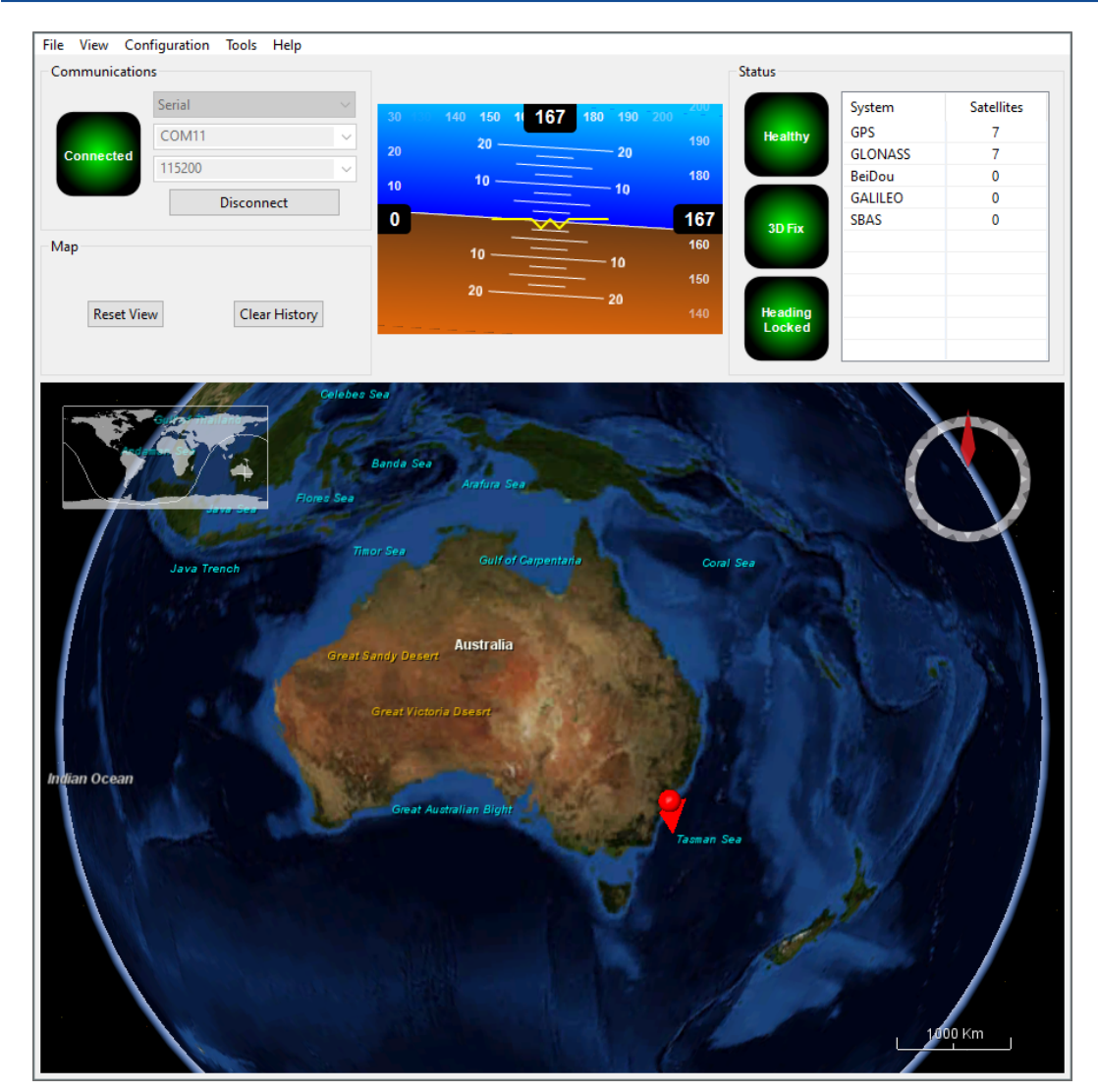

Figure 47: Screenshot of Boreas Manager

# 9.2.1 Software Changelog

| Version | Date           | Changes                                                                                                    |
|---------|----------------|----------------------------------------------------------------------------------------------------|
| 7.2     | 10 Nov<br>2023 | Clear map history on reconnection<br>Fix incorrect timezone text displayed in terminal.csv<br>Updated leap-seconds list URL<br>Add automatically log configuration at the start of a new log<br>Added support for NavIC satellite system<br>Fixed indicators behaviour on disconnect<br>Updated support for Mac silicon with latest macOS<br>Added support for extra NMEA 0183 messages<br>Removed GNSS status indicator<br>Fixed issue with opening windows containing charts<br>Update support for Trimble BD9xx RTX frequencies as of 30 Sep 2022<br>Show COCOM status of Trimble BD9xx receivers in the licence field<br>In satellites window, only populate azimuth and elevation fields in the table view<br>when the values have been determined |

| Version | Date                  | Changes                                                                                                    |
|---------|-----------------------|----------------------------------------------------------------------------------------------------|
|         |                       | Added elevation to the gimbal state packet<br>Add support for Boreas subtypes<br>Add ability to set Packet Timer period                                                                                                    |
| 7.0     | 13 Febru-<br>ary 2023 | Updated from JDK8 to JDK11. <b>JRE11/JDK11 required to run this release</b><br>Refresh Port Mode information on reconnection<br>Refresh Packet Rates information on reconnection<br>Fixed Ethernet Settings Static IP setting<br>Improved reliability of firmware update<br>Changed Low Voltage label to Internal Data Logging Error to support newer<br>firmware<br>When the NTRIP sourcetable says authentication type is any of ", 'B', 'N', then<br>use Basic Authentication. This is to workaround NTRIP servers that incorrectly<br>populate the authentication field<br>Overwrite/clear existing packet rates on import of configuration<br>Added support for ARM (aarch64) processors with 64-bit OS<br>Added support for Apple M1 processors and improved MacOS support<br>Various UI improvements |
| 6.2     | 10 October<br>2022    | Fixed Heading indicator reporting as invalid after a successful Coarse Heading Alignment                                                                                                    |
| 6.1     | 18 Febru-<br>ary 2022 | Initial release of Boreas Manager                                                                                                    |

Table 25: Boreas Manager Software Changelog

# 9.2.2 System Requirements

Boreas Manager is only available for systems with x64 and ARM architectures.

Boreas Manager includes a 3D mapping display which requires an internet connection. If your machine does not meet the graphics requirements the mapping view will only show space without a globe.

Note, when Boreas is running at very high output rates e.g. 1000 Hz, Boreas Manager can consume significant system resources handling the large quantity of data.

# 9.2.3 Installation and Starting

The latest version of Boreas Manager can be downloaded from the **Boreas** product page of the Advanced Navigation website. Installation notes are as follows:

- Java 11 is required to run Boreas Manager. Adoptium JRE 11 is the recommended Java installer to be used on all platforms. Install the latest version of Java 11 from <u>Adoptium</u>, selecting the correct operating system and architecture for your computer.
- Boreas Manager does not need to be installed and on a Windows system it can be run from any directory by simply double clicking on it. To open the program on some systems it may be necessary to right click and select open with → Java Runtime Environment.
- On MacOS systems it may be necessary to run the application from a terminal window: java –jar -XstartOnFirstThread BoreasManager.jar
- On Linux systems it may be necessary to run the application from a terminal window: java –jar BoreasManager.jar

The Boreas Evaluation Kit includes an FTDI USB to RS232 / RS422 adaptor cable. The drivers are normally installed automatically, but if not they are available for download from <a href="https://www.ftdichip.com/Drivers/VCP.htm">www.ftdichip.com/Drivers/VCP.htm</a>.

# 9.2.4 Troubleshooting

If the application will not start, the most common reason is that you have 32-bit Java installed on a 64-bit operating system. Uninstall Java and reinstall the 64-bit version.

If the globe does not appear in the 3D map area, this indicates that either your graphics card is not powerful enough, your graphics card driver is out of date, or you have no internet connection.

- Ensure the RS232 / RS422 switch is in the correct mode. The Boreas factory default mode is RS422.
- Ensure you select the correct COM port. This can be easily identified by unplugging and re-plugging in the USB connector.
- Ensure you have the correct baud rate selected in Boreas Manager. The factory default value for the baud rate is 115200 bps for the Primary, GPIO and Auxiliary ports.

Contact **Support** if you are having issues.

#### 9.2.4.1 Windows

There is a well known problem with USB serial devices under Windows known as "crazy mouse". The problem occurs when the system mistakenly installs the USB serial device as a mouse. Unfortunately Microsoft has not fixed this problem in over 15 years, so it probably won't be fixed. If you experience this problem, often a restart will resolve it. Otherwise there is a tool available at http://www.stentec.com/anonftp/pub/wingps/pnpblockersetup.exe that can fix the issue.

If the serial port does not show up when you plug in the FTDI USB to RS232/RS422 adaptor cable, you may need to install the drivers from <u>www.ftdichip.com/Drivers/VCP.htm</u>.

When operating Boreas on Windows at a high data rate, data can be lost due to the latency of the FTDI driver. To resolve this problem the latency of the driver should be reduced to 1 ms:

- 1. Start the Windows Device Manager (1) and find the Ports section (2).
- 2. Identify the specific COM port being used (3) by dis-connecting and re-connecting the USB to RS232 / RS422 adaptor cable.
- 3. Right click on the identified COM port and select Properties. Select the Port Settings tab (4) and select Advanced (5).
- 4. Change the Latency Timer value (6) to 1 msec then press OK (7), and OK again for the previous window.

| Device Manager                                                                                                    |  |   |
|----------------------------------------------------------------------------------------------------|--|---|
| File Action View Hel                                                                                                    |  |   |
|                                                                                                    |  |   |
| <ul> <li>Audio inputs and outputs</li> <li>Computer</li> <li>Disk drives</li> <li>DVD/CD-ROM drives</li> <li>DVD/CD-ROM drives</li> <li>Human Interface Devices</li> <li>IDE ATL/ATAPI controllers</li> <li>IEEE 1394 host controllers</li> <li>IEEE 1394 host controllers</li> <li>Imaging devices</li> <li>Keyboards</li> <li>Mice and other pointing devices</li> <li>Monitors</li> <li>Ports (COM &amp; LPT)</li> <li>Communications Port (COM1)</li> <li>USB Serial Port (COM1)</li> <li>USB Serial Port (COM1)</li> <li>Processors</li> <li>Processors</li> <li>Security devices</li> </ul> |  |   |
| > 🕡 Sound, video and game controllers                                                                                                    |  |   |
| > 🎥 Storage controllers                                                                                                    |  |   |
| 🔨 🎦 Sustem devices                                                                                                    |  | ~ |

Figure 48: Setting the Windows Port Latency Value - 1

Figure 49: Setting the Windows Port Latency Value - 2

| vanced betangs for Colo     | 111                         |                           |               |
|-----------------------------|-----------------------------|---------------------------|---------------|
| COM Port Number:            | COM11                       | ~                         | ОК            |
| USB Transfer Sizes          |                             |                           | 7 Cancel      |
| Select lower settings to co | prrect performance problems | at low baud rates.        | Defaults      |
| Select higher settings for  | faster performance.         |                           | Derauto       |
| Receive (Bytes):            | 4096 ~                      |                           |               |
| Transmit (Bytes):           | 4096 ~                      | ]                         |               |
| BM Options                  |                             | Miscellaneous Options     |               |
| Select lower settings to co | prrect response problems.   | Serial Enumerator         | 6             |
|                             |                             | Serial Printer            | [             |
| Latency Timer (msec):       | 1 ~                         | Cancel If Power Off       |               |
| Timeouts                    |                             | Set RTS On Close          | a (           |
|                             |                             | Disable Modem Ctrl At Sta | artup [       |
| Minimum Read Timeout (m     | usec): 0 ~                  | Enable Selective Suspend  | [             |
|                             |                             | Selective Suspend Ide Tir | menut (secs): |

Figure 50: Setting the Windows Port Latency Value - 3

#### 9.2.4.2 Linux

If serial ports do not show up, the typical reason is a lack of permissions. The user should add themselves to the dialout group with the command:

sudo adduser username dialout

Compiz causes issues with the 3D mapping. If you are experiencing problems it is recommended to turn off Compiz.

Modemmanager can also sometimes cause problems on Linux installations. If you are not using a modem, it is recommended to remove modemmanager with the command:

sudo apt-get remove modemmanager

# 9.2.5 Main View

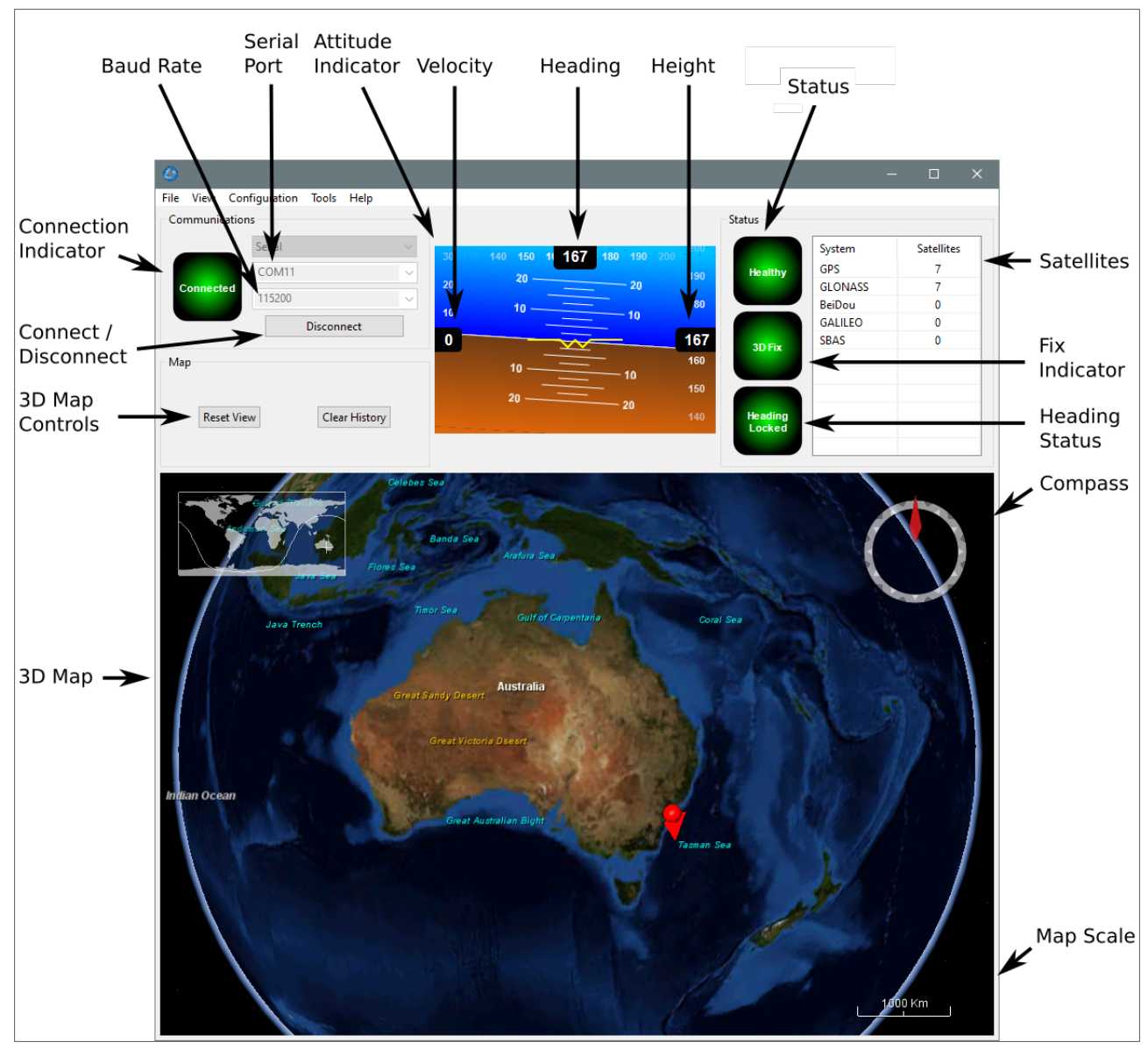

Figure 51: Manager Main View

#### 9.2.5.1 Serial Port

The Serial Port dialogue is used to connect to Boreas. Select the serial port and baud rate and click **Connect**. The default baud rate of Boreas is 115200. The Connection Indicator displays whether there is communication with a Boreas unit.

#### 9.2.5.2 Attitude Indicator

The aircraft style Attitude Indicator shows roll and pitch through a virtual horizon. Around the sides heading, speed and height are shown. All units are SI (metric) and degrees.

### 9.2.5.3 Satellites Table

The Satellites table shows the number of satellites visible by the primary antenna. More detailed information can be found in the **9.1.2.4 Satellites** sub section under the **9.1.2 View Menu**.

#### 9.2.5.4 Status Indicator

The Status indicator section contains a Boreas status indicator, a fix indicator and a satellites table.

- Boreas Status Indicator This indicator shows any problems with Boreas. Before a GNSS fix is achieved it will show the status "Filter not initialised". Once the filter has initialised it should show "Healthy". Clicking on the indicator will show the detailed status flags.
- Fix Indicator This shows the status of the GNSS fix. Under normal operating conditions it should show either "3D Fix" or "SBAS Fix". When satellite visibility is poor it may show either "2D Fix" or "No Fix".
- Satellites Table The Satellites table shows the number of active satellites being used in the current GNSS solution. More detailed information can be found in the satellites view.

#### 9.2.5.5 3D Map

The 3D map shows the Boreas position on the Earth as well as a red trail of position history. When the filter initialises the map will automatically reset the view to the Boreas position. To move the camera click and drag on the map. To zoom in and out use the mouse scroll wheel. To change the camera view right click and drag or shift click and drag.

#### 9.2.5.6 3D Map Controls

- Reset View : This resets the map view to current position.
- Clear History: This clears the current position history, this is the red trail shown on the map.

#### 9.2.5.7 Baud Rate

This displays the current and available baud rates options for the serial connection.

#### 9.2.5.8 Connect / Disconnect

This button enables the serial connection to be either connected or disconnected.

# 9.2.6 View Menu

#### 9.2.6.1 View

The View menu contains a number of different options for viewing data from Boreas.

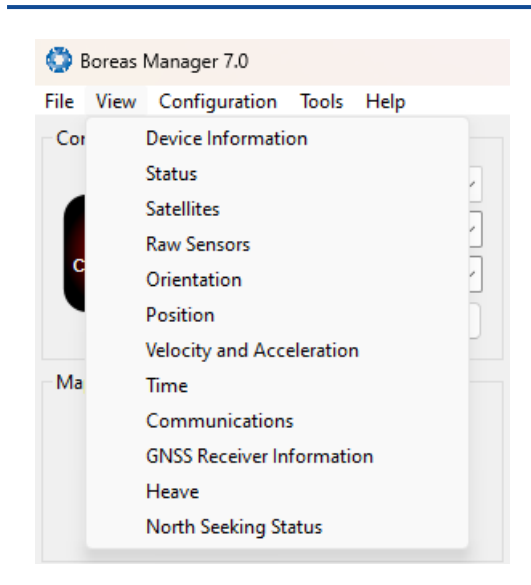

Figure 52: Manager View Menu

### 9.2.6.2 Device Information

Device information is useful during technical support and for tracking your serial number, firmware and hardware version.

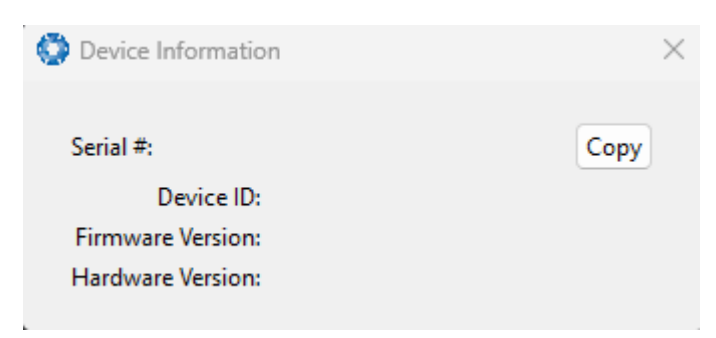

Figure 53: Manager Device Information

#### 9.2.6.3 Status

The Status shows the current status of Boreas as reported by sections 11.4.1 System State Packet (ID#20).

**Note**: The following Status flags do not update for Boreas units with a Trimble BD992 GNSS Receiver. These flags are only applicable to Aries GNSS Receivers: GNSS 2, Antenna 1 disconnected, Antenna 2 disconnected, Antenna 1 short, Antenna 2 short

| /stem Status                                                                 |                                                                  |                                                                                                    |
|------------------------------------------------------------------------------|------------------------------------------------------------------|----------------------------------------------------------------------------------------------------|
| Failures                                                                     | Overrange                                                        | Alarms                                                                                                    |
| O System                                                                     | O Accelerometers                                                 | O Minimum Temperature                                                                                                    |
| Accelerometers                                                               | O Gyroscopes                                                     | O Maximum Temperature                                                                                                    |
| Gyroscopes                                                                   | O Magnetometers                                                  | O Low Voltage                                                                                                    |
| Magnetometers                                                                | O Pressure                                                       | O High Voltage                                                                                                    |
|                                                                              |                                                                  | O GNSS Antenna                                                                                                    |
| O Pressure                                                                   |                                                                  | O Serial Port Overflow                                                                                                    |
| _                                                                            |                                                                  |                                                                                                    |
| ter Status                                                                   | GNSS Fix                                                         | Filter Sources                                                                                                    |
| ter Status<br>Initialisation<br>O Orientation                                | GNSS Fix                                                         | Filter Sources                                                                                                    |
| ter Status<br>Initialisation<br>O Orientation<br>Navigation                  | GNSS Fix<br>2D<br>3D                                             | Filter Sources O Internal GNSS Magnetic Heading                                                                                           |
| ter Status<br>Initialisation<br>Orientation<br>Navigation<br>Heading         | GNSS Fix<br>2D<br>3D<br>SBAS                                     | Filter Sources<br>Internal GNSS<br>Magnetic Heading<br>Velocity Heading                                                                   |
| ter Status<br>Initialisation<br>Orientation<br>Navigation<br>Heading<br>Time | GNSS Fix<br>2D<br>3D<br>SBAS<br>Differential                     | Filter Sources<br>Internal GNSS<br>Magnetic Heading<br>Velocity Heading<br>Atmospheric Altitude                                           |
| ter Status<br>Initialisation<br>Orientation<br>Navigation<br>Heading<br>Time | GNSS Fix<br>2D<br>3D<br>SBAS<br>Differential<br>PPP              | Filter Sources<br>Internal GNSS<br>Magnetic Heading<br>Velocity Heading<br>Atmospheric Altitude<br>External Position                      |
| ter Status<br>Initialisation<br>Orientation<br>Navigation<br>Heading<br>Time | GNSS Fix<br>2D<br>3D<br>SBAS<br>Differential<br>PPP<br>RTK Float | Filter Sources<br>Internal GNSS<br>Magnetic Heading<br>Velocity Heading<br>Atmospheric Altitude<br>External Position<br>External Velocity |

Figure 54: Manager Status Dialogue

#### 9.2.6.4 Satellites

**Note**: The satellites page will only display satellite data if the Boreas A90 or A70 has a license upgrade to full INS capability, and is interfaced to an external GNSS receiver.

The information is displayed as a satellite skyplot, a table and an SNR (Signal-to-Noise Ratio) graph. A maximum of 28 satellites will be displayed, even if more are accessible. This plot shows the SNR of each satellite at the primary and secondary antenna. As a guideline, these should be within 5-10 dB of each other in the absence of cable or antenna faults. Elevation and azimuth are in units of degrees.

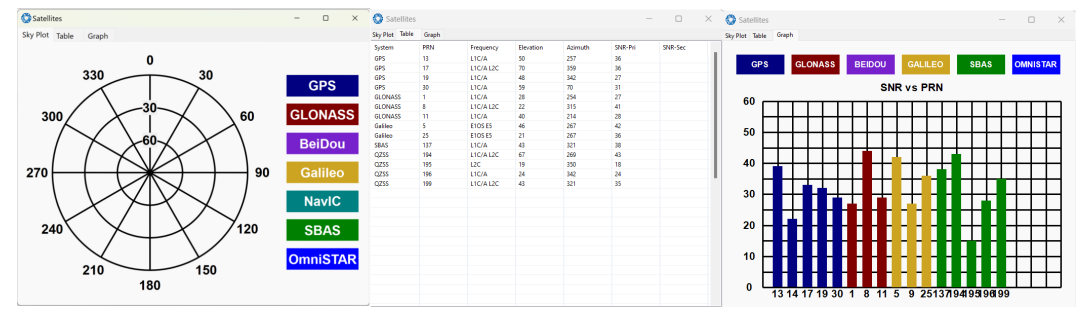

Figure 55: Manager Satellites Table

#### 9.2.6.5 Raw Sensors

Raw sensors shows the temperature calibrated raw sensor values.

Temperature readings are available for a range of sensors: T(Ax), T(Ay), and T(Az) correspond to the accelerometer's x, y, and z axes; T(Gx), T(Gy), and T(Gz) relate to the gyroscope's x, y, and z axes; T(M) is for

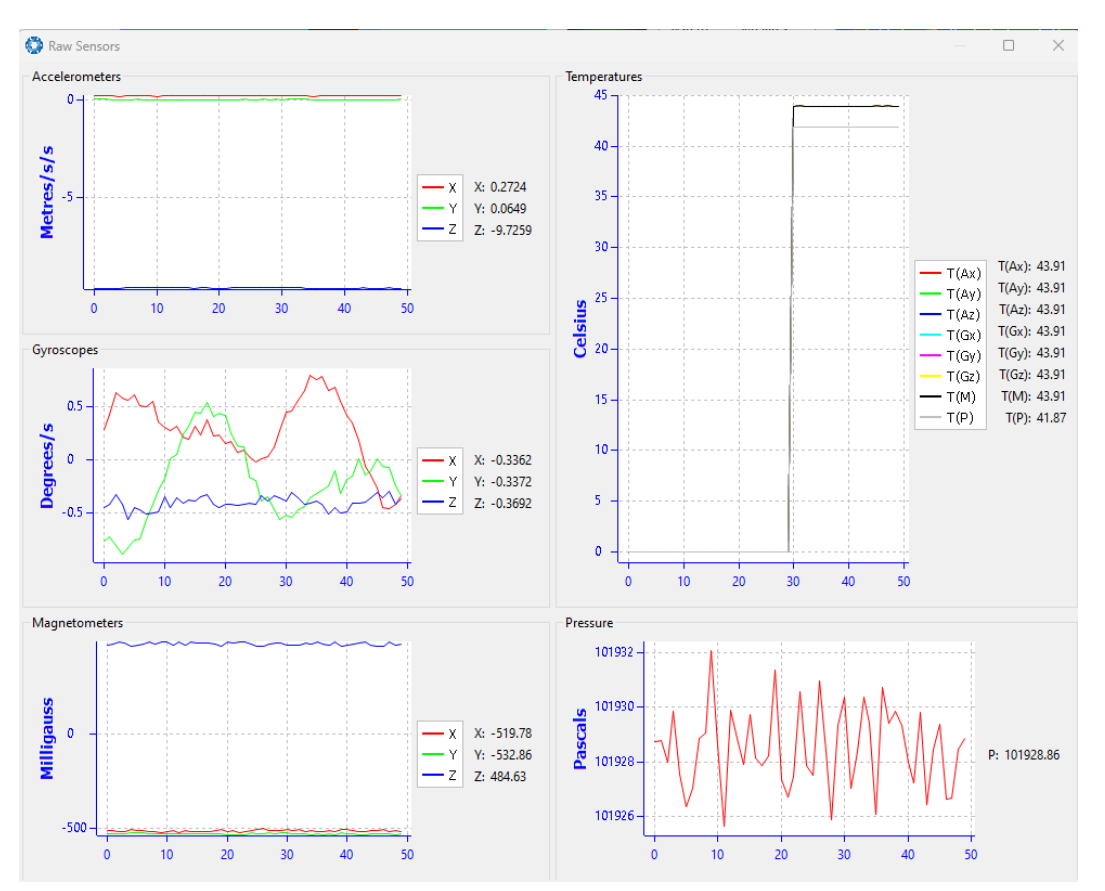

the magnetometer; and T(P) indicates pressure.

Figure 56: Manager Raw Sensor Outputs

#### 9.2.6.6 Orientation

Orientation shows the Boreas orientation, angular velocity and orientation error. To enhance the user's understanding of some of the less intuitive metrics, "**Course**" is defined as the path determined by measuring sequential positions, and "**Slip**" is the difference between the heading and the course.

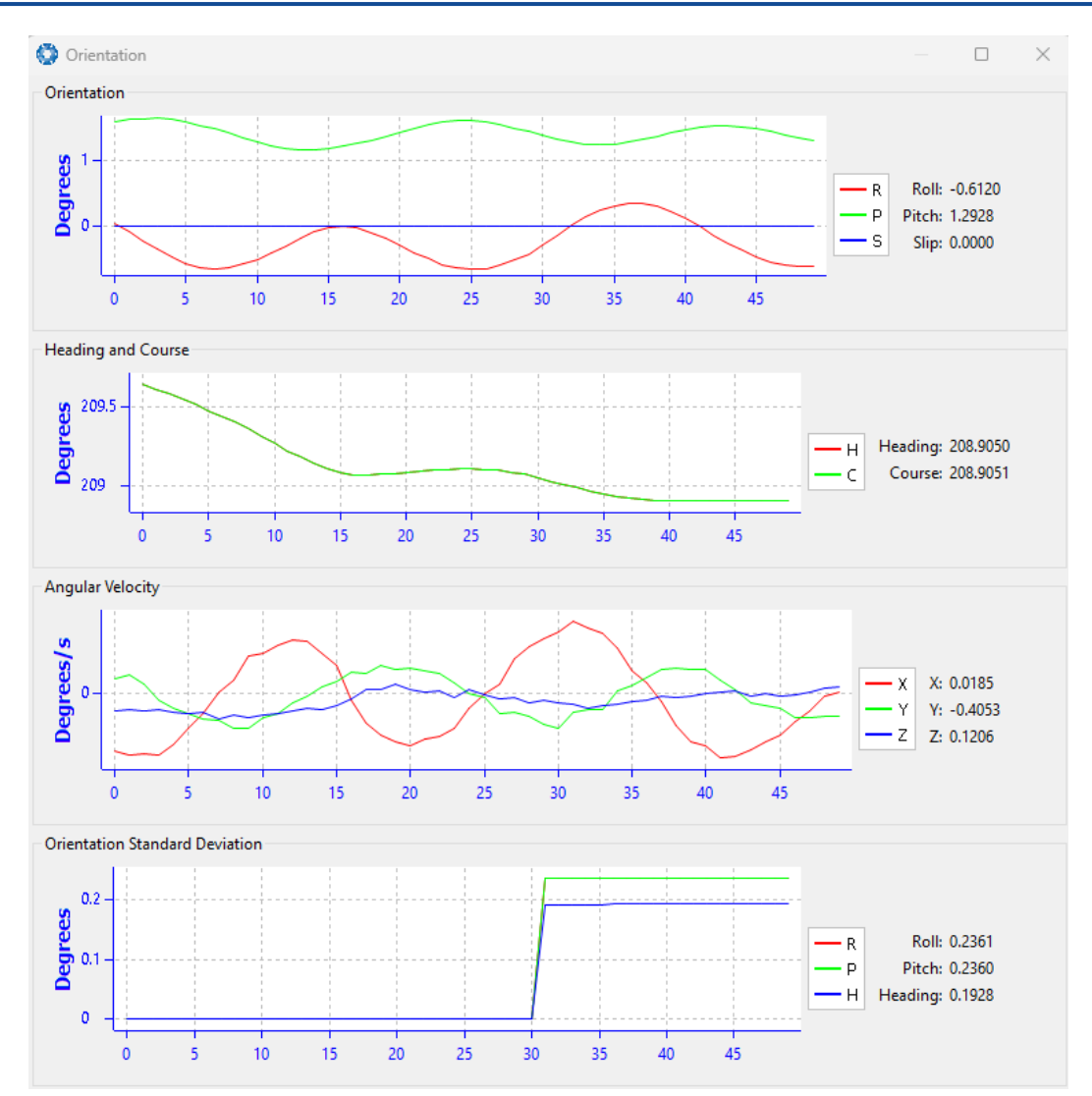

Figure 57: Manager Orientation Outputs

# 9.2.6.7 Position

Position shows the Boreas position and position error. Latitude and longitude are converted to North and East metres from a reference point that can be reset.

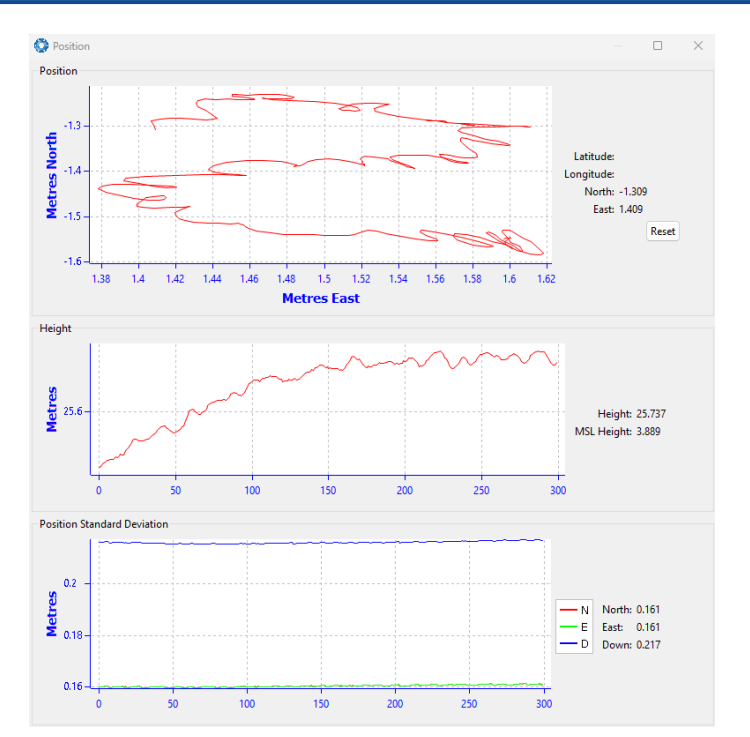

Figure 58: Manager Position Outputs

# 9.2.6.8 Velocity and Acceleration

Velocity and Acceleration shows the Boreas velocity, acceleration and g-force.

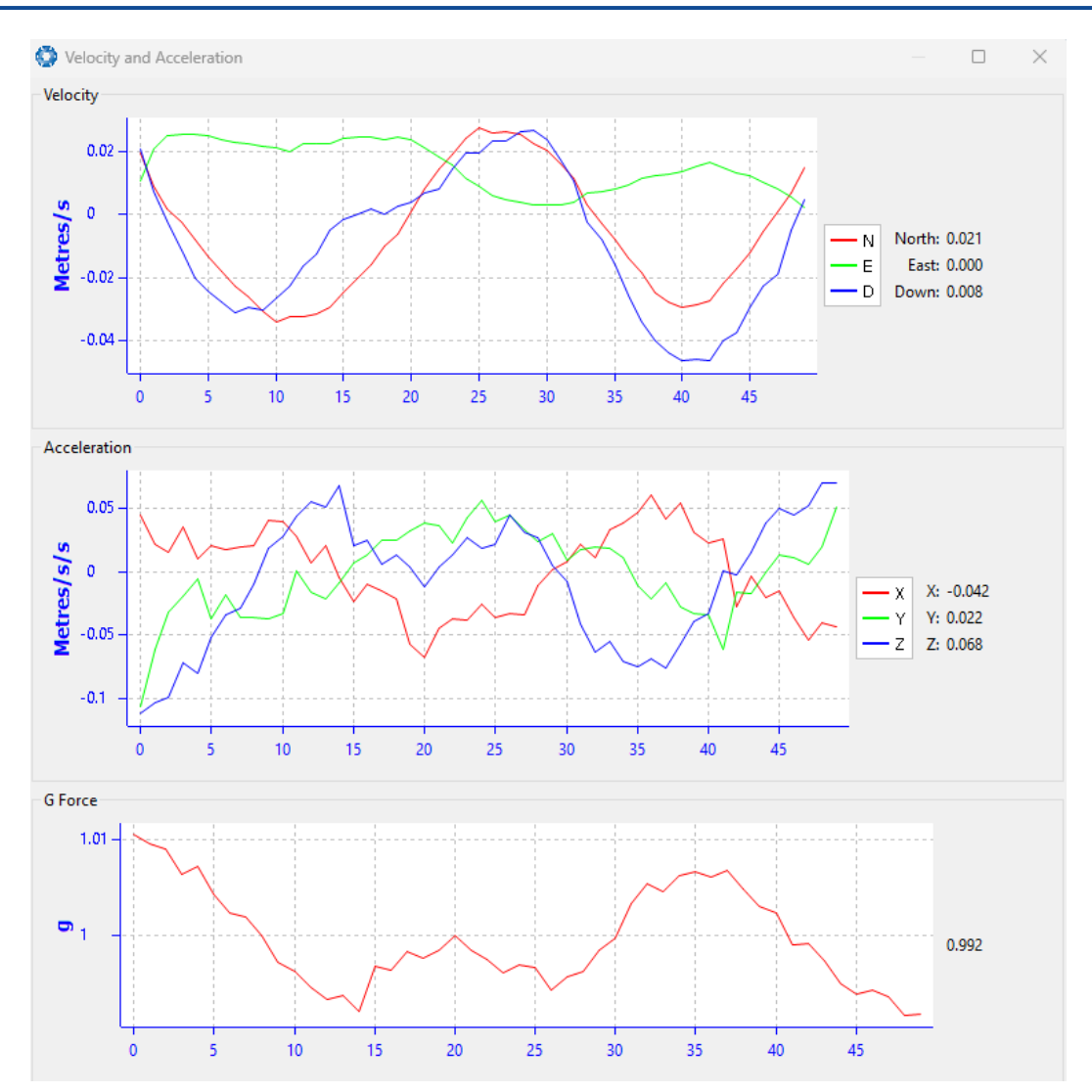

Figure 59: Manager Velocity and Acceleration Outputs

#### 9.2.6.9 Time

This dialogue box allows the to view the time for the connected device. Views are in Unix, UTC, or Local time formats to best suit user requirements to ensure accurate timekeeping and synchronisation across systems.

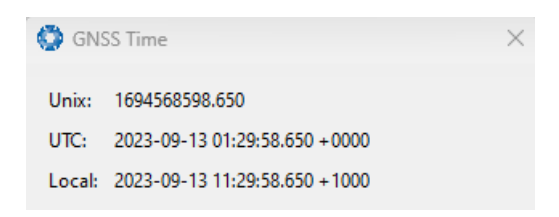

Figure 60: Time Dialogue

#### 9.2.6.10 Communications

This dialogue shows statistics on the data packets received from Boreas and can be useful in diagnosing signal integrity problems.

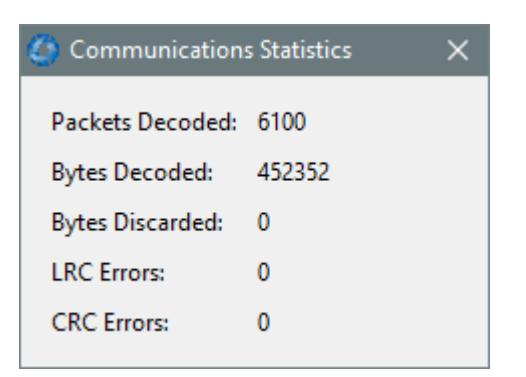

Figure 61: Manager Communications Dialogue

# 9.2.6.11 Heave

For the Heave dialogue to function the heave packet (ID 58) must be set to output periodically using the Packet Rates dialogue.

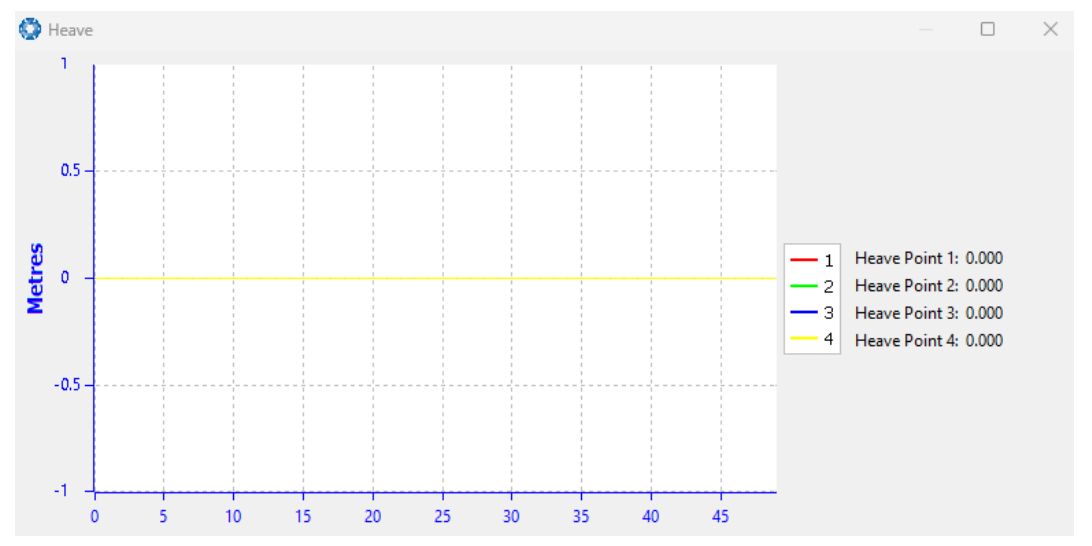

Figure 62: Manager Heave Outputs

# 9.2.6.12 North Seeking Status

Coarse Alignment is used to derive the heading based on a gyrocompass' estimation of true North. For more information, see **8.4 Heading Sources**. Coarse alignment is necessary to establish an approximate heading when a dual antenna GNSS heading or alternate source is unavailable, such as in a GNSS denied environment. Once coarse alignment is complete, a heading is established, after which the gyrocompass will be used for fine alignment.

The Coarse Heading Alignment page displays the current status of the initialisation process. Given below is a list statuses and warnings that may be displayed during this process:

| Status Mes-<br>sages | Description                                                                                |
|----------------------|--------------------------------------------------------------------------------------------|
| Awaiting pos-        | An approximate position is required to complete coarse alignment. Initialisation will com- |
| ition via GNSS       | mence as soon as the position is available. If GNSS positioning is not available, provide  |
| or manual ini-       | the position details manually on the <u>9.1.3.8 Manual Initialisation</u> page.            |

| Status Mes-<br>sages                                 | Description                                                                                                    |
|------------------------------------------------------|----------------------------------------------------------------------------------------------------|
| tialisation                                          |                                                                                                    |
| Initialising,<br>please wait                         | With the position known, the process of determining the coarse heading alignment has commenced. This process will take 2 minutes, unless it is restarted due to excessive motion or a significant change in latitude.                                   |
| Alignment ini-<br>tialised via altern-<br>ate source | Coarse alignment is not required as heading has been initialised via an alternate source, such as <u>dual antenna</u> , <u>velocity</u> or <u>external input</u> . If heading is available from one of these sources, coarse alignment is not required. |
| Heading coarse<br>alignment com-<br>plete            | The system has successfully determined an approximate heading.                                                                                                    |

Table 26: Coarse Heading Alignment - Status Messages

| Warning Messages                                            | Description                                                                                                    |
|-------------------------------------------------------------|----------------------------------------------------------------------------------------------------|
| Initialisation restarted - excess-<br>ive motion detected   | Initialisation has been automatically restarted due to excessive motion.                                                                |
| Initialisation restarted - change in latitude detected      | Initialisation has been automatically restarted due to a significant change in latitude.                                                |
| Initialisation restarted - Change in COG lever arm detected | Initialisation has been automatically restarted due to a change in the Centre of Gravity (COG) lever arm <b>configuration</b> .         |
| Warning - Check latitude, value out of range                | A discrepancy between the current latitude and the coarse alignment algorithm has been detected. Check the current latitude is correct. |

Table 27: Coarse Heading Alignment - Warning Messages

# 9.2.7 Configuration Menu

The Configuration menu contains a number of dialogues for the configuration of Boreas.

😳 Boreas Manager 7.0 File View Configuration Tools Help Communic **Configuration Export** Filter Options Packet Rates Alignment No Conne Baud Rates GPIOs Odometer Map Reset Reference Point Offsets GPIO Output Res Manual Initialisation Dual Antenna Gimbal Ethernet Settings GNSS Configuration CAN Settings

Boreas Reference Manual • Configuring and Monitoring Boreas

Figure 63: Manager Configuration Menu

# 9.2.7.1 Configuration Export

The Configuration Export dialogue can be used to export all the Boreas settings to a file. This file can be imported at a later date or on other units. This is useful to restore a unit to a pre set configuration at a later date or for batch configuration of multiple units.

| Configuration Export | ×      |
|----------------------|--------|
| Status : Ready       |        |
| Export               | Import |

Figure 64: Manager Configuration Export Dialogue

# 9.2.7.2 Filter Options

For most applications the default filter options should be used and only the vehicle profile set. If in doubt please contact support@advancednavigation.com.

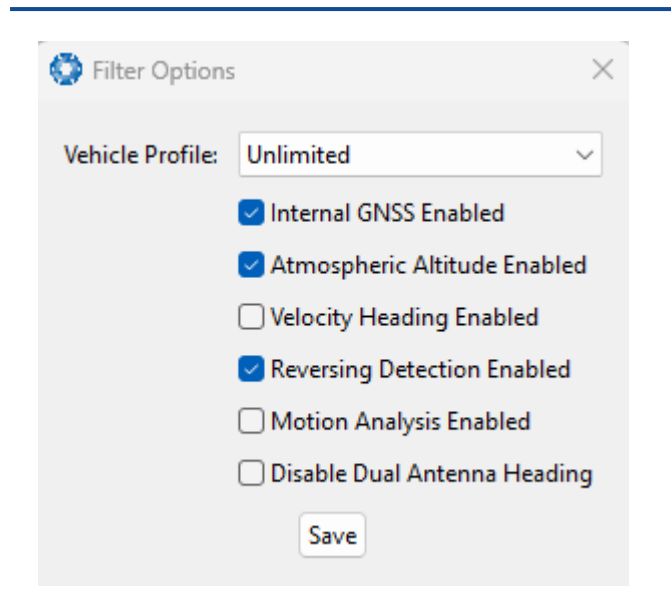

Figure 65: Manager Filter Options

#### 9.2.7.3 Packet Rates

The Packet Rates dialogue allows the user to specify which packets output on a periodic basis and at what rate. The default packets enabled are the System State Packet (ID 20) and the Raw Sensors Packet (ID 28) at 20Hz and these typically provide all the data that a user will require. These two packets need to be enabled for the data graphs to update in Boreas Manager. Other state packets can be enabled as required.

**Note**: Packet rate configuration applies only to the data port which the Manager is connected to. To configure other ports, the Manager must be connected to that port.

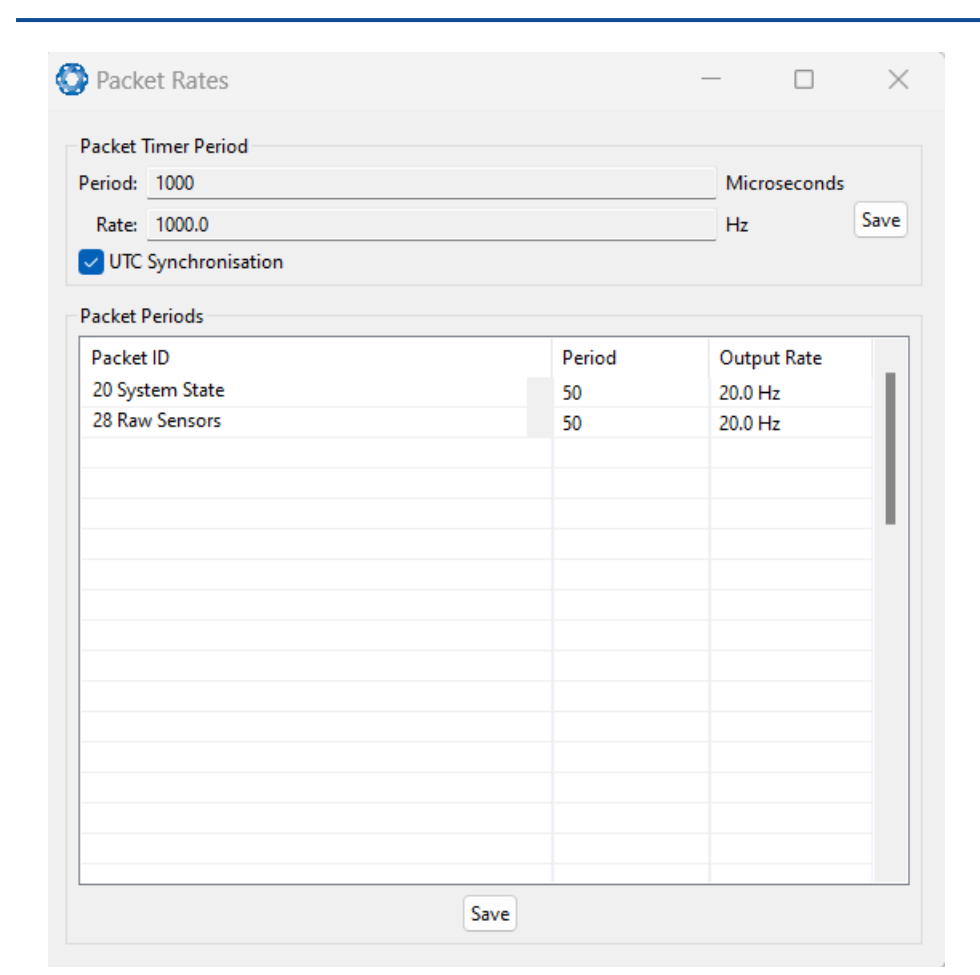

Figure 66: Manager Packet rates

#### 9.2.7.4 Alignment

The Alignment dialogue is used to set the alignment offsets of the system installation. It is important to set the values in this dialogue correctly for accurate results. For most applications only the GNSS antenna offset values need to be entered and the rest of the values can be left at their factory defaults of zero.

| 🕽 Alignment     |                    |         |           |             |        |
|-----------------|--------------------|---------|-----------|-------------|--------|
| Alignment Offse | 4                  |         |           |             |        |
| Roll Offset:    | 0.000              | Degrees | Odomete   | er Offset   |        |
| Pitch Offset:   | 0.000              | Degrees | X Offset: | 0.000       | Metres |
| Heading Offset: | 0.000              | Degrees | Y Offset: | 0.000       | Metres |
| Zero Cu         | urrent Orientation |         | Z Offset: | 0.000       | Metres |
| GNSS Antenna C  | Offset             |         | External  | Data Offset |        |
| X Offset: 0.000 |                    | Metres  | X Offset: | 0.000       | Metres |
| Y Offset: 0.000 |                    | Metres  | Y Offset: | 0.000       | Metres |
| Z Offset: 0.000 |                    | Metres  | Z Offset: | 0.000       | Metres |
|                 |                    | Save    |           |             |        |

Figure 67: Manager Alignment Dialogue

#### Alignment Offset

If Boreas is installed into the vehicle with the positive X axis pointing forwards and the positive Z axis pointing down, then no alignment offset is required and the roll, pitch and heading offset values can remain at the factory defaults of zero.

If the unit is installed in a different orientation then the roll, pitch and heading offset must be entered. For example if the unit is installed on its side with the X axis pointing up and the Z axis pointing forwards and no change to the Y axis, then this would result in a pitch offset of +90 degrees with roll and heading remaining zero.

If there is a small misalignment due to mechanical mounting error this can be compensated for by setting the vehicle stationary on a level surface and pressing the **Zero Current Orientation** button.

**Note**: Zero Current Orientation will only correct for roll and pitch offsets, the Heading offset must be entered manually and saved before using this function.

All the other offsets will be measured in the realigned body co-ordinate frame (X positive forward, Z positive down) after being corrected for any alignment offset entered.

#### GNSS Antenna Offset

The GNSS antenna offset is measured from the centre of the Boreas unit to the phase centre of the primary antenna in the orientation of the <u>12.3 The Body Co-ordinate Frame</u> (X positive forward, Z positive down).

#### **Odometer Offset**

The odometer offset is measured from the centre of the Boreas unit to the point at which the vehicle's tyre being measured makes contact with the road in the body co-ordinate frame (X positive forward, Z positive down).

If your odometer is not measuring a specific wheel, the offset should be to the point on the ground beneath the measurement point. If, for example, your car is a front wheel drive and you are using the velocity from the car OBDII port, the measurement point would be midway between the two front wheels.

#### **External Data Offset**

These values are only required for speciality applications operating with an external source of velocity data. Contact <a href="mailto:support@advancednavigation.com">support@advancednavigation.com</a> for assistance with these values.

#### 9.2.7.5 Baud Rates

When changing baud rates, some Microsoft Windows machines are unable to function at the higher baud rates. It is recommended to test the baud rate first without selecting the Permanent box. This way, if it is not possible to communicate at the higher baud rate, a power cycle can be used to revert to the previous baud rate.

The factory default baud rate value for these ports is 115200 bps.

The primary and auxiliary ports can be set to RS232 or RS422. The factory default is RS232 for both ports.

Figure 68: Manager Baud Rates Dialogue

#### 9.2.7.6 GPIO

This page allows the user to select the input and output functions of the GPIO and Auxiliary ports. These functions are described in detail in <u>10.6.1 Dynamic Pin Functions</u>. These functions change dynamically and are effective immediately upon clicking **Save Changes**.

**Note**: The GPIO port functions at RS232 levels for data functions and 0 to 5 volt (or 0 to 3.3 V) levels for all other functions. The auxiliary port functions at RS232 or RS422 levels for data functions and 0 to 5 volt (or 0 to 3.3 V) levels for all other functions. The internal hardware automatically reconfigures based upon the selected function.

The default values for these settings are Inactive. The dedicated 1PPS signal is active by default. *Figure 69: Manager GPIO configuration Dialogue* 

#### 9.2.7.7 Odometer

The Odometer dialogue allows the user to configure the odometer pulse length and view the real time odometer data to verify correct operation. See <u>7.9 Odometer</u> and <u>8.8 Odometer Pulse Length</u> for more information on the use of odometers. The odometer offset is also applied when using a DVL input.

| 🕽 Odometer     |              | >           |
|----------------|--------------|-------------|
| Pulse Length   |              |             |
| Automatic      | pulse length | calibration |
| Pulse Length:  | 0.000000     | Metres      |
|                | Save         |             |
| State          |              |             |
| Pulse Count: ( | )            |             |
| Distance: (    | 0.000        | Metres      |
| Speed: (       | 000          | Metres/s    |

Figure 70: Manager Odometer Dialogue

#### 9.2.7.8 Reset

The Reset button causes the system to perform a power cycle. No configuration settings or state data are lost. The Cold Start button clears all filters, and connections are reset and must re-established. No configuration settings are lost. The Factory Reset button resets all Boreas settings back to their factory defaults, including state data and all configuration settings. It also erases the hot start data so that the system is forced to perform a cold start.

Note: A Factory Reset will re-enable the DHCP Client and lose any static IP address settings.

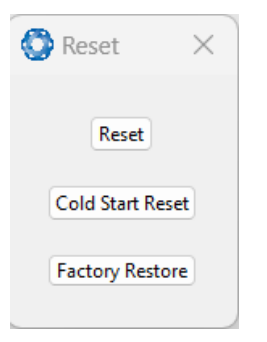

Figure 71: Manager Reset Dialogue

#### 9.2.7.9 Reference Position Offsets

The Reference Point Offsets dialogue allows the user to set measurement points away from its default position at the physical centre of the Boreas unit. The primary reference point offset applies to data from all ANPP packets as well as all peripheral output such as NMEA messages and Heave Point 1.

When the values are zero the measurement point is the centre of the Boreas unit. This can be offset to a different position on the profile by entering the offset value from the centre of the Boreasunit to the desired position in the body co-ordinate frame (X positive forwards, Z positive down).

The Centre of Gravity (COG) Lever Arm Offset should be used to define where the centre of gravity is for the vehicle. It is useful in applications, such as a surface vessels, to improve the ability of the <u>8.4 Heading Sources</u> to complete coarse alignment.

The Heave Points 3 and 4 allow the user to offset reference points for the heave values 3 and 4 in the <u>11.4.35</u> <u>Heave Packet</u>.

**Note**: These values only apply to the Heave Packet. NMEA, TSS and Simrad heave is not affected by the values in this dialogue which are always measured at the centre of the Boreas unit.

| Primary F | Reference Point | Offset | COG Leve  | er Arm Offset — |        |
|-----------|-----------------|--------|-----------|-----------------|--------|
| X Offset: | 0               | Metres | X Offset: | 0               | Metres |
| Y Offset: | 0               | Metres | Y Offset: | 0               | Metres |
| Z Offset: | 0               | Metres | Z Offset: | 0               | Metres |
| Heave Po  | int 3 Offset    |        | Heave Po  | int 4 Offset    |        |
| X Offset: | 0               | Metres | X Offset: | 0               | Metres |
| Y Offset: | 0               | Metres | Y Offset: | 0               | Metres |
| Z Offset: | 0               | Metres | Z Offset: | 0               | Metres |

Figure 72: Manager Reference Position Offset

### 9.2.7.10 GPIO Output

The GPIO output configuration dialogue allows the user to configure the NMEA0183, TSS1 and SIMRAD output rates for the GPIO and Auxiliary port. These output rates will be observed with respect to the actual output selected in the **9.2.7.6 GPIO** port configuration.

| NMEA                |        |      |             |                 |        |
|---------------------|--------|------|-------------|-----------------|--------|
| Fix Mode:           | Norm   | al   |             |                 | $\sim$ |
|                     | GPIO   | 1 Ra | te          | Auxiliary Tx    | Rate   |
| GPZDA Rate:         | Disabl | ed   | $\sim$      | Disabled        | $\sim$ |
| GPGGA Rate:         | Disabl | ed   | $\sim$      | Disabled        | $\sim$ |
| GPVTG Rate:         | Disabl | ed   | $^{\prime}$ | Disabled        | $\sim$ |
| GPRMC Rate:         | Disabl | ed   | $^{\prime}$ | Disabled        | $\sim$ |
| GPHDT Rate:         | Disabl | ed   | $\sim$      | Disabled        | $\sim$ |
| GPGLL Rate:         | Disabl | ed   | $^{\prime}$ | Disabled        | $\sim$ |
| PASHR Rate:         | Disabl | ed   | $\sim$      | Disabled        | $\sim$ |
| GPROT Rate:         | Disabl | ed   | $\sim$      | Disabled        | $\sim$ |
| GPHEV Rate:         | Disabl | ed   | $\sim$      | Disabled        | $\sim$ |
| GPGSV Rate:         | Disabl | ed   | $^{\prime}$ | Disabled        | $\sim$ |
| PFECAtt Rate:       | Disabl | ed   | $\sim$      | Disabled        | $\sim$ |
| PFECHve Rate:       | Disabl | ed   | $\sim$      | Disabled        | $\sim$ |
| GPGST Rate:         | Disabl | ed   | $\sim$      | Disabled        | $\sim$ |
| TSS                 |        |      |             |                 |        |
| GPIO1 Rat           | e      |      | Au          | xiliary Tx Rate | 2      |
| Disabled            | ~      | Dis  | abl         | ed              | ~      |
| Simrad<br>GPIO1 Rat | e      |      | Au          | xiliary Tx Rate | 2      |
| Disabled            | ~      | Dis  | abl         | ed              | ~      |

Figure 73: Manager GPIO Output Dialogue

# 9.2.7.11 Manual Initialisation

The Manual Initialisation dialogue can be used to manually initialise Boreas when a GNSS fix is not available. Setting the position will initialise the navigation filter. Setting the heading will also initialise the heading filter.

| 🗿 Manual   | Initialisation | n X       |
|------------|----------------|-----------|
| Position   |                |           |
| Latitude:  | 0.000000       | Degrees   |
| Longitude: | 0.000000       | Degrees   |
| Height:    | 0.000          | Metres    |
|            | 🔽 Set to grou  | nd height |
|            | Save           |           |
| Heading    |                |           |
| 0.000      |                | Degrees   |
|            | Save           |           |

Figure 74: Manual Initialisation Dialogue

#### 9.2.7.12 Gimbal

The Gimbal configuration dialogue is only used in speciality gimbal applications. Contact **support@advancednavigation.com** for more information on using Boreas inside a gimbal.

| 🙆 Gimbal 🛛 🗙                                | ( |
|---------------------------------------------|---|
| Gimbal Angle<br>0.0 Degrees                 |   |
| Set Gimbal Angle<br>D.0 Degrees             |   |
| Encoder Resolution<br>Degrees/Pulse<br>Save |   |

Figure 75: Manager Gimbal Dialogue

#### 9.2.7.13 Ethernet Settings

The Ethernet Settings dialogue allows the user to enable or disable the DHCP Client. When the DHCP Client is disabled you need to enter the TCP/IP settings if the user wishes to access the web UI. If the user is connecting to Boreasvia the primary port these settings can be ignored. The default is for the Ethernet mode to be set to DHCP.

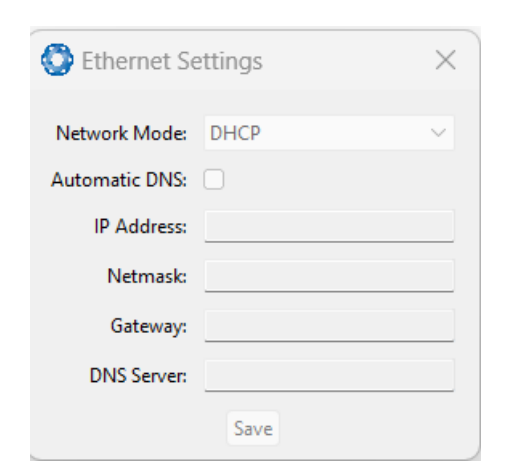

Figure 76: Manager Ethernet Settings Dialogue

#### 9.2.7.14 CAN Settings

The CAN Settings page allows you to enable or disable the CAN functionality. If the user is connecting to Boreas via the primary port then these settings can be ignored. The default for CAN is Enabled at 1,000,000 baud rate. A CANOpen EDS file is available. Contact <a href="mailto:support@advancednavigation.com">support@advancednavigation.com</a> for a copy of this file.

| 🔇 CAN Setti   | ×         |        |  |  |
|---------------|-----------|--------|--|--|
| CAN Protocol: | CANopen   | $\sim$ |  |  |
| Baud Rate:    | 1000000   | $\sim$ |  |  |
|               | 🗸 CAN Ena | bled   |  |  |
| Save          |           |        |  |  |

Figure 77: Manager CAN Settings Dialogue

# 9.2.8 Tools Menu

The Tools menu contains tools for performing certain procedures with Boreas.

#### Figure 78:

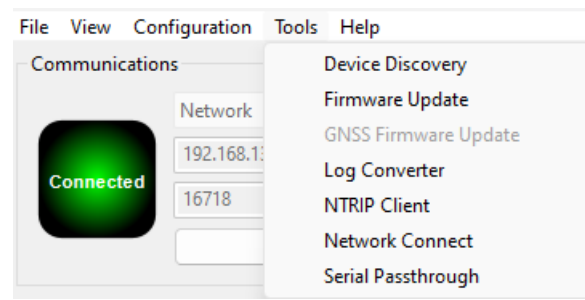

Figure 79: Manager Tools Menu

#### 9.2.8.1 Firmware Update

This page is used to update the Boreas device firmware,

Boreas contains firmware which is regularly updated to improve performance and add features. Advanced Navigation recommends that you upgrade to the latest version whenever available. The firmware update

function is robust, such that power loss, file corruption or other issues cannot cause problems with units. Check the **Boreas** product page of the Advanced Navigation website periodically for updates. Follow these steps:

1. Navigate to the Firmware Update page under the **Tools** menu.

- 2. Click Choose File and select the firmware file.
- 3. Click Upload File.

The detailed process with screenshots is outlined below.

Note: Advanced Navigation device firmware files have the extension .anfw.

After the appropriate file is uploaded, the Firmware Update dialogue will display "Firmware Update Ready" in the status line.

| 💮 Firmware Update                                    | ×           |
|------------------------------------------------------|-------------|
| Status: Firmware Update Ready                        |             |
| SS TESTING\12-7-2022\gnss_compass_release_v2220.anfw | Select File |
| Version: 2.22                                        |             |
| Date: Tue Jul 12 19:24:37 AEST 2022                  |             |
|                                                      | Upload      |

Figure 80: Firmware Update Ready Dialogue

Once the user clicks "upload", the dialogue status line will update to "In Progress"

| Sirmware Update                     | ×           |
|-------------------------------------|-------------|
| Status: Firmware Update In Progress |             |
| Downloads\motus_v2300.anfw_\r       | Select File |
| Version: 2.3                        |             |
| Date: Fri Sep 10 14:58:08 AEST 2021 |             |
|                                     | Cancel      |
|                                     |             |

Figure 81: Firmware Update In Progress Dialogue

During this process, the user will notice the connection indicator change from **"Connected"** to **"Bootloader**." This change confirms that the upload is functioning properly.

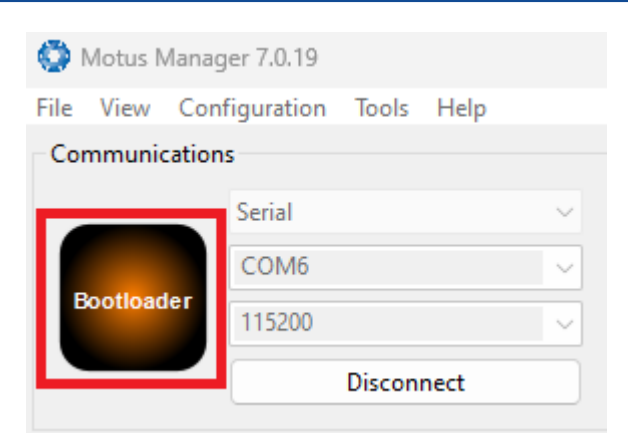

Figure 82: Firmware Update Bootloader Indicator

After the upload finishes, the system will restart. The device indicator will then display "**Connected**," and the firmware update status line will show "**Complete**."

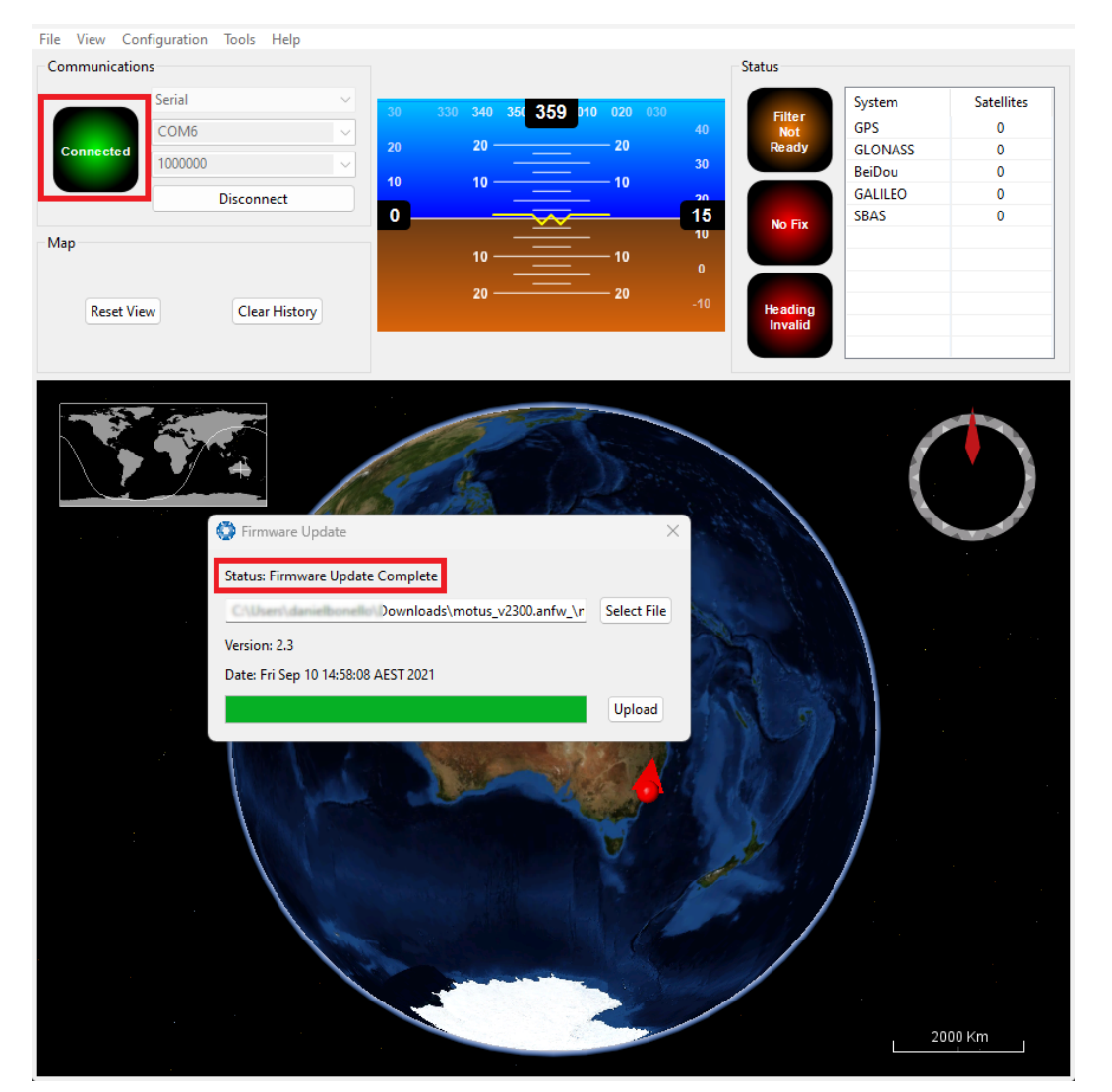

Figure 83: Firmware Update Complete Dialogue

After the update, the user can close the firmware update dialogue and verify the update by looking at the version in the Device Information dialogue, found under the view menu of the manager.

| W Device information                                                                                               | $\sim$ |
|----------------------------------------------------------------------------------------------------|--------|
| Serial #: 00410027374E500B20363355 Copy<br>Device ID: 17 (Motus)<br>Firmware Version: 2.3<br>Hardware Version: 2.2 |        |

Figure 84: Device Information Dialogue

#### 9.2.8.2 Log Converter

This tool allows the user to convert Boreas log files into various standard formats that are readable by many programs. The offset is used to project the exported position to a point other than the centre of the Boreas unit. For most users these values should be left at zero.

| Select Log File |       |      |
|-----------------|-------|------|
| Select bog the. |       |      |
|                 | Brow  | se   |
| Ready           |       |      |
| -               | Com   | +    |
|                 | Conv  | /ent |
| Position Offset |       |      |
| X:              | 0 Met | res  |
| Y:              | 0 Met | res  |
|                 |       |      |

Figure 85: Manager Log Converter Dialogue

To configure the Log path, navigate to Settings, under the File menu.

| 🔅 Settings                  | ×      |
|-----------------------------|--------|
| Logging<br>Select Log Path: |        |
| C:\                         | Browse |

Figure 86: Settings menu for configuring Log Path

# 9.2.9 Logging

Boreas Manager features a fully automatic logging system. Every time the serial port **Connect** button is clicked Boreas Manager starts a new log file in the current directory. The log file is given the file name BoreasLog\_ date\_time.anpp and contains all of the raw data received from Boreas in the AN packet protocol. The log files are closed when the serial port is disconnected.

To convert these log files into easily accessible formats, the <u>9.2.8.2 Log Converter</u> dialogue in the **Tools** menu can be used. The Log Converter creates a folder and generates files in the CSV (comma separated values) format that can be easily opened with Microsoft Excel, Matlab, LibreOffice and most other data analysis programs. It also creates a GPX file and a KML file that are designed to be opened with <u>Google Earth Pro</u>.

| ^ | Name                    | Date modified     | Туре                                        | Size      |
|---|-------------------------|-------------------|---------------------------------------------|-----------|
|   | 🥁 DeviceInformation.txt | 4/11/2019 4:55 PM | TXT File                                    | 1 KB      |
|   | 🥁 Configuration.txt     | 4/11/2019 4:55 PM | TXT File                                    | 6 KB      |
|   | 🔀 Status.csv            | 4/11/2019 4:55 PM | Microsoft Excel Comma Separated Values File | 24 KB     |
|   | 🔀 State.csv             | 4/11/2019 4:55 PM | Microsoft Excel Comma Separated Values File | 16,322 KB |
|   | 🖬 Satellites.csv        | 4/11/2019 4:55 PM | Microsoft Excel Comma Separated Values File | 17 KB     |
|   | 🖬 RawSensors.csv        | 4/11/2019 4:55 PM | Microsoft Excel Comma Separated Values File | 8,170 KB  |
|   | SoogleEarthTrack.kml    | 4/11/2019 4:55 PM | KML                                         | 897 KB    |
|   | GoogleEarthTrack.gpx    | 4/11/2019 4:55 PM | gpx_auto_file                               | 236 KB    |
|   |                         |                   |                                             |           |

Figure 87: Files Generated by the Log Converter

**Note**: This data logging is performed by the Boreas Manager application and is separate from the Boreas inbuilt logging functionality accessible via the web UI.

# 9.3 Using the Android App

The Spatial Manager Android app provides logging and visualisation functions for Android phones and tablets. It is particularly useful for field testing purposes. You can use this app to connect to your Boreas via Bluetooth and:

- Monitor position and orientation in real time
- Log real-time data for later analysis and review
- Configure NTRIP stream corrections
- Configure device alignment offsets and manual initialisation

You will require a Serial to Bluetooth adaptor with Bluetooth v2.0 support connected to the primary serial port.

The app can be found by searching the Google Play store for "Advanced Navigation Spatial Manager". Refer to the in-app Quick Start guide for more information. Contact <u>Support</u> if you have any questions about the Android app.

# 9.4 Using ANPP

Boreas can be configured and monitored using the Advanced Navigation Packet Protocol (ANPP), which is detailed fully in <u>11 Advanced Navigation Packet Protocol</u>.

A software development kit (SDK) is available at no extra charge to assist you when developing your own applications. It contains example code in a number of programming languages, ready to compile and test. This is available from the Boreas **product page**.

# **10 Interfacing**

Communication with Boreas is possible on the following ports:

- 10.1 Ethernet
- 10.2 Serial Interface
- 10.4 CAN Interface
- 10.3 1PPS Signal
- 10.6 GPIO Pins and the Auxiliary Port

Each port has different input and output capabilities.

# 10.1 Ethernet

The Ethernet interface offers a 100 MBit port for connection to a network, router or laptop/computer. The interface offers a <u>Web UI</u>, as well as 4 (four) configurable data ports. Each Data Port

- can be configured as a TCP Server, TCP Client or a UDP Client as detailed in 10.1.1 Ethernet Modes
- can be configured with an Input and/or Output for a number of protocols as detailed in **10.1 Ethernet**.
- should only be used to establish a connection with a single remote computer/device at any one time.

# **10.1.1 Ethernet Modes**

| Ethernet<br>Mode | Description                                                                                                    | Required Con-<br>figuration                 |
|------------------|----------------------------------------------------------------------------------------------------|---------------------------------------------|
| TCP Server       | Boreas will establish a TCP Server listening on the defined port. A connected client is able to receive Output data and send Input data based on the defined Input and Output functions.                                                                    | Port                                        |
| TCP Client       | Boreas will continuously attempt to establish a<br>TCP connection to the defined Destination IP and<br>Port. Once established, a connected client is able<br>to receive Output data and send Input data based<br>on the defined Input and Output functions. | Client<br>Destination<br>IP address<br>Port |
| UDP Client       | Boreas will send UDP Output data to the defined<br>Destination IP and Port. A client can also send<br>UDP Input data to Boreas this same Port.                                                                                                    | Client<br>Destination<br>IP address<br>Port |

Table 28: Ethernet Data Port Modes

# **10.1.2 Ethernet Functions**

| Function Type   | Name                                              |
|-----------------|---------------------------------------------------|
| Ethernet Input  | 10.1.2.1 NMEA Input                               |
|                 | 10.1.2.19 GNSS Receiver Passthrough               |
|                 | 10.1.2.2 Novatel GNSS Input                       |
|                 | 10.1.2.3 Topcon GNSS Input                        |
|                 | 10.1.2.4 ANPP Input                               |
|                 | 10.1.2.5 RTCM Differential GNSS Corrections Input |
|                 | 10.1.2.6 Trimble GNSS Input                       |
|                 | 10.1.2.7 u-blox GNSS Input                        |
|                 | 10.1.2.8 Hemisphere GNSS Input                    |
|                 | 10.1.2.9 Teledyne DVL Input                       |
|                 | 10.1.2.10 Tritech USBL Input                      |
|                 | 10.1.2.11 Linkquest DVL Input                     |
|                 | 10.1.2.12 Nortek DVL Input                        |
| Ethernet Output | 10.1.2.13 NMEA Output                             |
|                 | 10.1.2.14 ANPP Output                             |
|                 | 10.1.2.15 TSS1 Output                             |
|                 | 10.1.2.16 Simrad 1000 Output                      |
|                 | 10.1.2.17 Simrad 3000 Output                      |
|                 | 10.1.2.18 Serial Port Passthrough                 |
|                 | 10.1.2.19 GNSS Receiver Passthrough               |

Table 29: Ethernet Data Port Functions

#### 10.1.2.1 NMEA Input

**Description:** This function accepts external data in the NMEA 0183 format. Advanced Navigation recommends against using NMEA 0183 input wherever possible due to the inefficiency, low accuracy and precision and weak error checking of the format. All NMEA messages received must have a valid checksum. Supported messages are listed below. The recommended combination of messages are GPGGA, GPVTG and GPZDA with optional messages GPGSV and GPGSA.

| Message ID | Description                              |
|------------|------------------------------------------|
| GPGGA      | 3D position                              |
| GPGLL      | 2D position                              |
| GPRMC      | 2D position, 2D velocity and coarse time |
| GPVTG      | 2D velocity                              |
| GPHDT      | Heading                                  |
| GNHDT      |                                          |
| HEHDT      |                                          |
| GPGSV      | Satellites                               |
| GPGSA      | Dilution of Precision                    |
| GPZDA      | Time                                     |
| xxPIPS     | Depth below surface                      |
| xxVBW      | Water speed, ground speed                |
| xxHDM      | Magnetic heading                         |
| PSIMSSB    | SSBL position                            |
| xxVHW      | Water speed and heading                  |
| xxDBS      | Depth below surface                      |

Table 30: Supported NMEA messages

#### 10.1.2.2 Novatel GNSS Input

**Description:** This function is designed for interfacing Boreas with a Novatel GNSS receiver. It accepts data in the Novatel binary format and requires messages BESTPOS and BESTVEL at rates higher than 1 Hz (20Hz recommended). The message BESTSATS is optional to display detailed satellite information. The message HEADING is also supported for ALIGN capable receivers.

#### 10.1.2.3 Topcon GNSS Input

**Description:** This function is designed for interfacing Boreas with a Topcon GNSS receiver. It accepts data in the GRIL TPS binary format and expects messages PG and VG at rates higher than 1 Hz.

#### 10.1.2.4 ANPP Input

Description: This function accepts data in the ANPP format as specified in <u>11 Advanced Navigation</u> Packet Protocol.

#### 10.1.2.5 RTCM Differential GNSS Corrections Input

**Description:** This function accepts RTCM v3 GNSS corrections messages. This allows for Differential GNSS or RTK with the Boreas internal GNSS receiver.

#### 10.1.2.6 Trimble GNSS Input

**Description:** This function is designed for interfacing Boreas with an external Trimble GNSS receiver. It accepts data in the Trimble binary format GSOF and expects packet 0x40 with records 1, 2, 8, and 12 at rates higher than 1Hz (20Hz recommended) and optional records 9 and 34 at 1 to 2Hz.

#### 10.1.2.7 u-blox GNSS Input

**Description:** This function is designed for interfacing Boreas with an external u-blox GNSS receiver. It accepts data in the u-blox binary format and expects message NAV-PVT at rates higher than 1Hz.

#### 10.1.2.8 Hemisphere GNSS Input

**Description:** This function is designed for interfacing Boreas with an external Hemisphere GNSS receiver. It accepts data in the Hemisphere binary format and expects message Bin1 at rates higher than 1Hz. For Hemisphere receivers that provide heading using two antennas, NMEA should be used instead as the binary format does not allow for transmission of heading information.

#### 10.1.2.9 Teledyne DVL Input

**Description**: This function accepts DVL data from a Teledyne DVL. For assistance with configuration, contact **Support**.

#### 10.1.2.10 Tritech USBL Input

**Description:** This function accepts USBL data from a Tritech USBL. For assistance with configuration, contact <u>Support</u>.

#### 10.1.2.11 Linkquest DVL Input

**Description:** This function accepts DVL data from a Linkquest DVL. The DVL should be configured to output in NQ1 format. For assistance with configuration, contact <u>Support</u>.

#### 10.1.2.12 Nortek DVL Input

**Description:** This function accepts DVL data in the Nortek DVL binary format. It accepts the packets 0x1B (DVL Bottom Track) and 0x1D (DVL Water Track). The recommended update rate is 8Hz.
#### 10.1.2.13 NMEA Output

**Descrip-** This function outputs a configurable combination of the NMEA messages GPZDA, GPGGA, GPVTG, GPRMC, GPHDT, PASHR, GPROT, GPHEV, GPGSV, PFECGPAtt, and PFECGPHve at up to 50 Hz. The messages output and the output rate can be configured using the web UI or Boreas Manager. An example output is shown below.

\$GPZDA,031644.460,07,05,2013,00,00\*52 \$GPGGA,031644.460,3352.3501851,S,15112.2355488,E,6,00,1.4,150. 0,M,0.0,M,,\*7E \$GPVTG,089.19,T,089.19,M,000.00,N,000.00,K,E\*27 \$GPRMC,031644.460,A,3352.3501851,S,15112.2355488,E,0.0,89.2,07 0513,12.5,W,E\*02 \$GPHDT,89.2,T\*06 \$PASHR,031644.460,089.19,T,-00.01,-00.47,-00.00,,,,0,0\*2E

#### 10.1.2.14 ANPP Output

Description:This function outputs data in the ANPP format as specified in <u>11 Advanced Navigation</u>Packet Protocol.This function is for ANPP peripheral devices only.

#### 10.1.2.15 TSS1 Output

**Description:** This function outputs the TSS1 format at a user configurable rate of up to 50 Hz. The output rate can be configured using the page in the web UI.

#### 10.1.2.16 Simrad 1000 Output

Description:This function outputs the Simrad 1000 format at a user configurable rate of up to 50 Hz.Description:The output rate can be configured using the 9.1.3.2 Data Ports page in the 9.1 Using the<br/>Web User Interface.

#### 10.1.2.17 Simrad 3000 Output

Description:This function outputs the Simrad 3000 format at a user configurable rate up to 50 Hz. The<br/>output rate can be configured using the <u>9.1.3.2 Data Ports</u> page in the <u>9.1 Using the<br/>Web User Interface</u>.

#### 10.1.2.18 Serial Port Passthrough

**Description:** This function allows passthrough communication through either GPIO 1 and 2 or the Auxiliary port. To transmit data use the <u>11.3.7 Serial Port Passthrough Packet</u>. When data is received it will be sent back using the same <u>11.3.7 Serial Port Passthrough Packet</u>.

#### 10.1.2.19 GNSS Receiver Passthrough

**Description:** This function allows for pass through connection to the internal GNSS receiver. This is

useful for firmware updates of the internal GNSS receiver.

# **10.2 Serial Interface**

There are two serial ports available for use. The GPIO port can also be used as a serial port, with less functionality.

| Model  | Primary Port                                                           | Auxiliary Port                                            | GPIO Port                                               |
|--------|------------------------------------------------------------------------|-----------------------------------------------------------|---------------------------------------------------------|
| Boreas | ANPP only over RS232 or<br>RS422. <b>No</b> dynamic pin func-<br>tions | ANPP over RS232 or RS422,<br>10.6.1 Dynamic Pin Functions | ANPP over RS232, <u>10.6.1</u><br>Dynamic Pin Functions |

Table 31: I/O Ports Available

### 10.2.1 Baud Rate

The default baud rate of Boreas is 115,200. The primary and auxiliary port baud rate can be set anywhere from 4800 to 4,000,000 baud and can be modified using the Baud Rates page in the web UI or Boreas Manager. The GPIO port baud rate can be set anywhere from 4800 to 250,000 baud. It is important to select a baud rate that is capable of carrying the amount of data that Boreas has been configured to output. See <u>11.1.4 Packet Rates</u> for more details on the data output calculation. The data rate in bytes per second can be calculated by dividing the baud rate by 10. For example if the baud rate is 115200, the data rate is 11520 bytes per second. If the selected data rate is insufficient, data may be lost without a warning.

The Support team can provide a baud rate calculator if it is required. For more information, contact Support at <a href="mailto:support@advancednavigation.com">support@advancednavigation.com</a>.

### 10.2.2 Format

The format is fixed at 1 start bit, 8 data bits, 1 stop bit and no parity. See <u>11 Advanced Navigation Packet</u> <u>Protocol</u> for details on the ANPP protocol.

# 10.3 1PPS Signal

There is a dedicated 1PPS signal available on the <u>6.7 IO Connection</u>. It can be set to either 0 to 5 V or 0 to 3.3 V. See the <u>9.1.3.12 Advanced</u> section of the Configuration Menu for information on changing this setting.

The 1PPS signal reference ground is the GPIO ground domain. See <u>7.7 Electrical Domains</u> for more information.

The signal is normally low and pulses high for 100 milliseconds to signal the precise second, which starts on the rising edge of the signal.

This dedicated 1PPS signal is the recommended 1PPS signal to use as it is more accurate. The validity of this 1PPS signal can be monitored using the time initialised status flag.

# **10.4 CAN Interface**

The CAN interface is available on the Connector Pin-out, and is used for low-level device integration with other vehicle systems.

A CANopen EDS file is available. Contact the Advanced Navigation support team at **support@advancednavigation.com** for a copy of this.

# 10.5 External Data

External sources of position, velocity and/or heading can be integrated into the Boreas filter solution. The data can be sent to Boreas in the ANPP format over the primary (RS232 or RS422), auxiliary (RS232 or RS422) or GPIO ports (RS232 only) or in a number of different formats. If using the ANPP format, use the table below to find the relevant section.

| Packet                                        |
|-----------------------------------------------|
| 11.4.24 External Position and Velocity Packet |
| 11.4.25 External Position Packet              |
| 11.4.26 External Velocity Packet              |
| 11.4.27 External Body Velocity Packet         |
| 11.4.28 External Heading Packet               |
| 11.4.31 External Time Packet                  |
| 11.4.32 External Depth Packet                 |
| 11.4.36 External Odometer Packet              |
| 11.4.37 External Air Data Packet              |

Table 32: ANPP External Data Packets

# **10.6 GPIO Pins and the Auxiliary Port**

In addition to the primary port and CAN port, Boreas contains two general purpose input/output (GPIO) pins and an auxiliary port on the IO Breakout Connector. These pins are multi function and can be used to extend Boreas with additional peripherals, sensors and data formats. Both GPIO pins have digital input, digital output, frequency input and frequency output functionality.

GPIO1 can also function as an RS232 (only) serial transmit line and GPIO2 can function as an RS232 (only) serial receive line. The GPIO serial baud rate can be configured anywhere from 4800 to 250 K baud. The auxiliary serial baud rate can be configured anywhere from 4800 to 4 M baud. See <u>11.5.3.1 Supported Baud</u> Rate. Changes to these baud rates can be made by using the Baud Rates page in the <u>web\_UI</u> or <u>Boreas</u> Manager.

The available GPIO and auxiliary functions are listed in the section <u>10.6.1 Dynamic Pin Functions</u>. The function of a GPIO pin or the auxiliary port can be changed at any time using the GPIO Configuration page in the Boreas <u>web UI</u> or <u>Manager</u>. GPIO 1 and GPIO 2 function at 0 to 5 V (or 0 to 3.3 V) levels for digital input, digital output, frequency input and frequency output, but when a serial data function is selected that GPIO pin automatically switches to RS232 level.

# **10.6.1 Dynamic Pin Functions**

| Function Type   | Name                                             |
|-----------------|--------------------------------------------------|
| Tristate        | 10.6.1.1 Inactive                                |
| Digital Output  | 10.6.1.2 1PPS Output                             |
|                 | 10.6.1.3 GNSS Fix Output                         |
| Digital Input   | 10.6.1.4 Zero Velocity Input                     |
|                 | 10.6.1.5 Disable GNSS                            |
|                 | 10.6.1.6 Disable Pressure                        |
|                 | 10.6.1.7 Set Zero Orientation Alignment          |
|                 | 10.6.1.8 System State Packet Trigger             |
|                 | 10.6.1.9 Raw Sensors Packet Trigger              |
|                 | 10.6.1.10 1PPS Input                             |
|                 | 10.6.1.11 Event 1 Input                          |
|                 | 10.6.1.12 Event 2 Input                          |
|                 | 10.6.1.13 Odometer Direction, Forward Low        |
|                 | 10.6.1.14 Odometer Direction, Forward High       |
|                 | 10.6.1.15 Reverse Alignment, Forward Low         |
|                 | 10.6.1.16 Reverse Alignment, Forward High        |
|                 | 10.6.1.17 Zero Angular Velocity Input            |
| Frequency Input | 10.6.1.18 Odometer Input                         |
|                 | 10.6.1.19 Pitot Tube Input                       |
|                 | 10.6.1.20 Pressure Depth Transducer (deprecated) |
|                 | 10.6.1.21 Left Wheel Speed Sensor                |
|                 | 10.6.1.22 Right Wheel Speed Sensor               |
|                 | 10.6.1.23 Wheel Speed Sensor                     |
|                 | 10.6.1.24 Wheel Encoder Phase A                  |
|                 | 10.6.1.25 Wheel Encoder Phase B                  |
|                 | 10.6.1.26 Gimbal Encoder Phase A                 |
|                 | 10.6.1.27 Gimbal Encoder Phase B                 |

| Function Type   | Name                                               |
|-----------------|----------------------------------------------------|
| Serial Receive  | 10.6.1.28 NMEA Input                               |
|                 | 10.6.1.29 Novatel GNSS Input                       |
|                 | 10.6.1.30 Topcon GNSS Input                        |
|                 | 10.6.1.31 ANPP Input                               |
|                 | 10.6.1.32 RTCM Differential GNSS Corrections Input |
|                 | 10.6.1.33 Trimble GNSS Input                       |
|                 | 10.6.1.34 u-blox GNSS Input                        |
|                 | 10.6.1.35 Hemisphere GNSS Input                    |
|                 | 10.6.1.36 Teledyne DVL Input                       |
|                 | 10.6.1.37 Tritech USBL Input                       |
|                 | 10.6.1.38 Linkquest DVL Input                      |
|                 | 10.6.1.39 Linkquest USBL Input                     |
|                 | 10.6.1.40 Nortek DVL Input                         |
| Serial Transmit | 10.6.1.41 NMEA Output                              |
|                 | 10.6.1.42 ANPP Output                              |
|                 | 10.6.1.43 TSS1 Output                              |
|                 | 10.6.1.44 Simrad 1000 Output                       |
|                 | 10.6.1.45 Simrad 3000 Output                       |
| Serial          | 10.6.1.46 Serial Port Passthrough                  |
|                 | 10.6.1.47 GNSS Receiver Passthrough                |

Table 33: Dynamic Pin Functions

### 10.6.1.1 Inactive

Type:TristateGPIO Port:1, 2Auxiliary:All

# 10.6.1.2 1PPS Output

| Туре:        | Digital Output                                                                                         |
|--------------|----------------------------------------------------------------------------------------------------|
| GPIO Port:   | 1,2                                                                                                    |
| Auxiliary:   | Transmit                                                                                               |
| Description: | There is a difference between the output of the GPIO and auxiliary ports when set to 1PPS output mode. |

| 1PPS Source | Voltage Level | Trigger      |
|-------------|---------------|--------------|
| Auxiliary   | -5V to 5V     | Falling Edge |
| GPIO        | 0V to 5V      | Rising Edge  |

Figure 88: 1PPS Specifications

The pin is normally low and pulses high for 50 milliseconds to signal the precise second. The 1PPS line starts pulsing approximately 100 milliseconds after power up and always fires irrespective of whether Boreas has accurate time or not. It is important to note that when Boreas acquires time corrections from it's GNSS receiver, the 1PPS signal may fire at an interval of less than 1 second. This typically only occurs the first time the GNSS receiver obtains a fix after startup. The time initialised status flag can be used to determine whether the time and 1PPS line is accurate or not.

The dedicated <u>10.3 1PPS Signal</u> on the Connector Pin-out is the recommended 1PPS signal to use as it comes direct from the internal GNSS receiver rather than the internal microprocessor. The validity of the dedicated 1PPS signal can be monitored using the "time initialised" flag in the <u>11.4.1 System State Packet</u>.

#### 10.6.1.3 GNSS Fix Output

| Туре:        | Digital Output                                                                                                    |
|--------------|----------------------------------------------------------------------------------------------------|
| GPIO Port:   | 1,2                                                                                                    |
| Auxiliary:   | Transmit                                                                                                    |
| Description: | In this function, the pin is low when there is no GNSS fix or a 2D fix and high when there is a 3D, SBAS, Differential or RTK GNSS fix. |

#### 10.6.1.4 Zero Velocity Input

| Туре:        | Digital Input                                                                                                    |
|--------------|----------------------------------------------------------------------------------------------------|
| GPIO Port:   | 1, 2                                                                                                    |
| Auxiliary:   | Receive                                                                                                    |
| Description: | When using this function, a high state indicates to Boreas that it is stationary. The low state indicates that the vehicle is not stationary. Use of this function can prevent drift during periods when a GNSS signal is not available. |

#### 10.6.1.5 Disable GNSS

| Туре:        | Digital Input                                                                                                 |
|--------------|----------------------------------------------------------------------------------------------------|
| GPIO Port:   | 1,2                                                                                                    |
| Auxiliary:   | Receive                                                                                                    |
| Description: | This function accepts a digital input with a low state enabling the GNSS and a high state disabling the GNSS. |

#### 10.6.1.6 Disable Pressure

Type:

**Digital Input** 

| GPIO Port:   | 1, 2                                                                                                    |
|--------------|----------------------------------------------------------------------------------------------------|
| Auxiliary:   | Receive                                                                                                    |
| Description: | This function accepts a digital input with a low state enabling the atmospheric pressure sensor and a high state disabling the atmospheric pressure sensor. |

#### **10.6.1.7 Set Zero Orientation Alignment**

| Туре:        | Digital Input                                                                                                    |
|--------------|----------------------------------------------------------------------------------------------------|
| GPIO Port:   | 1,2                                                                                                    |
| Auxiliary:   | Receive                                                                                                    |
| Description: | This function accepts a digital input. The input is normally low and a transition from low to high causes Boreas to set its alignment so that the current orientation is zero. Due to the risk of exhausting the flash cycles, the change is not permanent and will disappear on reset. To make it permanent the <u>11.5.4 Installation Alignment Packet</u> must be read and then sent back to Boreas with the permanent flag set. This function requires de-bouncing if attached to a switch. |

### 10.6.1.8 System State Packet Trigger

| Туре:        | Digital Input                                                                                                    |
|--------------|----------------------------------------------------------------------------------------------------|
| GPIO Port:   | 1,2                                                                                                    |
| Auxiliary:   | Receive                                                                                                    |
| Description: | This function accepts a digital input. The input is normally low and a transition from low to high causes Boreas to send the System State Packet. This function requires de-bouncing if attached to a switch. |

### 10.6.1.9 Raw Sensors Packet Trigger

| Туре:        | Digital Input                                                                                                    |
|--------------|----------------------------------------------------------------------------------------------------|
| GPIO Port:   | 1,2                                                                                                    |
| Auxiliary:   | Receive                                                                                                    |
| Description: | This function accepts a digital input. The input is normally low and a transition from low to high causes Boreas to send the <u>11.4.9 Raw Sensors Packet</u> . This function requires debouncing if attached to a switch. |

### 10.6.1.10 1PPS Input

| Туре:       | Digital Input                                                                                                    |
|-------------|----------------------------------------------------------------------------------------------------|
| GPIO Port:  | 1, 2                                                                                                    |
| Auxiliary:  | Receive                                                                                                    |
| Description | This function is designed to allow external GNSS receivers to synchronise time with Boreas. It triggers on a transition from low to high. |

#### 10.6.1.11 Event 1 Input

| Туре:        | Digital Input                                                                                                    |
|--------------|----------------------------------------------------------------------------------------------------|
| GPIO Port:   | 1, 2                                                                                                    |
| Auxiliary:   | Receive                                                                                                    |
| Description: | This function is designed to allow external events to be recorded by Boreas. The event is recorded in the Filter Status (see <u>11 Advanced Navigation Packet Protocol</u> ), and resets after the next packet is output. The event triggers on a transition from low to high. |

### 10.6.1.12 Event 2 Input

| Туре:        | Digital Input                                                                                                    |
|--------------|----------------------------------------------------------------------------------------------------|
| GPIO Port:   | 1, 2                                                                                                    |
| Auxiliary:   | Receive                                                                                                    |
| Description: | This function is designed to allow external events to be recorded by Boreas. The event is recorded in the Filter Status (see <u>11 Advanced Navigation Packet Protocol</u> ), and resets after the next packet is output. The event triggers on a transition from low to high. |

### 10.6.1.13 Odometer Direction, Forward Low

| Туре:        | Digital Input                                                                                                    |
|--------------|----------------------------------------------------------------------------------------------------|
| GPIO Port:   | 1,2                                                                                                    |
| Auxiliary:   | Receive                                                                                                    |
| Description: | This function is designed to take a reversing indication input for direction with an odometer or wheel encoder. It should be used in combination with Odometer Input or Wheel Speed Sensor. |

#### 10.6.1.14 Odometer Direction, Forward High

| Туре:        | Digital Input                                                                                                    |
|--------------|----------------------------------------------------------------------------------------------------|
| GPIO Port:   | 1,2                                                                                                    |
| Auxiliary:   | Receive                                                                                                    |
| Description: | This function is designed to take a reversing indication input for direction with an odometer or wheel encoder. It should be used in combination with Odometer Input or Wheel Speed Sensor. |

### 10.6.1.15 Reverse Alignment, Forward Low

| Туре:        | Digital Input                                                                                                    |
|--------------|----------------------------------------------------------------------------------------------------|
| GPIO Port:   | 1, 2                                                                                                    |
| Auxiliary:   | Receive                                                                                                    |
| Description: | This function is designed to reverse the alignment settings for vehicles that can have two vehicle forward directions, such as locomotives. |

### 10.6.1.16 Reverse Alignment, Forward High

| Туре:        | Digital Input                                                                                                    |
|--------------|----------------------------------------------------------------------------------------------------|
| GPIO Port:   | 1, 2                                                                                                    |
| Auxiliary:   | Receive                                                                                                    |
| Description: | This function is designed to reverse the alignment settings for vehicles that can have two vehicle forward directions, such as locomotives. |

### 10.6.1.17 Zero Angular Velocity Input

| Туре:        | Digital Input                                                                                                    |
|--------------|----------------------------------------------------------------------------------------------------|
| GPIO Port:   | 1, 2                                                                                                    |
| Auxiliary:   | Receive                                                                                                    |
| Description: | In this function, a high state indicates to Boreas that the vehicle is not rotating. The low state indicates that the vehicle could be rotating. Use of this function can significantly improve heading drift performance when a GNSS signal is not available. |

#### 10.6.1.18 Odometer Input

| Туре:        | Frequency Input                                                                                                    |                                                                                                    |                                                                                     |
|--------------|----------------------------------------------------------------------------------------------------|----------------------------------------------------------------------------------------------------|-------------------------------------------------------------------------------------|
| GPIO Port:   | 1, 2                                                                                                    |                                                                                                    |                                                                                     |
| Auxiliary:   | Receive                                                                                                    |                                                                                                    |                                                                                     |
| Description: | This function is designed for low-<br>expects a normally low input with a<br>than 0.1 metres then this odometer<br>metres, the wheel speed sensor fur<br>support for help integrating with you | resolution vehicle speed sensors a<br>a high state for the trigger. If the pu<br>er input function should be used. If<br>inction should be used. Contact Adv<br>ur speed sensor. | and odometers. It<br>Ise length is more<br>it is less than 0.1<br>/anced Navigation |
|              | Parameter                                                                                                    | Value                                                                                                    |                                                                                     |

| Value                |
|----------------------|
| $Low \to High$       |
| 600Khz               |
| 4294967 pulses/metre |
|                      |

Table 34: Odometer Specifications

### 10.6.1.19 Pitot Tube Input

| Type:<br>GPIO Port: | Frequency Input<br>1, 2                                                                                                    |
|---------------------|----------------------------------------------------------------------------------------------------|
| Auxiliary:          | Receive                                                                                                    |
| Description:        | This function allows fixed wing aircraft to measure airspeed to improve navigation performance. It requires a differential pressure sensor that has a frequency output such as the Kavlico P992 (frequency output option) or the Paroscientific series 5300. Contact Advanced Navigation support@advancednavigation.com for help integrating with a pitot tube. |

### **10.6.1.20 Pressure Depth Transducer (deprecated)**

| Туре:        | Frequency Input                                                                                                    |
|--------------|----------------------------------------------------------------------------------------------------|
| GPIO Port:   | 1, 2                                                                                                    |
| Auxiliary:   | Receive                                                                                                    |
| Description: | This function is designed for interfacing with a legacy pressure depth transducer. These are no longer available and the function is now deprecated. |

#### 10.6.1.21 Left Wheel Speed Sensor

| Туре:        | Frequency Input                                                                          |  |
|--------------|------------------------------------------------------------------------------------------|--|
| GPIO Port:   | 1, 2                                                                                     |  |
| Auxiliary:   | Receive                                                                                  |  |
| Description: | This function is designed for the left wheel of a vehicle with dual wheel speed sensors. |  |

#### 10.6.1.22 Right Wheel Speed Sensor

| Туре:        | Frequency Input                                                                           |  |
|--------------|-------------------------------------------------------------------------------------------|--|
| GPIO Port:   | 1, 2                                                                                      |  |
| Auxiliary:   | Receive                                                                                   |  |
| Description: | This function is designed for the right wheel of a vehicle with dual wheel speed sensors. |  |

# 10.6.1.23 Wheel Speed Sensor

| Туре:        | Frequency Input                                                                                                    |
|--------------|----------------------------------------------------------------------------------------------------|
| GPIO Port:   | 1,2                                                                                                    |
| Auxiliary:   | Receive                                                                                                    |
| Description: | This function is designed for high resolution vehicle speed sensors and wheel speed sensors. It expects a normally low input with a high state for the trigger. If the pulse length is more than 0.1 metres the odometer input function should be used, if it is less than 0.1 metres the wheel speed sensor function should be used. Contact Advanced Navigationsupport@advancednavigation.com for help integrating with your speed sensor. |

| Parameter                                    | Value                      |  |
|----------------------------------------------|----------------------------|--|
| Trigger                                      | $Low \to High$             |  |
| Maximum Frequency                            | 40 MHz                     |  |
| Maximum Pulse Rate                           | 4,294,967,295 pulses/metre |  |
| Table 25: Wheel One ad Orman One affinations |                            |  |

Table 35: Wheel Speed Sensor Specifications

#### 10.6.1.24 Wheel Encoder Phase A

Type:

**Frequency Input** 

| GPIO Port:   | 1, 2                                                                                                    |
|--------------|----------------------------------------------------------------------------------------------------|
| Auxiliary:   | N/A                                                                                                    |
| Description: | This function is designed for rotary incremental quadrature encoders. It should be used in combination with Wheel Encoder Phase B. |

### 10.6.1.25 Wheel Encoder Phase B

| Туре:        | Frequency Input                                                                                                    |
|--------------|----------------------------------------------------------------------------------------------------|
| GPIO Port:   | 1, 2                                                                                                    |
| Auxiliary:   | N/A                                                                                                    |
| Description: | This function is designed for rotary incremental quadrature encoders. It should be used in combination with Wheel Encoder Phase A. |

#### 10.6.1.26 Gimbal Encoder Phase A

| Туре:        | Frequency Input                                                                                                    |
|--------------|----------------------------------------------------------------------------------------------------|
| GPIO Port:   | 1, 2                                                                                                    |
| Auxiliary:   | N/A                                                                                                    |
| Description: | This function is designed for interfacing with a rotary incremental quadrature encoder to measure the azimuth angle of a gimbal in which Boreas is installed. It should be used in combination with Gimbal Encoder Phase B. |

### 10.6.1.27 Gimbal Encoder Phase B

| Туре:        | Frequency Input                                                                                                    |
|--------------|----------------------------------------------------------------------------------------------------|
| GPIO Port:   | 1, 2                                                                                                    |
| Auxiliary:   | N/A                                                                                                    |
| Description: | This function is designed for interfacing with a rotary incremental quadrature encoder to measure the azimuth angle of a gimbal in which Boreas is installed. It should be used in combination with <u>Gimbal Encoder Phase A</u> . |

### 10.6.1.28 NMEA Input

| Type:<br>GPIO Port: | Serial Receive<br>2                                                                                                    |
|---------------------|----------------------------------------------------------------------------------------------------|
| Auxiliary:          | Receive                                                                                                    |
| Description:        | This function accepts external data in the NMEA 0183 format. Advanced Navigation recommends against using NMEA 0183 input wherever possible due to the inefficiency, low accuracy and precision and weak error checking of the format. All NMEA messages received must have a valid checksum. Supported messages are listed below. The recommended combination of messages are GPGGA, GPVTG and GPZDA with optional messages GPGSV and GPGSA. |

| Message ID        | Description                              |
|-------------------|------------------------------------------|
| GPGGA GNGGA       | 3D position                              |
| GPGLL GNGLL       | 2D position                              |
| GPRMC GNRMC       | 2D position, 2D velocity and coarse time |
| GPVTG GNVTG       | 2D velocity                              |
| GPHDT GNHDT HEHDT | Heading                                  |
| GPGSV GNGSV       | Satellites                               |
| GPGSA GNGSA       | Dilution of Precision                    |
| GPZDA GNZDA       | Time                                     |
| xxPIPS            | Depth below surface                      |
| xxVBW             | Water speed, ground speed                |
| xxHDM             | Magnetic heading                         |
| PSIMSSB           | SSBL position                            |
| xxVHW             | Water speed and heading                  |
| xxDBS             | Depth below surface                      |

Table 36: Supported NMEA messages

### 10.6.1.29 Novatel GNSS Input

| Туре:        | Serial Receive                                                                                                    |
|--------------|----------------------------------------------------------------------------------------------------|
| GPIO Port:   | 2                                                                                                    |
| Auxiliary:   | Receive                                                                                                    |
| Description: | This function is designed for interfacing Boreas with a Novatel GNSS receiver. It accepts data in the Novatel binary format and requires messages BESTPOSB and BESTVELB at rates higher than 1 Hz (20Hz recommended). The message BESTSATSB is optional to display detailed satellite information. The message HEADING is also supported for ALIGN capable receivers. |

### 10.6.1.30 Topcon GNSS Input

| Туре:        | Serial Receive                                                                                                    |
|--------------|----------------------------------------------------------------------------------------------------|
| GPIO Port:   | 2                                                                                                    |
| Auxiliary:   | Receive                                                                                                    |
| Description: | This function is designed for interfacing Boreas with a Topcon GNSS receiver. It accepts data in the GRIL TPS binary format and expects messages PG and VG at rates higher than 1 Hz. |

### 10.6.1.31 ANPP Input

| Туре:      | Serial Receive |
|------------|----------------|
| GPIO Port: | 2              |

| Auxiliary:   | Receive                                                                                                    |
|--------------|----------------------------------------------------------------------------------------------------|
| Description: | This function accepts data in the ANPP format as specified in <u>11 Advanced Navigation</u><br><u>Packet Protocol</u> . |
|              | When this function is enabled, the GPIO and auxiliary ports function the same as the primary port, with two exceptions: |

- The GPIO and auxiliary ports cannot perform a firmware update.
- When setting the ANPP packet and message output rates, the changes only apply to the port you are connected to. For example, you cannot change the primary port or GPIO port packet and message rates when connected to the auxiliary port.

#### 10.6.1.32 RTCM Differential GNSS Corrections Input

| Туре:        | Serial Receive                                                                                                    |
|--------------|----------------------------------------------------------------------------------------------------|
| GPIO Port:   | 2                                                                                                    |
| Auxiliary:   | Receive                                                                                                    |
| Description: | This function accepts RTCM v3 GNSS corrections messages. This allows for Differential GNSS or RTK with the Boreas internal GNSS receiver. |

#### 10.6.1.33 Trimble GNSS Input

| Туре:        | Serial Receive                                                                                                    |
|--------------|----------------------------------------------------------------------------------------------------|
| GPIO Port:   | 2                                                                                                    |
| Auxiliary:   | Receive                                                                                                    |
| Description: | This function is designed for interfacing Boreas with an external Trimble GNSS receiver. It accepts data in the Trimble binary format GSOF and expects packet 0x40 with records 1, 2, 8, and 12 at rates higher than 1Hz (20Hz recommended) and optional records 9 and 34 at 1 to 2Hz. |

#### 10.6.1.34 u-blox GNSS Input

| Туре:        | Serial Receive                                                                                                    |
|--------------|----------------------------------------------------------------------------------------------------|
| GPIO Port:   | 2                                                                                                    |
| Auxiliary:   | Receive                                                                                                    |
| Description: | This function is designed for interfacing Boreas with an external u-blox GNSS receiver. It accepts data in the u-blox binary format and expects message NAV-PVT at rates higher than 1Hz. |

#### 10.6.1.35 Hemisphere GNSS Input

| Туре:        | Serial Receive                                                                                                    |
|--------------|----------------------------------------------------------------------------------------------------|
| GPIO Port:   | 2                                                                                                    |
| Auxiliary:   | Receive                                                                                                    |
| Description: | This function is designed for interfacing Boreas with an external Hemisphere GNSS receiver. It accepts data in the Hemisphere binary format and expects message Bin1 at |

rates higher than 1Hz. For Hemisphere receivers that provide heading using two antennas, NMEA should be used instead as the binary format does not allow for transmission of heading information.

#### 10.6.1.36 Teledyne DVL Input

| Туре:        | Serial Receive                                                                                                    |
|--------------|----------------------------------------------------------------------------------------------------|
| GPIO Port:   | 2                                                                                                    |
| Auxiliary:   | Receive                                                                                                    |
| Description: | This function accepts DVL data from a Teledyne DVL. For assistance with configuration, contact <a href="mailto:support@advancednavigation.com">support@advancednavigation.com</a> . |

#### 10.6.1.37 Tritech USBL Input

| Туре:        | Serial Receive                                                                                                    |
|--------------|----------------------------------------------------------------------------------------------------|
| GPIO Port:   | 2                                                                                                    |
| Auxiliary:   | Receive                                                                                                    |
| Description: | This function accepts USBL data from a Tritech USBL. For assistance with configuration, contact support@advancednavigation.com. |

#### 10.6.1.38 Linkquest DVL Input

| Туре:        | Serial Receive                                                                                                    |
|--------------|----------------------------------------------------------------------------------------------------|
| GPIO Port:   | 2                                                                                                    |
| Auxiliary:   | Receive                                                                                                    |
| Description: | This function accepts DVL data from a Linkquest DVL. For assistance with configuration, contact support@advancednavigation.com. |

#### 10.6.1.39 Linkquest USBL Input

| Туре:        | Serial Receive                                                                                                    |
|--------------|----------------------------------------------------------------------------------------------------|
| GPIO Port:   | 2                                                                                                    |
| Auxiliary:   | Receive                                                                                                    |
| Description: | This function accepts USBL data from a Linkquest USBL. For assistance with configuration, contact <a href="mailto:support@advancednavigation.com">support@advancednavigation.com</a> . |

#### 10.6.1.40 Nortek DVL Input

| Туре:        | Serial Receive                                                                                                    |
|--------------|----------------------------------------------------------------------------------------------------|
| GPIO Port:   | 2                                                                                                    |
| Auxiliary:   | Receive                                                                                                    |
| Description: | This function accepts DVL data in the Nortek DVL binary format. It accepts the packets 0x1B (DVL Bottom Track) and 0x1D (DVL Water Track). The recommended update rate is 8Hz. |

#### 10.6.1.41 NMEA Output

| Туре:             | Serial Transmit                                                                                                    |  |  |
|-------------------|----------------------------------------------------------------------------------------------------|--|--|
| GPIO<br>Port:     | 1                                                                                                    |  |  |
| Auxiliary:        | Transmit                                                                                                    |  |  |
| Descrip-<br>tion: | This function outputs a configurable combination of the NMEA messages GPZDA, GPGGA, GPVTG, GPRMC, GPHDT, PASHR, GPROT, GPHEV, GPGSV, PFECGPAtt, and PFECGPHve at up to 50 Hz. The messages output and the output rate can be configured using the web UI or Boreas Manager. An example output is shown below. |  |  |
|                   | \$GPZDA,031644.460,07,05,2013,00,00*52                                                                                                    |  |  |
|                   | \$GPGGA,031644.460,3352.3501851,S,15112.2355488,E,6,00,1.4,150<br>.0,M,0.0,M,,*7E                                                                                                    |  |  |
|                   | \$GPVTG,089.19,T,089.19,M,000.00,N,000.00,K,E*27                                                                                                    |  |  |
|                   | \$GPRMC,031644.460,A,3352.3501851,S,15112.2355488,E,0.0,89.2,0<br>70513,12.5,W,E*02                                                                                                    |  |  |
|                   | \$GPHDT,89.2,T*06                                                                                                    |  |  |
|                   | \$PASHR,031644.460,089.19,T,-00.01,-00.47,-00.00,,,,0,0*2E                                                                                                    |  |  |

#### 10.6.1.42 ANPP Output

| Туре:        | Serial Transmit                                                                                                    |  |
|--------------|----------------------------------------------------------------------------------------------------|--|
| GPIO Port:   | 1                                                                                                    |  |
| Auxiliary:   | Transmit                                                                                                    |  |
| Description: | This function outputs data in the ANPP format as specified in <u>11 Advanced Navigation</u><br><u>Packet Protocol</u> . This function is for ANPP peripheral devices only.                                                                                              |  |
|              | When this function is enabled, the GPIO and auxiliary ports function the same as the primary port, with two exceptions:                                                                                                    |  |
|              | <ul> <li>The GPIO and auxiliary ports cannot perform a firmware update.</li> </ul>                                                                                                    |  |
|              | <ul> <li>When setting the ANPP packet and message output rates, the changes only apply<br/>to the port you are connected to. For example, you cannot change the primary port<br/>or GPIO port packet and message rates when connected to the auxiliary port.</li> </ul> |  |

### 10.6.1.43 TSS1 Output

| Туре:        | Serial Transmit                                                                                                    |
|--------------|----------------------------------------------------------------------------------------------------|
| GPIO Port:   | 1                                                                                                    |
| Auxiliary:   | Transmit                                                                                                    |
| Description: | This function outputs the TSS1 format at a user configurable rate of up to 50 Hz. The output rate can be configured using the page in the web UI. |

### 10.6.1.44 Simrad 1000 Output

| Туре:       | Serial Transmit                                                                                                    |
|-------------|----------------------------------------------------------------------------------------------------|
| GPIO Port:  | 1                                                                                                    |
| Auxiliary:  | Transmit                                                                                                    |
| Description | This function outputs the Simrad 1000 format at a user configurable rate of up to 50 Hz. The output rate can be configured using the page in the <u>9.1 Using the Web User</u><br>Interface. |

| Туре:                | Serial Transmit                                                                                                    |
|----------------------|----------------------------------------------------------------------------------------------------|
| GPIO Port:           | 1                                                                                                    |
| Auxiliary:           | Transmit                                                                                                    |
| <b>Description</b> : | This function outputs the Simrad 3000 format at a user configurable rate up to 50 Hz. The output rate can be configured using the page in the <u>9.1 Using the Web User Interface</u> . |

### 10.6.1.45 Simrad 3000 Output

### 10.6.1.46 Serial Port Passthrough

| Туре:        | Serial                                                                                                    |
|--------------|----------------------------------------------------------------------------------------------------|
| GPIO Port:   | 1,2                                                                                                    |
| Auxiliary:   | All                                                                                                    |
| Description: | This function allows passthrough communication through either GPIO 1 and 2 or the Auxiliary port. To transmit data use the <u>11.3.7 Serial Port Passthrough Packet</u> . When data is received it will be sent back using the same <u>11.3.7 Serial Port Passthrough Packet</u> . |

### 10.6.1.47 GNSS Receiver Passthrough

| Туре:        | Serial                                                                                                    |
|--------------|----------------------------------------------------------------------------------------------------|
| GPIO Port:   | 1, 2                                                                                                    |
| Auxiliary:   | All                                                                                                    |
| Description: | This function allows for pass through connection to the internal GNSS receiver. This is useful for firmware updates of the internal GNSS receiver. |

# **11 Advanced Navigation Packet Protocol**

The Advanced Navigation Packet Protocol (ANPP) is a binary protocol designed with high error checking, high efficiency and safe design practices. It has a well defined specification and is very flexible. It is used across all Advanced Navigation products. A packet type can be identified by its unique Packet ID. For more information about packets, see <u>11.1 About Packets</u>.

The following packet types are available:

- 11.3 System Packets These packets have ID values of less than 20.
- 11.4 State Packets These packets have ID values between 20 and 179.
- 11.5 Configuration Packets These packets have IDs greater than 179.

The following table lists Advanced Navigation packets by type.

| Packet ID      | Name                                                     | Length | R/W |  |
|----------------|----------------------------------------------------------|--------|-----|--|
| System Packets |                                                          |        |     |  |
| 0              | 11.3.1 Acknowledge Packet                                | 4      | R   |  |
| 1              | 11.3.2 Request Packet                                    | Varies | W   |  |
| 2              | 11.3.3 Boot Mode Packet                                  | 1      | R/W |  |
| 3              | 11.3.4 Device Information Packet                         | 24     | R   |  |
| 4              | 11.3.5 Restore Factory Settings Packet                   | 4      | W   |  |
| 5              | 11.3.6 Reset Packet                                      | 4      | W   |  |
| 10             | 11.3.7 Serial Port Passthrough Packet                    | Varies | R/W |  |
| 11             | 11.3.8 IP Configuration Packet                           | 30     | R/W |  |
| Packet ID      | Name                                                     | Length | R/W |  |
| State Packets  |                                                          |        |     |  |
| 20             | 11.4.1 System State Packet                               | 100    | R   |  |
| 21             | 11.4.2 Unix Time Packet                                  | 8      | R   |  |
| 22             | 11.4.3 Formatted Time Packet                             | 14     | R   |  |
| 23             | 11.4.4 Status Packet 4                                   |        | R   |  |
| 24             | 11.4.5 Position Standard Deviation Packet                | 12     | R   |  |
| 25             | 11.4.6 Velocity Standard Deviation Packet                | 12     | R   |  |
| 26             | 11.4.7 Euler Orientation Standard Deviation Packet       | 12     | R   |  |
| 27             | 11.4.8 Quaternion Orientation Standard Deviation16Packet |        | R   |  |
| 28             | 11.4.9 Raw Sensors Packet                                | 48     | R   |  |
| 30             | 11.4.11 Satellites Packet 13                             |        |     |  |
| 32             | 11.4.12 Geodetic Position Packet                         | 24     | R   |  |
| 33             | 11.4.13 ECEF Position Packet 24 R                        |        |     |  |
| 34             | 11.4.14 UTM Position Packet     26     R                 |        |     |  |

### Boreas Reference Manual • Advanced Navigation Packet Protocol

| Packet ID     | Name                                                   | Length   | R/W |  |  |
|---------------|--------------------------------------------------------|----------|-----|--|--|
| 35            | 11.4.15 NED Velocity Packet                            | 12       | R   |  |  |
| 36            | 11.4.16 Body Velocity Packet                           | 12       | R   |  |  |
| 37            | 11.4.17 Acceleration Packet                            | 12       | R   |  |  |
| 38            | 11.4.18 Body Acceleration Packet                       | 16       | R   |  |  |
| 39            | 11.4.19 Euler Orientation Packet                       | 12       | R   |  |  |
| 40            | 11.4.20 Quaternion Orientation Packet                  | 16       | R   |  |  |
| 41            | 11.4.21 DCM Orientation Packet                         | 36       | R   |  |  |
| 42            | 11.4.22 Angular Velocity Packet                        | 12       | R   |  |  |
| 43            | 11.4.23 Angular Acceleration Packet                    | 12       | R   |  |  |
| 44            | 11.4.24 External Position and Velocity Packet          | 60       | R/W |  |  |
| 45            | 11.4.25 External Position Packet                       | 36       | R/W |  |  |
| 46            | 11.4.26 External Velocity Packet                       | 24       | R/W |  |  |
| 47            | 11.4.27 External Body Velocity Packet                  | 16 or 24 | R/W |  |  |
| 48            | 11.4.28 External Heading Packet                        | 8        | R/W |  |  |
| 49            | 11.4.29 Running Time Packet                            | 8        | R   |  |  |
| 51            | 11.4.30 Odometer State Packet                          | 20       | R   |  |  |
| 52            | 11.4.31 External Time Packet                           | 8        | R   |  |  |
| 53            | 11.4.32 External Depth Packet                          | 8        | R/W |  |  |
| 54            | 11.4.33 Geoid Height Packet                            | 4        | R   |  |  |
| 55            | RTCM Corrections Packet Varies                         |          |     |  |  |
| 57            | 11.4.34 Wind Packet                                    | 12       | R/W |  |  |
| 58            | 11.4.35 Heave Packet                                   | 16       | R   |  |  |
| 67            | 11.4.36 External Odometer Packet                       | 13       | W   |  |  |
| 68            | 11.4.37 External Air Data Packet                       | 25       | R/W |  |  |
| 70            | Raw DVL Data Packet                                    | 60       | R   |  |  |
| 71            | 11.4.38 North Seeking Initialisation Status Packet     | 28       | R   |  |  |
| 72            | 11.4.39 Gimbal State Packet                            | 8        | R/W |  |  |
| 73            | 11.4.40 Automotive Packet                              | 24       | R   |  |  |
| 80            | 11.4.41 Basestation Packet     45                      |          |     |  |  |
| 83            | 11.4.42 Zero Angular Velocity Packet     8     W       |          |     |  |  |
| 86            | 11.4.43 System Temperature Packet         64         R |          |     |  |  |
| Packet ID     | Name                                                   | Length   | R/W |  |  |
| Configuration | Packets                                                |          |     |  |  |

Boreas Reference Manual • Advanced Navigation Packet Protocol

| Packet ID | Name                                                        | Length                            | R/W |  |  |
|-----------|-------------------------------------------------------------|-----------------------------------|-----|--|--|
| 180       | 11.5.1 Packet Timer Period Packet                           | 4                                 | R/W |  |  |
| 181       | 11.5.2 Packets Period Packet                                | Varies                            | R/W |  |  |
| 182       | 11.5.3 Baud Rates Packet                                    | 17                                | R/W |  |  |
| 185       | 11.5.4 Installation Alignment Packet                        | 73                                | R/W |  |  |
| 186       | 11.5.5 Filter Options Packet                                | 11.5.5 Filter Options Packet 17 R |     |  |  |
| 188       | 11.5.6 GPIO Configuration Packet                            | 13                                | R/W |  |  |
| 192       | 11.5.7 Odometer Configuration Packet                        | 8                                 | R/W |  |  |
| 193       | 11.5.8 Set Zero Orientation Alignment Packet                | 5                                 | W   |  |  |
| 194       | 11.5.9 Reference Point Offsets Packet         49         R/ |                                   |     |  |  |
| 195       | 11.5.10 GPIO Output Configuration Packet         183        |                                   | R/W |  |  |
| 198       | 11.5.11 User Data Packet                                    | 64                                | R/W |  |  |
| 199       | 11.5.12 GPIO Input Configuration Packet                     | R/W                               |     |  |  |
| 203       | 11.5.13 CAN Configuration Packet                            | 30                                | R/W |  |  |

Table 37: Advanced Navigation Packets

# **11.1 About Packets**

### 11.1.1 Packet Structure

The ANPP packet structure and the header format are shown in the tables below. Example source code is provided in multiple languages via the SDK, available from the **Boreas** product page of the Advanced Navigation website.

| Header                          |      |           |                     |      |     |             |  |
|---------------------------------|------|-----------|---------------------|------|-----|-------------|--|
| Header LRC                      |      | Packet ID | Packet Length CRC16 |      |     | Packet Data |  |
| Table 38: ANPP Packet Structure |      |           |                     |      |     |             |  |
| Field #                         | Byte | es Offset | Data Type           | Size | Des | Description |  |
| 1                               | 0    |           | u8                  | 1    | Hea | ider LRC    |  |
| 2                               | 1    |           | u8                  | 1    | Pac | ket ID      |  |
| 3                               | 2    |           | u8                  | 1    | Pac | ket Length  |  |
| 4                               | 3    |           | u16                 | 2    | CR  | 0           |  |

Table 39: ANPP Header Format

#### 11.1.1.1 Header LRC

The header LRC (Longitudinal Redundancy Check) provides error checking on the packet header. It also allows the decoder to find the start of a packet by scanning for a valid LRC. Only the lower 8 bits of the calculation below are provided in the LRC field of the packet header. The LRC can be found using the following:

 $LRC = (PacketID + PacketLength + crc_0 + crc_1) \oplus 0xFF + 1$ 

23 Nov 2023

### 11.1.1.2 Packet ID

The packet ID is used to distinguish the contents of the packet. Packet IDs range from 0 to 255. See <u>11</u><u>Advanced Navigation Packet Protocol</u>.

System packets have packet IDs in the range 0 to 19. These packets are implemented the same by every device using ANPP.

State packets are packets that contain data that changes with time, i.e. temperature. State packets can be set to output at a certain rate. State packets are packet IDs in the range 20 to 179.

Configuration packets are used for reading and writing device configuration. Configuration packets are packet IDs in the range 180 to 255.

#### 11.1.1.3 Packet Length

The packet length denotes the length of the packet data, i.e. from byte index 5 onwards inclusive. Packet length has a range of 0 - 255.

### 11.1.1.4 CRC

The CRC is a CRC16-CCITT. The starting value is 0xFFFF. The CRC covers only the packet data.

### 11.1.2 Packet Requests

Any of the state and configuration packets can be requested at any time using the 11.3.2 Request Packet.

### 11.1.3 Packet Acknowledgement

When configuration packets are sent to Boreas, it will reply with an acknowledgement packet that indicates whether the configuration change was successful or not. See <u>11.3.1 Acknowledge Packet</u>.

External data packets will also generate negative acknowledgement packets if there is a problem with the packet. Positive acknowledgements will not be sent. See <u>10.5 External Data</u> for a list of External Data Packets.

### 11.1.4 Packet Rates

The packet rates can be configured either using the web UI, or Boreas Manager or through the <u>11.5.2 Packets</u> <u>Period Packet</u>. By default Boreas is configured to output the <u>11.4.1 System State Packet</u> at 20 Hz and the <u>11.4.9 Raw Sensors Packet</u> at 20 Hz. When configuring packet rates it is essential to ensure the baud rate is capable of handling the data throughput. This can be calculated using the rate and packet size. The packet size is calculated by adding the packet overhead to the packet length; the packet overhead is a fixed value of 5. For example to output the system state packet at 50Hz the calculation would be:

Data throughput = (100 (packet length) + 5 (fixed packet overhead)) \* 50 (rate)

Data throughput = 5250 bytes per second

Minimum baud rate = data throughput x 11 = 57750 Baud

Closest standard baud rate = 115200 Baud

When multiple packets are set to output at the same rate, the order the packets output is from lowest ID to highest ID.

### 11.1.5 Packet Timing

Packets are output in order of packet ID from lowest ID to highest ID and all packets that are output in one sequence have their data matched to the same time of validity. The time of validity can be found in either the <u>11.4.1 System State Packet</u>, the <u>11.4.2 Unix Time Packet</u> or the <u>11.4.3 Formatted Time Packet</u>. For example if the <u>11.4.2 Unix Time Packet</u>, <u>11.4.4 Status Packet</u> and <u>11.4.15 NED Velocity Packet</u> packet

were all set to output at 10 Hz, at each 0.1 second period the three packets would output consecutively by order of packet ID with all data synchronised between them and the <u>11.4.2 Unix Time Packet</u> providing the time of validity for the other two packets.

# 11.2 Data Types

The following data types are used in the packet protocol. All data types in the protocol are little endian byte ordering.

| Abbreviation | Bytes | Also known as                         |
|--------------|-------|---------------------------------------|
| u8           | 1     | unsigned char, unsigned byte, uint8_t |
| s8           | 1     | char, byte, int8_t                    |
| u16          | 2     | unsigned short, uint16_t              |
| s16          | 2     | short, int16_t                        |
| u32          | 4     | unsigned int, unsigned long, uint32_t |
| s32          | 4     | int, long, int32_t                    |
| u64          | 8     | unsigned long long, uint64_t          |
| s64          | 8     | long long, int64_t                    |
| fp32         | 4     | float                                 |
| fp64         | 8     | double                                |

Table 40: Data Type Abbreviations used in the ANPP

# 11.3 System Packets

# 11.3.1 Acknowledge Packet

| Acknowledgement Packet |              |           |      |                                  |  |
|------------------------|--------------|-----------|------|----------------------------------|--|
| Packet ID              |              |           |      | 0                                |  |
| Length                 |              |           |      | 4                                |  |
| Read / Write           |              |           |      | Read                             |  |
| Field #                | Bytes Offset | Data Type | Size | Description                      |  |
| 1                      | 0            | u8        | 1    | Packet ID being acknowledged     |  |
| 2                      | 1            | u16       | 2    | CRC of packet being acknowledged |  |
| 3                      | 3            | u8        | 1    | 11.3.1.1 Acknowledge Result      |  |

Table 41: Acknowledge Packet

### 11.3.1.1 Acknowledge Result

| Value | Description                                         |
|-------|-----------------------------------------------------|
| 0     | Acknowledge success                                 |
| 1     | Acknowledge failure, CRC error                      |
| 2     | Acknowledge failure, packet size incorrect          |
| 3     | Acknowledge failure, values outside of valid ranges |
| 4     | Acknowledge failure, system flash memory failure    |
| 5     | Acknowledge failure, system not ready               |
| 6     | Acknowledge failure, unknown packet                 |

Table 42: Acknowledge Result

# 11.3.2 Request Packet

| Request Packet |              |           |      |                                                |  |
|----------------|--------------|-----------|------|------------------------------------------------|--|
| Packet ID      |              |           |      | 1                                              |  |
| Length         |              |           |      | 1 x number of packets requested                |  |
| Read / Write   |              |           |      | Write                                          |  |
| Field #        | Bytes Offset | Data Type | Size | Description                                    |  |
| 1              | 0            | u8        | 1    | Packet ID requested                            |  |
| +              |              |           |      | Field 1 repeats for additional packet requests |  |

Table 43: Request Packet

# 11.3.3 Boot Mode Packet

| Boot Mode Packet |              |           |      |                          |
|------------------|--------------|-----------|------|--------------------------|
| Packet ID        |              |           |      | 2                        |
| Length           |              |           |      | 1                        |
| Read / Write     |              |           |      | Read / Write             |
| Field #          | Bytes Offset | Data Type | Size | Description              |
| 1                | 0            | u8        | 1    | 11.3.3.1 Boot Mode Types |

Table 44: Boot Mode Packet

### 11.3.3.1 Boot Mode Types

| Value | Description  |
|-------|--------------|
| 0     | Bootloader   |
| 1     | Main Program |

Table 45: Boot Mode Types

# 11.3.4 Device Information Packet

| Device Information Packet |              |           |      |                             |  |
|---------------------------|--------------|-----------|------|-----------------------------|--|
| Packet II                 | )            |           |      | 3                           |  |
| Length                    |              |           |      | 24                          |  |
| Read / Write              |              |           |      | Read                        |  |
| Field #                   | Bytes Offset | Data Type | Size | Description                 |  |
| 1                         | 0            | u32       | 4    | Software version            |  |
| 2                         | 4            | u32       | 4    | 11.3.4.1 Device ID          |  |
| 3                         | 8            | u32       | 4    | Hardware revision           |  |
| 4                         | 12           | u32       | 4    | Boreas Serial number part 1 |  |
| 5                         | 16           | u32       | 4    | Boreas Serial number part 2 |  |
| 6                         | 20           | u32       | 4    | Boreas Serial number part 3 |  |

Table 46: Device Information Packet

#### 11.3.4.1 Device ID

| Value | Description      |
|-------|------------------|
| 1     | Spatial          |
| 4     | Spatial FOG      |
| 5     | Spatial Dual     |
| 11    | Orientus (>v3)   |
| 13    | Air Data Unit    |
| 14    | Subsonus         |
| 16    | Spatial FOG Dual |
| 17    | Motus            |
| 19    | GNSS Compass     |
| 21    | Subsonus Tag     |
| 22    | Poseidon         |
| 26    | Certus           |
| 27    | Aries            |
| 28    | Boreas D90       |
| 41    | Boreas D70       |

Table 47: Device IDs

# **11.3.5 Restore Factory Settings Packet**

Note: A Factory Reset will re-enable the DHCP Client and lose any static IP address settings.

| Restore Factory Settings Packet |              |           |      |                                           |
|---------------------------------|--------------|-----------|------|-------------------------------------------|
| Packet ID                       |              |           |      | 4                                         |
| Length                          |              |           |      | 4                                         |
| Read / Write                    |              |           |      | Write                                     |
| Field #                         | Bytes Offset | Data Type | Size | Description                               |
| 1                               | 0            | u32       | 4    | Verification sequence (set to 0x85429E1C) |

Table 48: Restore Factory Settings Packet

### 11.3.6 Reset Packet

| Reset Packet |              |           |      |                                       |  |
|--------------|--------------|-----------|------|---------------------------------------|--|
| Packet ID    |              |           |      | 5                                     |  |
| Length       |              |           |      | 4                                     |  |
| Read / Write |              |           |      | Write                                 |  |
| Field #      | Bytes Offset | Data Type | Size | Description                           |  |
| 1            | 0            | u32       | 4    | 11.3.6.1 Verification Sequence Values |  |

Table 49: Reset Packet

#### **11.3.6.1 Verification Sequence Values**

| Value      | Description              |
|------------|--------------------------|
| 0x21057A7E | Standard hot start reset |
| 0x9A5D38B7 | Cold start reset         |

Table 50: Verification Sequence Values

# 11.3.7 Serial Port Passthrough Packet

| Serial Port Passthrough Packet |              |           |      |                           |  |
|--------------------------------|--------------|-----------|------|---------------------------|--|
| Packet ID                      |              |           |      | 10                        |  |
| Length                         |              |           |      | Variable, up to 255 bytes |  |
| Read / Write                   |              |           |      | Read / Write              |  |
| Field #                        | Bytes Offset | Data Type | Size | Description               |  |
| 1                              | 0            | u8        | 1    | Passthrough Routes        |  |
| 2                              | 1            |           |      | Passthrough Data          |  |

Table 51: Serial Port Passthrough Packet

# 11.3.7.1 Passthrough Routes

| Value | Description  |
|-------|--------------|
| 1     | GPIO 1 and 2 |
| 2     | Auxiliary    |

Table 52: Passthrough Routes

# 11.3.8 IP Configuration Packet

| IP Config    | guration Packet |           |      |                             |
|--------------|-----------------|-----------|------|-----------------------------|
| Packet ID    |                 |           |      | 11                          |
| Length       |                 |           |      | 30                          |
| Read / Write |                 |           |      | Read / Write                |
| Field #      | Bytes Offset    | Data Type | Size | Description                 |
| 1            | 0               | u8        | 1    | Permanent                   |
| 2            | 1               | u8        | 1    | 11.3.8.1 DHCP Mode          |
| 3            | 2               | u32       | 4    | IP Address                  |
| 4            | 6               | u32       | 4    | IP Netmask                  |
| 5            | 10              | u32       | 4    | IP Gateway                  |
| 6            | 14              | u32       | 4    | DNS Server                  |
| 7            | 18              | u32       | 4    | Boreas Serial number part 1 |
| 8            | 22              | u32       | 4    | Boreas Serial number part 2 |
| 9            | 26              | u32       | 4    | Boreas Serial number part 3 |

Table 53: IP Configuration Packet

#### 11.3.8.1 DHCP Mode

| Bit | Description                             |
|-----|-----------------------------------------|
| 0   | DHCP Enabled                            |
| 1   | Automatic DNS                           |
| 2-4 | Link Mode. See 11.3.8.2 Link Mode Index |
| 5-7 | Reserved (set to zero)                  |

Table 54: DHCP Mode

#### 11.3.8.2 Link Mode Index

| Value | Bit 4 | Bit 3 | Bit 2 | Description |
|-------|-------|-------|-------|-------------|
| 0     | 0     | 0     | 0     | Auto        |

Table 55: Link Mode Index

#### 11.3.8.3 Discovery Network Setting Overwrite

Settings 7,8 and 9 are optional over standard network interfaces but required to overwrite settings over multicast discovery. To overwrite network settings for a device over multi-cast send this packet to address 239.48.81.7 port 48817, the serial number must be set to the serial number of the device you want to overwrite settings for.

# 11.4 State Packets

Boreas supports a ANPP number of packets providing extensive functionality. However for the majority of users the easiest approach is to configure Boreas using the web UI or Boreas Manager software and then support only the single system state packet shown in <u>11.4.1 System State Packet</u>. Advanced functionality can be added as required through the other packets.

This section covers the following topics:

| Packet ID     | Name                                                       | Length   | R/W |  |  |  |  |  |
|---------------|------------------------------------------------------------|----------|-----|--|--|--|--|--|
| State Packets |                                                            |          |     |  |  |  |  |  |
| 20            | 11.4.1 System State Packet                                 | 100      | R   |  |  |  |  |  |
| 21            | 11.4.2 Unix Time Packet                                    | 8        | R   |  |  |  |  |  |
| 22            | 11.4.3 Formatted Time Packet                               | 14       | R   |  |  |  |  |  |
| 23            | 11.4.4 Status Packet                                       | 4        | R   |  |  |  |  |  |
| 24            | 11.4.5 Position Standard Deviation Packet                  | 12       | R   |  |  |  |  |  |
| 25            | 11.4.6 Velocity Standard Deviation Packet                  | 12       | R   |  |  |  |  |  |
| 26            | 11.4.7 Euler Orientation Standard Deviation Packet         | 12       | R   |  |  |  |  |  |
| 27            | 11.4.8 Quaternion Orientation Standard Deviation<br>Packet | 16       | R   |  |  |  |  |  |
| 28            | 11.4.9 Raw Sensors Packet                                  | 48       | R   |  |  |  |  |  |
| 30            | 11.4.11 Satellites Packet                                  | 13       | R   |  |  |  |  |  |
| 32            | 11.4.12 Geodetic Position Packet                           | 24       | R   |  |  |  |  |  |
| 33            | 11.4.13 ECEF Position Packet                               | 24       | R   |  |  |  |  |  |
| 34            | 11.4.14 UTM Position Packet                                | 26       | R   |  |  |  |  |  |
| 35            | 11.4.15 NED Velocity Packet                                | 12       | R   |  |  |  |  |  |
| 36            | 11.4.16 Body Velocity Packet                               | 12       | R   |  |  |  |  |  |
| 37            | 11.4.17 Acceleration Packet                                | 12       | R   |  |  |  |  |  |
| 38            | 11.4.18 Body Acceleration Packet                           | 16       | R   |  |  |  |  |  |
| 39            | 11.4.19 Euler Orientation Packet                           | 12       | R   |  |  |  |  |  |
| 40            | 11.4.20 Quaternion Orientation Packet                      | 16       | R   |  |  |  |  |  |
| 41            | 11.4.21 DCM Orientation Packet                             | 36       | R   |  |  |  |  |  |
| 42            | 11.4.22 Angular Velocity Packet                            | 12       | R   |  |  |  |  |  |
| 43            | 11.4.23 Angular Acceleration Packet                        | 12       | R   |  |  |  |  |  |
| 44            | 11.4.24 External Position and Velocity Packet              | 60       | R/W |  |  |  |  |  |
| 45            | 11.4.25 External Position Packet                           | 36       | R/W |  |  |  |  |  |
| 46            | 11.4.26 External Velocity Packet                           | 24       | R/W |  |  |  |  |  |
| 47            | 11.4.27 External Body Velocity Packet                      | 16 or 24 | R/W |  |  |  |  |  |

#### Packet ID Name Length R/W 48 11.4.28 External Heading Packet R/W 8 49 R 11.4.29 Running Time Packet 8 R 51 11.4.30 Odometer State Packet 20 52 11.4.31 External Time Packet 8 R 53 11.4.32 External Depth Packet 8 R/W R 54 11.4.33 Geoid Height Packet 4 55 **RTCM Corrections Packet** Varies W 57 11.4.34 Wind Packet 12 R/W R 58 11.4.35 Heave Packet 16 67 13 W 11.4.36 External Odometer Packet 68 11.4.37 External Air Data Packet 25 R/W 70 **Raw DVL Data Packet** 60 R 71 11.4.38 North Seeking Initialisation Status Packet 28 R 72 R/W 11.4.39 Gimbal State Packet 8 73 11.4.40 Automotive Packet 24 R 80 **11.4.41 Basestation Packet** 45 R W 83 8 11.4.42 Zero Angular Velocity Packet 11.4.43 System Temperature Packet 86 64 R

Boreas Reference Manual • Advanced Navigation Packet Protocol

Table 56: State Packets

# 11.4.1 System State Packet

| System   | State Packet |           |      |                                  |
|----------|--------------|-----------|------|----------------------------------|
| Packet I | 0            |           |      | 20                               |
| Length   |              |           |      | 100                              |
| Read / W | /rite        |           |      | Read                             |
| Field #  | Bytes Offset | Data Type | Size | Description                      |
| 1        | 0            | u16       | 2    | 11.4.1.1 System Status           |
| 2        | 2            | u16       | 2    | 11.4.1.2 Filter Status           |
| 3        | 4            | u32       | 4    | 11.4.1.4 Unix Time Seconds       |
| 4        | 8            | u32       | 4    | 11.4.1.5 Microseconds            |
| 5        | 12           | fp64      | 8    | Latitude (rad)                   |
| 6        | 20           | fp64      | 8    | Longitude (rad)                  |
| 7        | 28           | fp64      | 8    | Height (m)                       |
| 8        | 36           | fp32      | 4    | Velocity north (m/s)             |
| 9        | 40           | fp32      | 4    | Velocity east (m/s)              |
| 10       | 44           | fp32      | 4    | Velocity down (m/s)              |
| 11       | 48           | fp32      | 4    | Body acceleration X (m/s/s)      |
| 12       | 52           | fp32      | 4    | Body acceleration Y (m/s/s)      |
| 13       | 56           | fp32      | 4    | Body acceleration Z (m/s/s)      |
| 14       | 60           | fp32      | 4    | G force (g)                      |
| 15       | 64           | fp32      | 4    | Roll (radians)                   |
| 16       | 68           | fp32      | 4    | Pitch (radians)                  |
| 17       | 72           | fp32      | 4    | Heading (radians)                |
| 18       | 76           | fp32      | 4    | Angular velocity X (rad/s)       |
| 19       | 80           | fp32      | 4    | Angular velocity Y (rad/s)       |
| 20       | 84           | fp32      | 4    | Angular velocity Z (rad/s)       |
| 21       | 88           | fp32      | 4    | Latitude standard deviation (m)  |
| 22       | 92           | fp32      | 4    | Longitude standard deviation (m) |
| 23       | 96           | fp32      | 4    | Height standard deviation (m)    |

Table 57: System State Packet

### 11.4.1.1 System Status

This field contains 16 bits that indicate problems with the system. These are boolean fields with a zero indicating false and one indicating true.

| Bit | Description                  |  |  |  |  |
|-----|------------------------------|--|--|--|--|
| 0   | System Failure               |  |  |  |  |
| 1   | Accelerometer Sensor Failure |  |  |  |  |
| 2   | Gyroscope Sensor Failure     |  |  |  |  |
| 3   | Reserved                     |  |  |  |  |
| 4   | Pressure Sensor Failure      |  |  |  |  |
| 5   | Reserved (set to zero)       |  |  |  |  |
| 6   | Accelerometer Over Range     |  |  |  |  |
| 7   | Gyroscope Over Range         |  |  |  |  |
| 8   | Reserved                     |  |  |  |  |
| 9   | Pressure Over Range          |  |  |  |  |
| 10  | Minimum Temperature Alarm    |  |  |  |  |
| 11  | Maximum Temperature Alarm    |  |  |  |  |
| 12  | Internal Data Logging Error  |  |  |  |  |
| 13  | High Voltage Alarm           |  |  |  |  |
| 14  | Reserved (set to zero)       |  |  |  |  |
| 15  | Data Output Overflow Alarm   |  |  |  |  |

Table 58: System Status

### 11.4.1.2 Filter Status

This field contains 16 bits that indicate the status of the filters. These are boolean fields with a zero indicating false and one indicating true.

| Bit | Description                    |  |  |  |
|-----|--------------------------------|--|--|--|
| 0   | Orientation Filter Initialised |  |  |  |
| 1   | Navigation Filter Initialised  |  |  |  |
| 2   | Heading Initialised            |  |  |  |
| 3   | UTC Time Initialised           |  |  |  |
| 4   | 11.4.1.3 GNSS Fix Status       |  |  |  |
| 5   |                                |  |  |  |
| 6   |                                |  |  |  |
| 7   | Event 1 Occurred               |  |  |  |
| 8   | Event 2 Occurred               |  |  |  |
| 9   | Internal GNSS Enabled          |  |  |  |
| 10  | Heading Active                 |  |  |  |
| 11  | Velocity Heading Enabled       |  |  |  |
| 12  | Atmospheric Altitude Enabled   |  |  |  |
| 13  | External Position Active       |  |  |  |
| 14  | External Velocity Active       |  |  |  |
| 15  | External Heading Active        |  |  |  |

Table 59: Filter Status

### 11.4.1.3 GNSS Fix Status

| Value | Bit 6 | Bit 5 | Bit 4 | Description           |
|-------|-------|-------|-------|-----------------------|
| 0     | 0     | 0     | 0     | No GNSS fix           |
| 1     | 0     | 0     | 1     | 2D GNSS fix           |
| 2     | 0     | 1     | 0     | 3D GNSS fix           |
| 3     | 0     | 1     | 1     | SBAS GNSS fix         |
| 4     | 1     | 0     | 0     | Differential GNSS fix |
| 5     | 1     | 0     | 1     | PPP GNSS fix          |
| 6     | 1     | 1     | 0     | RTK Float GNSS fix    |
| 7     | 1     | 1     | 1     | RTK Fixed GNSS fix    |

Table 60: GNSS Fix Status

#### 11.4.1.4 Unix Time Seconds

This field provides the Unix time in seconds, using the standard epoch of January 1, 1970.

### 11.4.1.5 Microseconds

This field provides the sub-second component of time. It is represented as microseconds since the last second. Minimum value is 0 and maximum value is 999999.

# 11.4.2 Unix Time Packet

| Unix Time Packet |                             |     |      |                                                                            |  |  |  |
|------------------|-----------------------------|-----|------|----------------------------------------------------------------------------|--|--|--|
| Packet ID        |                             |     |      | 21                                                                         |  |  |  |
| Length           |                             |     |      | 8                                                                          |  |  |  |
| Read / Write     |                             |     |      | Read                                                                       |  |  |  |
| Field #          | Bytes Offset Data Type Size |     | Size | Description                                                                |  |  |  |
| 1                | 0                           | u32 | 4    | Unix time stamp (seconds). See <u>11.4.1.4 Unix Time</u><br><u>Seconds</u> |  |  |  |
| 2                | 4                           | u32 | 4    | Microseconds                                                               |  |  |  |

Table 61: Unix Time Packet

# 11.4.3 Formatted Time Packet

| Formatte | ed Time Packet |           |      |                                 |
|----------|----------------|-----------|------|---------------------------------|
| Packet I | )              |           |      | 22                              |
| Length   |                |           |      | 14                              |
| Read / W | /rite          |           |      | Read                            |
| Field #  | Bytes Offset   | Data Type | Size | Description                     |
| 1        | 0              | u32       | 4    | Microseconds                    |
| 2        | 4              | u16       | 2    | Year                            |
| 3        | 6              | u16       | 2    | Year day, 0 - 365               |
| 4        | 8              | u8        | 1    | Month, 0 - 11                   |
| 5        | 9              | u8        | 1    | Month Day, 1 - 31               |
| 6        | 10             | u8        | 1    | Week Day, $0-6$ ( $0$ = Sunday) |
| 7        | 11             | u8        | 1    | Hour, 0 - 23                    |
| 8        | 12             | u8        | 1    | Minute, 0 - 59                  |
| 9        | 13             | u8        | 1    | Second, 0 - 59                  |

Table 62: Formatted Time Packet

# 11.4.4 Status Packet

| Status Packet |              |           |      |               |  |  |  |
|---------------|--------------|-----------|------|---------------|--|--|--|
| Packet ID     |              |           |      | 23            |  |  |  |
| Length        |              |           |      | 4             |  |  |  |
| Read / Write  |              |           |      | Read          |  |  |  |
| Field #       | Bytes Offset | Data Type | Size | Description   |  |  |  |
| 1             | 0            | u16       | 2    | System Status |  |  |  |
| 2             | 2            | u16       | 2    | Filter Status |  |  |  |

Table 63: Status Packet

# **11.4.5 Position Standard Deviation Packet**

| Position Standard Deviation Packet |              |           |      |                                  |  |  |
|------------------------------------|--------------|-----------|------|----------------------------------|--|--|
| Packet II                          | )            |           |      | 24                               |  |  |
| Length                             |              |           |      | 12                               |  |  |
| Read / Write                       |              |           |      | Read                             |  |  |
| Field #                            | Bytes Offset | Data Type | Size | Description                      |  |  |
| 1                                  | 0            | fp32      | 4    | Latitude standard deviation (m)  |  |  |
| 2                                  | 4            | fp32      | 4    | Longitude standard deviation (m) |  |  |
| 3                                  | 8            | fp32      | 4    | Height standard deviation (m)    |  |  |

Table 64: Position Standard Deviation Packet

# **11.4.6 Velocity Standard Deviation Packet**

| Velocity Standard Deviation Packet |              |           |      |                                         |
|------------------------------------|--------------|-----------|------|-----------------------------------------|
| Packet ID                          |              |           |      | 25                                      |
| Length                             |              |           |      | 12                                      |
| Read / Write                       |              |           |      | Read                                    |
| Field #                            | Bytes Offset | Data Type | Size | Description                             |
| 1                                  | 0            | fp32      | 4    | Velocity north standard deviation (m/s) |
| 2                                  | 4            | fp32      | 4    | Velocity east standard deviation (m/s)  |
| 3                                  | 8            | fp32      | 4    | Velocity down standard deviation (m/s)  |

Table 65: Velocity Standard Deviation Packet

# **11.4.7 Euler Orientation Standard Deviation Packet**

| Euler Orientation Standard Deviation Packet |              |           |      |                                 |
|---------------------------------------------|--------------|-----------|------|---------------------------------|
| Packet ID                                   |              |           |      | 26                              |
| Length                                      |              |           |      | 12                              |
| Read / Write                                |              |           |      | Read                            |
| Field #                                     | Bytes Offset | Data Type | Size | Description                     |
| 1                                           | 0            | fp32      | 4    | Roll standard deviation (rad)   |
| 2                                           | 4            | fp32      | 4    | Pitch standard deviation(rad)   |
| 3                                           | 8            | fp32      | 4    | Heading standard deviation(rad) |

Table 66: Euler Orientation Standard Deviation Packet

# **11.4.8 Quaternion Orientation Standard Deviation Packet**

| Quaternion Orientation Standard Deviation Packet |              |           |      |                       |
|--------------------------------------------------|--------------|-----------|------|-----------------------|
| Packet ID                                        |              |           |      | 27                    |
| Length                                           |              |           |      | 16                    |
| Read / Write                                     |              |           |      | Read                  |
| Field #                                          | Bytes Offset | Data Type | Size | Description           |
| 1                                                | 0            | fp32      | 4    | Q0 standard deviation |
| 2                                                | 4            | fp32      | 4    | Q1 standard deviation |
| 3                                                | 8            | fp32      | 4    | Q2 standard deviation |
| 4                                                | 12           | fp32      | 4    | Q3 standard deviation |

Table 67: Quaternion Orientation Standard Deviation Packet

# 11.4.9 Raw Sensors Packet

| Raw Sensors Packet |              |           |      |                              |
|--------------------|--------------|-----------|------|------------------------------|
| Packet ID          |              |           |      | 28                           |
| Length             |              |           |      | 48                           |
| Read / W           | /rite        |           |      | Read                         |
| Field #            | Bytes Offset | Data Type | Size | Description                  |
| 1                  | 0            | fp32      | 4    | Accelerometer X (m/s/s)      |
| 2                  | 4            | fp32      | 4    | Accelerometer Y (m/s/s)      |
| 3                  | 8            | fp32      | 4    | Accelerometer Z (m/s/s)      |
| 4                  | 12           | fp32      | 4    | Gyroscope X (rad/s)          |
| 5                  | 16           | fp32      | 4    | Gyroscope Y (rad/s)          |
| 6                  | 20           | fp32      | 4    | Gyroscope Z (rad/s)          |
| 7                  | 24           | fp32      | 4    | Reserved                     |
| 8                  | 28           | fp32      | 4    | Reserved                     |
| 9                  | 32           | fp32      | 4    | Reserved                     |
| 10                 | 36           | fp32      | 4    | IMU Temperature (deg C)      |
| 11                 | 40           | fp32      | 4    | Pressure (Pascals)           |
| 12                 | 44           | fp32      | 4    | Pressure Temperature (deg C) |

Table 68: Raw Sensors Packet

## 11.4.10 Raw GNSS Packet

This packet represents the raw data as it is received from the GNSS receiver. The position is not corrected for antenna position offset and the velocity is not compensated for the antenna lever arm offset. The INS position and velocity that are in the other packets are corrected for antenna position offset and lever arm.

**Note**: Raw GNSS is only available if the Boreas A90 or A70 has a license upgrade to full INS capability, and is interfaced to an external GNSS receiver.

| Raw GN    | Raw GNSS Packet |           |      |                                       |  |
|-----------|-----------------|-----------|------|---------------------------------------|--|
| Packet ID |                 |           |      | 29                                    |  |
| Length    |                 |           |      | 74                                    |  |
| Read / W  | /rite           |           |      | Read                                  |  |
| Field #   | Bytes Offset    | Data Type | Size | Description                           |  |
| 1         | 0               | u32       | 4    | Unix time stamp (seconds)             |  |
| 2         | 4               | u32       | 4    | Microseconds                          |  |
| 3         | 8               | fp64      | 8    | Latitude (rad)                        |  |
| 4         | 16              | fp64      | 8    | Longitude (rad)                       |  |
| 5         | 24              | fp64      | 8    | Height (m)                            |  |
| 6         | 32              | fp32      | 4    | Velocity north (m/s)                  |  |
| 7         | 36              | fp32      | 4    | Velocity east (m/s)                   |  |
| 8         | 40              | fp32      | 4    | Velocity down (m/s)                   |  |
| 9         | 44              | fp32      | 4    | Latitude standard deviation (m)       |  |
| 10        | 48              | fp32      | 4    | Longitude standard deviation (m)      |  |
| 11        | 52              | fp32      | 4    | Height standard deviation (m)         |  |
| 12        | 56              | fp32      | 4    | Tilt (rad)                            |  |
| 13        | 60              | fp32      | 4    | Heading (rad)                         |  |
| 14        | 64              | fp32      | 4    | Tilt standard deviation (rad)         |  |
| 15        | 68              | fp32      | 4    | Heading standard deviation (rad)      |  |
| 16        | 72              | u16       | 2    | Status. See 11.4.10.1 Raw GNSS Status |  |

Table 69: Raw GNSS Packet

#### 11.4.10.1 Raw GNSS Status

| Bit | Description            |
|-----|------------------------|
| 0   | GNSS Fix Status        |
| 1   |                        |
| 2   |                        |
| 3   | Doppler velocity valid |
| Bit  | Description                |
|------|----------------------------|
| 4    | Time valid                 |
| 5    | External GNSS              |
| 6    | Tilt valid                 |
| 7    | Heading valid              |
| 8    | Floating ambiguity heading |
| 9-15 | Reserved (set to zero)     |

Table 70: Raw GNSS Status

### **11.4.11 Satellites Packet**

| Satellite | s Packet     |           |      |                    |
|-----------|--------------|-----------|------|--------------------|
| Packet II | )            |           |      | 30                 |
| Length    |              |           |      | 13                 |
| Read / W  | /rite        |           |      | Read               |
| Field #   | Bytes Offset | Data Type | Size | Description        |
| 1         | 0            | fp32      | 4    | HDOP               |
| 2         | 4            | fp32      | 4    | VDOP               |
| 3         | 8            | u8        | 1    | GPS satellites     |
| 4         | 9            | u8        | 1    | GLONASS satellites |
| 5         | 10           | u8        | 1    | BeiDou satellites  |
| 6         | 11           | u8        | 1    | GALILEO satellites |
| 7         | 12           | u8        | 1    | SBAS satellites    |

Table 71: Satellites Packet

# 11.4.12 Geodetic Position Packet

| Geodetic Position Packet |              |           |      |                 |  |  |
|--------------------------|--------------|-----------|------|-----------------|--|--|
| Packet I                 | )            |           |      | 32              |  |  |
| Length                   |              |           |      | 24              |  |  |
| Read / Write             |              |           |      | Read            |  |  |
| Field #                  | Bytes Offset | Data Type | Size | Description     |  |  |
| 1                        | 0            | fp64      | 8    | Latitude (rad)  |  |  |
| 2                        | 8            | fp64      | 8    | Longitude (rad) |  |  |
| 3                        | 16           | fp64      | 8    | Height (m)      |  |  |

Table 72: Geodetic Position Packet

# 11.4.13 ECEF Position Packet

| ECEF Position Packet |              |           |      |             |  |  |
|----------------------|--------------|-----------|------|-------------|--|--|
| Packet ID            |              |           |      | 33          |  |  |
| Length               |              |           |      | 24          |  |  |
| Read / W             | /rite        |           |      | Read        |  |  |
| Field #              | Bytes Offset | Data Type | Size | Description |  |  |
| 1                    | 0            | fp64      | 8    | ECEF X (m)  |  |  |
| 2                    | 8            | fp64      | 8    | ECEF Y (m)  |  |  |
| 3                    | 16           | fp64      | 8    | ECEF Z (m)  |  |  |

Table 73: ECEF Position Packet

# 11.4.14 UTM Position Packet

| UTM Position Packet |              |           |      |                |  |
|---------------------|--------------|-----------|------|----------------|--|
| Packet I            | )            |           |      | 34             |  |
| Length              |              |           |      | 26             |  |
| Read / W            | /rite        |           |      | Read           |  |
| Field #             | Bytes Offset | Data Type | Size | Description    |  |
| 1                   | 0            | fp64      | 8    | Northing (m)   |  |
| 2                   | 8            | fp64      | 8    | Easting (m)    |  |
| 3                   | 16           | fp64      | 8    | Height (m)     |  |
| 4                   | 24           | u8        | 1    | Zone number    |  |
| 5                   | 25           | s8        | 1    | Zone character |  |

Table 74: UTM Position Packet

# 11.4.15 NED Velocity Packet

| NED Vel  | ocity Packet |           |      |                      |
|----------|--------------|-----------|------|----------------------|
| Packet I | )            |           |      | 35                   |
| Length   |              |           |      | 12                   |
| Read / W | /rite        |           |      | Read                 |
| Field #  | Bytes Offset | Data Type | Size | Description          |
| 1        | 0            | fp32      | 4    | Velocity north (m/s) |
| 2        | 4            | fp32      | 4    | Velocity east (m/s)  |
| 3        | 8            | fp32      | 4    | Velocity down (m/s)  |

Table 75: NED Velocity Packet

# 11.4.16 Body Velocity Packet

| Body Velocity Packet |              |           |      |                  |  |
|----------------------|--------------|-----------|------|------------------|--|
| Packet ID            |              |           |      | 36               |  |
| Length               |              |           |      | 12               |  |
| Read / Write         |              |           |      | Read             |  |
| Field #              | Bytes Offset | Data Type | Size | Description      |  |
| 1                    | 0            | fp32      | 4    | Velocity X (m/s) |  |
| 2                    | 4            | fp32      | 4    | Velocity Y (m/s) |  |
| 3                    | 8            | fp32      | 4    | Velocity Z (m/s) |  |

Table 76: Body Velocity Packet

# 11.4.17 Acceleration Packet

This packet includes the acceleration due to gravity.

| Accelera     | ation Packet |           |      |                        |
|--------------|--------------|-----------|------|------------------------|
| Packet I     | )            |           |      | 37                     |
| Length       |              |           |      | 12                     |
| Read / Write |              |           |      | Read                   |
| Field #      | Bytes Offset | Data Type | Size | Description            |
| 1            | 0            | fp32      | 4    | Acceleration X (m/s/s) |
| 2            | 4            | fp32      | 4    | Acceleration Y (m/s/s) |
| 3            | 8            | fp32      | 4    | Acceleration Z (m/s/s) |

Table 77: Acceleration Packet

# 11.4.18 Body Acceleration Packet

This packet does not include the acceleration due to gravity.

| Body Acceleration Packet |              |           |      |                             |  |
|--------------------------|--------------|-----------|------|-----------------------------|--|
| Packet I                 | )            |           |      | 38                          |  |
| Length                   |              |           |      | 16                          |  |
| Read / W                 | /rite        |           |      | Read                        |  |
| Field #                  | Bytes Offset | Data Type | Size | Description                 |  |
| 1                        | 0            | fp32      | 4    | Body acceleration X (m/s/s) |  |
| 2                        | 4            | fp32      | 4    | Body acceleration Y (m/s/s) |  |
| 3                        | 8            | fp32      | 4    | Body acceleration Z (m/s/s) |  |
| 4                        | 12           | fp32      | 4    | G force (g)                 |  |

Table 78: Body Acceleration Packet

# **11.4.19 Euler Orientation Packet**

| Euler Orientation Packet |              |           |      |               |  |  |
|--------------------------|--------------|-----------|------|---------------|--|--|
| Packet I                 | )            |           |      | 39            |  |  |
| Length                   |              |           |      | 12            |  |  |
| Read / Write             |              |           |      | Read          |  |  |
| Field #                  | Bytes Offset | Data Type | Size | Description   |  |  |
| 1                        | 0            | fp32      | 4    | Roll (rad)    |  |  |
| 2                        | 4            | fp32      | 4    | Pitch (rad)   |  |  |
| 3                        | 8            | fp32      | 4    | Heading (rad) |  |  |

Table 79: Euler Orientation Packet

# 11.4.20 Quaternion Orientation Packet

| Quaternion Orientation Packet |              |           |      |             |  |
|-------------------------------|--------------|-----------|------|-------------|--|
| Packet I                      | )            |           |      | 40          |  |
| Length                        |              |           |      | 16          |  |
| Read / Write                  |              |           |      | Read        |  |
| Field #                       | Bytes Offset | Data Type | Size | Description |  |
| 1                             | 0            | fp32      | 4    | QS          |  |
| 2                             | 4            | fp32      | 4    | QX          |  |
| 3                             | 8            | fp32      | 4    | QY          |  |
| 4                             | 12           | fp32      | 4    | QZ          |  |

Table 80: Quaternion Orientation Packet

# 11.4.21 DCM Orientation Packet

| DCM Orientation Packet |              |           |      |             |  |  |
|------------------------|--------------|-----------|------|-------------|--|--|
| Packet I               | )            |           |      | 41          |  |  |
| Length                 |              |           |      | 36          |  |  |
| Read / W               | /rite        |           |      | Read        |  |  |
| Field #                | Bytes Offset | Data Type | Size | Description |  |  |
| 1                      | 0            | fp32      | 4    | DCM[0][0]   |  |  |
| 2                      | 4            | fp32      | 4    | DCM[0][1]   |  |  |
| 3                      | 8            | fp32      | 4    | DCM[0][2]   |  |  |
| 4                      | 12           | fp32      | 4    | DCM[1][0]   |  |  |
| 5                      | 16           | fp32      | 4    | DCM[1][1]   |  |  |
| 6                      | 20           | fp32      | 4    | DCM[1][2]   |  |  |
| 7                      | 24           | fp32      | 4    | DCM[2][0]   |  |  |
| 8                      | 28           | fp32      | 4    | DCM[2][1]   |  |  |
| 9                      | 32           | fp32      | 4    | DCM[2][2]   |  |  |

Table 81: DCM Orientation Packet

# 11.4.22 Angular Velocity Packet

| Angular Velocity Packet |              |           |      |                            |  |
|-------------------------|--------------|-----------|------|----------------------------|--|
| Packet I                | )            |           |      | 42                         |  |
| Length                  |              |           |      | 12                         |  |
| Read / Write            |              |           |      | Read                       |  |
| Field #                 | Bytes Offset | Data Type | Size | Description                |  |
| 1                       | 0            | fp32      | 4    | Angular velocity X (rad/s) |  |
| 2                       | 4            | fp32      | 4    | Angular velocity Y (rad/s) |  |
| 3                       | 8            | fp32      | 4    | Angular velocity Z (rad/s) |  |

Table 82: Angular Velocity Packet

# 11.4.23 Angular Acceleration Packet

| Angular Acceleration Packet |              |           |      |                                  |  |  |
|-----------------------------|--------------|-----------|------|----------------------------------|--|--|
| Packet I                    | )            |           |      | 43                               |  |  |
| Length                      |              |           |      | 12                               |  |  |
| Read / Write                |              |           |      | Read                             |  |  |
| Field #                     | Bytes Offset | Data Type | Size | Description                      |  |  |
| 1                           | 0            | fp32      | 4    | Angular acceleration X (rad/s/s) |  |  |
| 2                           | 4            | fp32      | 4    | Angular acceleration Y (rad/s/s) |  |  |
| 3                           | 8            | fp32      | 4    | Angular acceleration Z (rad/s/s) |  |  |

Table 83: Angular Acceleration Packet

# 11.4.24 External Position and Velocity Packet

| External Position and Velocity Packet |              |           |      |                                         |  |
|---------------------------------------|--------------|-----------|------|-----------------------------------------|--|
| Packet II                             | )            |           |      | 44                                      |  |
| Length                                |              |           |      | 60                                      |  |
| Read / W                              | /rite        |           |      | Read / Write                            |  |
| Field #                               | Bytes Offset | Data Type | Size | Description                             |  |
| 1                                     | 0            | fp64      | 8    | Latitude (rad)                          |  |
| 2                                     | 8            | fp64      | 8    | Longitude (rad)                         |  |
| 3                                     | 16           | fp64      | 8    | Height (m)                              |  |
| 4                                     | 24           | fp32      | 4    | Velocity north (m/s)                    |  |
| 5                                     | 28           | fp32      | 4    | Velocity east (m/s)                     |  |
| 6                                     | 32           | fp32      | 4    | Velocity down (m/s)                     |  |
| 7                                     | 36           | fp32      | 4    | Latitude standard deviation (m)         |  |
| 8                                     | 40           | fp32      | 4    | Longitude standard deviation (m)        |  |
| 9                                     | 44           | fp32      | 4    | Height standard deviation (m)           |  |
| 10                                    | 48           | fp32      | 4    | Velocity north standard deviation (m/s) |  |
| 11                                    | 52           | fp32      | 4    | Velocity east standard deviation (m/s)  |  |
| 12                                    | 56           | fp32      | 4    | Velocity down standard deviation (m/s)  |  |

Table 84: External Position and Velocity Packet

# 11.4.25 External Position Packet

| External Position Packet |              |           |      |                                                                     |  |
|--------------------------|--------------|-----------|------|---------------------------------------------------------------------|--|
| Packet II                | )            |           |      | 45                                                                  |  |
| Length                   |              |           |      | 36                                                                  |  |
| Read / W                 | /rite        |           |      | Read / Write                                                        |  |
| Field #                  | Bytes Offset | Data Type | Size | Description                                                         |  |
| 1                        | 0            | fp64      | 8    | Latitude (rad)                                                      |  |
| 2                        | 8            | fp64      | 8    | Longitude (rad)                                                     |  |
| 3                        | 16           | fp64      | 8    | Height (m)                                                          |  |
| 4                        | 24           | fp32      | 4    | Latitude standard deviation (m)<br>Must be non-zero positive value  |  |
| 5                        | 28           | fp32      | 4    | Longitude standard deviation (m)<br>Must be non-zero positive value |  |
| 6                        | 32           | fp32      | 4    | Height standard deviation (m)<br>Must be non-zero positive value    |  |

Table 85: External Position Packet

# 11.4.26 External Velocity Packet

| External Velocity Packet |              |           |      |                                         |  |
|--------------------------|--------------|-----------|------|-----------------------------------------|--|
| Packet I                 | )            |           |      | 46                                      |  |
| Length                   |              |           |      | 24                                      |  |
| Read / Write             |              |           |      | Read / Write                            |  |
| Field #                  | Bytes Offset | Data Type | Size | Description                             |  |
| 1                        | 0            | fp32      | 4    | Velocity north (m/s)                    |  |
| 2                        | 4            | fp32      | 4    | Velocity east (m/s)                     |  |
| 3                        | 8            | fp32      | 4    | Velocity down (m/s)                     |  |
| 4                        | 12           | fp32      | 4    | Velocity north standard deviation (m/s) |  |
| 5                        | 16           | fp32      | 4    | Velocity east standard deviation (m/s)  |  |
| 6                        | 20           | fp32      | 4    | Velocity down standard deviation (m/s)  |  |

Table 86: External Velocity Packet

# 11.4.27 External Body Velocity Packet

This packet has been defined to support a single velocity standard deviation for all three axes, or, different values for all three axes. Modify the packet length in the packet header accordingly, depending on which format you are using.

| External Body Velocity Packet |              |           |      |                                               |  |
|-------------------------------|--------------|-----------|------|-----------------------------------------------|--|
| Packet II                     | )            |           |      | 47                                            |  |
| Length                        |              |           |      | 16 or 24                                      |  |
| Read / Write                  |              |           |      | Read / Write                                  |  |
| Field #                       | Bytes Offset | Data Type | Size | Description                                   |  |
| 1                             | 0            | fp32      | 4    | Velocity X (m/s)                              |  |
| 2                             | 4            | fp32      | 4    | Velocity Y (m/s)                              |  |
| 3                             | 8            | fp32      | 4    | Velocity Z (m/s)                              |  |
| 4                             | 12           | fp32      | 4    | Velocity X standard deviation (m/s)           |  |
| 5                             | 16           | fp32      | 4    | OPTIONAL: Velocity standard deviation Y (m/s) |  |
| 6                             | 20           | fp32      | 4    | OPTIONAL: Velocity standard deviation Z (m/s) |  |

Table 87: External Body Velocity Packet

# 11.4.28 External Heading Packet

| External Heading Packet |              |           |      |                                  |  |
|-------------------------|--------------|-----------|------|----------------------------------|--|
| Packet ID               |              |           |      | 48                               |  |
| Length                  |              |           |      | 8                                |  |
| Read / Write            |              |           |      | Read / Write                     |  |
| Field #                 | Bytes Offset | Data Type | Size | Description                      |  |
| 1                       | 0            | fp32      | 4    | Heading (rad)                    |  |
| 2                       | 4            | fp32      | 4    | Heading standard deviation (rad) |  |

Table 88: External Heading Packet

### 11.4.29 Running Time Packet

This packet provides the running time in seconds since the most recent power on.

| Running Time Packet |              |           |      |                        |  |
|---------------------|--------------|-----------|------|------------------------|--|
| Packet ID           |              |           |      | 49                     |  |
| Length              |              |           |      | 8                      |  |
| Read / Write        |              |           |      | Read                   |  |
| Field #             | Bytes Offset | Data Type | Size | Description            |  |
| 1                   | 0            | u32       | 4    | Running time (seconds) |  |
| 2                   | 4            | u32       | 4    | 11.4.1.5 Microseconds  |  |

Table 89: Running Time Packet

# 11.4.30 Odometer State Packet

| Odometer State Packet |              |           |      |                       |  |
|-----------------------|--------------|-----------|------|-----------------------|--|
| Packet I              | )            |           |      | 51                    |  |
| Length                |              |           |      | 20                    |  |
| Read / Write          |              |           |      | Read                  |  |
| Field #               | Bytes Offset | Data Type | Size | Description           |  |
| 1                     | 0            | s32       | 4    | Odometer pulse count  |  |
| 2                     | 4            | fp32      | 4    | Odometer distance (m) |  |
| 3                     | 8            | fp32      | 4    | Odometer speed (m/s)  |  |
| 4                     | 12           | fp32      | 4    | Odometer slip (m)     |  |
| 5                     | 16           | u8        | 1    | Odometer active       |  |
| 6                     | 17           |           | 3    | Reserved              |  |

Table 90: Odometer State Packet

### 11.4.31 External Time Packet

| External Time Packet |              |           |      |                            |  |  |
|----------------------|--------------|-----------|------|----------------------------|--|--|
| Packet ID            |              |           |      | 52                         |  |  |
| Length               |              |           |      | 8                          |  |  |
| Read / Write         |              |           |      | Read                       |  |  |
| Field #              | Bytes Offset | Data Type | Size | Description                |  |  |
| 1                    | 0            | u32       | 4    | 11.4.1.4 Unix Time Seconds |  |  |
| 2                    | 4            | u32       | 4    | 11.4.1.5 Microseconds      |  |  |

Table 91: External Time Packet

# 11.4.32 External Depth Packet

External Depth is the measured distance below Mean Sea Level

| External Depth Packet |              |           |      |                              |  |
|-----------------------|--------------|-----------|------|------------------------------|--|
| Packet II             | )            |           |      | 53                           |  |
| Length                |              |           |      | 8                            |  |
| Read / Write          |              |           |      | Read / Write                 |  |
| Field #               | Bytes Offset | Data Type | Size | Description                  |  |
| 1                     | 0            | fp32      | 4    | Depth (m)                    |  |
| 2                     | 4            | fp32      | 4    | Depth standard deviation (m) |  |

Table 92: External Depth Packet

### 11.4.33 Geoid Height Packet

This packet provides the offset at the current location between the WGS84 ellipsoid and the EGM96 geoid model. This can be used to determine the current height above mean sea level and also depth through the following equations:

Height Above Mean Sea Level = WGS84 Height - Geoid Height

Depth = Geoid Height – WGS84 Height

WGS84 Height is the height at the current location in the System State packet, see <u>11.4.1 System State</u> <u>Packet</u>

| Geoid Height Packet |              |           |      |                  |  |  |
|---------------------|--------------|-----------|------|------------------|--|--|
| Packet ID           |              |           |      | 54               |  |  |
| Length              |              |           |      | 4                |  |  |
| Read / Write        |              |           |      | Read             |  |  |
| Field #             | Bytes Offset | Data Type | Size | Description      |  |  |
| 1                   | 0            | fp32      | 4    | Geoid height (m) |  |  |

Table 93: Geoid Height Packet

### 11.4.34 Wind Packet

This packet provides the Boreas current 2D wind velocity. These values are only valid when external air data is provided to Boreas. This can be either through the <u>11.4.37 External Air Data Packet</u> or when a pitot tube is interfaced to one of the GPIO pins. When this packet is written to the device, it disables the wind estimation filter and the wind values provided are used statically.

| Wind Packet  |                             |      |   |                           |  |
|--------------|-----------------------------|------|---|---------------------------|--|
| Packet ID    |                             |      |   | 57                        |  |
| Length       |                             |      |   | 12                        |  |
| Read / Write |                             |      |   | Read / Write              |  |
| Field #      | Bytes Offset Data Type Size |      |   | Description               |  |
| 1            | 0                           | fp32 | 4 | Wind velocity north (m/s) |  |

| Wind Packet |   |      |   |                                        |
|-------------|---|------|---|----------------------------------------|
| 2           | 4 | fp32 | 4 | Wind velocity east (m/s)               |
| 3           | 8 | fp32 | 4 | Wind velocity standard deviation (m/s) |

Table 94: Wind Packet

# 11.4.35 Heave Packet

| Heave Packet |              |           |      |                   |  |
|--------------|--------------|-----------|------|-------------------|--|
| Packet ID    |              |           |      | 58                |  |
| Length       |              |           |      | 16                |  |
| Read / Write |              |           |      | Read              |  |
| Field #      | Bytes Offset | Data Type | Size | Description       |  |
| 1            | 0            | fp32      | 4    | Heave point 1 (m) |  |
| 2            | 4            | fp32      | 4    | Heave point 2 (m) |  |
| 3            | 8            | fp32      | 4    | Heave point 3 (m) |  |
| 4            | 12           | fp32      | 4    | Heave point 4 (m) |  |

Table 95: Heave Packet

### 11.4.36 External Odometer Packet

| External Odometer Packet |              |           |      |                        |  |
|--------------------------|--------------|-----------|------|------------------------|--|
| Packet ID                |              |           |      | 67                     |  |
| Length                   |              |           |      | 13                     |  |
| Read / Write             |              |           |      | Write                  |  |
| Field #                  | Bytes Offset | Data Type | Size | Description            |  |
| 1                        | 0            | fp32      | 4    | Estimated delay (s)    |  |
| 2                        | 4            | fp32      | 4    | Speed (m/s)            |  |
| 3                        | 8            | fp32      | 4    | Reserved (set to zero) |  |
| 4                        | 12           | u8        | 1    | Odometer flags         |  |

Table 96: External Odometer Packet

### 11.4.36.1 Odometer Flags

| Bit | Description                   |
|-----|-------------------------------|
| 0   | Reversing detection supported |
| 1-7 | Reserved (set to zero)        |

Table 97: Odometer Flags

# 11.4.37 External Air Data Packet

| External Air Data Packet |              |           |      |                                            |  |
|--------------------------|--------------|-----------|------|--------------------------------------------|--|
| Packet I                 | )            |           |      | 68                                         |  |
| Length                   |              |           |      | 25                                         |  |
| Read / Write             |              |           |      | Read / Write                               |  |
| Field #                  | Bytes Offset | Data Type | Size | Description                                |  |
| 1                        | 0            | fp32      | 4    | Barometric altitude delay (s)              |  |
| 2                        | 4            | fp32      | 4    | Airspeed delay (s)                         |  |
| 2                        | 8            | fp32      | 4    | Barometric altitude (m)                    |  |
| 3                        | 12           | fp32      | 4    | Airspeed (m/s)                             |  |
| 4                        | 16           | fp32      | 4    | Barometric altitude standard deviation (m) |  |
| 5                        | 20           | fp32      | 4    | Airspeed standard deviation (m/s)          |  |
| 6                        | 24           | u8        | 1    | Flags                                      |  |

Table 98: External Air Data Packet

#### 11.4.37.1 External Air Data Flags

| Bit | Description                         |
|-----|-------------------------------------|
| 0   | Barometric altitude set and valid   |
| 1   | Airspeed set and valid              |
| 2   | Barometric altitude reference reset |

Table 99: External Air Data Flags

Barometric altitude does not need to be referenced to any co-ordinate frame or QNH. If the barometric altitude reference is changed during operation, the barometric altitude reference reset flag should be set for the next packet.

# 11.4.38 North Seeking Initialisation Status Packet

| North Seeking Initialisation Status Packet |                               |      |    |                                                                   |  |
|--------------------------------------------|-------------------------------|------|----|-------------------------------------------------------------------|--|
| Packet II                                  | )                             |      |    | 71                                                                |  |
| Length                                     |                               |      |    | 28                                                                |  |
| Read / W                                   | /rite                         |      |    | Read                                                              |  |
| Field #                                    | # Bytes Offset Data Type Size |      |    | Description                                                       |  |
| 1                                          | 0                             | u16  | 2  | Flags, See 11.4.38.1 North Seeking Initialisation<br>Status Flags |  |
| 2                                          | 2                             | u16  | 2  | Version                                                           |  |
| 3                                          | 4                             | u8   | 1  | Progress (%)                                                      |  |
| 4                                          | 5                             | u8   | 1  | Alignment Attempts                                                |  |
| 5                                          | 6                             |      | 2  | Reserved (set to zero)                                            |  |
| 6                                          | 8                             | fp32 | 4  | Coarse alignment heading (rad)                                    |  |
| 7                                          | 12                            | fp32 | 4  | Predicted accuracy (rad)                                          |  |
| 8                                          | 16                            |      | 12 | Reserved (set to zero)                                            |  |

Table 100: North Seeking Initialisation Status Packet

#### 11.4.38.1 North Seeking Initialisation Status Flags

| Value | Description                                                               |
|-------|---------------------------------------------------------------------------|
| 0     | North seeking initialisation complete                                     |
| 1     | North seeking initialisation cannot start because the position is unknown |
| 2     | Solution out of range                                                     |
| 3     | Solution non-orthogonal                                                   |
| 4     | Restarted due to excessive movement                                       |
| 5     | Restarted due to change in latitude                                       |
| 6     | Restarted due to user change in lever arm offset                          |
| 7     | Latitude check failed                                                     |
| 8-15  | Reserved (set to zero)                                                    |

Table 101: North Seeking Initialisation Status Flags

### 11.4.39 Gimbal State Packet

Boreas will accept (write) Current angle values between -2pi and 2pi exclusive.

Boreas will output (read) values between -pi and pi for current angle.

| Gimbal State Packet |    |  |  |
|---------------------|----|--|--|
| Packet ID           | 72 |  |  |
| Length              | 8  |  |  |

| Gimbal State Packet |              |           |      |                        |  |
|---------------------|--------------|-----------|------|------------------------|--|
| Read / Write        |              |           |      | Read / Write           |  |
| Field #             | Bytes Offset | Data Type | Size | Description            |  |
| 1                   | 0            | fp32      | 4    | Current angle (rad)    |  |
| 2                   | 4            |           | 4    | Reserved (set to zero) |  |

Table 102: Gimbal State Packet

### 11.4.40 Automotive Packet

The value of the slip angle will be zero unless velocity is greater than 3.45 m/s and heading is valid.

| Automotive Packet |              |           |      |                                                                                                    |  |
|-------------------|--------------|-----------|------|----------------------------------------------------------------------------------------------------|--|
| Packet II         | )            |           |      | 73                                                                                                    |  |
| Length            |              |           |      | 24                                                                                                    |  |
| Read / W          | /rite        |           |      | Read                                                                                                    |  |
| Field #           | Bytes Offset | Data Type | Size | Description                                                                                                    |  |
| 1                 | 0            | fp32      | 4    | Virtual odometer distance (m)                                                                                    |  |
| 2                 | 4            | fp32      | 4    | Slip Angle (rad)<br>Value reported is zero, unless heading is valid and the<br>velocity is greater than 3.45 m/s |  |
| 3                 | 8            | fp32      | 4    | Velocity X (m/s)                                                                                                 |  |
| 4                 | 12           | fp32      | 4    | Velocity Y (m/s)                                                                                                 |  |
| 5                 | 16           | fp32      | 4    | Distance standard deviation (m)                                                                                  |  |
| 6                 | 20           |           | 4    | Reserved (set to zero)                                                                                           |  |

Table 103: Automotive Packet

# 11.4.41 Basestation Packet

| Basestation Packet |              |           |      |                                          |  |  |
|--------------------|--------------|-----------|------|------------------------------------------|--|--|
| Packet I           | )            |           |      | 80                                       |  |  |
| Length             |              |           |      | 45                                       |  |  |
| Read / W           | /rite        |           |      | Read                                     |  |  |
| Field #            | Bytes Offset | Data Type | Size | Description                              |  |  |
| 1                  | 0            | u32       | 4    | 11.4.1.4 Unix Time Seconds               |  |  |
| 2                  | 4            | u32       | 4    | 11.4.1.5 Microseconds                    |  |  |
| 3                  | 8            | fp64      | 8    | Basestation position, latitude (rad)     |  |  |
| 4                  | 16           | fp64      | 8    | Basestation position, longitude (rad)    |  |  |
| 5                  | 24           | fp64      | 8    | Basestation position, altitude (rad)     |  |  |
| 6                  | 32           | fp32      | 4    | Basestation relative position, north (m) |  |  |
| 7                  | 36           | fp32      | 4    | Basestation relative position, east (m)  |  |  |
| 8                  | 40           | fp32      | 4    | Basestation relative position, down (m)  |  |  |
| 9                  | 44           | u8        | 1    | 11.4.41.1 GNSS Fix Status                |  |  |

Table 104: Basestation packet

### 11.4.41.1 GNSS Fix Status

| Value | Description                |  |  |  |
|-------|----------------------------|--|--|--|
| 0     | No GNSS fix                |  |  |  |
| 1     | 2D GNSS fix                |  |  |  |
| 2     | 3D GNSS fix                |  |  |  |
| 3     | SBAS GNSS fix              |  |  |  |
| 4     | Differential GNSS fix      |  |  |  |
| 5     | Omnistar/Starfire GNSS fix |  |  |  |
| 6     | RTK Float GNSS fix         |  |  |  |
| 7     | RTK Fixed GNSS fix         |  |  |  |

Table 105: GNSS Fix Status

# 11.4.42 Zero Angular Velocity Packet

| Zero Angular Velocity Packet |              |           |      |                                                    |  |  |  |
|------------------------------|--------------|-----------|------|----------------------------------------------------|--|--|--|
| Packet ID                    |              |           |      | 83                                                 |  |  |  |
| Length                       |              |           |      | 8                                                  |  |  |  |
| Read / Write                 |              |           |      | Write                                              |  |  |  |
| Field #                      | Bytes Offset | Data Type | Size | Description                                        |  |  |  |
| 1                            | 0            | fp32      | 4    | Duration. See 11.4.42.1 Zero Angular Velocity Dur- |  |  |  |

| Zero Angular Velocity Packet |   |  |   |                        |  |  |
|------------------------------|---|--|---|------------------------|--|--|
|                              |   |  |   | ation                  |  |  |
| 2                            | 4 |  | 4 | Reserved (set to zero) |  |  |

Table 106: Zero Angular Velocity Packet

#### 11.4.42.1 Zero Angular Velocity Duration

Duration is the duration that the unit has been stationary for about the heading axis. The minimum value is 0.1 seconds and the maximum value is 2 seconds.

### 11.4.43 System Temperature Packet

| Sensor Temperatures Packet |              |           |      |                    |  |  |  |
|----------------------------|--------------|-----------|------|--------------------|--|--|--|
| Packet ID                  |              |           |      | 86                 |  |  |  |
| Length                     |              |           |      | 64                 |  |  |  |
| Read / Write               |              |           |      | Read               |  |  |  |
| Field #                    | Bytes Offset | Data Type | Size | Description        |  |  |  |
| 1                          | 0            | fp32      | 4    | System Temperature |  |  |  |
| 2                          | 4            | u8[60]    | 60   | Reserved           |  |  |  |

Table 107: System temperature packet

# **11.5 Configuration Packets**

Configuration packets can be both read from and written to the Boreas. On many of the configuration packets the first byte is a permanent flag. A zero in this field indicates that the settings will be lost on reset, a one indicates that they will be permanent (i.e. stored in flash).

This section covers the following topics:

| Packet ID             | Name                                         | Length | R/W |  |  |  |  |  |
|-----------------------|----------------------------------------------|--------|-----|--|--|--|--|--|
| Configuration Packets |                                              |        |     |  |  |  |  |  |
| 180                   | 11.5.1 Packet Timer Period Packet            | 4      | R/W |  |  |  |  |  |
| 181                   | 11.5.2 Packets Period Packet                 | Varies | R/W |  |  |  |  |  |
| 182                   | 11.5.3 Baud Rates Packet                     | 17     | R/W |  |  |  |  |  |
| 185                   | 11.5.4 Installation Alignment Packet         | 73     | R/W |  |  |  |  |  |
| 186                   | 11.5.5 Filter Options Packet                 | 17     | R/W |  |  |  |  |  |
| 188                   | 11.5.6 GPIO Configuration Packet             | 13     | R/W |  |  |  |  |  |
| 192                   | 11.5.7 Odometer Configuration Packet         | 8      | R/W |  |  |  |  |  |
| 193                   | 11.5.8 Set Zero Orientation Alignment Packet | 5      | W   |  |  |  |  |  |
| 194                   | 11.5.9 Reference Point Offsets Packet        | 49     | R/W |  |  |  |  |  |
| 195                   | 11.5.10 GPIO Output Configuration Packet     | 183    | R/W |  |  |  |  |  |
| 198                   | 11.5.11 User Data Packet                     | 64     | R/W |  |  |  |  |  |

Boreas Reference Manual • Advanced Navigation Packet Protocol

| Packet ID | Name                                    | Length | R/W |
|-----------|-----------------------------------------|--------|-----|
| 199       | 11.5.12 GPIO Input Configuration Packet | 65     | R/W |
| 203       | 11.5.13 CAN Configuration Packet        | 30     | R/W |

# 11.5.1 Packet Timer Period Packet

| Packet Timer Period Packet |              |           |      |                              |  |  |  |
|----------------------------|--------------|-----------|------|------------------------------|--|--|--|
| Packet I                   | )            |           |      | 180                          |  |  |  |
| Length                     |              |           |      | 4                            |  |  |  |
| Read / Write               |              |           |      | Read / Write                 |  |  |  |
| Field #                    | Bytes Offset | Data Type | Size | Description                  |  |  |  |
| 1                          | 0            | u8        | 1    | Permanent                    |  |  |  |
| 2                          | 1            | u8        | 1    | 11.5.1.1 UTC Synchronisation |  |  |  |
| 3                          | 2            | u16       | 2    | 11.5.1.2 Packet Timer Period |  |  |  |

Table 108: Packet Timer Period Packet

#### 11.5.1.1 UTC Synchronisation

This is a boolean value that determines whether or not the packet timer is synchronised with UTC time, with zero for disabled and one for enabled. For UTC Synchronisation to be enabled the packet timer period must multiply into 1000000 evenly. For example if the packet timer period is 10000 (10 ms), 1000000/10000 = 100 which is valid for UTC synchronisation. If the packet timer period is 15000 (15 ms), 1000000/15000 = 66.6666 which is not valid for UTC synchronisation. To get the rate, use the following formula:

Packet Timer Rate = 1000000/(Packet Timer Period) Hz

#### 11.5.1.2 Packet Timer Period

This is a value in microseconds that sets the master packet timer period. The minimum value is 1000 (1 ms) or 1000 Hz and the maximum value is 65000 (65 ms) or 15.38 Hz. The packet timer period must be in increments of 1000.

### 11.5.2 Packets Period Packet

This packet allows the user to configure, add, remove, modify and clear state packets (packets 20 through 180).

**Note**: This packet will only affect the port from which the packet is sent, leaving the other ports unaffected. e.g. If you are connected to the Primary serial port, sending this packet will only change the ANPP output for the Primary serial port.

| Packets Period Packet |              |           |      |                                                 |  |
|-----------------------|--------------|-----------|------|-------------------------------------------------|--|
| Packet I              | )            |           |      | 181                                             |  |
| Length                |              |           |      | 2 + (5 x number of packet periods)              |  |
| Read / Write          |              |           |      | Read / Write                                    |  |
| Field #               | Bytes Offset | Data Type | Size | Description                                     |  |
| 1                     | 0            | u8        | 1    | Permanent                                       |  |
| 2                     | 1            | u8        | 1    | Clear Existing Packet Periods                   |  |
| 3                     | 2            | u8        | 1    | Packet ID                                       |  |
| 4                     | 3            | u32       | 4    | Packet Period                                   |  |
| +                     |              |           |      | Fields 3-4 repeat for additional packet periods |  |

#### Table 109: Packets Period Packet

#### 11.5.2.1 Clear Existing Packets

This is a boolean field, when set to one it deletes any existing packet rates. When set to zero existing packet rates remain. Only one packet rate can exist per packet ID, so new packet rates will overwrite existing packet rates for the same packet ID.

#### 11.5.2.2 Packet Period

This indicates the period in units of the packet timer period. The packet rate can be calculated as follows.

Packet Rate = 1000000/(Packet Period x Packet Timer Period) Hz

For example if the packet timer period is set to 1000 (1 ms). Setting packet ID 20 with a packet period of 50 will give the following.

Packet 20 Rate = 1000000/(50 x 1000)

Packet 20 Rate = 20 Hz

# 11.5.3 Baud Rates Packet

| Baud Rates Packet |              |           |      |                                                                         |  |  |
|-------------------|--------------|-----------|------|-------------------------------------------------------------------------|--|--|
| Packet II         | )            |           |      | 182                                                                     |  |  |
| Length            |              |           |      | 17                                                                      |  |  |
| Read / Write      |              |           |      | Read / Write                                                            |  |  |
| Field #           | Bytes Offset | Data Type | Size | Description                                                             |  |  |
| 1                 | 0            | u8        | 1    | Permanent                                                               |  |  |
| 2                 | 1            | u32       | 4    | Primary RS232 and RS422 see <u>11.5.3.1 Supported</u><br>Baud Rate      |  |  |
| 3                 | 5            | u32       | 4    | GPIO 1 & 2 Maximum Baud Rate 250000 see 11.5.3.1<br>Supported Baud Rate |  |  |
| 4                 | 9            | u32       | 4    | Auxiliary RS232 see 11.5.3.1 Supported Baud Rate                        |  |  |
| 5                 | 13           |           | 4    | Reserved (set to zero)                                                  |  |  |

Table 110: Baud Rates Packet

#### 11.5.3.1 Supported Baud Rate

Note: Not all Advanced Navigationproducts support minimum and maximum baud rates .

| Supported Baud Rates - Bits 0-30 |
|----------------------------------|
| 2400                             |
| 4800                             |
| 9600                             |
| 19200                            |
| 38400                            |
| 57600                            |
| 115200                           |
| 230400                           |
| 250000                           |
| 460800                           |
| 500000                           |
| 800000                           |
| 921600                           |
| 100000                           |
| 1250000                          |
| 2000000                          |
| 4000000                          |

Table 111: Supported Baud Rates

# **11.5.4 Installation Alignment Packet**

| Installation Alignment Packet |              |           |      |                            |  |
|-------------------------------|--------------|-----------|------|----------------------------|--|
| Packet I                      | )            |           |      | 185                        |  |
| Length                        |              |           |      | 73                         |  |
| Read / W                      | /rite        |           |      | Read / Write               |  |
| Field #                       | Bytes Offset | Data Type | Size | Description                |  |
| 1                             | 0            | u8        | 1    | Permanent                  |  |
| 2                             | 1            | fp32      | 4    | Alignment DCM[0][0]        |  |
| 3                             | 5            | fp32      | 4    | Alignment DCM[0][1]        |  |
| 4                             | 9            | fp32      | 4    | Alignment DCM[0][2]        |  |
| 5                             | 13           | fp32      | 4    | Alignment DCM[1][0]        |  |
| 6                             | 17           | fp32      | 4    | Alignment DCM[1][1]        |  |
| 7                             | 21           | fp32      | 4    | Alignment DCM[1][2]        |  |
| 8                             | 25           | fp32      | 4    | Alignment DCM[2][0]        |  |
| 9                             | 29           | fp32      | 4    | Alignment DCM[2][1]        |  |
| 10                            | 33           | fp32      | 4    | Alignment DCM[2][2]        |  |
| 11                            | 37           | fp32      | 4    | GNSS antenna offset X (m)  |  |
| 12                            | 41           | fp32      | 4    | GNSS antenna offset Y (m)  |  |
| 13                            | 45           | fp32      | 4    | GNSS antenna offset Z (m)  |  |
| 14                            | 49           | fp32      | 4    | Odometer offset X (m)      |  |
| 15                            | 53           | fp32      | 4    | Odometer offset Y (m)      |  |
| 16                            | 57           | fp32      | 4    | Odometer offset Z (m)      |  |
| 17                            | 61           | fp32      | 4    | External data offset X (m) |  |
| 18                            | 65           | fp32      | 4    | External data offset Y (m) |  |
| 19                            | 69           | fp32      | 4    | External data offset Z (m) |  |

Table 112: Installation Alignment Packet

### 11.5.4.1 Alignment DCM

The alignment DCM (Direction Cosine Matrix) is used to represent an alignment offset of Boreas from its standard alignment. A DCM is used rather than Euler angles for accuracy reasons. To convert Euler angles to DCM, use the formula below with angles in radians.

DCM[0][0] = cos(heading) \* cos(pitch) DCM[0][1] = sin(heading) \* cos(pitch) DCM[0][2] = -sin(pitch) DCM[1][0] = -sin(heading) \* cos(roll) + cos(heading) \* sin(pitch) \* sin(roll) DCM[1][1] = cos(heading) \* cos(roll) + sin(heading) \* sin(pitch) \* sin(roll) DCM[1][2] = cos(pitch) \* sin(roll) DCM[2][0] = sin(heading) \* sin(roll) + cos(heading) \* sin(pitch) \* cos(roll) DCM[2][1] = -cos(heading) \* sin(roll) + sin(heading) \* sin(pitch) \* cos(roll) DCM[2][2] = cos(pitch) \* cos(roll)

# 11.5.5 Filter Options Packet

| Filter Options Packet |              |           |      |                                        |
|-----------------------|--------------|-----------|------|----------------------------------------|
| Packet ID             |              |           |      | 186                                    |
| Length                |              |           |      | 17                                     |
| Read / W              | /rite        |           |      | Read / Write                           |
| Field #               | Bytes Offset | Data Type | Size | Description                            |
| 1                     | 0            | u8        | 1    | Permanent                              |
| 2                     | 1            | u8        | 1    | 11.5.5.1 Vehicle Types                 |
| 3                     | 2            | u8        | 1    | Internal GNSS enabled (boolean)        |
| 4                     | 3            | u8        | 1    | Reserved (set to zero)                 |
| 5                     | 4            | u8        | 1    | Atmospheric altitude enabled (boolean) |
| 6                     | 5            | u8        | 1    | Velocity heading enabled (boolean)     |
| 7                     | 6            | u8        | 1    | Reversing detection enabled (boolean)  |
| 8                     | 7            | u8        | 1    | Motion analysis enabled (boolean)      |
| 9                     | 8            | u8        | 1    | Reserved (set to zero)                 |
| 10                    | 9            |           | 8    | Reserved (set to zero)                 |

Table 113: Filter Options Packet

#### 11.5.5.1 Vehicle Types

| Value | Description           |  |
|-------|-----------------------|--|
| 0     | Unlimited             |  |
| 1     | Bicycle or Motorcycle |  |
| 2     | Car                   |  |
| 3     | Hovercraft            |  |

### Boreas Reference Manual • Advanced Navigation Packet Protocol

| Value | Description           |  |  |
|-------|-----------------------|--|--|
| 4     | Submarine             |  |  |
| 5     | 3D Underwater Vehicle |  |  |
| 6     | Fixed Wing Plane      |  |  |
| 7     | 3D Aircraft           |  |  |
| 8     | Human                 |  |  |
| 9     | Boat                  |  |  |
| 10    | Large Ship            |  |  |
| 11    | Stationary            |  |  |
| 12    | Stunt Plane           |  |  |
| 13    | Race Car              |  |  |

Table 114: Vehicle Types

# **11.5.6 GPIO Configuration Packet**

| GPIO Configuration Packet |              |           |      |                                                                                  |  |
|---------------------------|--------------|-----------|------|----------------------------------------------------------------------------------|--|
| Packet ID                 |              |           |      | 188                                                                              |  |
| Length                    |              |           |      | 13                                                                               |  |
| Read / W                  | /rite        |           |      | Read / Write                                                                     |  |
| Field #                   | Bytes Offset | Data Type | Size | Description                                                                      |  |
|                           |              |           |      |                                                                                  |  |
| 1                         | 0            | u8        | 1    | Permanent                                                                        |  |
| 2                         | 1            | u8        | 1    | GPIO1 function. See 11.5.6.1 GPIO Functions                                      |  |
| 3                         | 2            | u8        | 1    | GPIO2 function. See 11.5.6.1 GPIO Functions                                      |  |
| 4                         | 3            | u8        | 1    | Auxiliary RS232 transmit function. See <u>11.5.6.2 Aux</u> -<br>iliary Functions |  |
| 5                         | 4            | u8        | 1    | Auxiliary RS232 receive function. See <u>11.5.6.2 Aux</u> -<br>iliary Functions  |  |
| 6                         | 5            | u8        | 1    | 11.5.6.3 GPIO Voltage Selection                                                  |  |
| 7                         | 6            |           | 7    | Reserved (set to zero)                                                           |  |

Table 115: GPIO Configuration Packet

### 11.5.6.1 GPIO Functions

| Value | Description                                     | GPIO Function Type |
|-------|-------------------------------------------------|--------------------|
| 0     | Inactive                                        |                    |
| 1     | 1PPS Output                                     |                    |
| 2     | GNSS Fix Output                                 |                    |
| 3     | Odometer Input                                  | GPIO1, GPIO2       |
| 4     | Zero Velocity Input                             |                    |
| 5     | Pitot Tube Input                                |                    |
| 6     | NMEA Input                                      | GPIO2              |
| 7     | NMEA Output                                     | GPIO1              |
| 8     | Novatel GNSS Input                              |                    |
| 9     | Topcon GNSS Input                               | GPIO2              |
| 11    | ANPP Input                                      |                    |
| 12    | ANPP Output                                     | GPIO1              |
| 14    | Disable GNSS                                    |                    |
|       |                                                 | GPIO1, GPIO2       |
| 15    | Disable Pressure                                | GPIO1, GPIO2       |
| 16    | Set Zero Orientation Alignment                  |                    |
| 17    | System State Packet Trigger                     |                    |
| 18    | Raw Sensors Packet Trigger                      |                    |
| 19    | <b>RTCM Differential GNSS Corrections Input</b> |                    |
| 20    | Trimble GNSS Input                              |                    |
| 21    | u-blox GNSS Input                               |                    |
| 22    | Hemisphere GNSS Input                           | GPIO2              |
| 23    | Teledyne DVL Input                              | ]                  |
| 24    | Tritech USBL Input                              | ]                  |
| 25    | Linkquest DVL Input                             |                    |

| Value | Description                      | GPIO Function Type |  |
|-------|----------------------------------|--------------------|--|
| 26    | Pressure Depth Transducer        |                    |  |
| 27    | Left Wheel Speed Sensor          |                    |  |
| 28    | Right Wheel Speed Sensor         |                    |  |
| 29    | 1PPS Input                       |                    |  |
| 30    | Wheel Speed Sensor               | GPIO1. GPIO2       |  |
| 31    | Wheel Encoder Phase A            |                    |  |
| 32    | Wheel Encoder Phase B            |                    |  |
| 33    | Event 1 Input                    |                    |  |
| 34    | Event 2 Input                    |                    |  |
| 35    | Linkquest USBL Input             | GPIO2              |  |
| 38    | GNSS Receiver Passthrough        | GPIO1, GPIO2       |  |
| 39    | TSS1 Output                      | GPIO1              |  |
| 40    | Simrad 1000 Output               |                    |  |
| 41    | Simrad 3000 Output               |                    |  |
| 42    | Serial Port Passthrough          |                    |  |
| 43    | Gimbal Encoder Phase A           | 7                  |  |
| 44    | Gimbal Encoder Phase B           | GPIO1, GPIO2       |  |
| 45    | Odometer Direction, Forward Low  |                    |  |
| 46    | Odometer Direction, Forward High |                    |  |
| 51    | Nortek DVL Input                 | GPIO2              |  |
| 53    | Reverse Alignment, Forward Low   |                    |  |
| 54    | Reverse Alignment, Forward High  | GPIO1, GPIO2       |  |
| 55    | Zero Angular Velocity Input      |                    |  |

#### Boreas Reference Manual • Advanced Navigation Packet Protocol

Table 116: GPIO functions

# 11.5.6.2 Auxiliary Functions

| Value | Description         | Auxiliary Function Type |
|-------|---------------------|-------------------------|
| 0     | Inactive            | Transmit, Receive       |
| 1     | 1PPS Output         | Transmit                |
| 2     | GNSS Fix Output     |                         |
| 3     | Odometer Input      |                         |
| 4     | Zero Velocity Input | Receive                 |
| 5     | Pitot Tube Input    |                         |
| 6     | NMEA Input          |                         |

|       | ç                  |                  |
|-------|--------------------|------------------|
| Value | Description        | Auxiliary Functi |
| 7     | NMEA Output        | Transmit         |
| 8     | Novatel GNSS Input |                  |
| 9     | Topcon GNSS Input  | Receive          |
| 11    | ANPP Input         |                  |
| 12    | ANPP Output        | Transmit         |
|       |                    |                  |

| Value | Description                                     | Auxiliary Function Type |  |
|-------|-------------------------------------------------|-------------------------|--|
| 7     | NMEA Output                                     | Transmit                |  |
| 8     | Novatel GNSS Input                              |                         |  |
| 9     | Topcon GNSS Input                               | Receive                 |  |
| 11    | ANPP Input                                      |                         |  |
| 12    | ANPP Output                                     | Transmit                |  |
| 14    | Disable GNSS                                    |                         |  |
| 15    | Disable Pressure                                |                         |  |
| 16    | Set Zero Orientation Alignment                  |                         |  |
| 17    | System State Packet Trigger                     |                         |  |
| 18    | Raw Sensors Packet Trigger                      |                         |  |
| 19    | <b>RTCM Differential GNSS Corrections Input</b> |                         |  |
| 20    | Trimble GNSS Input                              |                         |  |
| 21    | u-blox GNSS Input                               |                         |  |
| 22    | Hemisphere GNSS Input                           | Receive                 |  |
| 23    | Teledyne DVL Input                              |                         |  |
| 24    | Tritech USBL Input                              |                         |  |
| 25    | Linkquest DVL Input                             |                         |  |
| 26    | Pressure Depth Transducer                       |                         |  |
| 27    | Left Wheel Speed Sensor                         |                         |  |
| 28    | Right Wheel Speed Sensor                        |                         |  |
| 29    | 1PPS Input                                      |                         |  |
| 30    | Wheel Speed Sensor                              |                         |  |
| 33    | Event 1 Input                                   |                         |  |
| 34    | Event 2 Input                                   |                         |  |
| 35    | Linkquest USBL Input                            |                         |  |
| 38    | GNSS Receiver Passthrough                       | Transmit, Receive       |  |
| 39    | TSS1 Output                                     |                         |  |
| 40    | Simrad 1000 Output                              | Transmit                |  |
| 41    | Simrad 3000 Output                              |                         |  |
| 42    | Serial Port Passthrough                         | Transmit, receive       |  |

| Value | Description                      | Auxiliary Function Type |
|-------|----------------------------------|-------------------------|
| 45    | Odometer Direction, Forward Low  |                         |
| 46    | Odometer Direction, Forward High |                         |
| 51    | Nortek DVL Input                 | Receive                 |
| 53    | Reverse Alignment, Forward Low   |                         |
| 54    | Reverse Alignment, Forward High  |                         |
| 55    | Zero Angular Velocity Input      |                         |

Table 117: Auxiliary Functions

### 11.5.6.3 GPIO Voltage Selection

| Value | Description    |
|-------|----------------|
| 0     | 5V             |
| 1     | 3.3V           |
| 2     | Power Disabled |

Table 118: GPIO Voltage Selection

# 11.5.7 Odometer Configuration Packet

| Odometer Configuration Packet |              |           |      |                                    |  |
|-------------------------------|--------------|-----------|------|------------------------------------|--|
| Packet ID                     |              |           |      | 192                                |  |
| Length                        |              |           |      | 8                                  |  |
| Read / Write                  |              |           |      | Read / Write                       |  |
| Field #                       | Bytes Offset | Data Type | Size | Description                        |  |
| 1                             | 0            | u8        | 1    | Permanent                          |  |
| 2                             | 1            | u8        | 1    | Automatic pulse measurement active |  |
| 3                             | 2            |           | 2    | Reserved (set to zero)             |  |
| 4                             | 4            | fp32      | 4    | Pulse length (m)                   |  |

Table 119: Odometer Configuration Packet

# 11.5.8 Set Zero Orientation Alignment Packet

| Set Zero Orientation Alignment Packet |  |      |                                           |       |  |  |
|---------------------------------------|--|------|-------------------------------------------|-------|--|--|
| Packet ID                             |  |      |                                           | 193   |  |  |
| Length                                |  |      |                                           | 5     |  |  |
| Read / Write                          |  |      |                                           | Write |  |  |
| Field # Bytes Offset Data Type Size   |  | Size | Description                               |       |  |  |
| 1 0 u8 1                              |  | 1    | Permanent                                 |       |  |  |
| 2 1 u32 4                             |  | 4    | Verification sequence (set to 0x9A4E8055) |       |  |  |

Table 120: Set Zero Orientation Alignment Packet

### 11.5.9 Reference Point Offsets Packet

The reference point offsets packet can be used to adjust the measurement point that all data is referenced to. By default all the values of this packet are zero and the measurement point that all data is referenced to is the centre of the Boreas unit. The primary reference point offset can be used to adjust the measurement point to a different location on the vehicle, in the body co-ordinate frame. The primary reference point offset applies to all data output including NMEA etc as well as heave point 1.

Heave point 2 is reserved for use for the Centre of Gravity (COG) Lever Arm offset to improve coarse heading alignment.

The other heave point offsets do not apply to heave point 1 in the 11.4.35 Heave Packet.

| Reference Point Offsets Packet |              |           |      |                                                                   |
|--------------------------------|--------------|-----------|------|-------------------------------------------------------------------|
| Packet ID                      |              |           |      | 194                                                               |
| Length                         |              |           |      | 49                                                                |
| Read / W                       | /rite        |           |      | Read / Write                                                      |
| Field #                        | Bytes Offset | Data Type | Size | Description                                                       |
| 1                              | 0            | u8        | 1    | Permanent                                                         |
| 2                              | 1            | fp32      | 4    | Heave point 1 offset X (m) / Primary reference point offset X (m) |
| 3                              | 5            | fp32      | 4    | Heave point 1 offset Y (m) / Primary reference point offset Y (m) |
| 4                              | 9            | fp32      | 4    | Heave point 1 offset Z (m) / Primary reference point offset Z (m) |
| 5                              | 13           | fp32      | 4    | Heave point 2 offset X (m) N.B. Used for COG Lever Arm Offset     |
| 6                              | 17           | fp32      | 4    | Heave point 2 offset Y (m) N.B. Used for COG Lever<br>Arm Offset  |
| 7                              | 21           | fp32      | 4    | Heave point 2 offset Z (m) N.B. Used for COG Lever<br>Arm Offset  |
| 8                              | 25           | fp32      | 4    | Heave point 3 offset X (m)                                        |
| 9                              | 29           | fp32      | 4    | Heave point 3 offset Y (m)                                        |
| 10                             | 33           | fp32      | 4    | Heave point 3 offset Z (m)                                        |
| 11                             | 37           | fp32      | 4    | Heave point 4 offset X (m)                                        |
| 12                             | 41           | fp32      | 4    | Heave point 4 offset Y (m)                                        |
| 13                             | 45           | fp32      | 4    | Heave point 4 offset Z (m)                                        |

Table 121: Reference Point Offsets Packet

# **11.5.10 GPIO Output Configuration Packet**

| GPIO Ou   | utput Configurat | tion Packet |      |                                                                                      |
|-----------|------------------|-------------|------|--------------------------------------------------------------------------------------|
| Packet II | )                |             |      | 195                                                                                  |
| Length    |                  |             |      | 183                                                                                  |
| Read / W  | /rite            |             |      | Read / Write                                                                         |
| Field #   | Bytes Offset     | Data Type   | Size | Description                                                                          |
| 1         | 0                | u8          | 1    | Permanent                                                                            |
| 2         | 1                | u8          | 1    | Auxiliary port Input Mode. See 11.5.10.1 Port Input<br>Modes                         |
| 3         | 2                | u8          | 1    | Auxiliary port Output Mode. See <u>11.5.10.2 Port Output</u><br><u>Modes</u>         |
| 4         | 3                | u8          | 1    | Auxiliary port NMEA fix behaviour. See <u>11.5.10.3</u><br><u>NMEA Fix Behaviour</u> |
| 5         | 4                | u8          | 1    | Auxiliary port GPZDA Rates. See <u>11.5.10.4 Port Out-</u><br>put Rates              |
| 6         | 5                | u8          | 1    | Auxiliary port GPGGA Rates. See <u>11.5.10.4 Port Out-</u><br>put Rates              |
| 7         | 6                | u8          | 1    | Auxiliary port GPVTG Rates. See <u>11.5.10.4 Port Out</u> -<br>put Rates             |
| 8         | 7                | u8          | 1    | Auxiliary port GPRMC Rates. See <u>11.5.10.4 Port Out-</u><br>put Rates              |
| 9         | 8                | u8          | 1    | Auxiliary port GPHDT Rates. See <u>11.5.10.4 Port Out</u> -<br>put Rates             |
| 10        | 9                | u8          | 1    | Auxiliary port GPGLL Rates. See <u>11.5.10.4 Port Out-</u><br>put Rates              |
| 11        | 10               | u8          | 1    | Auxiliary port PASHR Rates. See <u>11.5.10.4 Port Out</u> -<br>put Rates             |
| 12        | 11               | u8          | 1    | Auxiliary port TSS1 Rates. See <u>11.5.10.4 Port Output</u><br>Rates                 |
| 13        | 12               | u8          | 1    | Auxiliary port Simrad Rates. See <u>11.5.10.4 Port Output</u><br><u>Rates</u>        |
| 14        | 13               | u8          | 1    | Auxiliary port GPROT Rates. See <u>11.5.10.4 Port Out</u> -<br>put Rates             |
| 15        | 14               | u8          | 1    | Auxiliary port GPHEV Rates. See <u>11.5.10.4 Port Out-</u><br>put Rates              |
| 16        | 15               | u8          | 1    | Auxiliary port GPGSV Rates. See <u>11.5.10.4 Port Out-</u><br>put Rates              |
| 17        | 16               | u8          | 1    | Auxiliary port PFECAtt Rates. See <u>11.5.10.4 Port Out-</u><br>put Rates            |
| 18        | 17               | u8          | 1    | Auxiliary port PFECHve Rates. See 11.5.10.4 Port Out-                                |

| GPIO Ou | GPIO Output Configuration Packet |       |   |                                                                                                    |  |  |
|---------|----------------------------------|-------|---|----------------------------------------------------------------------------------------------------|--|--|
|         |                                  |       |   | put Rates                                                                                                    |  |  |
| 19      | 18                               | u8    | 1 | Auxiliary port GPGST Rates. See <u>11.5.10.4 Port Out-</u><br>put Rates                                                                                 |  |  |
| 20      | 19                               | u8[8] | 8 | Reserved (set to zero)                                                                                                    |  |  |
| +       |                                  |       |   | Fields 2-20 Repeat 6 more times (a total of 7 copies) for:<br>GPIO port<br>Logging port<br>Data Port #1<br>Data Port #2<br>Data Port #3<br>Data Port #4 |  |  |

Table 122: GPIO Output Configuration Packet

#### 11.5.10.1 Port Input Modes

| Value | Description               |  |  |  |
|-------|---------------------------|--|--|--|
| 0     | Inactive                  |  |  |  |
| 6     | NMEA0183                  |  |  |  |
| 11    | ANPP                      |  |  |  |
| 38    | GNSS Receiver Passthrough |  |  |  |

Table 123: Port Input Modes

#### 11.5.10.2 Port Output Modes

| Value | Description               |  |  |  |
|-------|---------------------------|--|--|--|
| 0     | Inactive                  |  |  |  |
| 7     | NMEA0183                  |  |  |  |
| 12    | ANPP                      |  |  |  |
| 38    | GNSS Receiver Passthrough |  |  |  |
| 39    | TSS1                      |  |  |  |
| 40    | Simrad 1000               |  |  |  |
| 41    | Simrad 3000               |  |  |  |

Table 124: Port Output Modes

**Note**: The Port Input and Output Modes are read only for the auxiliary and GPIO ports. For compatibility with legacy devices, the modes for these two ports are set using the GPIO Configuration Packet.

#### 11.5.10.3 NMEA Fix Behaviour

| Value | Description                                               |  |  |  |  |
|-------|-----------------------------------------------------------|--|--|--|--|
| 0     | Normal                                                    |  |  |  |  |
| 1     | Always indicate 3D fix when the navigation filter is ini- |  |  |  |  |

| Value | Description |
|-------|-------------|
|       | tialised    |

Table 125: NMEA Fix Behaviour

#### 11.5.10.4 Port Output Rates

| Value | Bit 3 | Bit 2 | Bit 1 | Bit 0 | Description |
|-------|-------|-------|-------|-------|-------------|
| 0     | 0     | 0     | 0     | 0     | Disabled    |
| 1     | 0     | 0     | 0     | 1     | 0.1 Hz      |
| 2     | 0     | 0     | 1     | 0     | 0.2 Hz      |
| 3     | 0     | 0     | 1     | 1     | 0.5 Hz      |
| 4     | 0     | 1     | 0     | 0     | 1 Hz        |
| 5     | 0     | 1     | 0     | 1     | 2 Hz        |
| 6     | 0     | 1     | 1     | 0     | 5 Hz        |
| 7     | 0     | 1     | 1     | 1     | 10 Hz       |
| 8     | 1     | 0     | 0     | 0     | 25 Hz       |
| 9     | 1     | 0     | 0     | 1     | 50 Hz       |
| 10    | 1     | 0     | 1     | 0     | 8 Hz        |

Table 126: Port Output Rates

### 11.5.11 User Data Packet

This packet is for storage of users data. The data itself is not used by Boreas.

| User Data Packet |              |           |      |              |  |
|------------------|--------------|-----------|------|--------------|--|
| Packet ID        |              |           |      | 198          |  |
| Length           |              |           |      | 64           |  |
| Read / Write     |              |           |      | Read / Write |  |
| Field #          | Bytes Offset | Data Type | Size | Description  |  |
| 1                | 0            |           | 64   | User Data    |  |

Table 127: User Data Packet

# 11.5.12 GPIO Input Configuration Packet

| GPIO Input Configuration Packet |              |           |      |              |  |  |
|---------------------------------|--------------|-----------|------|--------------|--|--|
| Packet ID                       |              |           |      | 199          |  |  |
| Length                          |              |           |      | 65           |  |  |
| Read / Write                    |              |           |      | Read / Write |  |  |
| Field #                         | Bytes Offset | Data Type | Size | Description  |  |  |
| 1                               | 0            | u8        | 1    | Permanent    |  |  |

| GPIO Input Configuration Packet |   |      |    |                                 |  |
|---------------------------------|---|------|----|---------------------------------|--|
| 2                               | 1 | fp32 | 4  | Gimbal radians per encoder tick |  |
| 3                               | 5 |      | 60 | Reserved (set to zero)          |  |

Table 128: GPIO Input Configuration Packet

# 11.5.13 CAN Configuration Packet

| CAN Configuration Packet |              |           |      |                        |  |
|--------------------------|--------------|-----------|------|------------------------|--|
| Packet ID                |              |           |      | 203                    |  |
| Length                   |              |           |      | 11                     |  |
| Read / Write             |              |           |      | Read / Write           |  |
| Field #                  | Bytes Offset | Data Type | Size | Description            |  |
| 1                        | 0            | u8        | 1    | Permanent              |  |
| 2                        | 1            | u8        | 1    | Enabled                |  |
| 3                        | 2            | u32       | 4    | Baud Rate              |  |
| 4                        | 6            | u8        | 1    | CAN Protocol           |  |
| 5                        | 7            | u8        | 4    | Reserved (set to zero) |  |

Table 129: CAN Configuration Packet

#### 11.5.13.1 CAN Protocol

| Value | Description |
|-------|-------------|
| 0     | CANopen     |

Table 130: CAN Protocol

# **12 Reference Information**

This chapter is a learning reference that briefly covers knowledge essential to understanding Boreas and INS generally. It explains the following concepts in simple terms so that people unfamiliar with the technology may understand it:

- <u>12.1 Technology Overview</u>, including Global Navigation Satellite System (GNSS), Inertial Navigation System (INS) and Attitude and Heading Reference System (AHRS)
- 12.2 The Sensor Co-ordinate Frame
- 12.3 The Body Co-ordinate Frame
- 12.4 Roll, Pitch and Heading
- 12.5 Geodetic Co-ordinate System
- 12.6 NED Co-ordinate Frame
- 12.7 ECEF Co-ordinate Frame

# 12.1 Technology Overview

### 12.1.1 GNSS

GNSS stands for Global Navigation Satellite System. A GNSS consists of a set of satellites in medium Earth orbit that broadcast navigation signals with a common operator. These navigation signals can be picked up by a GNSS receiver on the earth to estimate that receiver's position and velocity. For a long time the only operational GNSS was the United States GPS. However, the Russian GLONASS, the Chinese BeiDou GNSS, and the European Union's Galileo GNSS are fully operational.

GNSS provides a fairly accurate absolute position (down to 1.2 metres without assistance and as low as 8 mm with) and velocity (as low as 0.007 metres/second). The main drawback of GNSS is that the receiver must have a clear signal from at least 4 satellites to function. GNSS signals are very weak and struggle to penetrate through buildings, trees and other objects obstructing an uninterrupted view of the sky. GNSS can also occasionally drop out due to disturbances in the upper atmosphere, or the presence of jammers.

### 12.1.2 AHRS

AHRS stands for Attitude and Heading Reference System. An AHRS uses accelerometers and gyroscopes combined in a mathematical algorithm to provide orientation. Orientation consists of the three body angles roll, pitch and heading.

### 12.1.3 INS

INS stands for Inertial Navigation System. An inertial navigation system can provide position and velocity similar to GNSS but with some major differences. The principle of inertial navigation is the measurement of acceleration, which is then integrated into velocity. The velocity is then further integrated to estimate position. Due to noise in the measurement and the compounding of that noise through the integration steps, inertial navigation has an error that increases exponentially over time. Inertial navigation systems have a very low relative error over short time periods but over long time periods the error can increase enormously.

### 12.1.4 GNSS/INS

By combining GNSS and INS together in a mathematical algorithm, it is possible to take advantage of the benefits of the long-term precision of GNSS and the short-term accuracy of inertial sensors. This provides an

enhanced position and velocity solution that can withstand GNSS drop outs.

**Note**: Boreas can be upgraded to full INS capability through a software license upgrade. As an INS it can be interfaced to any of the leading brands of GNSS receivers to create an OEM GNSS/INS solution.

# 12.2 The Sensor Co-ordinate Frame

Inertial sensors have 3 different axes: X, Y and Z and these determine the references around which angles and accelerations are measured. It is very important to align these axes correctly in installation, otherwise the system won't work correctly.

These axes are marked on the top of the device as shown in <u>Figure 89: Boreas Axes</u> below, with the X axis pointing in the direction of the connectors, the Z axis pointing down through the base of the unit and the Y axis pointing off to the right.

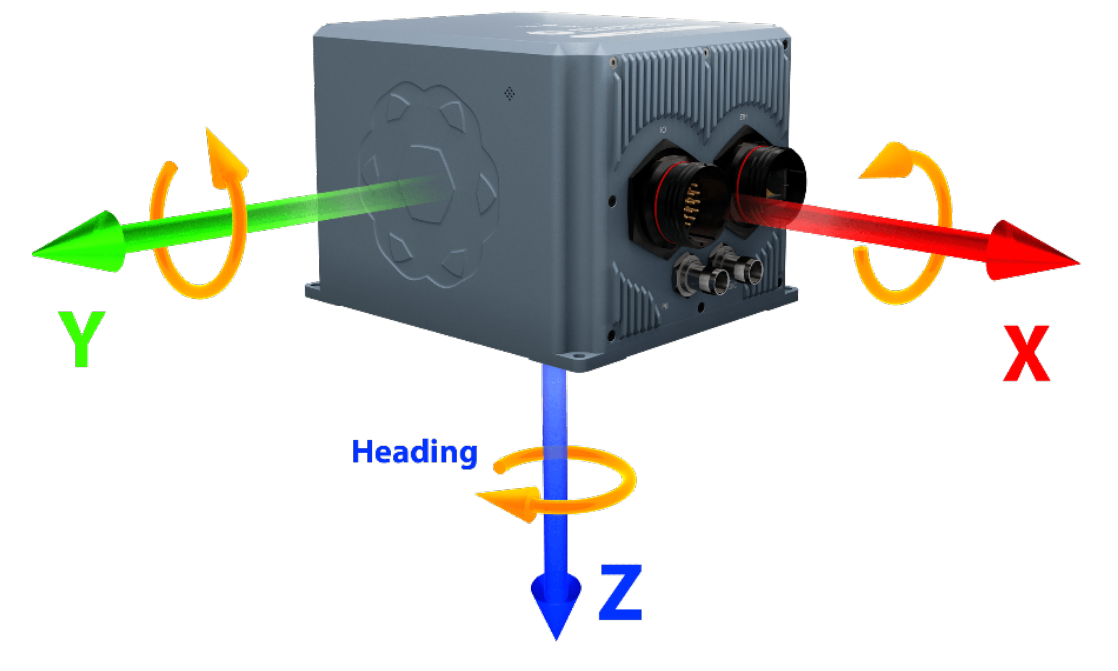

Figure 89: Boreas Axes

### 12.2.1 Right Hand Rule

When installed in an application the X axis should be aligned such that it points forwards and the Z axis aligned so that it points down when the system is level. A good way to remember the sensor axes is the right hand rule, which is visualised in **Figure 90: First Right-hand Rule**.

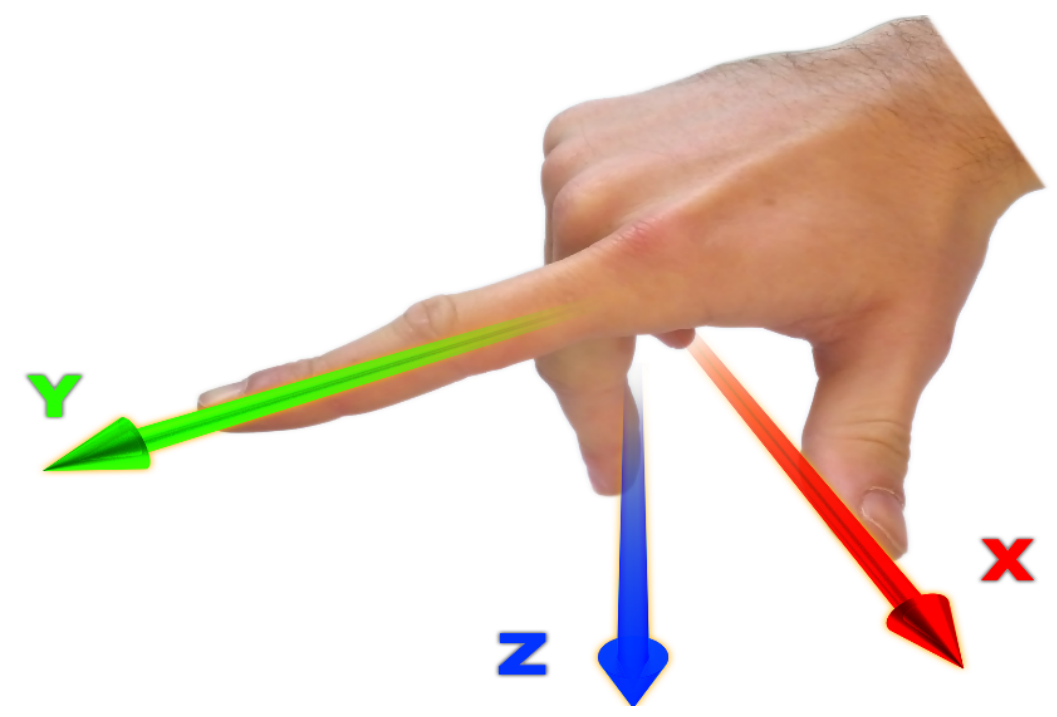

#### Figure 90: First Right-hand Rule

You take your right hand and extend your thumb, index and middle. Your thumb then denotes the positive X axis, your index denotes the positive Y axis and your middle denotes the positive Z axis.

# 12.3 The Body Co-ordinate Frame

Also known as the vehicle co-ordinate (reference) frame, this can be described most easily using a car (the body or vehicle) as an example. The forward direction of travel for a car is the positive X axis, out to the right of the car is the positive Y axis, and down is the positive Z axis. The distinction between the sensor co-ordinate frame and the body co-ordinate frame becomes important when the INS device is not mounted with its axes aligned to the vehicle axes, for example when the INS is mounted with a 90 degree heading rotation. Offset measurements, which are described later in this document, will always be in the body co-ordinate frame to remove any INS alignment variations. Generally any data output by the INS using the X, Y and Z axes will be using the body co-ordinate frame.

# 12.4 Roll, Pitch and Heading

Orientation can be described by the three angles roll, pitch and heading: these are known as the Euler angles. The rotation axes of roll, pitch and heading are shown visually in <u>Figure 89: Boreas Axes</u>. The arrow indicates the positive rotation direction.

Roll is the angle around the X axis and is zero when the unit is level. Pitch is the angle around the Y axis and is zero when the unit is level. Heading is the angle around the Z axis and is zero when the positive X axis is pointing to true north.

### 12.4.1 Second Right Hand Rule

The two right hand rules are often the best way to memorise the sensor axes and directions of positive rotation. The first right hand rule gives the positive axis directions and is described in <u>12.2 The Sensor Co-ordinate</u> <u>Frame</u>. The second right hand rule shown in the figure below provides the direction of positive rotation. To use
it, point your thumb in the positive direction of that axis, then the direction that your fingers curl over shows the positive rotation on that axis.

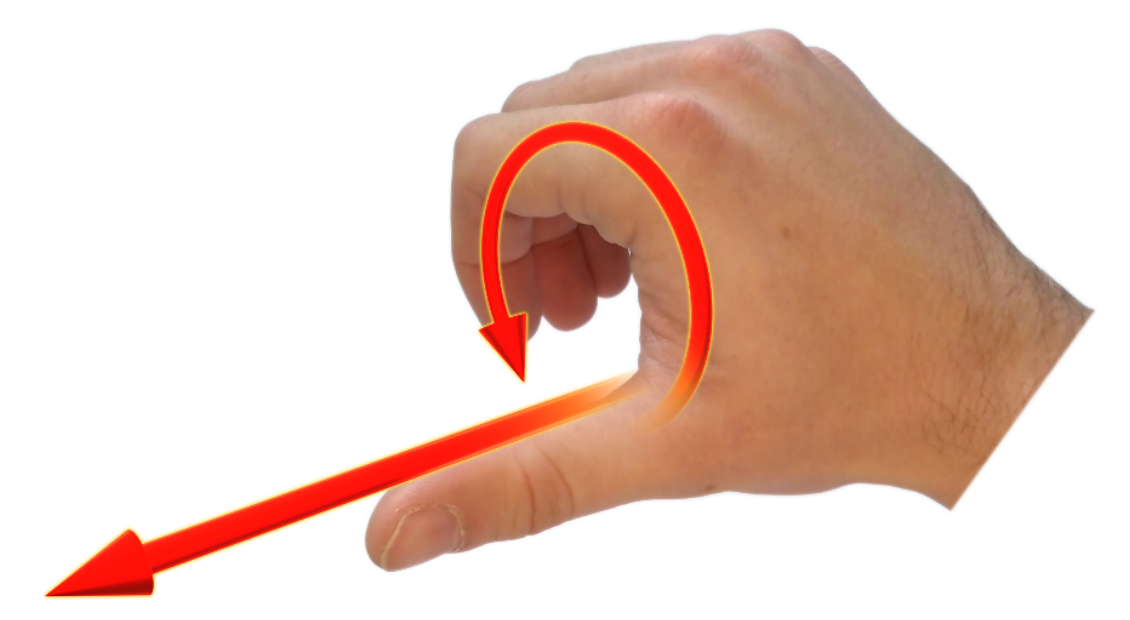

Figure 91: Second right Hand Rule

#### 12.4.2 Rotation Order

When multiple axes are rotated, to imagine the final orientation the three rotations must be performed in the order heading first, then pitch and then roll. To deduce the final orientation the unit should first be considered level with the X axis pointing north and the Z axis pointing down. Heading is applied first, then pitch is applied and finally roll is applied to give the final orientation. This can be hard for some people to grasp at first and is often best learned experimentally by rotating Boreas with your hand whilst watching the orientation plot in real time on the computer.

# 12.5 Geodetic Co-ordinate System

The geodetic co-ordinate system is the most popular way of describing an absolute position on the Earth. It is made up of two angles, latitude and longitude, combined with a height relative to an ellipsoid.

### 12.5.1 Latitude and Longitude

Latitude is the angle that specifies the north to south position of a point on the Earth's surface, reported as  $\pm 90^{\circ}$ . Longitude is the angle that specifies the east to west position of a point on the Earth's surface, reported as  $\pm 180^{\circ}$ . The line of zero latitude is the equator, and the line of zero longitude is the prime meridian. See <u>Figure</u> <u>92</u>: Latitude and longitude represented visually to describe a position on an ellipsoid.

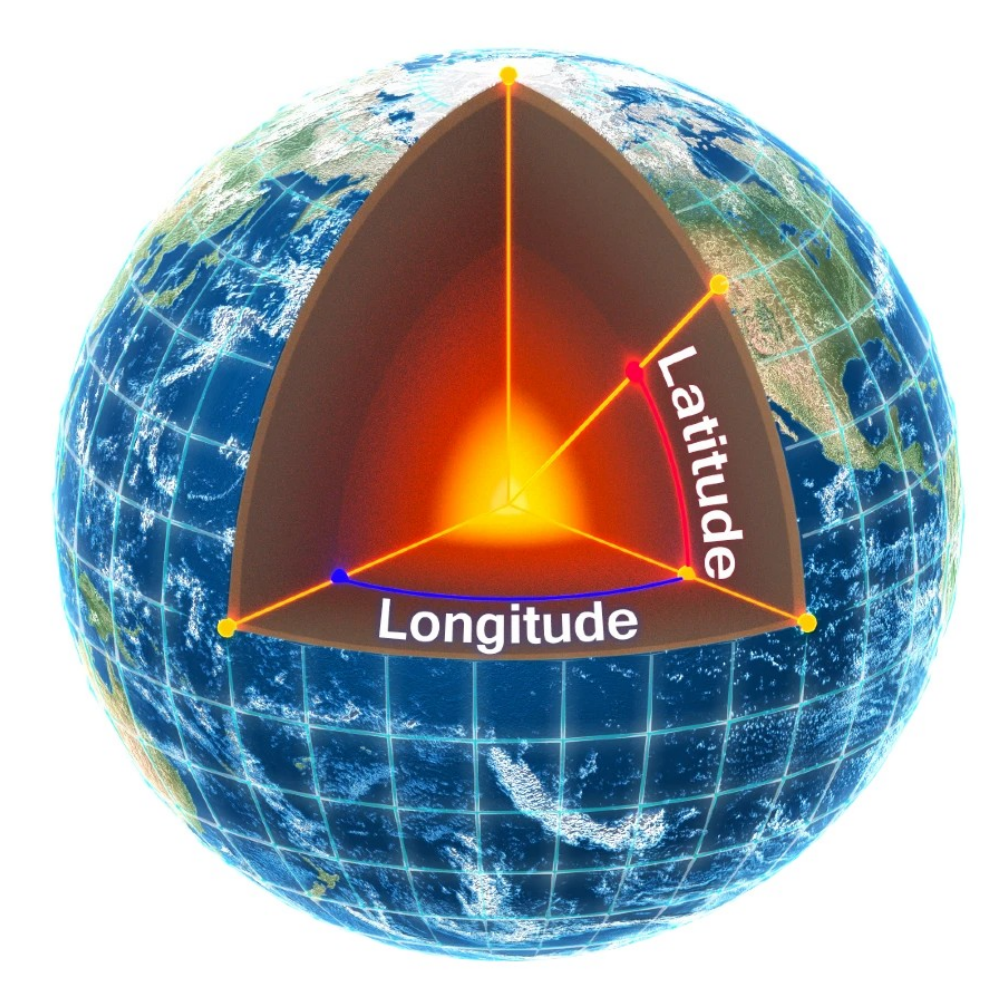

Figure 92: Latitude and longitude represented visually to describe a position on an ellipsoid

The figure below shows latitude and longitude on a map of the world, represented with a standard Mercator projection.

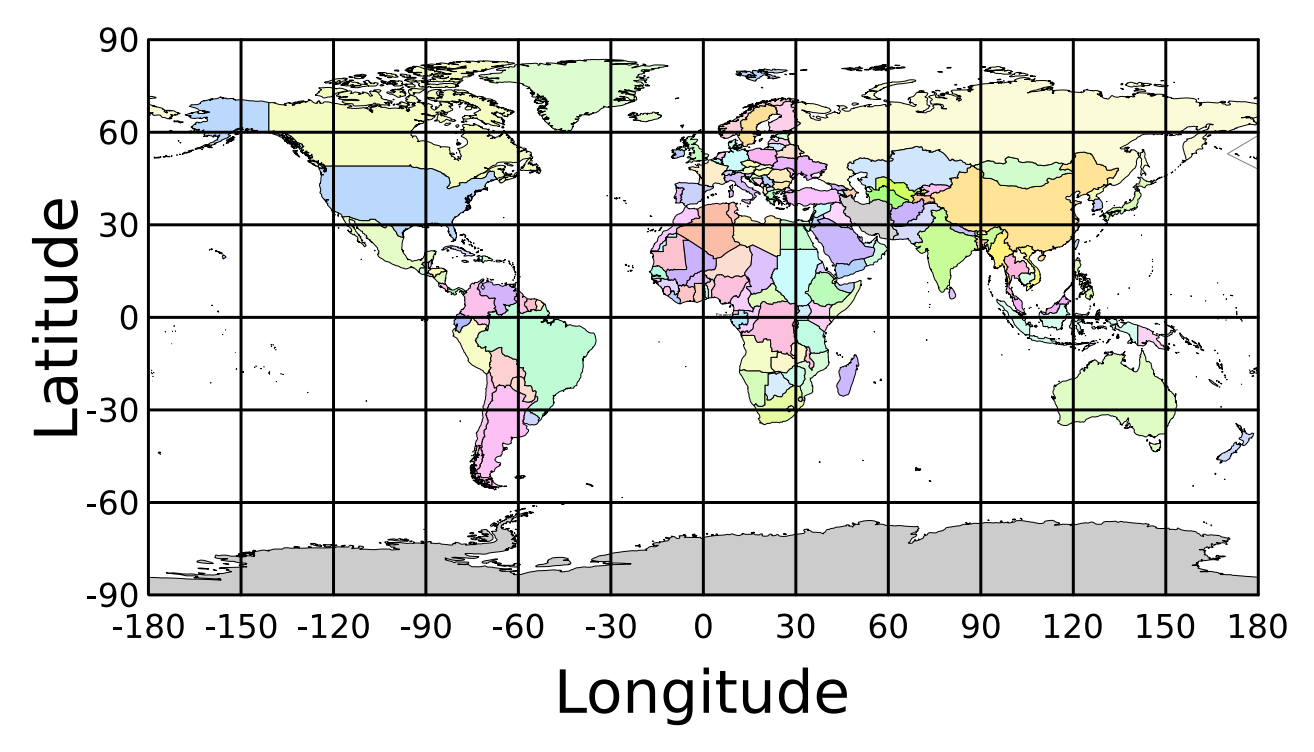

Figure 93: World map showing latitudes and longitudes

Latitude and longitude give the 2D point on the surface of the Earth. These are combined with height to give the 3D position on the Earth.

### 12.5.2 Height

Any height data output by Advanced Navigation devices is the height referenced the WGS84 reference ellipsoid. The WGS84 reference ellipsoid is a smooth mathematical model that approximates the form of the surface of the earth. The ellipsoid height (as used by GNSS) is not referenced to mean sea level; the height from the EGM96 geoid (orthometric height) approximates the height above mean sea level (MSL).

See Figure 94: Orthometric, ellipsoid and geoid height diagram below for a visual representation of geoid height, ellipsoid height and orthometric height (height above mean sea level).

#### Note:

Ellipsoid height refers to the height of a point of interest referenced to the WGS84 reference ellipsoid. Geoid height refers to the height of the EGM96 geoid referenced to the WGS84 reference ellipsoid at a point of interest.

Orthometric height is the height at a point of interest referenced to the EGM96 geoid.

All heights can be either positive or negative dependant upon direction from the reference surface.

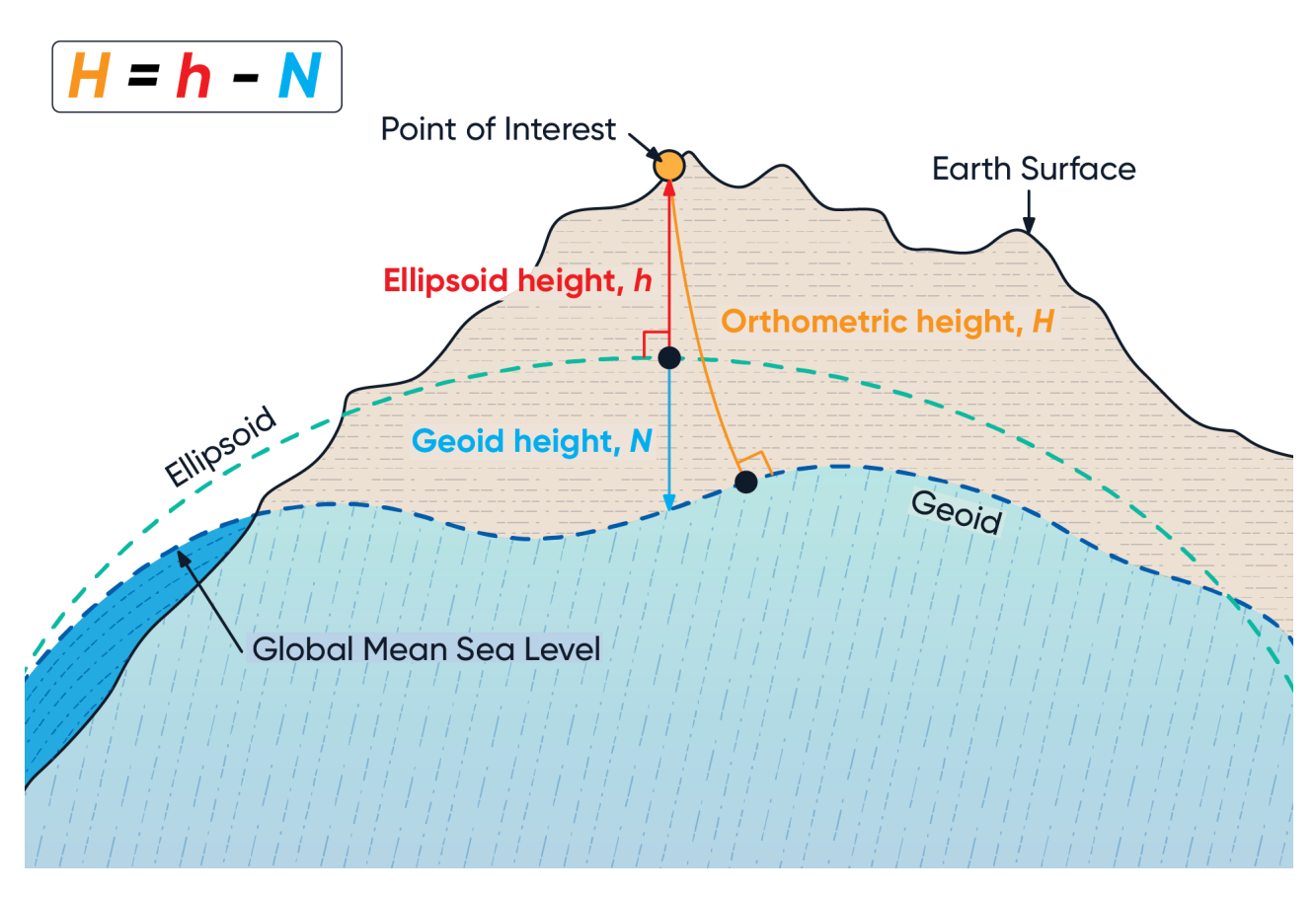

Figure 94: Orthometric, ellipsoid and geoid height diagram

The value required to convert the WGS84 ellipsoid height to orthometric height can be found in the geoid height packet, see <u>11.4.33 Geoid Height Packet</u>.

# 12.6 NED Co-ordinate Frame

The NED (North East Down) co-ordinate frame is used to express velocities and relative positions. The origin of the co-ordinate frame is the current position. From that origin, the north axis points true north and parallel to the line of latitude at that point. The east axis points perpendicular to the north axis and parallel to the line of longitude at that point. The down axis points directly down towards the centre of the Earth. See the figure below for a graphical representation of the NED co-ordinate frame at a position on the Earth.

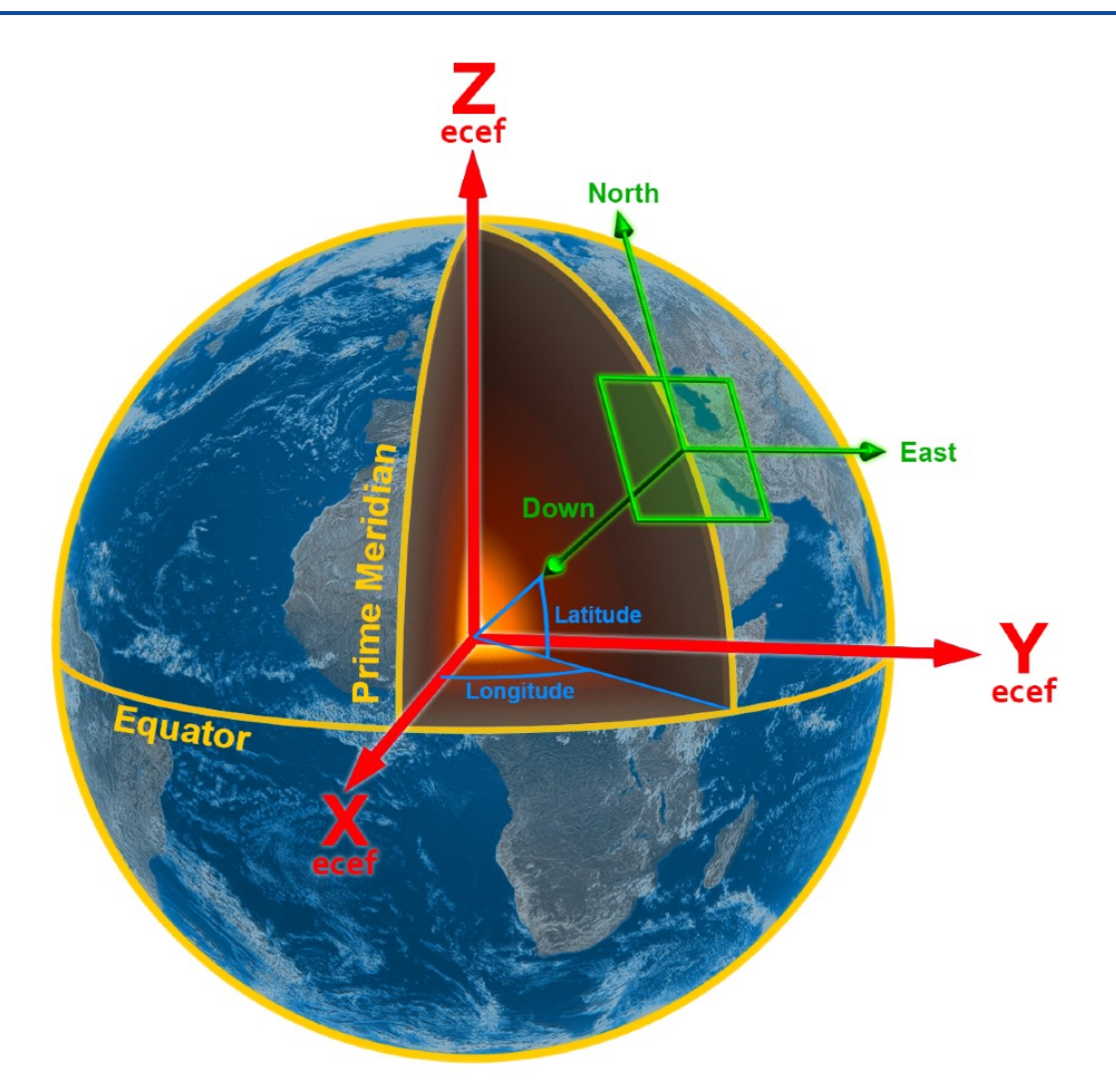

Figure 95: Graphic Showing Geodetic, NED and ECEF Co-ordinates

# 12.7 ECEF Co-ordinate Frame

The ECEF (Earth-centred earth-fixed) co-ordinate frame is a Cartesian co-ordinate frame used to represent absolute positions on the Earth. Its origin is at the centre of the Earth. ECEF is an alternative to the geodetic co-ordinate frame. It is represented by the three axes X, Y and Z which are presented graphically in <u>Figure 95:</u> <u>Graphic Showing Geodetic, NED and ECEF Co-ordinates</u>. ECEF positions can be retrieved from Advanced Navigation products, however the geodetic system is used as the default.